Infor ERP Infinium MM/PR

# **Inventory Control**

Guide to Setup and Processing Volume 2

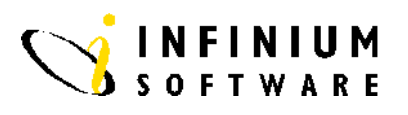

#### Copyright © 2008 by Infinium® Software, Inc. and/or its affiliates.

All rights reserved. The word and design marks set forth herein are trademarks and/or registered trademarks of Infinium Software, Inc. and/or its affiliates. All rights reserved. All other trademarks listed herein are the property of their respective owners.

#### **Important Notices**

The material contained in this publication (including any supplementary information) constitutes and contains confidential and proprietary information of Infinium Software, Inc.

By gaining access to the attached, you acknowledge and agree that the material (including any modification, translation or adaptation of the material) and all copyright, trade secrets and all other right, title and interest therein, are the sole property of Infinium Software, Inc. and that you shall not gain right, title or interest in the material (including any modification, translation or adaptation of the material) by virtue of your review thereof other than the non-exclusive right to use the material solely in connection with and the furtherance of your license and use of software made available to your company from Infinium Software, Inc. pursuant to a separate agreement ("Purpose").

In addition, by accessing the enclosed material, you acknowledge and agree that you are required to maintain such material in strict confidence and that your use of such material is limited to the Purpose described above.

Although Infinium Software, Inc. has taken due care to ensure that the material included in this publication is accurate and complete, Infinium Software, Inc. cannot warrant that the information contained in this publication is complete, does not contain typographical or other errors, or will meet your specific requirements. As such, Infinium Software, Inc. does not assume and hereby disclaims all liability, consequential or otherwise, for any loss or damage to any person or entity which is caused by or relates to errors or omissions in this publication (including any supplementary information), whether such errors or omissions result from negligence, accident or any other cause.

**Publication Information** 

Release: Infinium IC Release 12.3 Publication Date: June 2008 Document Number: 20080421120933 Vol 2

# Table of Contents

### Volume 1

| About This Guide                                   | 1 |
|----------------------------------------------------|---|
| Chapter 1 Infinium IC: An Overview1-               | 1 |
| Infinium IC Overview1-                             | 2 |
| Terminology and Concepts1-                         | 4 |
| Chapter 2 Maintaining Control and System Files2-   | 1 |
| Overview of Maintaining Control and System Files2- | 2 |
| Maintaining Files in Infinium CA2-                 | 3 |
| Maintaining Entity Controls in Infinium CA2-       | 4 |
| Maintaining Company Controls in Infinium CA2-1     | 3 |
| Maintaining Warehouse Controls in Infinium CA2-1   | 5 |
| Defining User Warehouse Security2-1                | 6 |
| Maintaining Lead Time Controls2-1                  | 8 |
| Working with User-Defined Fields2-2                | 1 |
| Maintaining Entity Controls in Infinium IC2-2      | 4 |
| Maintaining Company Controls in Infinium IC2-2     | 7 |
| Maintaining Warehouse Controls in Infinium IC2-3   | 0 |
| Establishing Adjustment Type Codes2-3              | 1 |
| Maintaining the Inventory Type File2-3             | 4 |
| Chapter 3 Maintaining the Item Warehouse File3-    | 1 |
| Overview of Maintaining the Item Warehouse File3-  | 2 |

| Understanding Item Warehouse Records                   | 3-3    |
|--------------------------------------------------------|--------|
| Creating and Updating an Item Warehouse Record         | 3-6    |
| Copying Item Warehouse Records                         | . 3-37 |
| System Specific Information                            | . 3-38 |
| Chapter 4 Performing Inventory Processing              | 4-1    |
| Overview of Performing Inventory Processing            | 4-2    |
| Performing Inventory Adjustments                       | 4-4    |
| Performing Inventory Cost Adjustments                  | . 4-14 |
| Issuing and Returning Inventory                        | . 4-21 |
| Performing Inventory Transfers within Warehouses       | . 4-26 |
| Performing Mass Adjustments to Inventory               | . 4-32 |
| Repackaging Inventory                                  | . 4-39 |
| Maintaining the Inventory Record                       | . 4-43 |
| Inactivating Inventory Lots                            | . 4-48 |
| Chapter 5 Using Infinium IC Displays                   | 5-1    |
| Overview of Using Infinium IC Displays                 | 5-2    |
| Displaying Available Inventory                         | 5-3    |
| Displaying Projected Inventory                         | 5-8    |
| Displaying the Product Transaction Journal             | . 5-11 |
| Displaying the Adjustment Transaction Journal          | . 5-15 |
| Displaying Raw Material/Product History                | . 5-18 |
| Displaying Inventory by Storage Index                  | . 5-22 |
| Displaying Available Inventory by Units and Containers | . 5-26 |
| Displaying Inventory by Type                           | . 5-29 |
| Displaying Available Inventory by Formula              | . 5-32 |
| Displaying Item Warehouse File Records                 | . 5-35 |
| Displaying Available to Promise                        | . 5-36 |
| Displaying Product Availability                        | . 5-40 |
| Displaying Lots                                        | . 5-43 |
| Displaying Lot Traceability                            | . 5-46 |
| Chapter 6 Transferring Inventory between Warehouses    | 6-1    |

| Overview of Transferring Inventory between Warehouses                 | 6-2  |
|-----------------------------------------------------------------------|------|
| Creating Transfer Orders                                              | 6-5  |
| Modifying Transfer Orders                                             | 6-13 |
| Printing Pick Lists                                                   | 6-18 |
| Shipping Transfer Orders                                              | 6-23 |
| Receiving Transfer Orders                                             | 6-28 |
| Chapter 7 Printing and Verifying Pick Lists                           | 7-1  |
| Overview of Printing and Verifying Pick Lists                         | 7-2  |
| Printing Pick Lists                                                   | 7-6  |
| Reprinting Pick Lists                                                 | 7-12 |
| Verifying Pick Lists for Infinium PM                                  | 7-14 |
| Receiving Transfer Orders for Infinium PM Transfer Requisitions       | 7-22 |
| Resetting the Pick Number Lock File                                   | 7-27 |
| Chapter 8 Performing System Operator Tasks for Inventory Processing   | 8-1  |
| Overview of Performing System Operator Tasks for Inventory Processing | 8-2  |
| Purging Inventory Transactions                                        | 8-3  |
| Purging Adjustment Journal                                            | 8-5  |
| Purging Zero-Balance Inventory Records                                | 8-7  |
| Purging Physical Inventory Files                                      | 8-9  |
| Rebuilding Inventory Balances                                         |      |
| Clearing Application Files                                            | 8-13 |
| Purging the Task Coupling History File                                | 8-15 |
| Chapter 9 Maintaining Physical Inventory Control Files                | 9-1  |
| Overview of Maintaining Physical Inventory Control Files              | 9-2  |
| Maintaining the Physical Inventory Security Control File              | 9-3  |
| Maintaining the Physical Inventory Selection Criteria Control         | 9-7  |
| Chapter 10 Performing Physical Inventory Processing                   | 10-1 |
| Overview of Performing Physical Inventory Processing                  |      |
| Freezing Inventory Balances and Costs                                 |      |
| Creating Tags for Frozen Inventory                                    |      |

|    | Creating Tags for Work in Process                                    |       |
|----|----------------------------------------------------------------------|-------|
|    | Processing Tags                                                      |       |
|    | Using Physical Inventory Reports                                     | 10-18 |
|    | Printing Tags or Cycle Count Sheets                                  |       |
|    | Printing the Error Tag Listing                                       |       |
|    | Printing the Missing Tags Report                                     | 10-28 |
|    | Printing the Physical Inventory Tag Listing                          | 10-30 |
|    | Listing Materials That Have an On Hand Balance but No Physical Count | 10-33 |
|    | Printing the Inventory Adjustment Quantity Report                    | 10-36 |
|    | Printing the Cost Variance Report                                    | 10-39 |
|    | Printing the Physical Inventory by Material Accumulation Report      | 10-44 |
|    | Printing the Physical Inventory by Warehouse Report                  | 10-48 |
|    | Printing the Physical Inventory by Control Batch Number Report       |       |
|    | Posting or Closing                                                   | 10-56 |
| Ch | apter 11 Performing ABC Analysis                                     | 11-1  |
|    | Overview of Performing ABC Analysis                                  | 11-2  |
|    | Creating a Control Identifier                                        | 11-4  |
|    | Calculating Proposed ABC Codes                                       | 11-6  |
|    | Updating the Item Warehouse File with ABC Codes                      | 11-12 |
|    | Calculating Proposed Cycle Count Dates                               | 11-13 |
|    | Understanding the Assign Cycle Count Report                          | 11-15 |
|    | Updating the Item Warehouse File with Cycle Count Dates              | 11-17 |
|    | Printing the ABC Detail Report                                       | 11-18 |
|    | Printing the ABC Class Report                                        | 11-21 |
|    | Printing the ABC Summary Report                                      | 11-24 |
|    | Printing the Cycle Count Report                                      | 11-27 |
|    | Resetting the Control Identifier                                     | 11-30 |
|    | Deleting the Control Identifier                                      | 11-32 |
| Ch | apter 12 Performing Reorder Point Processing                         |       |
|    | Overview of Performing Reorder Point Processing                      | 12-2  |
|    | Creating Reorder Point Requirements                                  | 12-4  |

| Using Reorder Point Processing Reports                       |       |
|--------------------------------------------------------------|-------|
| Working with Suggested Requisitions                          | 12-13 |
| Working with Infinium PM Requisitions                        | 12-16 |
| Chapter 13 Performing Inventory Processing Tasks             | 13-1  |
| Overview of Performing Inventory Processing Tasks            |       |
| Performing a Physical Inventory                              | 13-4  |
| Performing an ABC Analysis and Calculating Cycle Count Dates |       |
| Transferring Inventory Between Warehouses                    | 13-10 |
| Performing Reorder Point Processing                          | 13-12 |
|                                                              |       |

### Volume 2

| Appendix A Infinium IC Reports                                   | A-1  |
|------------------------------------------------------------------|------|
| Overview of Infinium IC Reports                                  | A-2  |
| Printing the Available Inventory by Type Report                  | A-3  |
| Printing the Product Inventory Value by Company Warehouse Report | A-6  |
| Printing the Inventory Status/Exception Report                   | A-9  |
| Printing the Minimum/Maximum Exception Report                    | A-12 |
| Printing the Product Transaction Journal Report                  | A-15 |
| Printing the Product Transaction Tracking Report                 | A-21 |
| Printing the Projected Inventory Report                          | A-24 |
| Printing the Available Inventory by Number of Containers Report  | A-27 |
| Printing Product Status/Exception by Number of Containers Report | A-30 |
| Printing the Product Inventory by Storage Index Report           | A-33 |
| Printing the Negative Inventory Report                           | A-37 |
| Printing the Product/Raw Material Usage Report                   | A-40 |
| Printing the Obsolete Inventory Report                           | A-44 |
| Printing the Inventory Turns Report                              | A-47 |
| Printing the Inventory by Receipt Date Report                    | A-50 |
| Printing the Costed Product Receipt Report                       | A-53 |
| Printing the Costed Inventory Adjustments Report                 | A-56 |

#### Viii Table of Contents

| Printing the Item Warehouse Report                                   | A-62  |
|----------------------------------------------------------------------|-------|
| Printing the Lot Traceability Report                                 | A-65  |
| Printing Lots                                                        | A-69  |
| Using Physical Inventory Reports                                     | A-72  |
| Printing Tags or Cycle Count Sheets                                  | A-73  |
| Printing the Error Tag Listing                                       | A-78  |
| Printing the Missing Tags Report                                     | A-81  |
| Printing the Physical Inventory Tag Listing                          | A-83  |
| Listing Materials That Have an On Hand Balance but No Physical Count | A-86  |
| Printing the Inventory Adjustment Quantity Report                    | A-89  |
| Printing the Cost Variance Report                                    | A-92  |
| Printing the Physical Inventory by Material Accumulation Report      | A-97  |
| Printing the Physical Inventory by Warehouse Report                  | A-101 |
| Printing the Physical Inventory by Control Batch Number Report       | A-105 |
| Printing Pick Lists                                                  | A-109 |
| Understanding the Assign Cycle Count Report                          | A-115 |
| Updating the Item Warehouse File with Cycle Count Dates              | A-117 |
| Printing the ABC Detail Report                                       | A-118 |
| Printing the ABC Class Report                                        | A-121 |
| Printing the ABC Summary Report                                      | A-124 |
| Printing the Cycle Count Report                                      | A-127 |
| Using Reorder Point Processing Reports                               | A-130 |
| Reviewing Uploaded Inventory Transactions Reports                    | A-136 |
| Appendix B Infinium Inventory Control Menu Tree                      | B-1   |
| Appendix C Understanding Storage Index Validation                    | C-1   |
| Overview                                                             | C-2   |
| Establishing Storage Indexes                                         | C-3   |
| Storage Index Validation                                             | C-4   |
| Storage Index Examples                                               | C-7   |
| Appendix D Uploading Remote Inventory Transactions                   | D-1   |
| Overview of Remote Inventory Transaction Data Upload                 | D-2   |
|                                                                      |       |

| Completing Preliminary SetupD-8                                              |
|------------------------------------------------------------------------------|
| Understanding Inventory Transactions Field MappingD-10                       |
| Uploading Inventory Transactions to the AS/400 or iSeries                    |
| Reviewing Uploaded Inventory Transactions ReportsD-35                        |
| Appendix E Downloading Item Inventory DataE-1                                |
| Overview of Inventory Data DownloadE-2                                       |
| File InformationE-4                                                          |
| Appendix F Using Multiple Currencies in Infinium ICF-1                       |
| Overview of Inventory Transactions and Base CurrencyF-2                      |
| Defining Currency Controls in Infinium CAF-4                                 |
| Understanding Currency Implications of Inter-company Warehouse TransfersF-10 |
| Creating Transfer OrdersF-12                                                 |
| Modifying Transfer OrdersF-19                                                |
| Receiving Transfer OrdersF-23                                                |
| Understanding Infinium IC Accounting Entries with Currency                   |
| Appendix G Understanding ABC AnalysisG-1                                     |

Appendix A Infinium IC Reports

A

The chapter consists of sample Infinium IC reports.

# **Overview of Infinium IC Reports**

The Infinium IC reports present summary and detailed information about available and projected inventory, transaction history (including costed usage, production, receipts, and adjustments), and inventory value. Only items that have an inventory record print on Infinium IC reports.

Each Infinium IC report option has a selection screen. You can leave any field on the selection screen (except a required field) blank to indicate all. After you make your entries, press F8 to print the report. For some report options, you can type selections for a second report or press F3 to return to the menu.

On most selection screens, you can choose to submit the report to a batch job queue, thus freeing you to continue with other tasks on your terminal, or you can run the report interactively.

On some selection screens, you can select multiple warehouses. If you do so, each warehouse prints on a separate page of the report or as a separate block of information.

Each Infinium IC report has a cover page that lists your entries from the report selection screen.

If you do not enter the Size file, Product file, or Raw Material file information the system uses to convert an item's unit of measure to the report totals unit of measure, the report totals do not include the item.

# Printing the Available Inventory by Type Report

The Available Inventory by Type report lists available inventory for each item. The report also lists the balances for the inventory types you selected through the *Work with Inventory Types* option in Infinium IC that the system uses to calculate available inventory. You can limit the selection by company, warehouse, product or raw material/resource range, and/or Report Type code.

You define valid Report Type codes using the *Work with Code Values* option in Infinium CA. Assign Report Type codes to raw materials/ resources and products in the Raw Material/Resource and Product files.

This report includes the following information:

- Company and warehouse
- Product or raw material/resource identifier and description
- On hand inventory balance
- Work in process usage inventory balance
- Customer order quantity
- Available inventory

- Inventory Control Reports
  - Print Available Inv. by Type [PAIBT]

| Company .   |              |              | <u>I\$1</u> +       |         |                |
|-------------|--------------|--------------|---------------------|---------|----------------|
| larehouse   |              |              | <u>ISW1</u> +       |         |                |
| Beginning P | Product Code |              |                     | + Size  | · · · <u> </u> |
| Ending Prod | duct Code    |              |                     | + \$ize | · · · <u> </u> |
| Report Type | e Code       |              |                     |         |                |
|             |              |              |                     |         |                |
|             |              |              |                     |         |                |
| Submit to 、 | Jobq         |              | Υ (Y=Yes, N=No)     |         |                |
| F3=Exit F4  | 4=Prompt F7= | Cost Code F8 | B=Print F24=More ke | us      |                |

Figure A-1: Print Available Inv. by Type prompt screen

The system requires an entry in the Submit to Jobq field.

If you press F4 in the *Warehouse* field, you can select multiple warehouses in the prompt window.

F7 is not a valid function key.

A sample report is on the next page.

| INR221<br>10/17/00 | INT221<br>14:09:28 |      |           | a v<br> | ' A | I I | L A | в L | Е     | I<br>   | N V     | VE   | N 7                 | с о<br> | R Y   | В   | Y       | Р    | RO    | D D  | U ( | ст    |   | <br> |     |   | PAGE<br>RLL |      | 1 |
|--------------------|--------------------|------|-----------|---------|-----|-----|-----|-----|-------|---------|---------|------|---------------------|---------|-------|-----|---------|------|-------|------|-----|-------|---|------|-----|---|-------------|------|---|
| Company            | C.                 | S2K  | Warehous  | е       |     | S2I | W1  |     | Na    | me      |         |      |                     | WAF     | REHOU | SE  | "1"     | (IN  | ISTE  | RUCT | OR  | S)    |   |      |     |   |             |      |   |
| PRODUCT#           |                    | SIZE | DESCRIPTI | ON      |     |     |     |     |       | ON      | HAI     | ND   | UM                  |         | OTHE  | RC  | N HA    | AND  |       |      |     | SUPPL | Y | DEM  | AND | A | VAILA       | BLE  | 3 |
| RAW11              |                    |      | PROCESS R | ΜA      | MAT | ERI | IAL |     |       | 5.      | .000    | 00   | $\operatorname{GL}$ |         |       |     |         |      |       |      |     |       |   |      |     |   | 5.0         | 000  | ) |
| RAW12              |                    |      | PROCESS R | AW      | MAT | ERI | LAI |     |       | 5.      | .000    | 00   | LB                  |         |       |     |         |      |       |      |     |       |   |      |     |   | 5.0         | 000  | ) |
| RAW13              |                    |      | PROCESS R | AW      | MAT | ERI | IAL |     |       | 5.      | .000    | 00   | $\operatorname{GL}$ |         |       |     |         |      |       |      |     |       |   |      |     |   | 5.0         | 000  | ) |
| RAW2               |                    |      | RAW MATER | IAL     | #2  |     |     |     |       | 5.      | .000    | 00   | EAC                 | CH      |       |     |         |      |       |      |     |       |   |      |     |   | 5.0         | 000  | ) |
| RAW7               |                    |      | HAZARDOUS | RA      | W M | ATI | ERI |     |       | 5.      | . 0 0 0 | 00   | $\operatorname{GL}$ |         |       |     |         |      |       |      |     |       |   |      |     |   | 5.0         | 000  | ) |
| RAW8               |                    |      | HAZARDOUS | RA      | W M | ATI | ERI |     |       | 5.      | . 0 0 0 | 00   | LB                  |         |       |     |         |      |       |      |     |       |   |      |     |   | 5.0         | 000  | ) |
| S2KFORM1           |                    | GL   | S2K's For | mul     | a O | ne  |     |     | 7     | 337.    | .500    | 00   | $\operatorname{GL}$ |         |       |     |         |      |       |      |     |       |   |      |     | 7 | 337.5       | 500C | ) |
| S2KITEM1           |                    |      | ITEM#1    |         |     |     |     |     |       | 10.     | . 0 0 0 | 00   | EAC                 | CH      |       |     |         |      |       |      |     |       |   |      |     |   | 10.0        | 000  | ) |
| S2KITEM2           |                    |      | ITEM#2    |         |     |     |     |     |       | 10.     | .000    | 00   | EAC                 | CH      |       |     |         |      |       |      |     |       |   |      |     |   | 10.0        | 000  | ) |
| S2KITEM3           |                    |      | ITEM#3    |         |     |     |     |     |       | 10.     | . 0 0 0 | 00   | EAC                 | CH      |       |     |         |      |       |      |     |       |   |      |     |   | 10.0        | 000  | ) |
| S2KITEM4           |                    |      | ITEM#4    |         |     |     |     |     |       | 5.      | .000    | 00   | EAC                 | CH      |       |     |         |      |       |      |     |       |   |      |     |   | 5.0         | 000  | ) |
| S2KITEM6           |                    |      | ITEM#6    |         |     |     |     |     |       | 5.      | . 0 0 0 | 00   | EAC                 | CH      |       |     |         |      |       |      |     |       |   |      |     |   | 5.0         | 000  | ) |
|                    |                    |      |           |         |     |     |     |     | * * * | * * * * | ****    | * El | ND C                | OF F    | REPOR | т * | * * * * | **** | * * * |      |     |       |   |      |     |   |             |      |   |

# Printing the Product Inventory Value by Company Warehouse Report

The Product Inventory Value by Company Warehouse report lists the unit cost, on hand balance, and extended cost for each item for a specific inventory type. Specify which cost type (for example, current) and Cost codes (for example, raw material, labor and burden) the system uses to calculate the unit and extended costs. You can also limit the selection by company, warehouse, product or raw material/resource range, and/or Report Type code.

This report includes the following information:

- Company and warehouse
- Cost type
- Inventory type
- Product and raw material/resource identifier and description
- On hand balance
- Unit and extended costs
- Total extended cost at the warehouse, company and report levels

Items that do not have an inventory balance for the specified inventory type do not print on the report.

- Inventory Control Reports
  - Print Inventory Value [PIV]

| 12/08/97 8     | :53:48      | Print Inventory Value         | INR11  | INR11FM        |
|----------------|-------------|-------------------------------|--------|----------------|
| Company        |             | <u>IS1</u> +                  |        |                |
| Warehouse      |             | <u>ISW1</u> +                 |        |                |
| Beginning Prod | uct Code .  |                               | + Size | · · · <u> </u> |
| Ending Product | Code        |                               | + Size | · · · <u> </u> |
| Report Type Co | de          | •••••                         |        |                |
| Cost Type      |             | <u>C</u> +                    |        |                |
| Inventory Type |             | ····· _•                      |        |                |
| Submit to Jobq |             | Ύ(Y=Yes, N=No)                |        |                |
| F3=Exit F4=Pro | ompt F7=Cos | st Code F8=Print F24=More key | js     |                |

Figure A-2: Print Inventory Value prompt screen

The system requires entries in the *Inventory Type* and *Submit to Jobq* fields. If you press F4 in the *Warehouse* field, you can select multiple warehouses in the prompt window.

Press F7 to access the Cost Code selection screen, where you can select cost codes to include. The default is to include all Cost codes in the cost.

Remember that you define Cost codes using the *Work with Cost Code* option in Infinium CA. Examples of Cost codes that you can define include **R** for raw material cost and **L** for labor.

A sample report is on the next page.

#### A-8 Appendix A Infinium IC Reports

| INR220<br>10/17/00 | INT220 P R (<br>14:09:53 | ODUCT INVI     | ENTORY VA       | LUE BY CC     | ) М Р А N Y | WAREHO      | USE  | PAGE<br>RLL     |
|--------------------|--------------------------|----------------|-----------------|---------------|-------------|-------------|------|-----------------|
| Company            | S2K                      | Warehouse S2KW | N1 Name         | WAREHOUSE "1" | (INSTRUCTO  | <br>RS)     |      |                 |
| Cost               | Current Co               | ost            | Inv Type        | ON HAND INVEN | ITORY       |             |      |                 |
| PRODUCT            | SIZI                     | E DESCRIPTION  |                 | QUANTITY      | UM          | COST        | UM   | EXTENDED AMOUNT |
| RAW11              |                          | PROCESS RAW MA | ATERIAL-water   | 5.0000        | GL          |             | GL   |                 |
| RAW12              |                          | PROCESS RAW MA | ATERIAL         | 5.0000        | LB          |             | LB   |                 |
| RAW13              |                          | PROCESS RAW MA | ATERIAL-alcohol | 5.0000        | GL          |             | GL   |                 |
| RAW2               |                          | RAW MATERIAL   | ‡2              | 5.0000        | EACH        |             | EACH |                 |
| RAW7               |                          | HAZARDOUS RAW  | MATERIAL #1     | 5.0000        | GL          |             | GL   |                 |
| RAW8               |                          | HAZARDOUS RAW  | MATERIAL #2     | 5.0000        | LB          |             | LB   |                 |
| S2KFORM1           | GL                       | S2K's Formula  | One             | 7337.5000     | GL          |             | GL   |                 |
| S2KITEM1           |                          | ITEM#1         |                 | 10.0000       | EACH        | 6.00000     | EACH | 60.00000        |
| S2KITEM2           |                          | ITEM#2         |                 | 10.0000       | EACH        | 8.850000    | EACH | 88.500000       |
| S2KITEM3           |                          | ITEM#3         |                 | 10.0000       | EACH        | 8.900000    | EACH | 89.00000        |
| S2KITEM4           |                          | ITEM#4         |                 | 5.0000        | EACH        | 6.00000     | EACH | 30.00000        |
| S2KITEM6           |                          | ITEM#6         |                 | 5.0000        | EACH        | 6.00000     | EACH | 30.00000        |
|                    |                          |                |                 | S2K S2KW1     | ** WAREHOU  | SE TOTAL ** |      | 297.500000      |
|                    |                          |                |                 | S2K           | *** COMPAN  | Y TOTAL *** |      | 297.500000      |
|                    |                          |                |                 |               | **** GRAND  | TOTAL ****  |      | 297.500000      |

\*\*\*\*\*\*\*\*\* END OF REPORT \*\*\*\*\*\*\*\*\*

### Printing the Inventory Status/Exception Report

You can print either a Status or an Exception report. The Exception report lists items for which available inventory plus on order inventory is less than the minimum quantity you specified in the Item Warehouse file. The Status report lists information for all items. You can limit the selection for both the status and exception reports by company, warehouse, product or raw material/resource range, and/or report type code.

The Inventory Status/Exception report includes the following information:

- Company and warehouse
- Product or raw material/resource identifier and description
- Available inventory (A)
- Minimum quantity (B)

An item prints on the exception report if A is less than B. If you have not entered a minimum quantity for an item, the item does not print on the exception report.

Remember that the system calculates available inventory based on the inventory types you select through the *Work with Inventory Types* option in Infinium IC.

- Inventory Control Reports
  - Print Status/Exception Report [PSER]

| Company                                            | 12/08/97 8:55:04       | Print Status/Exception Report | INR11    | INR11FM        |
|----------------------------------------------------|------------------------|-------------------------------|----------|----------------|
| Warehouse                                          | Company                | <u>IS1</u> +                  |          |                |
| Beginning Product Code                             | Warehouse              | <u>ISW1</u> +                 |          |                |
| Ending Product Code                                | Beginning Product Code |                               | _ + Size | · · · <u> </u> |
| Report Type Code                                   | Ending Product Code    |                               | _ + Size | · · ·          |
| Exception Report N (Y=Yes, N=No)<br>Inventory Type | Report Type Code       | •••••                         |          |                |
| Exception Report N (Y=Yes, N=No)<br>Inventory Type |                        |                               |          |                |
| Inventory Type *<br>Submit to Jobq Y (Y=Yes, N=No) | Exception Report       | <u>N</u> (Y=Yes, N=No)        |          |                |
| Submit to Jobq Y (Y=Yes, N=No)                     | Inventory Type         | · · · · · · · _ *             |          |                |
|                                                    | Submit to Jobq         | Ү(Ү=Үез, N=No)                |          |                |

Figure A-3: Print Status/Exception Report prompt screen

The system requires entries in the *Exception Report*, *Inventory Type*, and *Submit to Jobq* fields. However, your entry in the *Inventory Type* field does not affect the report. Type Y in the *Exception Report* field to generate an exception report. Type N to generate a status report.

#### Warehouse

If you press F4 in the *Warehouse* field, you can select multiple warehouses in the prompt window.

F7 is not a valid function key.

A sample status/exception report is on the next page.

| INR226<br>10/17/00 | INT226<br>14:10:0 | 5    |         | INV        | ΕΝΤΟRΥ       | STATUS /      | ЕХСЕ    | PTION RE      | PORT       | PAGE            | E 1<br>RLL |
|--------------------|-------------------|------|---------|------------|--------------|---------------|---------|---------------|------------|-----------------|------------|
| Company            | S2K               | War  | rehouse | S2KW1      | Name         | WAREHOUSE "1" | (INSTRU | ICTORS)       |            | *** Status      | 3 ***      |
| PRODUCT            |                   | SIZE | DESCRI  | PTION      |              | ON HAND(A)    | UM      | OTH ONHAND(B) | SUPPLY (C) | DEMAND(D) MINIM | 4UM(E)     |
| RAW1               |                   |      | RAW MAT | TERIAL #1  |              | 7337.5000     | GL      |               |            |                 |            |
| RAW11              |                   |      | PROCESS | S RAW MATE | CRIAL-water  | 5.0000        | GL      |               |            | 500             | 0.0000     |
| RAW12              |                   |      | PROCESS | S RAW MATE | RIAL         | 5.0000        | LB      |               |            | 3000            | 0.0000     |
| RAW13              |                   |      | PROCESS | S RAW MATE | RIAL-alcohol | 5.0000        | GL      |               |            | 50              | 0.0000     |
| RAW14              |                   |      | RAW MAT | TERIAL - C | CAN          |               | EA      |               |            | 500             | 0.0000     |
| RAW15              |                   |      | RAW MAT | FERIAL - I | ID           |               | EA      |               |            | 500             | 0.0000     |
| RAW16              |                   |      | RAW MAT | FERIAL - I | ABEL         |               | EA      |               |            | 500             | 0.0000     |
| RAW2               |                   |      | RAW MAT | TERIAL #2  |              | 5.0000        | EACH    |               |            | 100000          | 0.0000     |
| RAW5               |                   |      | RAW MAT | TERIAL #5  |              | 7337.5000     | GL      |               |            |                 |            |
| RAW7               |                   |      | HAZARDO | OUS RAW MA | TERIAL #1    | 5.0000        | GL      |               |            | 25              | 5.0000     |
| RAW8               |                   |      | HAZARDO | OUS RAW MA | TERIAL #2    | 5.0000        | LB      |               |            | 50              | 0.0000     |
| S2KFORM1           |                   | GL   | S2K's H | Formula Or | ie           | 7337.5000     | GL      |               |            |                 |            |
| S2KITEM1           |                   |      | ITEM#1  |            |              | 10.0000       | EACH    |               |            | 500             | 0.0000     |
| S2KITEM2           |                   |      | ITEM#2  |            |              | 10.0000       | EACH    |               |            | 800             | 0.0000     |
| S2KITEM3           |                   |      | ITEM#3  |            |              | 10.0000       | EACH    |               |            | 10000           | 0.0000     |
| S2KITEM4           |                   |      | ITEM#4  |            |              | 5.0000        | EACH    |               |            |                 |            |
| S2KITEM6           |                   |      | ITEM#6  |            |              | 5.0000        | EACH    |               |            |                 |            |
| S2KMFGP1           |                   | GL   | MFG PRO | ODUCT #1   |              |               | GL      |               |            | 200             | 0.0000     |
| S2KMFGP2           |                   | LB   | MFG PRO | ODUCT #2   |              |               | LB      |               |            | 400             | 0.0000     |
| S2KMFGP3           |                   | DR   | MFG PRO | ODUCT #3   |              |               | GL      |               |            | 550             | 0.0000     |

\*\*\*\*\*\*\*\*\*\* END OF REPORT \*\*\*\*\*\*\*\*\*

# Printing the Minimum/Maximum Exception Report

You can print either a status or an exception report. The exception report lists items for which available inventory plus on order inventory from vendors plus scheduled production is either less than the minimum or greater than the maximum quantity you specified in the Item Warehouse file. The status report lists information for all items. You can limit the selection by company, warehouse, product or raw material/ resource range, and/or Report Type code.

The Minimum/Maximum Exception report includes the following information:

- Company and warehouse
- Product or raw material/resource identifier and description
- On hand (A)
- Other on hand (B)
- Supply (C)
- Demand (D)
- Minimum (E)
- Maximum (F)

An item prints on the exception report if available inventory plus Other on hand (B) plus Supply (C) is either less than Demand (D) or greater than Minimum (E). If you have not entered a minimum or maximum quantity for an item, the item does not print on the exception report.

- Inventory Control Reports
  - Print Minimum/Maximum Exception [PMME]

### Printing the Minimum/Maximum Exception Report A-13

| 12/08/97 8:     | 56:00 Prin  | : Minimum | /Maximum Except       | ion  | INR11  | INR11FM |
|-----------------|-------------|-----------|-----------------------|------|--------|---------|
| Company         |             |           | <u>IS1</u> +          |      |        |         |
| Warehouse       |             |           | <u>ISW1</u> +         |      |        |         |
| Beginning Produ | ict Code    |           |                       |      | + Size | · · ·   |
| Ending Product  | Code        |           |                       |      | + Size | · · ·   |
| Report Type Cod | le          |           |                       |      |        |         |
| Exception Repor | •t          |           | <u>N</u> (Y=Yes, N=No | >    |        |         |
| Submit to Jobq  |             |           | Ύ (Y=Yes, N=No        | )    |        |         |
| F3=Exit F4=Pro  | mpt F7=Cost | Code F8=  | Print F24=More        | keys |        |         |
|                 |             |           |                       |      |        |         |
|                 |             |           |                       |      |        |         |

Figure A-4: Print Minimum/Maximum Exception prompt screen

The system requires entries in the *Exception Report* and *Submit to Jobq* fields. Type **Y** in the *Exception Report* field to generate an exception report. Type **N** to generate a status report. You can select multiple warehouses in the prompt window.

F7 is not a valid function key.

A sample exception report is on the next page.

### 4 Appendix A Infinium IC Reports

#### INR227 INT227

#### MINIMUM/MAXIMUM EXCEPTION REPORT

PAGE 1

#### 10/17/00 14:10:23

#### RLL

#### \_\_\_\_\_

| Company    | S2K         | Warehouse    | S2KW1       | Name   | WAREHOUSE     | "1" (       | INSTRUCTORS)  |           | *** Status *** |              |
|------------|-------------|--------------|-------------|--------|---------------|-------------|---------------|-----------|----------------|--------------|
| PRODUCT#   | SIZE        | DESCRIPTION  |             |        | ON HAND(A)    | UM          | OTH ONHAND(B) | SUPPLY(C) | DEMAND (D)     | AVAILABLE(E) |
| MINIMUM(F) | MAXIMUM(G)  |              |             |        |               |             |               |           |                |              |
| RAW11      |             | PROCESS RAW  | MATERIAL-w  | ater   | 5.0000        | GL          |               |           |                | 5.0000       |
| 500.0000   | 5000.0000   |              |             |        |               |             |               |           |                |              |
| RAW12      |             | PROCESS RAW  | MATERIAL    |        | 5.0000        | LB          |               |           |                | 5.0000       |
| 3000.0000  | 10000.0000  |              |             |        |               |             |               |           |                |              |
| RAW13      |             | PROCESS RAW  | MATERIAL-a  | lcohol | 5.0000        | GL          |               |           |                | 5.0000       |
| 50.0000    | 2000.0000   |              |             |        |               |             |               |           |                |              |
| RAW2       |             | RAW MATERIAI | 」#2         |        | 5.0000        | EACH        | I             |           |                | 5.0000       |
| RAW7       |             | HAZARDOUS RA | AW MATERIAL | #1     | 5.0000        | GL          |               |           |                | 5.0000       |
| 25.0000    | 400.0000    |              |             |        |               |             |               |           |                |              |
| RAW8       |             | HAZARDOUS RA | AW MATERIAL | #2     | 5.0000        | LB          |               |           |                | 5.0000       |
| 50.0000    | 500.0000    |              |             |        |               |             |               |           |                |              |
| S2KFORM1   | GL          | S2K's Formul | la One      |        | 7337.5000     | GL          |               |           |                | 7337.5000    |
| S2KITEM1   |             | ITEM#1       |             |        | 10.0000       | EACH        | [             |           |                | 10.0000      |
| 500.0000   | 1000.0000   |              |             |        |               |             |               |           |                |              |
| S2KITEM2   |             | ITEM#2       |             |        | 10.0000       | EACH        | [             |           |                | 10.0000      |
| 800.0000   | 1500.0000   |              |             |        |               |             |               |           |                |              |
| S2KITEM3   |             | ITEM#3       |             |        | 10.0000       | EACH        | [             |           |                | 10.0000      |
| 10000.0000 | 200000.0000 |              |             |        |               |             |               |           |                |              |
| S2KITEM4   |             | ITEM#4       |             |        | 5.0000        | EACH        | [             |           |                | 5.0000       |
| S2KITEM6   |             | ITEM#6       |             |        | 5.0000        | EACH        | I             |           |                | 5.0000       |
|            |             |              |             | ****** | END OF REPORT | * * * * * * | * * * *       |           |                |              |

A-14

### Printing the Product Transaction Journal Report

The Product Transaction Journal report is a printed version of the Display Product Transaction Jrnl screen. This report is useful for investigating errors in inventory balances, for audit purposes, and for gaining an understanding of inventory control transactions. This report lists details of each inventory transaction performed for each item. You can limit the selection by company, warehouse, product or raw material/resource range, transaction date range, and/or transaction type.

When you purge records from the Product Transaction Journal file, they no longer print on this report or on other historical Infinium IC reports.

This report includes the following information:

- Company and warehouse
- Product or raw material/resource identifier and description
- Date and time of transaction
- Transaction type
- Transaction quantity
- Total quantity for the affected inventory type and storage index
- Vendor, batch, customer or order number
- Storage index
- User and program that initiated the transaction

- Inventory Control Reports
  - Print Transaction Journal [PTJ]

| 12/08/97 8:56:47      | Print Trans    | saction Jo     | urnal    | INR09B   | INR09BFM |
|-----------------------|----------------|----------------|----------|----------|----------|
| Company               |                | <u></u> 1\$1 + |          |          |          |
| Warehouse             |                | <u>ISW1</u> +  |          |          |          |
| Beginning Product Cod | le             |                |          | _ + Size | · · ·    |
| Ending Product Code . |                |                |          | _ + Size | · · ·    |
| Starting Date         |                |                |          |          |          |
| Ending Date           |                |                |          |          |          |
| Transaction Type      |                | _ *            |          |          |          |
| Submit to Jobq        |                | Ύ (Y=Yes,      | N=No)    |          |          |
|                       |                |                |          |          |          |
| F2=Function keys F3=  | Exit F4=Prompt | F8=Print       | F24=More | keys     | •        |
|                       |                |                |          |          |          |

Figure A-5: Print Transaction Journal prompt screen

The system requires an entry in the Submit to Jobq field.

A sample report is on the next two pages.

| INR222 INT2<br>10/17/00<br>RLL | <sup>22</sup><br>14:10:49 |              | PRODUCT    | TRANS          | ACTION JOUR | RNAL      |                      |       | PAGE 1 |     |
|--------------------------------|---------------------------|--------------|------------|----------------|-------------|-----------|----------------------|-------|--------|-----|
| Company                        | <br><br>S2K               |              | Warehouse  | S2KW1          | Name        | WAREHOUS  | SE "1" (INSTRUCTORS) |       |        |     |
| Product                        | RAW10                     |              | Size       |                | Name        | LABOR     |                      |       |        |     |
| DATE                           | TIME                      | TRN TYPE     | TRN QTY    | UM             | TOTAL QTY   | UM        | TRANSACTION          | aisle | row    | bin |
| USER                           | PROGRAM                   |              |            |                |             |           |                      |       |        |     |
| 10/04/00                       | 12:57:21                  | FPO Usg +    | .9988      | HR             | .9988       | HR        | MX1004950002         |       |        |     |
| RLL                            | PFGBCA                    |              |            |                |             |           |                      |       |        |     |
| 10/13/00                       | 14:18:14                  | FPO Usg +    | .9988      | HR             | 1.9976      | HR        | MX1004950007         |       |        |     |
| WMM                            | PFGBCA                    |              |            |                |             |           |                      |       |        |     |
| 10/13/00                       | 15:15:57                  | FPO Usg -    | .9988      | HR             | .9988       | HR        | MX1004950007         |       |        |     |
| WMM                            | PFGBCA                    |              |            |                |             |           |                      |       |        |     |
| 10/13/00                       | 15:15:58                  | SCH USG +    | .9988      | HR             | .9988       | HR        | MX1004950007         |       |        |     |
| MMM                            | PFGBCA                    |              |            |                |             |           |                      |       |        |     |
| 10/04/00                       | 9:03:58                   | FPO Usg +    | 432.0000   | LB             | 51.8607     | GL        | MX1004950001         |       |        |     |
| RLL                            | PFGBCA                    |              |            |                |             |           |                      |       |        |     |
| 10/13/00                       | 14:40:45                  | SCH USG +    | 1432.0001  | LB             | 171.9088    | GL        | MX1004950011         |       |        |     |
| WMM                            | PFGBCA                    |              |            |                |             |           |                      |       |        |     |
| 10/13/00                       | 14:52:49                  | ON HAND +    | 1500.0000  | GL             | 1500.0000   | GL        | 000000991            |       |        |     |
| WMM                            | ICGIAD                    |              |            |                |             |           |                      |       |        |     |
| 10/13/00                       | 14:55:55                  | FPO Usg +    | 432.0000   | LB             | 103.7214    | GL        | MX1004950015         |       |        |     |
| WMM                            | PFGBCA                    |              |            |                |             | ~ -       |                      |       |        |     |
| 10/16/00                       | 7:13:02                   | FPO Usg -    | 432.0000   | LB             | 51.8607     | GL        | MX1004950001         |       |        |     |
| WMM                            | PFGBCA                    |              | 420.0000   |                | 000 5605    | <b>GT</b> |                      |       |        |     |
| 10/16/00                       | 7:13:04                   | SCH USG +    | 432.0000   | ΓB             | 223.7695    | ĞГ        | MX1004950001         |       |        |     |
| WMM                            | PFGBCA                    |              |            | a <del>.</del> | 50.0000     | <b>GT</b> |                      |       |        |     |
| 10/17/00                       | 8:28:42                   | ON HAND +    | 1450.0000- | GГ             | 50.0000     | GL        |                      |       |        |     |
| RLL<br>10/17/00                | ICGPIPM                   |              |            |                | F0 0000     | at        |                      |       |        |     |
| 10/1//00<br>DII                | 8:28:44                   | OPD FIELDS   |            |                | 50.0000     | GГ        |                      |       |        |     |
| 10/17/00                       | 11.27.10                  | ON HAND -    | 45 0000    | CT             | E 0000      | CT        |                      |       |        |     |
| 10/1//00<br>DTI                | II:27:10                  | ON HAND +    | 45.0000-   | GП             | 5.0000      | GЦ        |                      |       |        |     |
| 10/17/00                       | 11,27,20                  | פת וקדק תמוז |            |                | 5 0000      | CT.       |                      |       |        |     |
| DT.T.                          | TCCDTDM                   | OPD FIELDS   |            |                | 5.0000      | GП        |                      |       |        |     |
| 10/16/00                       | 15.00.13                  | COM IS/T -   |            | T.B            |             | T.B       | RT.T.453234-01       |       |        |     |
| ZM2000                         | DMGDIA                    | COM 15/1 -   |            | ЦЦ             |             | ЦЦ        | KIII433234-01        |       |        |     |
| 10/17/00                       | 8.28.1A                   | ON HAND +    | 45 0000    | T.D            | 45 0000     | T.R       |                      |       |        |     |
| RI.I.                          | TCGPTPM                   | ON TIAND I   | 45.0000    | ЦЦ             | 45.0000     |           |                      |       |        |     |
| 10/17/00                       | 8.28.45                   | POLITI OUI   |            |                | 45 0000     | T.B       |                      |       |        |     |
| RUT                            | TCGPTPM                   | 315 III00    |            |                | -5.0000     |           |                      |       |        |     |
| 10/17/00                       | 11:27:21                  | ON HAND +    | 40.0000-   | LB             | 5.0000      | J.B       |                      |       |        |     |
| RLL                            | ICGPIPM                   |              | 10.0000    |                | 2.0000      |           |                      |       |        |     |
| -                              |                           |              |            |                |             |           |                      |       |        |     |

A-17 | Printing the Product Transaction Journal Report

| A-18               | Appendix A Inf      | finium IC Reports |          |      |          |      |              |  |
|--------------------|---------------------|-------------------|----------|------|----------|------|--------------|--|
| 10/17/00           | 11:27:21            | UPD FIELDS        |          |      | 5.0000   | LB   |              |  |
| 10/04/00           | 12:57:24            | FPO Usg +         | 99.8812  | GL   | 99.8812  | GL   | MX1004950002 |  |
| RLL<br>10/13/00    | PFGBCA<br>14:18:16  | FPO Usg +         | 99.8812  | GL   | 199.7624 | GL   | MX1004950007 |  |
| WMM<br>10/13/00    | PFGBCA<br>15:15:59  | FPO Usg -         | 99.8812  | GL   | 99.8812  | GL   | MX1004950007 |  |
| WMM<br>10/13/00    | PFGBCA<br>15:15:59  | SCH USG +         | 99.8812  | GL   | 99.8812  | GL   | MX1004950007 |  |
| WMM<br>10/17/00    | PFGBCA<br>8:28:45   | ON HAND +         | 12.0000  | GL   | 12.0000  | GL   |              |  |
| RLL<br>10/17/00    | ICGPIPM<br>8:28:45  | UPD FIELDS        |          |      | 12.0000  | GL   |              |  |
| RLL<br>10/17/00    | ICGPIPM<br>11:27:22 | ON HAND +         | 7.0000-  | GL   | 5.0000   | GL   |              |  |
| RLL<br>10/17/00    | ICGPIPM<br>11:27:22 | UPD FIELDS        |          |      | 5.0000   | GL   |              |  |
| RLL<br>10/16/00    | ICGPIPM<br>15:16:57 | ON ORD +          | 1.0000   | EACH | 1.0000   | EACH | S2K-05005-PO |  |
| AM2000<br>10/16/00 | PMGPDS 15:18:21     | ON ORD -          | 1.0000   | EACH |          | EACH | S2K-05005-PO |  |
| AM2000<br>10/17/00 | PMGPDS<br>8:28:45   | ON HAND +         | 1.0000   | EACH | 1.0000   | EACH |              |  |
| RLL<br>10/17/00    | ICGPIPM<br>8:28:45  | UPD FIELDS        |          |      | 1.0000   | EACH |              |  |
| RLL<br>10/17/00    | ICGPIPM<br>11:27:22 | ON HAND +         | 4.0000   | EACH | 5.0000   | EACH |              |  |
| RLL<br>10/17/00    | ICGPIPM<br>11:27:22 | UPD FIELDS        |          |      | 5.0000   | EACH |              |  |
| RLL<br>10/04/00    | ICGPIPM<br>12:57:24 | FPO Usg +         | 24.9700  | GL   | 24.9700  | GL   | MX1004950002 |  |
| RLL<br>10/13/00    | PFGBCA<br>14:18:16  | FPO Usg +         | 24.9700  | GL   | 49.9400  | GL   | MX1004950007 |  |
| WMM<br>10/13/00    | PFGBCA<br>15:15:59  | FPO Usq -         | 24.9700  | GL   | 24.9700  | GL   | MX1004950007 |  |
| WMM<br>10/13/00    | PFGBCA<br>15:15:59  | SCH USG +         | 24.9700  | GL   | 24.9700  | GL   | MX1004950007 |  |
| WMM<br>10/17/00    | PFGBCA<br>8·28·45   | ON HAND +         | 34 0000  | GT.  | 34 0000  | GT.  |              |  |
| RLL                | ICGPIPM             | UDD FIFLDS        | 54.0000  | 01   | 34 0000  | CT.  |              |  |
| RLL                | 0:20:45<br>ICGPIPM  | ON NAND .         |          | CT   | 54.0000  | CT.  |              |  |
| RLL                | ICGPIPM             | UN HAND +         | 29.0000- | Ц    | 5.0000   | ст   |              |  |
| 10/17/00<br>RLL    | 11:27:22<br>ICGPIPM | OLD LIFTD2        |          |      | 5.0000   | GL   |              |  |

| 10/04/00 | 12:57:24 | FPO Usg +  | 24.9700   | LB   | 24.9700   | LB | MX1004950002 |  |
|----------|----------|------------|-----------|------|-----------|----|--------------|--|
| RLL      | PFGBCA   |            |           |      |           |    |              |  |
| 10/13/00 | 14:18:16 | FPO Usg +  | 24.9700   | LB   | 49.9400   | LB | MX1004950007 |  |
| WMM      | PFGBCA   |            |           |      |           |    |              |  |
| 10/13/00 | 15:15:59 | FPO Usg -  | 24.9700   | LB   | 24.9700   | LB | MX1004950007 |  |
| WMM      | PFGBCA   |            |           |      |           |    |              |  |
| 10/13/00 | 15:15:59 | SCH USG +  | 24.9700   | LB   | 24.9700   | LB | MX1004950007 |  |
| WMM      | PFGBCA   |            |           |      |           |    |              |  |
| 10/17/00 | 8:28:45  | ON HAND +  | 76.0000   | LB   | 76.0000   | LB |              |  |
| RLL      | ICGPIPM  |            |           |      |           |    |              |  |
| 10/17/00 | 8:28:45  | UPD FIELDS |           |      | 76.0000   | LB |              |  |
| RLL      | ICGPIPM  |            |           |      |           |    |              |  |
| 10/17/00 | 11:27:23 | ON HAND +  | 71.0000-  | LB   | 5.0000    | LB |              |  |
| RLL      | ICGPIPM  |            |           |      |           |    |              |  |
| 10/17/00 | 11:27:23 | UPD FIELDS |           |      | 5.0000    | LB |              |  |
| RLL      | ICGPIPM  |            |           |      |           |    |              |  |
| 10/04/00 | 12:57:24 | FPO Usg +  | .4994     | HR   | .4994     | HR | MX1004950002 |  |
| RLL      | PFGBCA   |            |           |      |           |    |              |  |
| 10/13/00 | 14:18:16 | FPO Usg +  | .4994     | HR   | .9988     | HR | MX1004950007 |  |
| WMM      | PFGBCA   |            |           |      |           |    |              |  |
| 10/13/00 | 15:15:58 | FPO Usg -  | .4994     | HR   | .4994     | HR | MX1004950007 |  |
| WMM      | PFGBCA   |            |           |      |           |    |              |  |
| 10/13/00 | 15:15:58 | SCH USG +  | .4994     | HR   | .4994     | HR | MX1004950007 |  |
| WMM      | PFGBCA   |            |           |      |           |    |              |  |
| 10/13/00 | 14:24:39 | ON HAND +  | 4300.0000 | EACH | 4300.0000 | GL | 00000989     |  |
| AM2000   | ICGIAD   |            |           |      |           |    |              |  |
| 10/13/00 | 14:24:41 | ON HAND +  | 3214.0000 | GL   | 7514.0000 | GL | 00000989     |  |
| AM2000   | ICGIAD   |            |           |      |           |    |              |  |
| 10/13/00 | 14:26:05 | CMT IS/T + | 150.0000  | EACH | 150.0000  | GL | 00000153-00  |  |
| AM2000   | ICGWTO   |            |           |      |           |    |              |  |
| 10/13/00 | 14:26:09 | CMT IS/T + | 12.0000   | GL   | 162.0000  | GL | 00000153-00  |  |
| AM2000   | ICGWTO   |            |           |      |           |    |              |  |
| 10/13/00 | 15:07:19 | COM IS/T - | 150.0000  | EACH | 12.0000   | GL | 00000153-00  |  |
| AM2000   | ICGSTO   |            |           |      |           |    |              |  |
| 10/13/00 | 15:07:19 | ON HAND -  | 150.0000  | EACH | 7364.0000 | GL | 00000153-00  |  |
| AM2000   | ICGSTO   |            |           |      |           |    |              |  |
| 10/13/00 | 15:07:21 | COM IS/T - | 12.0000   | GL   |           | GL | 00000153-00  |  |
| AM2000   | ICGSTO   |            |           |      |           |    |              |  |
| 10/13/00 | 15:07:21 | ON HAND -  | 12.0000   | GL   | 7352.0000 | GL | 00000153-00  |  |
| AM2000   | ICGSTO   |            |           |      |           |    |              |  |

| A-20                         | Appendix A Inf     | inium IC Reports |           |        |           |           |                   |       |     |     |
|------------------------------|--------------------|------------------|-----------|--------|-----------|-----------|-------------------|-------|-----|-----|
| INR222<br>PAGE 2<br>10/17/00 | INT222<br>14:10:49 |                  |           | PRO    | DUCT TRA  | ΝSACT     | ION JOURNA        | L     |     |     |
| RLL                          |                    |                  |           |        |           |           |                   |       |     |     |
|                              |                    |                  |           |        |           |           |                   |       |     |     |
| Company                      | S2K                |                  | Warehouse | S2KW1  | Name      | WAREHOUSE | "1" (INSTRUCTORS) |       |     |     |
| Product                      | RAW9               |                  | Size      | 001001 | Name      | BURDEN    | 1 (110111001010)  |       |     |     |
| DATE                         | TIME               | TRN TYPE         | TRN OTY   | UM     | TOTAL OTY | UM        | TRANSACTION       | aisle | row | bin |
| USER                         | PROGRAM            |                  | 2         |        | 2         |           |                   |       |     |     |
| 10/16/00                     | 14:55:56           | ON ORD +         | 1.0000    | EACH   | 1.0000    | GL        | S2K-05004-PO      |       |     |     |
| AM2000                       | PMGPDS             |                  |           |        |           |           |                   |       |     |     |
| 10/16/00                     | 14:56:26           | ON ORD -         | 1.0000    | EACH   |           | GL        | S2K-05004-PO      |       |     |     |
| AM2000                       | PMGPDS             |                  |           |        |           |           |                   |       |     |     |
| 10/16/00                     | 14:56:27           | ON ORD +         | 1.0000    | EACH   | 1.0000    | GL        | S2K-05004-PO      |       |     |     |
| AM2000                       | PMGPDS             |                  |           |        |           |           |                   |       |     |     |
| 10/16/00                     | 15:16:54           | ON ORD +         | 10.0000   | GL     | 11.0000   | GL        | S2K-05005-PO      |       |     |     |
| AM2000                       | PMGPDS             |                  |           |        |           |           |                   |       |     |     |
| 10/16/00                     | 15:18:20           | ON ORD -         | 10.0000   | GL     | 1.0000    | GL        | S2K-05005-PO      |       |     |     |
| AM2000                       | PMGPDS             |                  |           |        |           |           |                   |       |     |     |
| 10/16/00                     | 15:24:20           | CMT IS/T +       | 13.0000   | GL     | 13.0000   | GL        | SAD-04547-S2K-R   |       |     |     |
| AM2000                       | PMGPLA             |                  |           |        |           |           |                   |       |     |     |
| 10/16/00                     | 15:33:59           | CMT IS/T +       | 1.0000    | GL     | 14.0000   | GL        | SAD-04549-S2K-R   |       |     |     |
| AM2000                       | PMGPLA             |                  |           |        |           |           |                   |       |     |     |
| 10/16/00                     | 15:58:56           | ON ORD +         | 10.0000   | GL     | 11.0000   | GL        | S2K-05006-PO      |       |     |     |
| AM2000                       | PMGPDS             |                  |           |        |           |           |                   |       |     |     |
| 10/16/00                     | 16:02:57           | ON ORD +         | 23.5000   | GL     | 34.5000   | GL        | S2K-05007-PO      |       |     |     |
| AM2000                       | PMGPDS             |                  |           |        |           |           |                   |       |     |     |
| 10/16/00                     | 16:05:55           | CMT IS/T +       | 12.0000   | GL     | 26.0000   | GL        | SAD-04551-S2K-R   |       |     |     |
| AM2000                       | PMGPLA             |                  |           |        |           |           |                   |       |     |     |
| 10/16/00                     | 16:47:00           | CMT IS/T +       | 7352.0000 | GL     | 7378.0000 | GL        | SAD-04553-S2K-R   |       |     |     |
| AM2000                       | PMGPLA             |                  |           |        |           |           |                   |       |     |     |
| 10/16/00                     | 16:51:34           | COM IS/T -       | 1.0000    | GL     | 7377.0000 | GL        | 00000155-00       |       |     |     |
| AM2000                       | ICGSTO             |                  |           |        |           |           |                   |       |     |     |
| 10/16/00                     | 16:51:35           | ON HAND -        | 1.0000    | GL     | 7351.0000 | GL        | 00000155-00       |       |     |     |
| AM2000                       | ICGSTO             |                  |           |        |           | ~-        |                   |       |     |     |
| 10/16/00                     | 16:56:26           | CMT IS/T +       | 13.5000   | GL     | 7390.5000 | GL        | SAD-04554-S2K-R   |       |     |     |
| AM2000                       | PMGPLA             | CON TO/E         | 10 5000   | at     |           | at        | 000000156 00      |       |     |     |
| T0/T0/00                     | 16:59:08           | COM IS/T -       | 13.5000   | GГ     | 7377.0000 | GГ        | 00000156-00       |       |     |     |
| AM2000                       | ICGSTO             | ON HAND          | 12 5000   | at     |           | at        | 00000156 00       |       |     |     |
| T0/10/00                     | 10:23:09           | ON HAND -        | 13.5000   | GГ     | /33/.5000 | GГ        | 00000120-00       |       |     |     |
| AU12 0 0 0                   | TCGPIO             |                  |           |        |           |           |                   |       |     |     |

### Printing the Product Transaction Tracking Report

The Product Transaction Tracking report presents Product Transaction Journal file information in a different format from the Product Transaction Journal report. This report lists each transaction and shows the resulting balance for the affected inventory type. You can limit the selection by company, warehouse, product or raw material/resource range, transaction date range, and/or transaction type. Transactions for each item print on a separate page.

This report includes the following information:

- Company and warehouse
- Product or raw material/resource identifier and description
- Date and time of transaction
- Transaction type and quantity
- Balances for on hand, scheduled production, work in process usage, committed, scheduled usage, work in process production, on order, on hold, future sales, distressed, inspection, quarantine, in transit, return to vendor, rework, and scrapped inventory.

The report shows three totals for each item. Accumulated Totals are the final balances for each inventory type for the ending date that you select. File totals are the balances in the Inventory file for each inventory type as of the date for which you print the report. The total difference is the difference between the accumulated and file totals.

Balances are shown to six digits only. The system truncates any additional digits to the left.

- Inventory Control Reports
  - Print Transaction tracking [PTT]

| 12/08/97     | 8:58:08       | Print | Transact  | ion Tra      | cking    | INR09B   | INR09BFM |
|--------------|---------------|-------|-----------|--------------|----------|----------|----------|
| Company      |               |       |           | <u>IS1</u> + |          |          |          |
| Warehouse .  |               |       | <u>IS</u> | <u>41</u> +  |          |          |          |
| Beginning Pr | roduct Code . |       | · · _     |              |          | _ + Size | · · ·    |
| Ending Produ | uct Code      |       | · ·       |              |          | _ + Size | · · ·    |
| Starting Dat | e             |       | · · _     |              |          |          |          |
| Ending Date  |               |       | · · _     |              |          |          |          |
| Transaction  | Туре          |       | · · _     | +            |          |          |          |
| Submit to Jo | bq            |       | Ү         | (Y=Yes,      | N=No)    |          |          |
|              |               |       |           |              |          |          |          |
| F2=Function  | keys F3=Exit  | F4=Pr | rompt F8  | =Print       | F24=More | keys     |          |

Figure A-6: Print Transaction Tracking prompt screen

The system requires an entry in the *Submit to Jobq* field. If you are authorized to one warehouse only, *Company* and *Warehouse* are display fields. Otherwise, the system requires entries in these fields.

A sample report is shown on the next page.

| INR224<br>PAGE 76<br>10/17/00<br>AM2000 | INT224<br>9:40:52 | 2       |        |        |        |         |          | ₽         | RODU     | CT TR     | ANSA     | CTION  | TRA    | CKING  |        |        |  |
|-----------------------------------------|-------------------|---------|--------|--------|--------|---------|----------|-----------|----------|-----------|----------|--------|--------|--------|--------|--------|--|
| Company                                 |                   | S2K     |        | Waı    | rehous | e       | S2KW     | 1 Name    |          | INFINIUM  | WAREHOUS | E 1    |        |        |        |        |  |
| Product                                 | S                 | 2KITEM1 | L      | Siz    | ze     |         | EA       | Name      | IN       | FINIUM RO | DUCT #1  |        |        |        |        |        |  |
| DATE                                    | TIME              | TRN     | TYPE   | TRN (  | QTY    | UM      | ONHAND   | SCHPRD    | WIPUSG   | COMMIT    | SCHUSG   | WIPPRD | ONORDR | ONHOLD | FUTSAL | DISINV |  |
| COMIST C                                | NORWH I           | INSPEC  | QUARN  | PO REQ | INTR   | AN      |          |           |          |           |          |        |        |        |        |        |  |
| 8/15/00                                 | 17:51:43          | 3 CMT   | SALE + | 1.0    | 0000   | EA      |          |           |          | 1         |          |        |        |        |        |        |  |
| 9/12/00                                 | 16:19:18          | B CMT   | SALE - | 1.0    | 000-   | EA      |          |           |          |           |          |        |        |        |        |        |  |
| 9/12/00                                 | 16:19:23          | 3 CMT   | SALE + | 1.0    | 0000   | EA      |          |           |          | 1         |          |        |        |        |        |        |  |
| 9/12/00                                 | 16:51:20          | 0 CMT   | SALE - | 1.0    | 000-   | EA      |          |           |          |           |          |        |        |        |        |        |  |
| 9/12/00                                 | 16:51:25          | 5 CMT   | SALE + | 1.0    | 0000   | EA      |          |           |          | 1         |          |        |        |        |        |        |  |
| 9/15/00                                 | 10:42:30          | 0 CMT   | SALE + | 300.0  | 0000   | EA      |          |           |          | 301       |          |        |        |        |        |        |  |
| 9/16/00                                 | 10:43:02          | 2 CMT   | SALE - | 300.0  | 000-   | EA      |          |           |          | 1         |          |        |        |        |        |        |  |
| 9/22/00                                 | 10:43:03          | 3 CMT   | SALE + | 300.0  | 0000   | EA      |          |           |          | 301       |          |        |        |        |        |        |  |
| 9/22/00                                 | 10:43:19          | 9 CMT   | SALE - | 300.0  | 0000-  | EA      |          |           |          | 1         |          |        |        |        |        |        |  |
| 9/22/00                                 | 10:43:19          | 9 CMT   | SALE + | 10.0   | 0000   | EA      |          |           |          | 11        |          |        |        |        |        |        |  |
| A                                       | CCUMULATI         | ED TOTA | ALS    |        |        |         |          |           |          | 11        |          |        |        |        |        |        |  |
| F                                       | TOTA              | LS      |        |        |        |         |          |           |          | 11        |          |        |        |        |        |        |  |
| E                                       | DIFFERENCI        | Ξ       |        |        |        |         |          |           |          |           |          |        |        |        |        |        |  |
|                                         |                   |         |        |        |        | * * * * | ***** EN | D OF REPC | RT ***** | * * * *   |          |        |        |        |        |        |  |

# Printing the Projected Inventory Report

The Projected Inventory report lists unit cost and projected inventory for each item. This report also lists the balance for each of the inventory types the system uses to calculate projected inventory: on hand, work in process usage, customer orders, scheduled batch usage, on order from vendor, scheduled (that is, work in process) production, and in transit.

Specify the cost type and Cost codes to be used. You can limit the selection by company, warehouse, product or raw material/resource range, and/or Report Type code.

This report includes the following information:

- Company and warehouse
- Cost type used
- Product or raw material/resource identifier and description
- Unit cost
- Inventory balances for on hand (A), work in process usage (B), customer orders (C), scheduled batch usage (D), on order from vendor (E), scheduled (for example, work in process) production (F), in transit (G), and projected (H)
- Total on hand inventory at the warehouse, company, and report levels

The system calculates projected inventory (H) as A minus B minus C minus D plus E plus F plus G.

- Inventory Control Reports
  - Print Projected Inventory [PPI]

Printing the Projected Inventory Report A-25

| 12/08/97    | 8:58:49        | Print Projected Inventory    | INR11   | INR11FM |
|-------------|----------------|------------------------------|---------|---------|
| Company .   |                | <u>IS1</u> +                 |         |         |
| Warehouse   |                | I <u>ISW1</u> +              |         |         |
| Beginning   | Product Code   |                              | + \$ize | · · ·   |
| Ending Pro  | duct Code      |                              | + Size  | · · ·   |
| Report Type | e Code         | • • • • • •                  |         |         |
| Cost Type   |                | <u>C</u> +                   |         |         |
|             |                |                              |         |         |
| Submit to   | Jobq           | <u>Ү</u> (Y=Yes, N=No)       |         |         |
| F3=Exit F   | 4=Prompt F7=Co | ost Code F8=Print F24=More I | keys    |         |
|             |                |                              |         |         |
|             |                |                              |         |         |

Figure A-7: Print Projected Inventory prompt screen

If you press F4 in the *Warehouse* field, you can select multiple warehouses in the prompt window.

Press F7 to access the Cost Code selection screen, where you can select Cost codes to include. The default is to include all Cost codes in the cost.

A sample report is shown on the next page.

| IN228R INT228 PROJ                |               |               |            | ECTED INVENTORY REPORT |         |             |                |              | PAGE 1      |     |
|-----------------------------------|---------------|---------------|------------|------------------------|---------|-------------|----------------|--------------|-------------|-----|
| 10/17/00                          | 14:11:06      |               |            |                        |         |             |                |              |             |     |
| RLL                               |               |               |            |                        |         |             |                |              |             |     |
| Company                           | S2K           | Warehouse     | S2KW1      | Name                   | WAREHOU | SE "1" (INS | TRUCTORS)      | Cost Cu      | rrent Cost  |     |
| - D + E +                         | F + G = H)    |               |            |                        |         |             |                |              |             |     |
| PRODUCT                           | SIZ           | E DESCRIPTION |            | ON HAND(A)             | UM      | IN PROC(B)  | CUST ORDERS(C) | SCH USAGE(D) | ON ORDER(E) | SCH |
| TRANSIT(G)                        | PROJECTED (H) | COST UM       |            |                        |         |             |                |              |             |     |
| RAW10                             |               | LABOR         |            |                        | HR      |             |                | .9988        |             |     |
| .9988-                            |               |               |            |                        |         |             |                |              |             |     |
|                                   |               |               |            |                        | HR      |             |                |              |             |     |
| RAW9                              |               | BURDEN        |            |                        | HR      |             |                | .4994        |             |     |
| .4994-                            |               |               |            |                        |         |             |                |              |             |     |
|                                   |               |               |            |                        | HR      |             |                |              |             |     |
| S2K S2KW1 COMPANY/WAREHOUSE TOTAL |               |               |            |                        |         |             |                | 1.4982       |             |     |
| 1.4982-                           |               |               |            |                        |         |             |                |              |             |     |
|                                   |               | ** G          | RAND TOTAL | **                     |         |             |                | 1.4982       |             |     |
| 1.4982-                           |               |               |            |                        |         |             |                |              |             |     |

(A - B - C

PROD(F) IN

\*\*\*\*\*\*\*\*\* END OF REPORT \*\*\*\*\*\*\*\*\*

### A-26

Appendix A Infinium IC Reports
# Printing the Available Inventory by Number of Containers Report

The Available Inventory by Number of Containers report shows quantities as containers rather than units. The report lists the available quantity for each product. The report also lists the balance of each inventory type the system uses to calculate available inventory as well as the minimum and maximum quantities you establish in the Item Warehouse file.

You can limit the selection by company, warehouse, product or raw material/ resource range, and/or Report Type code.

This report includes the following information:

- Company and warehouse
- Product identifier and description
- Number of containers on hand, in process, on order by customer, and available
- Minimum and maximum number of containers

The report does not include raw materials/resources.

- Inventory Control Reports
  - Print Inventory by Containers [PIBC]

| Company                                                              | /08/97 8:59:39         | Print Invent | tory by Containers | INR11  | INR11FM        |
|----------------------------------------------------------------------|------------------------|--------------|--------------------|--------|----------------|
| Warehouse                                                            | npany                  |              | <u></u> 151 +      |        |                |
| Beginning Product Code                                               | rehouse                |              | <u>ISW1</u> +      |        |                |
| Ending Product Code * Size<br>Report Type Code *<br>Inventory Type * | ginning Product Code . |              |                    | + Size | · · ·          |
| Report Type Code                                                     | ding Product Code      |              |                    | + Size | · · · <u> </u> |
| Inventory Type                                                       | oort Type Code         |              | +                  |        |                |
|                                                                      | ventory Type           |              | +                  |        |                |
| Submit to Jobq Y (Y=Yes, N=No)                                       | omit to Jobq           |              | Υ (Y=Yes, N=No)    |        |                |
| F3=Exit F4=Prompt F7=Cost Code F8=Print F24=More keys                | =Exit F4=Prompt F7=Cc  | ost Code F8= | Print F24=More keų | Js     |                |

Figure A-8: Print Inventory by Containers prompt screen

The system requires entries in the *Inventory Type* and *Submit to Jobq* fields. However, your entry in *Inventory Type* does not affect the report.

If you press F4 in the *Warehouse* field, you can select multiple warehouses in the prompt window.

F7 is not a valid function key.

| IN229R<br>10/17/00 | INT229<br>14:11:29 | A V | 7 A I | LAB    | LE  | 2   | ΙN   | V | ΕN  | ΙT  | 0   | RҮ  | . 1 | вү | . 1 | N U | ΜE   | 3 E  | R     | 0       | F    | C    | N   | Т | A | II   | 1 E | R | S      |     | PAGE<br>RLL | 1 |
|--------------------|--------------------|-----|-------|--------|-----|-----|------|---|-----|-----|-----|-----|-----|----|-----|-----|------|------|-------|---------|------|------|-----|---|---|------|-----|---|--------|-----|-------------|---|
| Company            | S2K                |     | Ware  | ehouse |     | 5   | 52KW | 1 |     | Na  | me  |     |     |    | WA  | REH | OUSE | z ": | 1"    | (INS    | STRU | CTOI | RS) |   |   |      |     |   |        |     |             |   |
| PRODUCT#           | S                  | IZE | DESC  | RIPTIO | N   |     |      |   |     |     |     |     | ON  | HA | ND  | OT  | H ON | IHAI | ND    |         | SUP  | PLY  |     |   | Γ | DEMA | AND |   | AVAILA | BLE |             |   |
| S2KFORM1           | (                  | GL  | S2K'  | s Form | ula | One | 9    |   |     |     |     |     |     | 73 | 37  |     |      |      |       |         |      |      |     |   |   |      |     |   | 7      | 337 |             |   |
| S2KITEM1           |                    |     | ITEM  | #1     |     |     |      |   |     |     |     |     |     |    | 10  |     |      |      |       |         |      |      |     |   |   |      |     |   |        | 10  |             |   |
| S2KITEM2           |                    |     | ITEM  | #2     |     |     |      |   |     |     |     |     |     |    | 10  |     |      |      |       |         |      |      |     |   |   |      |     |   |        | 10  |             |   |
| S2KITEM3           |                    |     | ITEM  | #3     |     |     |      |   |     |     |     |     |     |    | 10  |     |      |      |       |         |      |      |     |   |   |      |     |   |        | 10  |             |   |
| S2KITEM4           |                    |     | ITEM  | #4     |     |     |      |   |     |     |     |     |     |    | 5   |     |      |      |       |         |      |      |     |   |   |      |     |   |        | 5   |             |   |
| S2KITEM6           |                    |     | ITEM  | #6     |     |     |      |   |     |     |     |     |     |    | 5   |     |      |      |       |         |      |      |     |   |   |      |     |   |        | 5   |             |   |
|                    |                    |     |       |        |     |     |      |   | * * | * * | *** | *** | EN  | DC | FR  | EPO | RT * | ***  | * * * | * * * : | *    |      |     |   |   |      |     |   |        |     |             |   |

# Printing Product Status/Exception by Number of Containers Report

The Product Status/Exception by Number of Containers report shows quantities as containers rather than units. You can print either a status or an exception report. The exception report lists products for which available inventory plus on order inventory from vendors plus scheduled production is either less than the minimum or greater than the maximum quantity you specify in the Item Warehouse file. The status report lists information for all products.

You can limit the selection for both the status and exception reports by company, warehouse, product range, and/or Report Type code.

This report includes the following information:

- Company and warehouse
- Indication of status report or exception report
- Product identifier and description
- Available inventory (A)
- On order quantity (B)
- Scheduled production (C)
- Minimum quantity (D)
- Maximum quantity (E)

An item prints on the exception report if A plus B plus C is either less than D or greater than E. If you have not entered a minimum or maximum quantity for an item, the item does not print on the exception report.

The Product Status/Exception by Number of Containers report does not include raw materials/resources.

- Inventory Control Reports
  - Print Status/Exception by # Cntr [PSEB#C]

Printing Product Status/Exception by Number of Containers Report A-31

| 12/08/97     | 9:00:22     | Print Status  | /Exception by # Cntr | INR11  | INR11FM        |
|--------------|-------------|---------------|----------------------|--------|----------------|
| Company      |             |               | <u>IS1</u> +         |        |                |
| Warehouse .  |             |               | <u>ISW1_</u> +       |        |                |
| Beginning P  | roduct Code | ə             |                      | + Size | · · ·          |
| Ending Prod  | uct Code .  |               |                      | + Size | · · · <u> </u> |
| Report Type  | Code        |               | +                    |        |                |
|              |             |               |                      |        |                |
| Exception Re | eport       |               | N (Y=Yes, N=No)      |        |                |
| Inventory T  |             |               | *                    |        |                |
| Submit to Jo | pdc         |               | Ύ (Y=Yes, N=No)      |        |                |
| F3=Exit F4   | Prompt F7   | 7=Cost Code F | 8=Print F24=More key | S      |                |

Figure A-9: Print Status/Exception by # Cntr prompt screen

The system requires entries in the *Exception Report, Inventory Type*, and *Submit to Jobq* fields. However, your entry in *Inventory Type* does not affect the report. Type Y in *Exception Report* to generate an exception report. Type N to generate a status report.

You can select multiple warehouses in the prompt window.

F7 is not a valid function key.

A sample status and exception report is shown on the next page.

### A-32 Appendix A Infinium IC Reports

| IN230R INT23<br>10/17/00 1<br>RLL | 0<br>4:11:32 | PRODU     | JCT STAT  | U S / E X | CEPTION  | BY NUMBER (      | F CONTAINE      | R S          |              | PAGE 1       |  |
|-----------------------------------|--------------|-----------|-----------|-----------|----------|------------------|-----------------|--------------|--------------|--------------|--|
| Company                           | S2K          | <br>Wareh | ouse S    | 2KW1      | Name     | WAREHOUSE "1     | ' (INSTRUCTORS) |              | *** Status * | **           |  |
| PRODUCT#                          |              | SIZE      | DESCRIPTI | ON        |          | ON HAND (A       | OTH ONHAND (B   | ) SUPPLY (C) | DEMAND (D)   | AVAILABLE(E) |  |
| MINIMUM(F)                        | MAXIMUM(G)   |           |           |           |          |                  |                 |              |              |              |  |
| S2KFORM1                          |              | GL        | S2K's For | mula One  |          | 7337             |                 |              |              | 7337         |  |
| S2KITEM1                          |              |           | ITEM#1    |           |          | 10               |                 |              |              | 10           |  |
| 500                               | 1000         |           |           |           |          |                  |                 |              |              |              |  |
| S2KITEM2                          |              |           | ITEM#2    |           |          | 10               |                 |              |              | 10           |  |
| 800                               | 1500         |           |           |           |          |                  |                 |              |              |              |  |
| S2KITEM3                          |              |           | ITEM#3    |           |          | 10               |                 |              |              | 10           |  |
| 10000                             | 200000       |           |           |           |          |                  |                 |              |              |              |  |
| S2KITEM4                          |              |           | ITEM#4    |           |          | 5                |                 |              |              | 5            |  |
| S2KITEM6                          |              |           | ITEM#6    |           |          | 5                |                 |              |              | 5            |  |
|                                   |              |           |           | *         | ***** EN | ND OF REPORT *** | * * * * * *     |              |              |              |  |

# Printing the Product Inventory by Storage Index Report

The Product Inventory by Storage Index report lists quantity and related information for every storage index for the items and inventory type you specify. This is a convenient way to see all of the storage indexes for an item. You can limit the selection by company, warehouse, product or raw material/resource range, and/or Report Type code.

This report includes the following information:

- Company and warehouse
- Inventory type
- Product and raw material/resource identifier and description
- Storage index
- Quantity in storage index
- Expiration and last graded dates
- Physical location
- Customer
- Total quantity for each item (for the inventory type you specify)

- Inventory Control Reports
  - Print Inventory by Storage Index [PIBSI]

| 12/08/97 9:01:03 Print Inventory by Storage Index | INR11    | INR11FM |
|---------------------------------------------------|----------|---------|
| Company <u>IS1</u> +                              |          |         |
| Warehouse <u>ISW1</u> +                           |          |         |
| Beginning Product Code                            | _ + Size | · · ·   |
| Ending Product Code                               | _ + Size | · · ·   |
| Report Type Code                                  |          |         |
|                                                   |          |         |
| Inventory Type                                    |          |         |
| Submit to Jobq Y (Y=Yes, N=No)                    |          |         |
|                                                   | ;        |         |
|                                                   |          |         |
|                                                   |          |         |

Figure A-10: Print Inventory by Storage Index prompt screen

The system requires entries in the *Inventory Type* and *Submit to Jobq* fields. However, this is not a costed report.

#### Warehouse

If you press F4 in the *Warehouse* field, you can select multiple warehouses in the prompt window.

F7 is not a valid function key.

| 10/17/00    | 14:11:46      |           |      |             |      |               |                  |          | RLL |
|-------------|---------------|-----------|------|-------------|------|---------------|------------------|----------|-----|
| Company     | S2K           | Warehouse | S2KW | Name        |      | WAREHOUSE "1' | ' (INSTRUCTORS)  |          |     |
|             |               |           |      | Inv T       | 'ype | ON HAND INVEN | NTORY            |          |     |
| Product     | RAW11         |           | Size |             | Name | PROCESS       | S RAW MATERIAL-W | vater    |     |
|             |               |           |      |             |      |               | LAST GRADED      | PHYSICAL |     |
| aisle       | row           | bin       | C    | CURRENT QTY | UM   | EXP. DATE     | DATE             | LOCATION |     |
|             |               |           |      | 5.0000      | GL   | 0/00/00       | 0/00/00          |          |     |
|             | Total Product | Qty       |      | 5.0000      |      |               |                  |          |     |
| Product     | RAW12         |           | Size |             | Name | PROCESS       | 5 RAW MATERIAL   |          |     |
|             |               |           |      |             |      |               | LAST GRADED      | PHYSICAL |     |
| aisle       | row           | bin       | C    | CURRENT QTY | UM   | EXP. DATE     | DATE             | LOCATION |     |
|             |               |           |      | 5.0000      | LB   | 0/00/00       | 0/00/00          |          |     |
|             | Total Product | Qty       |      | 5.0000      |      |               |                  |          |     |
| Product     | RAW13         |           | Size |             | Name | PROCESS       | 5 RAW MATERIAL-a | alcohol  |     |
|             |               |           |      |             |      |               | LAST GRADED      | PHYSICAL |     |
| aisle       | row           | bin       | C    | CURRENT QTY | UM   | EXP. DATE     | DATE             | LOCATION |     |
|             |               |           |      | 5.0000      | GL   | 0/00/00       | 0/00/00          |          |     |
|             | Total Product | Qty       |      | 5.0000      |      |               |                  |          |     |
| Product     | RAW2          |           | Size |             | Name | RAW MAT       | TERIAL #2        |          |     |
|             |               |           |      |             |      |               | LAST GRADED      | PHYSICAL |     |
| aisle       | row           | bin       | C    | URRENT QTY  | UM   | EXP. DATE     | DATE             | LOCATION |     |
|             |               |           |      | 5.0000      | EACH | 0/00/00       | 0/00/00          |          |     |
|             | Total Product | Qty       | - 1  | 5.0000      |      |               |                  |          |     |
| Product     | RAW7          |           | Sıze |             | Name | HAZARDO       | JUS RAW MATERIAL | J #1     |     |
|             |               | , ,       |      |             |      |               | LAST GRADED      | PHYSICAL |     |
| aisle       | row           | bin       | C    | URRENT QTY  | UM   | EXP. DATE     | DATE             | LOCATION |     |
|             |               | <u>.</u>  |      | 5.0000      | GL   | 0/00/00       | 0/00/00          |          |     |
| Deve deve t | Total Product | Qty       | 0    | 5.0000      |      |               |                  |          |     |
| Product     | KAW8          |           | size |             | wame | HAZARDO       | JUS KAW MATERIAL | J #Z     |     |
|             |               | la dina   | ~    |             | TTM  |               | LAST GRADED      | PHISICAL |     |
| aiste       | LOW           | 1110      | C    | UKKENI QIY  | UM   | BAP. DATE     | DATE             | LOCATION |     |

#### PRODUCT INVENTORY BY STORAGE INDEX

PAGE

RLL

1

A-35 Printing the Product Inventory by Storage Index Report

INR223

INT223

### A-36 Appendix A Infinium IC Reports

| INR223<br>10/17/00 | INT223<br>14:11:46 | PRC       | DUC  | TINVE       | NTOR | Y BY ST      | ORAGE IN        | DEX      | PAGE<br>RLL | 2 |
|--------------------|--------------------|-----------|------|-------------|------|--------------|-----------------|----------|-------------|---|
| Company            | S2K                | Warehouse | S2   | KW1 Name    |      | WAREHOUSE "1 | " (INSTRUCTORS) |          | <br>        |   |
|                    |                    |           |      | Inv 1       | lype | ON HAND INVE | NTORY           |          |             |   |
|                    |                    |           |      | 5.0000      | LB   | 0/00/00      | 0/00/00         |          |             |   |
|                    | Total Product Q    | ty        |      | 5.0000      |      |              |                 |          |             |   |
| Product            | S2KFORM1           |           | Size | GL          | Name | S2K's        | Formula One     |          |             |   |
|                    |                    |           |      |             |      |              | LAST GRADED     | PHYSICAL |             |   |
| aisle              | row                | bin       |      | CURRENT QTY | UM   | EXP. DATE    | DATE            | LOCATION |             |   |
|                    |                    |           |      | 7337.5000   | GL   | 0/00/00      | 0/00/00         |          |             |   |
|                    | Total Product Q    | ty        |      | 7337.5000   |      |              |                 |          |             |   |
| Product            | S2KITEM1           |           | Size |             | Name | ITEM#1       |                 |          |             |   |
|                    |                    |           |      |             |      |              | LAST GRADED     | PHYSICAL |             |   |
| aisle              | row                | bin       |      | CURRENT QTY | UM   | EXP. DATE    | DATE            | LOCATION |             |   |
|                    |                    |           |      | 5.0000      | EACH | 0/00/00      | 0/00/00         |          |             |   |
| A1                 | ROW1               | BIN1      |      | 5.0000      | EACH | 0/00/00      | 10/16/00        |          |             |   |
|                    | Total Product Q    | ty        |      | 10.0000     |      |              |                 |          |             |   |
| Product            | S2KITEM2           |           | Size |             | Name | ITEM#2       |                 |          |             |   |
|                    |                    |           |      |             |      |              | LAST GRADED     | PHYSICAL |             |   |
| aisle              | row                | bin       |      | CURRENT QTY | UM   | EXP. DATE    | DATE            | LOCATION |             |   |
|                    |                    |           |      | 5.0000      | EACH | 0/00/00      | 0/00/00         |          |             |   |
| Al                 | ROW1               | BIN2      |      | 5.0000      | EACH | 0/00/00      | 0/00/00         |          |             |   |
|                    | Total Product Q    | ty        |      | 10.0000     |      |              |                 |          |             |   |
| Product            | S2KITEM3           |           | Size |             | Name | ITEM#3       |                 |          |             |   |
|                    |                    |           |      |             |      |              | LAST GRADED     | PHYSICAL |             |   |
| aisle              | row                | bin       |      | CURRENT QTY | UM   | EXP. DATE    | DATE            | LOCATION |             |   |
|                    |                    |           |      | 5.0000      | EACH | 0/00/00      | 0/00/00         |          |             |   |
| A1                 | ROW1               | BIN2      |      | 5.0000      | EACH | 0/00/00      | 0/00/00         |          |             |   |
|                    | Total Product Q    | ty        |      | 10.0000     |      |              |                 |          |             |   |

# Printing the Negative Inventory Report

The Negative Inventory report lists items that have a negative balance for the on hand, on hold, distressed, inspection, quarantine, in transit, or rework inventory types. You can specify that the report is to include raw materials/resources only, products only, or both. You can limit the selection by company, warehouse, and/or product or raw material/ resource range.

This report includes the following information:

- Company and warehouse
- Storage index location
- Product or raw material/resource identifier and description
- Balances for on hand, on hold, distressed, inspection, quarantine, in transit, and rework inventory types
- Total quantities at the warehouse and report levels

- Inventory Control Reports
  - Print Negative Inventory [PNI]

| 12/08/97    | 9:02:29        | Print Nega | ative Inventory                                                 | INGNID   | INDNID |
|-------------|----------------|------------|-----------------------------------------------------------------|----------|--------|
| Company     |                |            | <u>IS1</u> +                                                    |          |        |
| Warehouse . |                |            | <u>ISW1</u> +                                                   |          |        |
| Beginning F | Product Code   |            |                                                                 | _ + Size | · · ·  |
| Ending Proc | luct Code      |            |                                                                 | _ + Size | · · ·  |
| Unit of Mea | asure for Tota | ıls        | EA +                                                            |          |        |
| Report Sele | ection         |            | <ol> <li>Raw Material</li> <li>Product</li> <li>Both</li> </ol> |          |        |
|             |                |            |                                                                 |          |        |

Figure A-11: Print Negative Inventory prompt screen

The system requires entries in the *Unit of Measure for Totals* and *Report Selection* fields.

#### Warehouse

If you press F4 in the *Warehouse* field, you can select multiple warehouses in the prompt window.

| ICGNIR<br>12/15/0 | IC<br>0 14   | CTNIR<br>4:39:24   |                  |                   | NEGATIVE INVENTORY             | REPORT   |                       | PAGE 1<br>PJT                       |
|-------------------|--------------|--------------------|------------------|-------------------|--------------------------------|----------|-----------------------|-------------------------------------|
| COMP<br>IS1       | WHSE<br>ISW1 | STORAGE INDE<br>A1 | X LOCATION<br>B1 | PRODUCT<br>PROD01 | SIZE DESCRIPTION<br>CHERRY PIE | UM<br>EA | QUANTITY<br>100.0000- | INVENTORY TYPE<br>ON HAND INVENTORY |
|                   |              | Inventory type     | Totals           |                   |                                | EA       | 100.0000-             |                                     |
| IS1               | ISW1         | AISLE 2            | BIN 8            | PROD02            | APPLE PIE                      | EA       | 110.0000-             | ON HAND INVENTORY                   |
|                   |              | Inventory type     | Totals           |                   |                                | EA       | 110.0000-             |                                     |
|                   |              | Company/Wareho     | ouse Totals      |                   |                                | EA       | 210.0000-             |                                     |
|                   |              | Final Totals       |                  |                   |                                | EA       | 210.0000-             |                                     |

\*\*\*\*\*\*\*\*\* END OF REPORT \*\*\*\*\*\*\*\*

# Printing the Product/Raw Material Usage Report

The Product/Raw Material Usage report lists items and quantities the system uses in production per month, for up to 12 months. It also prints an average monthly usage for the months reported. You can specify that the report is to include raw materials/resources only, products only, or both. You can limit the selection by company, warehouse, and/or product or raw material/resource range.

This report includes the following information:

- Company and warehouse
- Product or raw material/resource identifier and description
- Month
- Quantity used in month
- Average monthly quantity used
- Totals by warehouse for each month and for all months
- Totals for report for each month

The system does not print items that have a zero usage for all of the months listed on the report.

- Inventory Control Reports
  - Print RM/Product Usage [PRMPU]

#### Printing the Product/Raw Material Usage Report A-41

| Company                                                                         | <u>IS1</u> +<br><u>W1</u> +<br>+ Size<br>+ Size |
|---------------------------------------------------------------------------------|-------------------------------------------------|
| Warehouse                                                                       | ₩1_ +<br>+ Size<br>+ Size                       |
| Beginning Product Code<br>Ending Product Code<br>Unit of Measure for Totals Eff |                                                 |
| Ending Product Code                                                             | * \$ize                                         |
| Unit of Measure for Totals Ef                                                   |                                                 |
|                                                                                 | +                                               |
| Ending Period                                                                   | 1997                                            |
| Number of Months to Include <u>12</u>                                           |                                                 |
| Type Selection 3                                                                | (1=RM, 2=PRD, 3=BOTH)                           |
| Usage Selection                                                                 | (1=MFG, 2=SLS, 3=ISS)                           |
| F2=Function keys F3=Exit F4=Prompt F8                                           | =Print F24=More keys                            |

Figure A-12: Print RM/Product Usage prompt screen

The system requires entries in the Unit of Measure for Totals, Ending Period, Number of Months to Include, and Type Selection fields.

#### Warehouse

If you press F4 in the *Warehouse* field, you can select multiple warehouses in the prompt window.

#### Type Selection

Type the number that represents the kind of inventory you want to report. You can print a report for raw materials, products or both.

#### **Usage Selection**

Type the number that represents the kind of usage you want to print on the report. You can print usage for units used in manufacturing, customer sales or units issued from inventory. The information that prints is retrieved from where you determined the system should list usage information according to your entries in the *Work with Adjustment Type* function. The usage information prints only if lot control is established at the entity, company, warehouse and item levels in Infinium CA.

The three selections listed are just a few of the history categories that you can specify in the *Product History Slot* field on the Work with Adjustment Type screen. If you type 1 (MFG) in the *Usage Selection* field, usage

information prints for all of the units listed in adjustment types for which you assigned a **3** (manufactured units) in the *Product History Slot* field.

Therefore, it is important to note where you determined the system should list the usage information for units assigned to a particular adjustment type before you specify a usage selection.

| INGPUR<br>PAGE 1    | INTPUR       |                      |        | PRODU                      | CT/RAWMAT                             | 'ERIAL (   | JSAGE RE | PORT   |       |
|---------------------|--------------|----------------------|--------|----------------------------|---------------------------------------|------------|----------|--------|-------|
| 9/26/00<br>AM2000   | 10:16:33     |                      |        |                            |                                       |            |          |        |       |
|                     |              |                      |        |                            |                                       |            |          |        |       |
| 4/00                | E / 0.0      |                      |        |                            |                                       | 12/94      | 1/00     | 2/00   | 3/00  |
| 4/00<br>COMP        | 3/00<br>WHSE | PRODUCT              | SIZI   | E DESCRIPTION              | UM                                    | 6/00       | 7/00     | 8/00   | 9/00  |
|                     |              | AVERAGE              |        |                            |                                       |            |          |        |       |
|                     |              |                      |        |                            |                                       |            |          |        |       |
|                     |              |                      |        |                            |                                       | 110        |          | 440    |       |
| 330                 | 0.0 2741     | COMPODM1             | at     |                            | at                                    | FFC        | 5.00     | 6.6    | 500   |
| 52K<br>400          | 52KW1<br>550 | 440                  | GЦ     | INIERMEDIAIE BASE          | СЦ                                    | 220        | 560      | 00     | 500   |
| 100                 | 550          |                      |        |                            |                                       | 10         | 10       | 10     |       |
| 20                  | 10           |                      |        |                            |                                       |            |          |        |       |
| S2K                 | S2KW1        | RAW1                 | LB     | RAW MATERIAL #1            | LB                                    | 10         | 10       |        | 20    |
| 20                  | 10           | 11                   |        |                            |                                       |            |          |        |       |
|                     |              |                      |        |                            |                                       |            |          |        |       |
|                     |              |                      |        |                            |                                       | 120        | 10       | 450    |       |
| 20                  | 340          | TOTAL                |        |                            |                                       |            |          |        |       |
| S2K                 | S2KW1        | WAREHOUSE TOTALS BY  | BS     |                            |                                       | 566        | 570      | 66     | 520   |
| 420                 | 570          | 3586                 |        |                            |                                       |            |          |        |       |
| ********            | *******      | ******               | ****** | *****                      | * * * * * * * * * * * * * * * * * * * | ********** | *****    | ****** | ***** |
| * * * * * * * * * * | *******      | ******************** | *****  |                            |                                       |            |          |        |       |
|                     |              | FINAL TOTALS BY GL   |        |                            |                                       | 666        | 560      | 506    | 500   |
| 400                 | 890          | TIME TOTALD DI GU    |        |                            |                                       | 000        | 500      | 500    | 500   |
|                     |              |                      |        | ********* END OF REPORT ** | ****                                  |            |          |        |       |

### Printing the Obsolete Inventory Report

The Obsolete Inventory report lists obsolete materials (that is, materials that have an inventory record but have not been used for the period of time you specify). The report also identifies as orphans any raw materials/resources that are not used in a formula.

You can specify that the report is to include raw materials/resources only, products only, or both. You can limit the selection by company, warehouse, and/or product or raw material/resource range.

This report includes the following information:

- Company and warehouse
- Product or raw material/resource identifier and description
- Orphan indicator

- Inventory Control Reports
  - Print Obsolete Inventory [POI]

| Company     |                |             | TS1 +                                                           |          |       |
|-------------|----------------|-------------|-----------------------------------------------------------------|----------|-------|
| lilonobouco |                |             | <br>TSW1 +                                                      |          |       |
| Beginning F | roduct Code    |             |                                                                 | _ + Size |       |
| Ending Proc | luct Code      |             |                                                                 | _ + Size | · · · |
| Ending Peri | iod            |             | 121997                                                          |          |       |
| Number of N | 1onths to Incl | ude         | 12                                                              |          |       |
| Report Sela | ection         |             | <ol> <li>Raw Material</li> <li>Product</li> <li>Both</li> </ol> |          |       |
| F2=Function | n keys F3=Exi  | t F4=Prompt | F8=Print F24=More                                               | keys     |       |

Figure A-13: Print Obsolete Inventory prompt screen

*Ending Period, Number of Months to Include,* and *Report Selection* are required fields. The *Number of Months to Include* field defaults to **12**, meaning that the system reports items you have not used in the past year as obsolete. You can override this value.

Warehouse

If you type F4 in the *Warehouse* field, you can select multiple warehouses in the prompt window.

|                   | 1                |                  |      |                                    |                  |
|-------------------|------------------|------------------|------|------------------------------------|------------------|
| INGOIR<br>10/17/0 | INTO:<br>00 10:1 | IR<br>16:49      | ОВ   | SOLETE INVENTORY REPORT            | PAGE 1<br>AM2000 |
| COMP<br>S2K       | WHSE<br>S2KW1    | PRODUCT<br>RAW13 | SIZE | DESCRIPTION<br>S2K RAW MATERIAL 13 |                  |
| S2K               | S2KW1            | S2KITEM6         | LB   | S2K PRODUCT 6                      |                  |

\*\*\*\*\*\*\*\*\* END OF REPORT \*\*\*\*\*\*\*\*\*

### A-46 Appendix A Infinium IC Reports

# Printing the Inventory Turns Report

The Inventory Turns report lists the estimated number of inventory turns represented by the on hand balance of each item. The system calculates the number of turns as the usage during the time period you specify divided by the on hand balance.

You can specify that the report is to include raw materials/resources only, products only, or both. You can limit the selection by company, warehouse, and/or product or raw material/resource range.

This report includes the following information:

- Company and warehouse
- Product or raw material/resource identifier and description
- Quantity used during the time period you specify
- Quantity on hand
- Inventory turns
- Totals for usage, on hand, and inventory turns at the warehouse and report levels.

- Inventory Control Reports
  - Print Inventory Turns [PIT]

| 12/08/97 9:     | 05:52        | Print Ir | oventory Turns                                                           | INGITD   | INDITD |
|-----------------|--------------|----------|--------------------------------------------------------------------------|----------|--------|
| Company         |              |          | <u></u> 181 +                                                            |          |        |
| Warehouse       |              |          | <u>ISW1</u> +                                                            |          |        |
| Beginning Produ | ct Code      |          |                                                                          | _ + Size | · · ·  |
| Ending Product  | Code         |          |                                                                          | _ + Size | · · ·  |
| Unit of Measure | for Totals   |          | EA +                                                                     |          |        |
| Number of Month | s to Include |          | 12                                                                       |          |        |
| Report Selectio | n            |          | <ol> <li>1. Raw Material</li> <li>2. Product</li> <li>3. Both</li> </ol> |          |        |
| F2=Function key | s F3=Exit F  | 4=Prompt | F8=Print F24=More W                                                      | keys     |        |

Figure A-14: Print Inventory Turns prompt screen

The system requires entries in the *Unit of Measure for Totals*, *Number of Months to Include*, and *Report Selection* fields.

#### Warehouse

If you type F4 in the *Warehouse* field, you can select multiple warehouses in the prompt window.

| INGITR<br>10/17/0 | INT:<br>0 10  | ITR<br>:17:09       |            | INVEN                      | ΤΟRΥ | TURN | SRE      | PORT                               |                 | PAGE 1<br>AM2000             |
|-------------------|---------------|---------------------|------------|----------------------------|------|------|----------|------------------------------------|-----------------|------------------------------|
| COMP<br>S2K       | WHSE<br>S2KW1 | PRODUCT<br>S2KITEM4 | SIZE<br>GL | DESCRIPTION<br>S2K PRODUCT | #3   |      | UM<br>GL | TOTAL USAGE<br>12/94 - 9/00<br>345 | ON HAND<br>345- | INVENTORY<br>TURNS<br>1.000- |
| S2K               | S2KW1         | S2KFORM3            | GL         | S2K FORMULA                | 3ASE |      | GL       | 1682.000                           | 1234543.00-     | 1.000-                       |
|                   |               | FINAL TOTALS BY GL  |            |                            |      |      |          | 1727.000                           | 1234888.00      |                              |

\*\*\*\*\*\*\*\*\* END OF REPORT \*\*\*\*\*\*\*\*

# Printing the Inventory by Receipt Date Report

The Inventory by Receipt Date report is a convenient way to identify your oldest inventory. It lists on hand quantities for items by storage index, sorted by receipt date.

You can specify that the report is to include raw materials/resources only, products only, or both. You can limit the selection by company, warehouse, product or raw material/resource range, and/or last receipt date.

This report includes the following information:

- Company and warehouse
- Product or raw material/resource identifier and description
- Storage index
- Receipt date
- Quantity on hand
- Total on hand quantity at the warehouse and report levels

- Inventory Control Reports
  - Print Inventory by Receipt Date [PIBRD]

### Printing the Inventory by Receipt Date Report A-51

| 12/08/97     | 9:06:41     | Print   | Invento | ry by Rece                   | eipt Date                | INGIRDD      | INDIRDD |
|--------------|-------------|---------|---------|------------------------------|--------------------------|--------------|---------|
| Company      |             |         |         | <u></u> 181 +                |                          |              |         |
| Warehouse .  |             |         |         | <u>ISW1</u> +                |                          |              |         |
| Beginning Pr | roduct Code |         |         |                              |                          | + Size .     | · · ·   |
| Ending Produ | ict Code .  |         |         |                              |                          | _ + Size .   | · · ·   |
| Unit of Meas | sure for To | tals .  |         | EA_ +                        |                          |              |         |
| Ending Perio | od          |         |         | 121997                       | YYYYMM o                 | r MMYYYY onl | y       |
| Report Selec | tion        |         |         | 3 1. Rau<br>2. Pro<br>3. Bot | u Material<br>oduct<br>h |              |         |
| F2=Function  | keys F3=E   | xit F4= | Prompt  | F8=Print                     | F24=More                 | keys         |         |

Figure A-15: Print Inventory by Receipt Date prompt screen

The system requires entries in the *Unit of Measure for Totals*, *Ending Period*, and *Report Selection* fields.

#### Warehouse

If you type F4 in the *Warehouse* field, you can select multiple warehouses in the prompt window.

| INGIRDR<br>10/17/00 | INTI<br>10: | RDR<br>17:38 | I    | N V  | ΕΝΤ   | ORY    | У В Ү | REC | EI  | РТ    | DA  | ТЕ   | RΕ    | ΡO | RТ        |    | 1               | PAGE<br>AM2000 | 1   |
|---------------------|-------------|--------------|------|------|-------|--------|-------|-----|-----|-------|-----|------|-------|----|-----------|----|-----------------|----------------|-----|
| COMP WHS            | SE PR       | ODUCT        | SIZE | DESC | RIPTI | ON     |       |     | Sto | or In | d 1 | Stor | Ind 2 | S  | tor Ind 3 | UM | RECEIPT<br>DATE | ON HAN         | 1D  |
| S2K S2              | 2KW1        | S2KITEM1     | EA   | S2K  | PROD  | UCT 1  |       |     | L   | OC1   |     | BIN  | 13    |    | ROW3      | GL | 10/2/00         | 3456.          | .00 |
| 52K 52              | ZYMI        | 52RF ORMI    | GГ   | FINA | L TOT | ALS BY | Y GL  |     | Ц   | JUR   |     | BIN  | 173   |    | RUW9      | д  | 10/3/00         | 3456.          | .00 |

\*\*\*\*\*\*\*\*\* END OF REPORT \*\*\*\*\*\*\*\*\*

### Printing the Costed Product Receipt Report

The Costed Product Receipt report lists the quantity and cost from the Cost file of each item that you have received through Infinium PM or the *Post Receipts for P/O* option during the date range you specify. The report includes only those transactions stored in the Product Transaction Journal file with adjustment type PORCPT.

You can print either a detail or summary report. The detail report lists quantity and cost for each purchase order for each item, while the summary report lists quantity and cost for each item.

You can specify that the report is to include raw materials/resources only, products only, or both. You can limit the selection by company, warehouse, and/or product or raw material/resource range.

This report includes the following information:

- Company and warehouse
- Product or raw material/resource identifier and description
- Purchase order number (on detail report)
- Quantity received
- Unit and extended costs
- Total quantity and costs at the product, warehouse, and report levels
- Total quantity at the warehouse and report levels prints in the report totals unit of measure you specified in control files.

- Inventory Control Reports
  - Print Costed Product Receipts [PCPR]

| 12/08/97    | 9:07:21     | Print   | Costed | Product                          | Receipts                    | INV500 | INV500F |
|-------------|-------------|---------|--------|----------------------------------|-----------------------------|--------|---------|
| Company     |             |         |        | <u></u> 1\$1 +                   |                             |        |         |
| Warehouse . |             |         |        | <u>ISW1</u> +                    |                             |        |         |
| Beginning P | roduct Code |         |        |                                  |                             | + Size | · · ·   |
| Ending Prod | uct Code    |         |        |                                  |                             | + Size | · · ·   |
| Date Range  |             |         |        |                                  |                             | _      |         |
| Cost Type . |             |         |        | - *                              |                             |        |         |
| Report Sele | ction       |         |        | <u>3</u> 1. Ra<br>2. Pr<br>3. Bo | w Material<br>roduct<br>oth |        |         |
| Report Type | •••••       |         |        | 1 1. De<br>2. Su                 | etail<br>Immary             |        |         |
| F2=Function | keys F3=Ex  | it F4=I | rompt  | F8=Print                         | : F24=More W                | æys    | -       |

Figure A-16: Print Costed Product Receipts prompt screen

The system requires entries in the *Cost Type*, *Report Selection*, and *Report Type* fields. If you are authorized to one warehouse only, *Company* and *Warehouse* are display fields. Otherwise, they are optional entry fields.

| INV500R<br>PAGE 1<br>10/17/00<br>RLL | INT500R<br>15:46:55 |                      |      | со                   | STED         | PRODUCT      | RECEIPT  | REPORT    |      |  |
|--------------------------------------|---------------------|----------------------|------|----------------------|--------------|--------------|----------|-----------|------|--|
|                                      |                     |                      |      |                      |              |              |          |           |      |  |
| TINTE                                | dom.                |                      |      |                      |              | TRANSACTION  |          | QUANTITY  | INV  |  |
| COMP                                 | WHSE                | EATENDED<br>MATERIAL | SIZE | DESCRIPTION          |              | NUMBER       | DATE     | RECEIVED  | TIM  |  |
| COST                                 | UM                  | COST                 | 0120 | DIBERTITION          |              | NORIDEIK     | DATE     |           | 011  |  |
| S2K                                  | S2KW1               | S2KITEM1             |      | ITEM#1               |              |              | 10/13/00 | 500.0000  | EACH |  |
| 6.000000                             | EACH                | 3000.000000          |      |                      |              |              |          |           |      |  |
| S2K                                  | S2KW1               | S2KITEM1             |      | ITEM#1               |              | S2K-04990-PO | 10/16/00 | 100.0000  | EACH |  |
| 6.000000                             | EACH                | 600.000000           |      |                      |              |              |          |           |      |  |
|                                      | _                   |                      |      |                      |              |              |          |           |      |  |
|                                      |                     |                      |      | TOTAL FOR S2KITEM1   |              |              |          | 600.0000  | EACH |  |
| 6.000000                             | EACH                | 3600.000000          |      |                      |              |              |          |           |      |  |
| S2K                                  | S2KW1               | S2KITEM6             |      | ITEM#6               |              | S2K-04963-PO | 10/04/00 | 6000.0000 | EACH |  |
| 6.000000                             | EACH                | 36000.000000         |      |                      |              |              |          |           |      |  |
|                                      |                     |                      |      |                      |              |              |          |           |      |  |
|                                      | -                   |                      |      | TOTAL FOR CONTEMS    |              |              |          | 6000 0000 | FACU |  |
| 6.000000                             | EACH                | 36000,000000         |      | IUIAL FOR SZRIIEMO   |              |              |          | 8000.0000 | EACH |  |
| 0.000000                             | 211011              |                      |      | TOTAL FOR WAREHOUSE  | S2K S2I      | KW1          |          | 6600.0000 | EACH |  |
| 39600.0000                           | 000                 |                      |      |                      |              |              |          |           |      |  |
|                                      |                     |                      |      | GRAND TOTAL          |              |              |          | 6600.0000 | EACH |  |
| 39600.0000                           | 000                 |                      |      |                      |              |              |          |           |      |  |
|                                      |                     |                      | **   | ******* END OF REPOR | {'l' ******* | * * *        |          |           |      |  |

# Printing the Costed Inventory Adjustments Report

The Costed Inventory Adjustments report shows transaction quantities and costs for each adjustment type for the items you select. You can print a detail or summary report. The detail report lists each transaction for each adjustment type, while the summary report shows the totals for each adjustment type.

You can specify that the report is to include raw materials/resources only, products only, or both. You can limit the selection by company, warehouse, product or raw material/resource range, date range, and/or adjustment type. You also specify to include up to five Cost codes.

This report includes the following information:

- Company and warehouse
- Product or raw material/resource identifier and description
- Adjustment type
- Quantity
- Up to five Cost codes and costs
- Total value for the transaction
- Total quantity and cost at the adjustment type, product, warehouse and report levels
- Total quantity at the warehouse and report levels prints in the report totals unit of measure you specified in control files.

- Inventory Control Reports
  - Print Costed Inv. Adjustment [PCIA]

Printing the Costed Inventory Adjustments Report A-57

| 12/08/97                                 | 9:08:07                 | Print Coste  | ed Inv. Adjustment                                              | INV501           | INV501F     |
|------------------------------------------|-------------------------|--------------|-----------------------------------------------------------------|------------------|-------------|
| Company<br>Warehouse .                   |                         |              | <u>IS1</u> +<br>ISW1_ +                                         |                  |             |
| Beginning P<br>Ending Prod               | roduct Code<br>uct Code |              |                                                                 | + Size<br>+ Size | ::: <u></u> |
| Date Range                               |                         |              |                                                                 |                  |             |
| Cost Type .<br>Adjustment<br>Cost Code . | Type Code .             | <br>         | _ *<br>*<br>*                                                   |                  |             |
| Report Sele                              | ction                   |              | <ol> <li>Raw Material</li> <li>Product</li> <li>Both</li> </ol> |                  |             |
| Report Type                              |                         |              | 1 1. Detail<br>2. Summary                                       |                  |             |
| F2=Function                              | keys F3=Ex              | it F4=Prompt | : F8=Print F24=More                                             | e keys           |             |

Figure A-17: Print Costed Inv. Adjustment prompt screen

The system requires entries in the *Cost Type*, *Cost Code*, *Report Selection*, and *Report Type* fields. If you are authorized to one warehouse only, *Company* and *Warehouse* are display fields. Otherwise, they are optional entry fields.

Sample detail and summary reports are shown on the next few pages.

#### -58 Appendix A Infinium IC Reports

| INV501R<br>PAGE 1<br>10/17/00<br>RLL | INT501R<br>14:12:36 |      |                      | COSTED             | INVENTOR   | Y A  | DJUSTMENTS | REPORT |     |
|--------------------------------------|---------------------|------|----------------------|--------------------|------------|------|------------|--------|-----|
|                                      |                     |      |                      |                    |            | (    |            |        |     |
| COMP WH                              | SE PRODUCT          | SIZE | DESCRIPTION          | ADJUSTMENT TYPE    | QUANTITY   | U/M  | Raw Mtl    |        |     |
| S2K S2                               | KW1 RAW11           |      | PROCESS RAW MATERIAL | PHYSICAL INVENTORY | A 1450.00- | GL   | . 00       | .00    | .00 |
| .00                                  | .00                 | .00  |                      |                    |            |      |            |        |     |
| S2K S2                               | KW1 RAW11           |      | PROCESS RAW MATERIAL | PHYSICAL INVENTORY | A 45.00-   | GL   | .00        | .00    | .00 |
| .00                                  | .00                 | .00  |                      |                    |            |      |            |        |     |
|                                      |                     |      |                      |                    |            |      |            |        |     |
|                                      |                     |      |                      | DUVCICAL INVENTORV | 1495.00    | CT   | 0.0        | 0.0    | 0.0 |
| .00                                  | . 0.0               | .00  | SUBIUIAL             | PHISICAL INVENIORI | A 1495.00- | GП   | .00        | .00    | .00 |
| .00<br>S2K S2                        | KW1 RAW11           | .00  | PROCESS RAW MATERIAL | CYCLE COUNT        | 1500.00    | GL   | .00        | .00    | .00 |
| .00                                  | .00                 | .00  |                      |                    |            |      |            |        |     |
|                                      |                     |      |                      |                    |            |      |            |        |     |
|                                      |                     |      |                      |                    |            |      |            |        |     |
|                                      |                     |      | SUBTOTAL             | CYCLE COUNT        | 1500.00    | GL   | .00        | .00    | .00 |
| .00                                  | .00                 | .00  |                      |                    | F 00       | CT   | 0.0        | 0.0    | 0.0 |
| 0.0                                  | 0.0                 | 0.0  | SUBIUTAL FOR RAWIT   |                    | 5.00       | GЦ   | .00        | .00    | .00 |
| .00<br>S2K S2                        | .00<br>KW1 RAW12    | .00  | PROCESS RAW MATERIAL | PHYSICAL INVENTORY | A 45.00    | LВ   | . 0.0      | .00    | .00 |
| .00                                  | .00                 | .00  |                      |                    | 10.00      |      |            | .00    | .00 |
| S2K S2                               | KW1 RAW12           |      | PROCESS RAW MATERIAL | PHYSICAL INVENTORY | A 40.00-   | LB   | .00        | .00    | .00 |
| .00                                  | .00                 | .00  |                      |                    |            |      |            |        |     |
|                                      |                     |      |                      |                    |            |      |            |        |     |
|                                      |                     |      |                      |                    |            |      |            |        |     |
| 0.0                                  | 0.0                 | 0.0  | SUBTOTAL             | PHYSICAL INVENTORY | A 5.00     | LB   | .00        | .00    | .00 |
| .00                                  | .00                 | .00  | GURTOTAL FOD DAW12   |                    | 5 00       | T.B  | 0.0        | 0.0    | 0.0 |
| .00                                  | . 0.0               | .00  | SUBTOTAL FOR NAWIZ   |                    | 5.00       | ЦЦ   | .00        | .00    | .00 |
| S2K S2                               | KW1 RAW13           |      | PROCESS RAW MATERIAL | PHYSICAL INVENTORY | A 12.00    | GL   | .00        | .00    | .00 |
| .00                                  | .00                 | .00  |                      |                    |            |      |            |        |     |
| S2K S2                               | KW1 RAW13           |      | PROCESS RAW MATERIAL | PHYSICAL INVENTORY | A 7.00-    | GL   | .00        | .00    | .00 |
| .00                                  | .00                 | .00  |                      |                    |            |      |            |        |     |
|                                      |                     |      |                      |                    |            |      |            |        |     |
|                                      |                     |      |                      |                    | λ Ε ο ο    | CT   | 0.0        | 0.0    | 0.0 |
| 0.0                                  | 0.0                 | 0.0  | SOBIOTAL             | PHISICAL INVENIORI | A 5.00     | GЦ   | .00        | .00    | .00 |
|                                      | .00                 | .00  | SUBTOTAL FOR RAW13   |                    | 5.00       | GL   | . 00       | .00    | .00 |
| .00                                  | .00                 | .00  |                      |                    | 2.00       |      |            |        |     |
| S2K S2                               | KW1 RAW2            |      | RAW MATERIAL #2      | PHYSICAL INVENTORY | A 1.00     | EACH | .00        | .00    | .00 |
| .00                                  | .00                 | .00  |                      |                    |            |      |            |        |     |
|                                      |                     |      |                      |                    |            |      |            |        |     |

### A-58

| S2K S2KW1                                                                                                    | RAW2                                                                                                    |                                                                            | RAW MATERIAL #2                                                                                                    | PHYSICAL                                                      | INVENTORY A                                                                                                    | 4.00                                                                          | EACH                                   | .00                                                         | .00                                           | .00                                                  |
|----------------------------------------------------------------------------------------------------|----------------------------------------------------------------------------------------------------|----------------------------------------------------------------------------|----------------------------------------------------------------------------------------------------|---------------------------------------------------------------|----------------------------------------------------------------------------------------------------|-------------------------------------------------------------------------------|----------------------------------------|-------------------------------------------------------------|-----------------------------------------------|------------------------------------------------------|
| .00                                                                                                    | .00                                                                                                    | .00                                                                        |                                                                                                    |                                                               |                                                                                                    |                                                                               |                                        |                                                             |                                               |                                                      |
|                                                                                                    |                                                                                                    |                                                                            |                                                                                                    |                                                               |                                                                                                    |                                                                               |                                        |                                                             |                                               |                                                      |
|                                                                                                    |                                                                                                    |                                                                            |                                                                                                    |                                                               |                                                                                                    |                                                                               |                                        |                                                             |                                               |                                                      |
|                                                                                                    |                                                                                                    |                                                                            | SUBTOTAL                                                                                                    | PHYSICAL                                                      | INVENTORY A                                                                                                    | 5.00                                                                          | EACH                                   | .00                                                         | .00                                           | .00                                                  |
| .00                                                                                                    | .00                                                                                                    | .00                                                                        |                                                                                                    |                                                               |                                                                                                    |                                                                               |                                        |                                                             |                                               |                                                      |
|                                                                                                    |                                                                                                    |                                                                            | SUBTOTAL FOR RAW2                                                                                                    |                                                               |                                                                                                    | 5.00                                                                          | EACH                                   | .00                                                         | .00                                           | .00                                                  |
| .00                                                                                                    | .00                                                                                                    | .00                                                                        |                                                                                                    |                                                               |                                                                                                    |                                                                               |                                        |                                                             |                                               |                                                      |
| S2K S2KW1                                                                                                    | RAW7                                                                                                    |                                                                            | HAZARDOUS RAW MATERI                                                                                                    | PHYSICAL                                                      | INVENTORY A                                                                                                    | 34.00                                                                         | GL                                     | .00                                                         | .00                                           | .00                                                  |
| .00                                                                                                    | .00                                                                                                    | .00                                                                        |                                                                                                    |                                                               |                                                                                                    |                                                                               |                                        |                                                             |                                               |                                                      |
| S2K S2KW1                                                                                                    | RAW7                                                                                                    |                                                                            | HAZARDOUS RAW MATERI                                                                                                    | PHYSICAL                                                      | INVENTORY A                                                                                                    | 29.00-                                                                        | GL                                     | .00                                                         | .00                                           | .00                                                  |
| .00                                                                                                    | .00                                                                                                    | .00                                                                        |                                                                                                    |                                                               |                                                                                                    |                                                                               |                                        |                                                             |                                               |                                                      |
|                                                                                                    |                                                                                                    |                                                                            |                                                                                                    |                                                               |                                                                                                    |                                                                               |                                        |                                                             |                                               |                                                      |
|                                                                                                    |                                                                                                    |                                                                            |                                                                                                    |                                                               |                                                                                                    |                                                                               |                                        |                                                             |                                               |                                                      |
|                                                                                                    |                                                                                                    |                                                                            | SUBTOTAL                                                                                                    | PHYSICAL                                                      | INVENTORY A                                                                                                    | 5.00                                                                          | GL                                     | .00                                                         | .00                                           | .00                                                  |
| .00                                                                                                    | .00                                                                                                    | .00                                                                        |                                                                                                    |                                                               |                                                                                                    |                                                                               |                                        |                                                             |                                               |                                                      |
|                                                                                                    |                                                                                                    |                                                                            | SUBTOTAL FOR RAW7                                                                                                    |                                                               |                                                                                                    | 5.00                                                                          | GL                                     | .00                                                         | .00                                           | .00                                                  |
| .00                                                                                                    | .00                                                                                                    | .00                                                                        |                                                                                                    |                                                               |                                                                                                    |                                                                               |                                        |                                                             |                                               |                                                      |
| S2K S2KW1                                                                                                    | RAW8                                                                                                    |                                                                            | HAZARDOUS RAW MATERI                                                                                                    | PHYSICAL                                                      | INVENTORY A                                                                                                    | 76.00                                                                         | LB                                     | .00                                                         | .00                                           | .00                                                  |
| .00                                                                                                    | .00                                                                                                    | .00                                                                        |                                                                                                    |                                                               |                                                                                                    |                                                                               |                                        |                                                             |                                               |                                                      |
| S2K S2KW1                                                                                                    | RAW8                                                                                                    |                                                                            | HAZARDOUS RAW MATERI                                                                                                    | PHYSICAL                                                      | INVENTORY A                                                                                                    | 71.00-                                                                        | LB                                     | .00                                                         | .00                                           | .00                                                  |
| .00                                                                                                    | .00                                                                                                    | .00                                                                        |                                                                                                    |                                                               |                                                                                                    |                                                                               |                                        |                                                             |                                               |                                                      |
|                                                                                                    |                                                                                                    |                                                                            |                                                                                                    |                                                               |                                                                                                    |                                                                               |                                        |                                                             |                                               |                                                      |
|                                                                                                    |                                                                                                    |                                                                            |                                                                                                    |                                                               |                                                                                                    |                                                                               |                                        |                                                             |                                               |                                                      |
|                                                                                                    |                                                                                                    |                                                                            | SUBTOTAL                                                                                                    | PHYSICAL                                                      | INVENTORY A                                                                                                    | 5.00                                                                          | LB                                     | .00                                                         | .00                                           | .00                                                  |
| .00                                                                                                    | .00                                                                                                    | .00                                                                        |                                                                                                    |                                                               |                                                                                                    |                                                                               |                                        |                                                             |                                               |                                                      |
|                                                                                                    |                                                                                                    |                                                                            |                                                                                                    |                                                               |                                                                                                    |                                                                               |                                        |                                                             |                                               |                                                      |
|                                                                                                    |                                                                                                    |                                                                            | SUBIDIAL FOR RAWS                                                                                                    |                                                               |                                                                                                    | 5.00                                                                          | LB                                     | .00                                                         | .00                                           | .00                                                  |
| .00                                                                                                    | .00                                                                                                    | .00                                                                        | SUBIUTAL FOR RAWO                                                                                                    |                                                               |                                                                                                    | 5.00                                                                          | LB                                     | .00                                                         | .00                                           | .00                                                  |
| .00<br>S2K S2KW1                                                                                               | .00<br>S2KFORM1                                                                                                    | .00<br>GL                                                                  | S2K's Formula One                                                                                                    | INVENTORY                                                     | TRANSFERS                                                                                                    | 5.00                                                                          | LB<br>GL                               | .00                                                         | .00                                           | .00                                                  |
| .00<br>S2K S2KW1<br>.00                                                                                        | .00<br>S2KFORM1<br>.00                                                                                                    | .00<br>GL<br>.00                                                           | S2K's Formula One                                                                                                    | INVENTORY                                                     | TRANSFERS                                                                                                    | 5.00                                                                          | LB<br>GL                               | .00                                                         | .00                                           | .00                                                  |
| .00<br>S2K S2KW1<br>.00<br>S2K S2KW1                                                                           | .00<br>S2KFORM1<br>.00<br>S2KFORM1                                                                                           | .00<br>GL<br>.00<br>GL                                                     | S2K's Formula One                                                                                                    | INVENTORY                                                     | TRANSFERS                                                                                                    | 5.00<br>150.00-<br>12.00-                                                     | LB<br>GL<br>GL                         | .00<br>.00<br>.00                                           | .00<br>.00<br>.00                             | .00<br>.00<br>.00                                    |
| .00<br>S2K S2KW1<br>.00<br>S2K S2KW1<br>.00                                                                    | .00<br>S2KFORM1<br>.00<br>S2KFORM1<br>.00                                                                                    | .00<br>GL<br>.00<br>GL<br>.00                                              | S2K's Formula One                                                                                                    | INVENTORY                                                     | ( TRANSFERS                                                                                                    | 5.00<br>150.00-<br>12.00-                                                     | LB<br>GL<br>GL                         | .00<br>.00<br>.00                                           | .00<br>.00<br>.00                             | .00<br>.00<br>.00                                    |
| .00<br>S2K S2KW1<br>.00<br>S2K S2KW1<br>.00<br>S2K S2KW1                                                       | .00<br>S2KFORM1<br>.00<br>S2KFORM1<br>.00<br>S2KFORM1                                                                        | .00<br>GL<br>.00<br>GL<br>.00<br>GL                                        | S2K's Formula One<br>S2K's Formula One<br>S2K's Formula One                                                                                        | INVENTORY<br>INVENTORY                                        | 7 TRANSFERS<br>7 TRANSFERS<br>7 TRANSFERS                                                                                           | 5.00<br>150.00-<br>12.00-<br>1.00-                                            | LB<br>GL<br>GL<br>GL                   | .00<br>.00<br>.00<br>.00                                    | .00<br>.00<br>.00<br>.00                      | .00<br>.00<br>.00<br>.00                             |
| .00<br>S2K S2KW1<br>.00<br>S2K S2KW1<br>.00<br>S2K S2KW1<br>.00                                                | .00<br>S2KFORM1<br>.00<br>S2KFORM1<br>.00<br>S2KFORM1<br>.00                                                                 | .00<br>GL<br>.00<br>GL<br>.00<br>GL<br>.00                                 | S2K's Formula One<br>S2K's Formula One<br>S2K's Formula One                                                                                        | INVENTORY<br>INVENTORY                                        | <ul><li>TRANSFERS</li><li>TRANSFERS</li><li>TRANSFERS</li></ul>                                                                     | 5.00<br>150.00-<br>12.00-<br>1.00-                                            | LB<br>GL<br>GL<br>GL                   | .00<br>.00<br>.00<br>.00                                    | .00<br>.00<br>.00<br>.00                      | - 00<br>- 00<br>- 00<br>- 00                         |
| .00                                                                                                    | .00<br>S2KFORM1<br>.00<br>S2KFORM1<br>.00<br>S2KFORM1<br>.00<br>S2KFORM1                                                     | .00<br>GL<br>.00<br>GL<br>.00<br>GL<br>.00<br>GL                           | S2K's Formula One<br>S2K's Formula One<br>S2K's Formula One<br>S2K's Formula One                                                                   | INVENTORY<br>INVENTORY<br>INVENTORY                           | <ul> <li>TRANSFERS</li> <li>TRANSFERS</li> <li>TRANSFERS</li> <li>TRANSFERS</li> </ul>                                              | 5.00<br>150.00-<br>12.00-<br>1.00-<br>13.50-                                  | LB<br>GL<br>GL<br>GL<br>GL             | .00<br>.00<br>.00<br>.00<br>.00                             | .00<br>.00<br>.00<br>.00                      | .00<br>.00<br>.00<br>.00<br>.00                      |
| .00                                                                                                    | .00<br>S2KFORM1<br>.00<br>S2KFORM1<br>.00<br>S2KFORM1<br>.00<br>S2KFORM1<br>.00                                              | .00<br>GL<br>.00<br>GL<br>.00<br>GL<br>.00<br>GL<br>.00                    | S2K's Formula One<br>S2K's Formula One<br>S2K's Formula One<br>S2K's Formula One                                                                   | INVENTORY<br>INVENTORY<br>INVENTORY                           | <ul><li>TRANSFERS</li><li>TRANSFERS</li><li>TRANSFERS</li><li>TRANSFERS</li><li>TRANSFERS</li></ul>                                 | 5.00<br>150.00-<br>12.00-<br>1.00-<br>13.50-                                  | LB<br>GL<br>GL<br>GL<br>GL             | .00<br>.00<br>.00<br>.00<br>.00                             | .00<br>.00<br>.00<br>.00<br>.00               | .00<br>.00<br>.00<br>.00<br>.00                      |
| .00<br>S2K S2KW1<br>.00<br>S2K S2KW1<br>.00<br>S2K S2KW1<br>.00<br>S2K S2KW1<br>.00                            | .00<br>S2KFORM1<br>.00<br>S2KFORM1<br>.00<br>S2KFORM1<br>.00                                                                 | .00<br>GL<br>.00<br>GL<br>.00<br>GL<br>.00<br>GL<br>.00                    | S2K's Formula One<br>S2K's Formula One<br>S2K's Formula One<br>S2K's Formula One                                                                   | INVENTORY<br>INVENTORY<br>INVENTORY                           | <ul> <li>TRANSFERS</li> <li>TRANSFERS</li> <li>TRANSFERS</li> <li>TRANSFERS</li> </ul>                                              | 5.00<br>150.00-<br>12.00-<br>1.00-<br>13.50-                                  | LB<br>GL<br>GL<br>GL<br>GL             | .00<br>.00<br>.00<br>.00<br>.00                             | .00<br>.00<br>.00<br>.00<br>.00               | .00<br>.00<br>.00<br>.00<br>.00                      |
| .00<br>S2K S2KW1<br>.00<br>S2K S2KW1<br>.00<br>S2K S2KW1<br>.00<br>S2K S2KW1<br>.00                            | .00<br>S2KFORM1<br>.00<br>S2KFORM1<br>.00<br>S2KFORM1<br>.00<br>S2KFORM1<br>.00                                              | .00<br>GL<br>.00<br>GL<br>.00<br>GL<br>.00<br>GL<br>.00                    | S2K's Formula One<br>S2K's Formula One<br>S2K's Formula One<br>S2K's Formula One                                                                   | INVENTORY<br>INVENTORY<br>INVENTORY                           | <ul><li>TRANSFERS</li><li>TRANSFERS</li><li>TRANSFERS</li><li>TRANSFERS</li><li>TRANSFERS</li></ul>                                 | 5.00<br>150.00-<br>12.00-<br>1.00-<br>13.50-                                  | LB<br>GL<br>GL<br>GL                   | .00<br>.00<br>.00<br>.00<br>.00                             | .00<br>.00<br>.00<br>.00<br>.00               | .00<br>.00<br>.00<br>.00<br>.00                      |
| .00<br>S2K S2KW1<br>.00<br>S2K S2KW1<br>.00<br>S2K S2KW1<br>.00<br>S2K S2KW1<br>.00                            | .00<br>S2KFORM1<br>.00<br>S2KFORM1<br>.00<br>S2KFORM1<br>.00                                                                 | .00<br>GL<br>.00<br>GL<br>.00<br>GL<br>.00<br>GL                           | SOBIOTAL FOR RAWS<br>S2K'S Formula One<br>S2K'S Formula One<br>S2K'S Formula One<br>S2K'S Formula One                                              | INVENTORY<br>INVENTORY<br>INVENTORY                           | <ul> <li>TRANSFERS</li> <li>TRANSFERS</li> <li>TRANSFERS</li> <li>TRANSFERS</li> <li>TRANSFERS</li> </ul>                           | 5.00<br>150.00-<br>12.00-<br>1.00-<br>13.50-<br>176.50-                       | LB<br>GL<br>GL<br>GL<br>GL             | .00<br>.00<br>.00<br>.00<br>.00<br>.00                      | .00<br>.00<br>.00<br>.00<br>.00               | .00<br>.00<br>.00<br>.00<br>.00<br>.00               |
| .00<br>S2K S2KW1<br>.00<br>S2K S2KW1<br>.00<br>S2K S2KW1<br>.00<br>S2K S2KW1<br>.00                            | .00<br>S2KFORM1<br>.00<br>S2KFORM1<br>.00<br>S2KFORM1<br>.00<br>S2KFORM1<br>.00                                              | .00<br>GL<br>.00<br>GL<br>.00<br>GL<br>.00<br>GL<br>.00                    | SOBIOTAL FOR RAWS<br>S2K'S Formula One<br>S2K'S Formula One<br>S2K'S Formula One<br>S2K'S Formula One                                              | INVENTORY<br>INVENTORY<br>INVENTORY                           | <ul> <li>TRANSFERS</li> <li>TRANSFERS</li> <li>TRANSFERS</li> <li>TRANSFERS</li> <li>TRANSFERS</li> </ul>                           | 5.00<br>150.00-<br>12.00-<br>1.00-<br>13.50-<br>176.50-                       | LB<br>GL<br>GL<br>GL<br>GL             | .00<br>.00<br>.00<br>.00<br>.00<br>.00                      | .00<br>.00<br>.00<br>.00<br>.00               | .00<br>.00<br>.00<br>.00<br>.00<br>.00               |
| .00                                                                                                    | .00<br>S2KFORM1<br>.00<br>S2KFORM1<br>.00<br>S2KFORM1<br>.00<br>.00<br>.00<br>S2KFORM1                                       | .00<br>GL<br>.00<br>GL<br>.00<br>GL<br>.00<br>                             | SOBIOTAL FOR RAWS<br>S2K'S Formula One<br>S2K'S Formula One<br>S2K'S Formula One<br>S2K'S Formula One<br>SUBTOTAL<br>S2K'S Formula One             | INVENTORY<br>INVENTORY<br>INVENTORY<br>INVENTORY              | <ul> <li>TRANSFERS</li> <li>TRANSFERS</li> <li>TRANSFERS</li> <li>TRANSFERS</li> <li>TRANSFERS</li> </ul>                           | 5.00<br>150.00-<br>12.00-<br>1.00-<br>13.50-<br>176.50-<br>4300.00            | LB<br>GL<br>GL<br>GL<br>GL<br>GL       | .00<br>.00<br>.00<br>.00<br>.00<br>.00<br>.00<br>.00        | .00<br>.00<br>.00<br>.00<br>.00<br>.00<br>.00 | .00<br>.00<br>.00<br>.00<br>.00<br>.00<br>.00        |
| .00                                                                                                    | .00<br>S2KFORM1<br>.00<br>S2KFORM1<br>.00<br>S2KFORM1<br>.00<br>.00<br>S2KFORM1<br>.00<br>.00                                | .00<br>GL<br>.00<br>GL<br>.00<br>GL<br>.00<br>.00<br>GL<br>.00             | SOBIOTAL FOR RAWS<br>S2K'S Formula One<br>S2K'S Formula One<br>S2K'S Formula One<br>S2K'S Formula One<br>SUBTOTAL<br>S2K'S Formula One             | INVENTORY<br>INVENTORY<br>INVENTORY<br>INVENTORY              | <ul> <li>TRANSFERS</li> <li>TRANSFERS</li> <li>TRANSFERS</li> <li>TRANSFERS</li> <li>TRANSFERS</li> <li>TRANSFERS</li> </ul>        | 5.00<br>150.00-<br>12.00-<br>1.00-<br>13.50-<br>176.50-<br>4300.00            | LB<br>GL<br>GL<br>GL<br>GL<br>GL       | .00<br>.00<br>.00<br>.00<br>.00<br>.00<br>.00               | .00<br>.00<br>.00<br>.00<br>.00<br>.00<br>.00 | .00<br>.00<br>.00<br>.00<br>.00<br>.00<br>.00        |
| .00                                                                                                    | .00<br>S2KFORM1<br>.00<br>S2KFORM1<br>.00<br>S2KFORM1<br>.00<br>.00<br>S2KFORM1<br>.00<br>S2KFORM1<br>.00                    | .00<br>GL<br>.00<br>GL<br>.00<br>GL<br>.00<br>GL<br>.00<br>GL<br>.00<br>GL | SOBIOTAL FOR RAWS<br>S2K'S Formula One<br>S2K'S Formula One<br>S2K'S Formula One<br>S2K'S Formula One<br>S2K'S Formula One<br>S2K'S Formula One    | INVENTORY<br>INVENTORY<br>INVENTORY<br>INVENTORY<br>CYCLE COU | <ul> <li>TRANSFERS</li> <li>TRANSFERS</li> <li>TRANSFERS</li> <li>TRANSFERS</li> <li>TRANSFERS</li> <li>INT</li> <li>JNT</li> </ul> | 5.00<br>150.00-<br>12.00-<br>1.00-<br>13.50-<br>176.50-<br>4300.00<br>3214.00 | LB<br>GL<br>GL<br>GL<br>GL<br>GL<br>GL | .00<br>.00<br>.00<br>.00<br>.00<br>.00<br>.00<br>.00<br>.00 | .00<br>.00<br>.00<br>.00<br>.00<br>.00<br>.00 | .00<br>.00<br>.00<br>.00<br>.00<br>.00<br>.00<br>.00 |
| .00                                                                                                    | .00<br>S2KFORM1<br>.00<br>S2KFORM1<br>.00<br>S2KFORM1<br>.00<br>.00<br>S2KFORM1<br>.00<br>S2KFORM1<br>.00<br>S2KFORM1<br>.00 | .00<br>GL<br>.00<br>GL<br>.00<br>GL<br>.00<br>GL<br>.00<br>GL<br>.00       | SUBIOTAL FOR RAWS<br>S2K'S Formula One<br>S2K'S Formula One<br>S2K'S Formula One<br>SUBTOTAL<br>SUBTOTAL<br>S2K'S Formula One<br>S2K'S Formula One | INVENTORY<br>INVENTORY<br>INVENTORY<br>INVENTORY<br>CYCLE COU | <ul> <li>TRANSFERS</li> <li>TRANSFERS</li> <li>TRANSFERS</li> <li>TRANSFERS</li> <li>TRANSFERS</li> <li>INT</li> <li>INT</li> </ul> | 5.00<br>150.00-<br>12.00-<br>1.00-<br>13.50-<br>176.50-<br>4300.00<br>3214.00 | LB<br>GL<br>GL<br>GL<br>GL<br>GL       | .00<br>.00<br>.00<br>.00<br>.00<br>.00<br>.00<br>.00        | .00<br>.00<br>.00<br>.00<br>.00<br>.00<br>.00 | .00<br>.00<br>.00<br>.00<br>.00<br>.00<br>.00<br>.00 |
| .00<br>S2K S2KW1<br>.00<br>S2K S2KW1<br>.00<br>S2K S2KW1<br>.00<br>.00<br>S2K S2KW1<br>.00<br>S2K S2KW1<br>.00 | .00<br>S2KFORM1<br>.00<br>S2KFORM1<br>.00<br>S2KFORM1<br>.00<br>.00<br>S2KFORM1<br>.00<br>S2KFORM1<br>.00<br>S2KFORM1<br>.00 | .00<br>GL<br>.00<br>GL<br>.00<br>GL<br>.00<br>GL<br>.00<br>GL<br>.00       | SOBIOTAL FOR RAWS<br>S2K'S Formula One<br>S2K'S Formula One<br>S2K'S Formula One<br>SUBTOTAL<br>S2K'S Formula One<br>S2K'S Formula One             | INVENTORY<br>INVENTORY<br>INVENTORY<br>INVENTORY<br>CYCLE COU | <ul> <li>TRANSFERS</li> <li>TRANSFERS</li> <li>TRANSFERS</li> <li>TRANSFERS</li> <li>TRANSFERS</li> <li>INT</li> <li>INT</li> </ul> | 5.00<br>150.00-<br>12.00-<br>1.00-<br>13.50-<br>176.50-<br>4300.00<br>3214.00 | LB<br>GL<br>GL<br>GL<br>GL<br>GL       | .00<br>.00<br>.00<br>.00<br>.00<br>.00<br>.00<br>.00<br>.00 | .00<br>.00<br>.00<br>.00<br>.00<br>.00<br>.00 | .00<br>.00<br>.00<br>.00<br>.00<br>.00<br>.00<br>.00 |

### Appendix A Infinium IC Reports

|               |                      |           | SUBTOTAL            | CYCLE COUNT           | 7514.00       | GL     | .00       | .00    | .00   |
|---------------|----------------------|-----------|---------------------|-----------------------|---------------|--------|-----------|--------|-------|
| .00           | .00                  | .00       |                     |                       | 7227 50       | CT     | 0.0       | 0.0    | 0.0   |
| .00           | .00                  | . 00      | SUBIUIRE FOR SZRFOR |                       | /55/.50       | GП     | .00       | .00    | .00   |
| S2K S         | 2KW1 S2KITEM1        |           | ITEM#1              | ORDER PROCESSING SAL  | 1.00-         | EACH   | 5.00-     | .00    | .00   |
| .00           | .00                  | 5.00-     |                     |                       |               |        |           |        |       |
| S2K S         | 2KW1 S2KITEM1        |           | ITEM#1              | ORDER PROCESSING SAL  | 15.00-        | EACH   | 75.00-    | .00    | .00   |
| .00           | .00                  | 75.00-    | т пп тли ш 1        | ODDED DECORDATING GAI | 15 00         | DAGU   | 75 00     | 0.0    | 0.0   |
| 00            | OO                   | 75 00     | TIEW#T              | ORDER PROCESSING SAL  | 15.00         | БАСП   | 75.00     | .00    | .00   |
| S2K S         | 2KW1 S2KITEM1        | ,5.00     | ITEM#1              | ORDER PROCESSING SAL  | 15.00-        | EACH   | 75.00-    | .00    | .00   |
| .00           | .00                  | 75.00-    |                     |                       |               |        |           |        |       |
| S2K S         | 2KW1 S2KITEM1        |           | ITEM#1              | ORDER PROCESSING SAL  | 5.00-         | EACH   | 25.00-    | .00    | .00   |
| .00           | .00                  | 25.00-    |                     |                       |               |        |           |        |       |
|               |                      |           |                     |                       |               |        |           |        |       |
|               |                      |           | SUBTOTAL            | ORDER PROCESSING SAL  | 21 00-        | EACH   | 105 00-   | 0.0    | 0.0   |
| .00           | .00                  | 105.00-   |                     | ORDER TROCEDUTING DAE | 21.00         | DACII  | 103.00    | .00    | .00   |
| S2K S         | 2KW1 S2KITEM1        |           | ITEM#1              | PHYSICAL INVENTORY A  | 50.00         | EACH   | 250.00    | .00    | .00   |
| .00           | .00                  | 250.00    |                     |                       |               |        |           |        |       |
| S2K S         | 2KW1 S2KITEM1        |           | ITEM#1              | PHYSICAL INVENTORY A  | 1806.00-      | EACH   | 9030.00-  | .00    | .00   |
| .00           | .00                  | 9030.00-  | т пп тли ш 1        | DIVITORI INVENIODV A  | 40.00         | DAGU   | 200.00    | 0.0    | 0.0   |
| SZK S         | OO                   | 200 00-   | TIRW#T              | PHISICAL INVENIORY A  | 40.00-        | EACH   | 200.00-   | .00    | .00   |
| .00<br>S2K S  | 2KW1 S2KITEM1        | 200.00-   | ITEM#1              | PHYSICAL INVENTORY A  | 328.00-       | EACH   | 1640.00-  | .00    | .00   |
| .00           | .00                  | 1640.00-  |                     |                       |               |        |           |        |       |
|               |                      |           |                     |                       |               |        |           |        |       |
|               |                      |           |                     |                       |               |        |           |        |       |
| 0.0           | 0.0                  | 10000 00  | SUBTOTAL            | PHYSICAL INVENTORY A  | 2124.00-      | EACH   | 10620.00- | .00    | .00   |
| .00<br>פסוג פ | .00<br>28W1 928TTEM1 | 10620.00- | ттрм#1              | DIDCUASE ODDED DECET  | 500 00        | FACU   | 2500 00   | 0.0    | 0.0   |
| .00           | .00                  | 2500.00   | TTTUTT              | TOKCHASE ONDER RECEI  | 500.00        | DACII  | 2500.00   | .00    | .00   |
| S2K S         | 2KW1 S2KITEM1        |           | ITEM#1              | PURCHASE ORDER RECEI  | 100.00        | EACH   | 500.00    | .00    | .00   |
| .00           | .00                  | 500.00    |                     |                       |               |        |           |        |       |
|               |                      |           |                     |                       |               |        |           |        |       |
|               |                      |           |                     |                       | <b>COO CO</b> | D A GU | 2000.00   | 0.0    | 2.2   |
| 0.0           | 0.0                  | 3000 00   | SUBTOTAL            | PURCHASE ORDER RECEI  | 600.00        | EACH   | 3000.00   | .00    | .00   |
| .00<br>S2K S  | .00<br>2KW1 S2KITEM1 | 3000.00   | ITEM#1              | INVENTORY TRANSFERS   | 24.00-        | EACH   | 120.00-   | .00    | . 0.0 |
| .00           | .00                  | 120.00-   |                     |                       | 21.00         |        | 120.00    |        |       |
| INV501R       | INT501R              |           |                     | COSTED IN             | IVENTOR       | Y A D  | JUSTMENTS | REPORT |       |
| PAGE          | 2                    |           |                     |                       |               |        |           |        |       |
| 10/17/00      | 14:12:36             |           |                     |                       |               |        |           |        |       |
| RLL           |                      |           |                     |                       |               |        |           |        |       |
|               |                      |           |                     |                       |               |        |           |        |       |
|               |                      |           |                     |                       |               |        |           |        |       |

A-60

| COMP WHSE        | PRODUCT         | SIZE    | DESCRIPTION          | ADJUSTMENT TYPE      | QUANTITY | U/M  | Raw Mtl |      |     |  |
|------------------|-----------------|---------|----------------------|----------------------|----------|------|---------|------|-----|--|
| TOTAL VALUE      |                 |         | SUBTOTAL             | INVENTORY TRANSFERS  | 24.00-   | EACH | 120.00- | .00  | .00 |  |
| .00              | .00             | 120.00- | т п п м μ 1          |                      | 1224 00  | DAGU |         | 0.0  | 0.0 |  |
| .00              | .00             | 6620.00 | 11514#1              | CICLE COONI          | 1324.00  | LACH | 6620.00 | .00  | .00 |  |
|                  |                 |         |                      |                      |          |      |         |      |     |  |
|                  |                 |         | SUBTOTAL             | CYCLE COUNT          | 1324.00  | EACH | 6620.00 | .00  | .00 |  |
| .00              | .00             | 6620.00 |                      |                      |          |      |         |      |     |  |
| .00              | .00             | 1500.00 | LTEM#1               | FOUND                | 300.00   | EACH | 1500.00 | .00  | .00 |  |
|                  |                 |         |                      |                      |          |      |         |      |     |  |
|                  |                 |         | SUBTOTAL             | FOUND                | 300.00   | EACH | 1500.00 | . 00 | .00 |  |
| .00              | .00             | 1500.00 |                      |                      |          |      |         |      |     |  |
| S2K S2KW1        | S2KITEM1        |         | ITEM#1               | ISSUE FROM INV.      | 45.00-   | EACH | 225.00- | .00  | .00 |  |
| .00              | .00             | 225.00- |                      |                      |          |      |         |      |     |  |
|                  |                 |         |                      |                      |          |      |         |      |     |  |
|                  |                 |         | SUBTOTAL             | ISSUE FROM INV.      | 45.00-   | EACH | 225.00- | .00  | .00 |  |
| .00              | .00             | 225.00- |                      |                      |          |      |         |      |     |  |
|                  |                 |         | SUBTOTAL FOR S2KITEM | 11                   | 10.00    | EACH | 50.00   | .00  | .00 |  |
| .00              | .00             | 50.00   |                      |                      |          |      |         |      |     |  |
| S2K S2KW1        | S2KITEM2        |         | ITEM#2               | ORDER PROCESSING SAL | 5.00-    | EACH | 28.75-  | .00  | .00 |  |
| .00              | .00             | 28.75-  |                      |                      |          |      |         |      |     |  |
| S2K S2KW1        | S2KITEM2        |         | ITEM#2               | ORDER PROCESSING SAL | 1.00-    | EACH | 5.75-   | .00  | .00 |  |
| .00              | .00             | 5.75-   |                      |                      |          |      |         |      |     |  |
| S2K S2KW1        | S2KITEM2        |         | ITEM#2               | ORDER PROCESSING SAL | 20.00-   | EACH | 115.00- | .00  | .00 |  |
| .00              | .00             | 115.00- |                      |                      |          |      |         |      |     |  |
| S2K S2KW1        | S2KITEM2        |         | ITEM#2               | ORDER PROCESSING SAL | 20.00    | EACH | 115.00  | .00  | .00 |  |
| .00              | .00             | 115.00  |                      |                      |          |      |         |      |     |  |
| S2K S2KW1        | S2KITEM2        |         | ITEM#2               | ORDER PROCESSING SAL | 20.00-   | EACH | 115.00- | .00  | .00 |  |
| .00              | .00             | 115.00- |                      |                      |          |      |         |      |     |  |
| S2K S2KW1        | S2KITEM2        |         | ITEM#2               | ORDER PROCESSING SAL | 9.00-    | EACH | 51.75-  | .00  | .00 |  |
|                  |                 |         |                      |                      |          |      |         |      |     |  |
| .00              | .00             | 51.75-  |                      |                      |          |      |         |      |     |  |
| .00<br>S2K S2KW1 | .00<br>S2KITEM2 | 51.75-  | ITEM#2               | ORDER PROCESSING SAL | 9.00     | EACH | 51.75   | .00  | .00 |  |

### Printing the Item Warehouse Report

The Item Warehouse report lists information from the Item Warehouse file. You can limit the selection by company, warehouse, and/or item range.

Use the menu path below.

- Inventory Control Reports
  - Print Item Warehouse [PIW]

| 12/18/97                                                                            | 8:22:39                                                                     | Print It      | em Warehouse                                                                      | ICGPICW    | ICDPICW |
|-------------------------------------------------------------------------------------|-----------------------------------------------------------------------------|---------------|-----------------------------------------------------------------------------------|------------|---------|
| Company .                                                                           |                                                                             |               | +                                                                                 |            |         |
| Warehouse .                                                                         |                                                                             |               | <b>+</b>                                                                          |            |         |
| Beginning F                                                                         | roduct                                                                      |               |                                                                                   | _ + Size . | · ·     |
| Ending Prod                                                                         | luct                                                                        |               |                                                                                   | _ + Size . | · ·     |
| Attributes<br>General Inf<br>Purchasing<br>Inventory J<br>Lead Times<br>User Define | formation<br>Information .<br>Information<br>Information .<br>Information . | · · · · · · · | Y Y=Yes, N=No<br>Y Y=Yes, N=No<br>Y Y=Yes, N=No<br>Y Y=Yes, N=No<br>Y Y=Yes, N=No |            |         |
| Submit to 、                                                                         | юра                                                                         |               | Y Y=Yes, N=No                                                                     |            |         |
| F2=Function                                                                         | n keys F3=Exit                                                              | F4=Prompt     | F8=Print F24=More                                                                 | keys       |         |

Figure A-18: Print Item Warehouse prompt screen

If you type F4 in the *Warehouse* field, you can select multiple warehouses in the prompt window. A sample report is shown on the next page
| ICGICWR ICTPICW<br>12/18/00 9:09:49                                                                                                    | ITEM WAREHOUSE REPORT                                                                                                    | PAGE 34<br>PJT                                                                                                    |
|----------------------------------------------------------------------------------------------------|----------------------------------------------------------------------------------------------------|----------------------------------------------------------------------------------------------------|
| Company 1 Warehouse 11 INE<br>Product Code PRODO1 Size EA                                                                                                    | INIUM SOFTWARE, INC.<br>Desc. Cherry Pie                                                                                                    |                                                                                                    |
| Product Class Type :<br>Product Sub Class :<br>Global Tax Rate Code :<br>Order Strategy :                                                                                                    | Daily Capacity<br>Daily Capacity UM .<br>MPS Format<br>Lot Size Technique<br>Critical Resource .                                                                                                    | · · · · · · · · · · · · · · · · · · ·                                                                                 |
| Inventory Unit of Measure :<br>Purchasing Unit of Measure :<br>Department Code :<br>Inspection Required                                                                                                    | Item Revision Level<br>Purchasing Tax Defau<br>Tax Authority Defaul<br>Rate Code Default .<br>Recoverable<br>Tax Category Code De                                                                                                    | :<br>lt : N<br>t : :<br>: :<br>fault :                                                                                |
| Order Policy Code3Restocking Method3Restocking Warehouse3Maximum Qty3Order Policy/Lot Size Quantity3Product Family/Class3Planner Code3Material/Warehouse Combination3First Part of Storage Index3Store by Product3Storage Type3First Default Storage Index3First Default Storage Index3Calculated ABC Code3Count Interval390Next Cycle Count Date | Automatic Creation M<br>Full Allocation Only<br>Minimum Qty<br>UM Maximum Reorder Qty<br>UM Safety Stock Qty .<br>Order Multiple Qty<br>Inventory Cycle Code<br>Lot Controlled<br>Second Part of Stora<br>Storage Index Capaci<br>Store by Storage Typ<br>Days Reserved Prior<br>Days Allocated Prior<br>Days Allocated Prior<br>Backorder Issue Requ<br>Backorder Transfer R<br>Override ABC Code .<br>Last Cycle Count dat | ethod :<br>:<br>:<br>:<br>:<br>ge Index :<br>ty :<br>Issue :<br>Issue :<br>isition : N<br>equisition . : :<br>8302000 |
| Sourcing Lead Time                                                                                                    | Vendor Lead Time .<br>Manuf Variable Lead<br>Order Prep Lead Time<br>Inspection Lead Time<br>Total Lead Time                                                                                                    |                                                                                                    |

| Alpha1     | Alpha2   |
|------------|----------|
| Alpha3     | Alpha4   |
| Alpha5     | Numeric1 |
| Numeric2   | Numeric3 |
| Numeric4 : | Numeric5 |
| Date1      | Date2    |
| Date3      | Date4    |
| Date5      |          |

# Printing the Lot Traceability Report

Use the *Print Lot Traceability* function to print a trace report for lot-controlled items by lot number. You can print the report for a forward trace, backward trace or both:

Forward Trace

You can trace a raw material or finished product from its original entry in the system through batch creation and customer sales.

Backward Trace

You can trace a finished product from batch production to the purchase of raw materials from a vendor. The Lot Traceability report lists all transactions of the items or products containing the item that match the lot number you specify to trace. With this report, you can perform an internal tracking of material and products from the product to the supplier of the product or raw material the system uses to make the item.

- Inventory Control Reports
  - Print Lot Traceability [PLTB]

| 6/30/03                                                                                                  | 12:50:04              | Print     | Lot | Traceability ICGPLTB ICDPLTB                                                                                   |
|----------------------------------------------------------------------------------------------------|-----------------------|-----------|-----|----------------------------------------------------------------------------------------------------|
| Beginning l<br>Ending Lo                                                                                 | ot                    |           | :   |                                                                                                    |
| Beginning I<br>Ending I                                                                                  | [tem<br>tem           | <br>      | •   |                                                                                                    |
| Requested<br>Lot Status<br>Include Wh<br>Expiration<br>Summary / I<br>Vendor .<br>Vendor Lot<br>Customer | Irace                 | · · · · · |     | <pre>0 0=Forward, 1=Backward, 2=Both<br/>0 0=Unexpired, 1=Expired, 2=Both<br/>0 0=Summary, 1=Detail<br/></pre> |
| Company .<br>Warehouse<br>Beginning M<br>Ending M                                                        | lfg Batch<br>fg Batch | <br><br>  |     |                                                                                                    |

Figure A-19: Print Lot Traceability screen

On the Print Lot Traceability screen you can select the criteria for those lots you want to print. Once you complete the information on the screen, press F8 to generate the report.

#### **Beginning Lot**

For a range of lots, specify the value of the first lot in the range. To select only one lot, type that lot in this field only. Leave this field and *Ending Lot* blank to select all lots.

#### Ending Lot

For a range of lots, specify the value of the last lot you want to select here. Leave this field and *Beginning Lot* blank to select all lots.

#### **Beginning Item**

For a range of items, specify the value of the first item and its size code. To select only one item, type that item and its size code in this field only. Leave this field and *Ending Item* blank to select all items.

#### Ending Item

For a range of items, specify the value of the last item and its size code.

Leave this field and *Beginning Item* blank to select all items.

#### Requested Trace

Specify whether to print a forward trace, backward trace or both.

#### Lot Status

To display the list of lots for a single lot status only, specify that lot status. Leave blank to select the lots regardless of their status.

#### Include Which Lots

Specify whether to change unexpired, expired lots or both.

#### Expiration as of Date

Type the date to compare with the lot's expiration date to determine if the lot is expired. Leave blank to use the current system date.

#### Summary/Detail

Specify whether to print summary or detail information.

#### Vendor

To display the list of lots for a specific vendor only, specify that vendor identifier. Leave blank to select all vendors.

#### Vendor Lot

To display only a specific lot for a purchased product, specify that lot number.

#### Customer

To display the list of lots for a specific customer only, specify that customer identifier. Leave blank to select all customers.

#### Company

To select manufacturing batches for specific company only, specify that company identifier. Leave blank to select all companies.

#### Warehouse

To select manufacturing batches for a specific warehouse only, specify that warehouse identifier. You must specify a company if you specify a warehouse. Leave this field blank to select all warehouses for the specified company. If you do not specify a company or warehouse, all companies and warehouses are selected.

#### Beginning Mfg Batch

For a range of manufacturing batches, specify the batch number of the first manufacturing batch. To select only one manufacturing batch, type that batch number in this field only. Leave this field and *Ending Mfg Batch* blank to select all manufacturing batches.

## Ending Mfg Batch

For a range of manufacturing batches, specify the batch number of the last manufacturing batch.

Leave this field and *Beginning Mfg Batch* blank to select all manufacturing batches.

Leave this field blank to select all manufacturing batches.

# **Printing Lots**

You use the *Print Lots* function to print lot information by lot name, item name, date created and status. You can also print additional lot information.

Use the menu path below.

- Inventory Control Reports
  - Print Lots [PLB]

| 2.0.00                                                                       | 16:32:46                                           |                |   |   | Print                    | Lots ICGPLB ICDPLB                                                                |
|------------------------------------------------------------------------------|----------------------------------------------------|----------------|---|---|--------------------------|-----------------------------------------------------------------------------------|
| Beginning Lo<br>Ending Lot                                                   | t                                                  | <br><br>       | • |   | · -                      | +<br>+                                                                            |
| Beginning It<br>Ending Item                                                  | em                                                 | <br><br>       | • |   | : _                      |                                                                                   |
| Lot Status<br>Beginning Da<br>Ending Date<br>Include Whic<br>Expiration a    | <br>te Created<br>Created<br>h Lots<br>s of Date . | <br>· ·<br>· · |   | • | ·                        | .+<br><br>0=Unexpired, 1=Expired, 2=Both                                          |
| Print Lot De<br>Print Balanc<br>Print Transa<br>Print User F<br>Print Lot No | tail<br>e Detail .<br>ctions<br>ields<br>tes       | <br>· ·        |   | • | · Y<br>· Y<br>· Y<br>· Y | (Y=Yes, N=No)<br>(Y=Yes, N=No)<br>(Y=Yes, N=No)<br>(Y=Yes, N=No)<br>(Y=Yes, N=No) |

Figure A-20: Print Lots screen

Use this screen to specify the selection criteria for the lot audit listing and then press F8 to print the listing.

## Beginning Lot

For a range of lots, specify the value of the first lot in the range.

To select only one lot, type that lot in this field only.

Leave this field and *Ending Lot* blank to select all lots.

#### Ending Lot

For a range of lots, specify the value of the last lot you want to print here.

Leave this field and Beginning Lot blank to select all lots.

#### Beginning Item

For a range of items, specify the value of the first item and its size code here.

To print only one item, type that item and its size code in this field only.

Leave this field and *Ending Item* blank to select all items.

#### Ending Item

For a range of items, specify the value of the last item and its size code here.

Leave this field and *Beginning Item* blank to select all items.

#### Lot Status

To print the report for a single lot status only, specify that lot status.

Leave blank to select the lots regardless of their status.

#### Beginning Date Created

Type the value for the first date to use if printing the listing for a range of dates.

Leave this field blank if you do not want to specify a range of dates.

#### Ending Date Created

Type the value for the last date if you want to print the listing for a range of dates.

#### Include Which Lots

Specify whether to change expired or unexpired lots.

- **0** Unexpired lots only
- 1 Expired lots only
- 2 Both expired and unexpired lots

#### Expiration as of Date

Type the date to compare with the lot's expiration date to determine if the lot is expired.

Leave blank to use the current system date.

## Print Lot Detail

Specify yes to print detailed lot information; otherwise, specify no.

#### Print Balance Detail

Specify yes to print balance information; otherwise, specify no.

## Print Transactions

Specify yes to print the transactions for the selected lots; otherwise, specify no.

## Print User Fields

Specify yes to print user field information for the selected lots; otherwise, specify no.

## Print Lot Notes

Specify yes to print the lot notes for the selected lots; otherwise, specify no.

# Using Physical Inventory Reports

The Physical Inventory reports present information about tags, tag errors, and cost and quantity variances between the physical counts and the frozen balances. An option that prints pre-numbered tags or cycle count sheets is also available. You can print reports for a control identifier as many times as needed until you delete the control identifier using the *Purge PI Files* option. Likewise, you can print tags and/or cycle count sheets as many times as needed until you complete the *Post To On Hand* option for the control identifier.

The Security and Selection Check screen discussed in the "Performing Physical Inventory Processing" part displays for each option. Thus, each report contains information for the specified control identifier only.

A cover page listing the control identifier, selection criteria for the control identifier, and report selection information (if any) prints for each report. The format of most reports differs slightly from the examples presented in this appendix if the control identifier includes only one warehouse.

The system stores and displays inventory values in the base currency defined in Infinium CA. If you have Infinium CM on your system, you can transfer inventory and associated costs between companies with different base currencies.

# Printing Tags or Cycle Count Sheets

Use the *Print Tags/Cycle Count Sheets* option to print tags or a cycle count sheet for tags you created using the *Create Tags for Frozen Inventory* option. You can select a range of tag numbers to print. The tags or cycle count sheet you print using this option have the same format as those you print using the *Create Tags for Frozen Inventory* option. However, tags or sheets that you print using the *Print Tags/Cycle Count Sheets* option list information you type using the *Work with Tags* option.

Standard tags print two per page and contain the following information:

- Control identifier and description
- Company and warehouse
- Tag number
- Product or raw material/resource identifier
- Item description
- File quantity (You can select to have the system print or not print system inventory quantities on the tags in the Work with Company Controls option on the Control Files menu.)
- Counted quantity (blank until you type a value using the Work with Tags option)
- Transaction code
- Storage index and physical location
- Sort codes and control batch number (blank until you type a value using the Work with Tags option)

Standard cycle count sheets list one item per line and contain the following information:

- Company and warehouse
- Tag number
- Product or raw material/resource identifier
- Item description
- File quantity (You can select to have the system print or not print system inventory quantities on the tags in the Work with Company Controls option on the Control Files menu.)

- Actual count (blank until you type a value using the Work with Tags option)
- Transaction code
- Storage index
- Total number of tags

Use the menu path below.

- Physical Inventory
- Physical Inventory Reports
  - Print Tags/Cycle Count Sheets [PTCCS]

| Control Id | <br> | MONTHLY |  |
|------------|------|---------|--|
|            |      |         |  |
|            |      |         |  |
|            |      |         |  |
|            |      |         |  |
|            |      |         |  |
|            |      |         |  |
|            |      |         |  |

Figure A-21: Security and Selection Check screen

Type your physical inventory security code and control ID and press Enter.

```
  12/08/97
  9:17:51
  Print Tags/Cycle Count Sheets
  ICGTCSL
  ICDTCSL

  Control Id
  ...
  MONTHLY
  MONTHLY

  Control Description
  ...
  MONTHLY RAW MATERIAL COUNT

  Specify range of Tags:
  Beginning Tag
  ...

  Beginning Tag
  ...
  ...

  Print Option
  ...
  ...

  Print Option
  ...
  ...

  F2=Function keys F3=Exit F5=Refresh F10=QuikAccess F18=Message line
  Image: Count Sheets
```

Figure A-22: Print Tags/Cycle Count Sheets screen

This screen displays when you complete the security fields and press Enter from the Security and Selection Check screen.

## Print Option

The Print Option field is required.

## Beginning Tag, Ending Tag

To print all the tags or count sheet lines generated using the *Create Tags for Frozen Inventory* option, leave the *Beginning Tag* and *Ending Tag* fields blank.

Samples of standard tags and a cycle count sheet are shown on the next two pages.

| A-76 Appendix A Infinium IC Reports  |                                    |     |
|--------------------------------------|------------------------------------|-----|
| ICGFITL ICTFITL<br>10/17/97 11:45:44 | TAGS FOR FROZEN INVENTORY          | PJT |
| CONTROL ID                           | MAIN Main Warehouse                |     |
| COMPANY                              | IS1 INFINIUM SOFTWARE (INSTRUCTOR) |     |
| TAG                                  | 1                                  |     |
| WAREHOUSE                            | ISW1                               |     |
| MATERIAL                             | CLEANSER WINDOW WASHING CLEANSER   |     |
| TRANSACTION CODE :                   | 20                                 |     |
| Aisle                                |                                    |     |
| Row                                  |                                    |     |
| Bin                                  |                                    |     |
| PHYSICAL LOCATION                    |                                    |     |
| SORT CODE 1                          | SORT CODE 2                        |     |
| CONTROL BATCH NUMBER                 |                                    |     |
| COUNTED QUANTITY AND UM              | <u>EA</u>                          |     |

| ICGCCSL<br>10/17/97 | ICTCCSL<br>11:45:55 | с                       | YCI | LE COUNT  | SHEET |     |              | PAGE<br>PJT | 1 |
|---------------------|---------------------|-------------------------|-----|-----------|-------|-----|--------------|-------------|---|
| COMPANY .<br>TAG WH |                     | : IS1<br>DESCRIPTION    | UM  | TRN Aisle | Row   | Bin | ACTUAL COUNT |             |   |
| 1 IS                | SW1 CLEANSER        | WINDOW WASHING CLEANSER | EA  | 20        |       |     |              |             |   |
| 2 IS                | SW1 HAZRAW1         | ALCOHOL                 | GL  | 20        |       |     |              |             |   |
| 3 IS                | SW1 HAZRAW02        | XYLENE                  | GL  | 20        |       |     |              |             |   |
| 4 IS                | SW1 HAZRAW04        | ETHYL BENZENE           | LB  | 20        |       |     |              |             |   |
| 5 IS                | SW1 HAZRAW05        | CHLORINE                | GL  | 20        |       |     |              |             |   |

# Printing the Error Tag Listing

The Physical Inventory Tags Exception report identifies void tags and tag errors. The same report that you print using this option prints automatically when you use the *Post To On Hand* option. You must correct each tag error before you can close or post to on hand.

This report includes the following information:

- Company and warehouse
- Product or raw material/resource identifier
- Quantity
- Control batch and tag numbers
- Type of error
- Total number of errors
- Total number of voided tags and tags with errors

- Physical Inventory
- Physical Inventory Reports
  - Print Error Tag Listing [PETL]

| Control Id | <br> | MONTHLY |  |
|------------|------|---------|--|
|            |      |         |  |
|            |      |         |  |
|            |      |         |  |
|            |      |         |  |
|            |      |         |  |
|            |      |         |  |
|            |      |         |  |

Figure A-23: Security and Selection Check screen

Complete the security fields and press Enter.

A sample report is shown on the next page.

| ICGETR<br>PAGE<br>10/17/97<br>RLL | IR INVENTORY TAGS   1 1   7/97 11:27:13   EXCEPTION REPORT |      |          |    |       |     |     |        |     |                   |  |  |
|-----------------------------------|------------------------------------------------------------|------|----------|----|-------|-----|-----|--------|-----|-------------------|--|--|
| COMPANY                           | COMPANY AND WAREHOUSE                                      |      |          |    |       |     |     |        |     |                   |  |  |
| TYPE OF                           | TYPE OF EXCEPTION                                          |      |          |    |       |     |     |        |     |                   |  |  |
|                                   | MATERIAL                                                   | SIZE | QUANTITY | UM | aisle | row | bin | NUMBER | TAG | (1=VOID; 2=ERROR) |  |  |
| REASON                            |                                                            |      |          |    |       |     |     |        |     |                   |  |  |
|                                   | S2KITEM9                                                   |      |          |    | GL    |     |     |        | 1   | 178               |  |  |
| 2 Z                               | ERO QUANTITY                                               |      |          |    |       |     |     |        |     |                   |  |  |
|                                   | S2KITEM10                                                  |      |          |    | GL    |     |     |        | 2   | 179               |  |  |
| 2 Z                               | ERO QUANTITY                                               |      |          |    |       |     |     |        |     |                   |  |  |
|                                   | S2KITEM11                                                  |      |          |    | GL    |     |     |        | 3   | 180               |  |  |
| 2 Z                               | ERO QUANTITY                                               |      |          |    |       |     |     |        |     |                   |  |  |

\*\*\*\*\*\*\*\*\* END OF REPORT \*\*\*\*\*\*\*\*

## A-80

Appendix A Infinium IC Reports

# Printing the Missing Tags Report

The Missing Tags report identifies missing tags. You can perform the *Post to On Hand* option even if there are missing tags. Thus, this report is for information and audit purposes only.

This report includes the following information:

- Missing tag numbers
- Total number of tags missing

Use the menu path below.

- Physical Inventory
- Physical Inventory Reports
  - Print Missing Tag Numbers [PMTN]

| Control Id |             | <br>MONTHLY |   |
|------------|-------------|-------------|---|
|            |             |             |   |
|            |             |             |   |
|            |             |             |   |
|            |             |             |   |
|            |             |             |   |
|            |             |             |   |
| F2=Eupetio | n kour E3=E |             | • |

Figure A-24: Security and Selection Check screen

Complete the security fields and press Enter. A sample report is shown on the next page.

| ICGMTR<br>10/17/97   | ICTMTR<br>11:37:       | 06                               |   |        | MISSING     | TAGS       | REPORT      |  | PAGE<br>RLL | 1 |
|----------------------|------------------------|----------------------------------|---|--------|-------------|------------|-------------|--|-------------|---|
| STARTING<br>TOTAL NU | FROM<br>128<br>MBER OF | ENDING AT<br>199<br>MISSING TAGS | : | 000072 |             |            |             |  |             |   |
|                      |                        |                                  |   |        | ******** El | ND OF REPO | RT ******** |  |             |   |

A-82

Appendix A Infinium IC Reports

# Printing the Physical Inventory Tag Listing

The Physical Inventory Tag Listing presents tag file information sorted by tag number for all tags. This listing includes the following information:

- Company and warehouse
- Tag number
- Product or raw material/resource identifier
- Quantity
- Transaction code
- Storage index and physical location
- Sort codes
- Exception Type
- Control batch number
- User who entered the tag and work station where the tag was entered
- Total number of tags

Tags for work in process (WIP) have a different transaction code at the end of the report.

- Physical Inventory
- Physical Inventory Reports
  - Print Physical Inventory Tags [PPIT]

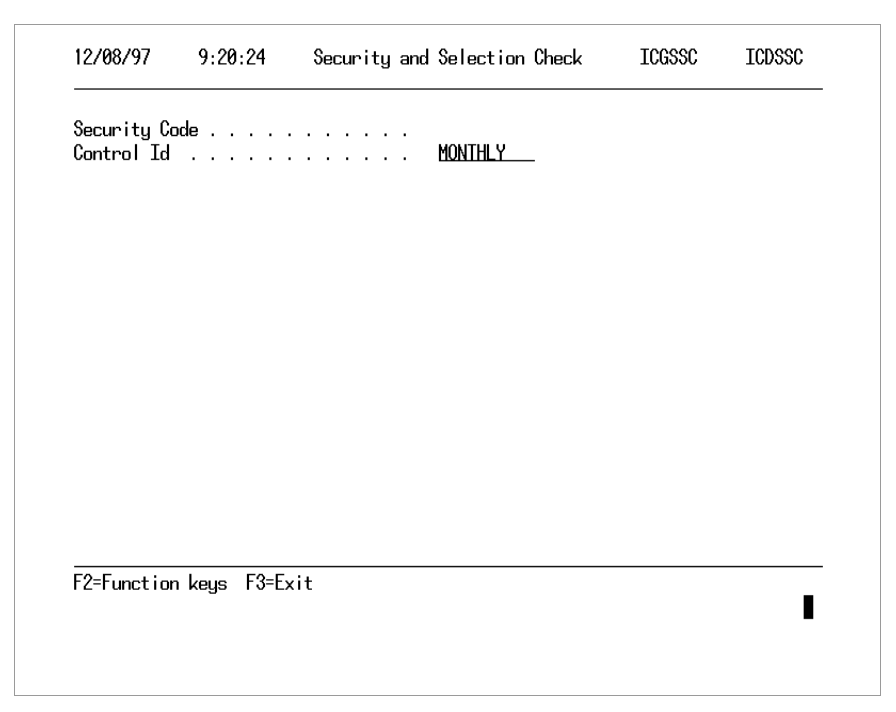

Figure A-25: Security and Selection Check screen

Complete the security fields and press Enter.

A sample report is shown on the next page.

| ICGPI<br>10/1<br>RLL | TL ICTPIT<br>7/97 13 | FL<br>1:37:18 | РНУS   | PHYSICAL INVENTORY TAGS LISTING |      |        |       |      |      |         |               |  |  |  |
|----------------------|----------------------|---------------|--------|---------------------------------|------|--------|-------|------|------|---------|---------------|--|--|--|
| COM                  | IPANY AND            | WAREHOUSE     | S2K    | S2KW1                           |      |        |       |      |      |         |               |  |  |  |
| EVOL                 | סי                   |               |        |                                 |      |        |       |      |      |         | SORT SORT     |  |  |  |
| EACE                 | T C                  |               | CT 7 F | OIIANTTTY                       | TIM  | ארוייי | aiala | 2001 | hin  | DUX LOC | CODE 1 CODE 2 |  |  |  |
| mvpr                 | TAG                  | PRODUCT       | SIZE   | QUANTITY                        | ΟM   | TRN    | aisie | row  | nıta | PHY LOC | CODE I CODE 2 |  |  |  |
| TIPE                 | BAICH                | USER JUB      |        | 004 0000                        | at   | 2.0    |       |      |      |         |               |  |  |  |
| 100                  | TOO                  | RAWII         |        | 234.0000                        | GГ   | 20     |       |      |      |         |               |  |  |  |
| 123                  | RLL<br>101           | IRN600651     |        | F42 0000                        | TD   | 2.0    |       |      |      |         |               |  |  |  |
| 100                  | TOT                  | RAW12         |        | 543.0000                        | ЦВ   | 20     |       |      |      |         |               |  |  |  |
| 123                  | RLL<br>100           | IRN600651     |        | 1004 0000                       | at   | 2.0    |       |      |      |         |               |  |  |  |
| 100                  | 102                  | RAW13         |        | 1234.0000                       | GГ   | 20     |       |      |      |         |               |  |  |  |
| 123                  | RLL                  | TRN600651     |        |                                 |      | ~ ~    |       |      |      |         |               |  |  |  |
| 100                  | 103                  | RAW2          |        | /65.0000                        | EACH | 20     |       |      |      |         |               |  |  |  |
| 123                  | RLL                  | TRN6006S1     |        | 000 0000                        | at   | 0.0    |       |      |      |         |               |  |  |  |
|                      | 104                  | RAW /         |        | 986.0000                        | GГ   | 20     |       |      |      |         |               |  |  |  |
| 123                  | RLL                  | TRN6006S1     |        |                                 |      |        |       |      |      |         |               |  |  |  |
|                      | 105                  | RAW8          |        | 23.0000                         | LB   | 20     |       |      |      |         |               |  |  |  |
| 123                  | RLL                  | TRN6006S1     |        |                                 |      |        |       |      |      |         |               |  |  |  |
|                      | 106                  | S2KITEM1      |        | 1.0000                          | EACH | 20     |       |      |      |         |               |  |  |  |
| 123                  | RLL                  | TRN6006S1     |        |                                 |      |        |       |      |      |         |               |  |  |  |
|                      | 107                  | S2KITEM1      |        | 753.0000                        | EACH | 20     | A1    | ROW1 | BIN1 |         |               |  |  |  |
| 123                  | RLL                  | TRN6006S1     |        |                                 |      |        |       |      |      |         |               |  |  |  |
|                      | 108                  | S2KITEM2      |        | 987.0000                        | EACH | 20     |       |      |      |         |               |  |  |  |
| 123                  | RLL                  | TRN6006S1     |        |                                 |      |        |       |      |      |         |               |  |  |  |
|                      | 109                  | S2KITEM2      |        | 2345.0000                       | EACH | 20     | A1    | ROW1 | BIN2 |         |               |  |  |  |
| 123                  | RLL                  | TRN6006S1     |        |                                 |      |        |       |      |      |         |               |  |  |  |
|                      | 110                  | S2KITEM3      |        | 23.0000                         | EACH | 20     |       |      |      |         |               |  |  |  |
| 123                  | RLL                  | TRN6006S1     |        |                                 |      |        |       |      |      |         |               |  |  |  |
|                      | 111                  | S2KITEM3      |        | 5343.0000                       | EACH | 20     | A1    | ROW1 | BIN2 |         |               |  |  |  |
| 123                  | RLL                  | TRN6006S1     |        |                                 |      |        |       |      |      |         |               |  |  |  |
|                      | 112                  | S2KITEM4      |        | 63.0000                         | EACH | 20     |       |      |      |         |               |  |  |  |
| 123                  | RLL                  | TRN6006S1     |        |                                 |      |        |       |      |      |         |               |  |  |  |

# Listing Materials That Have an On Hand Balance but No Physical Count

The Materials with On Hand Balance and Zero Physical Count report lists all items that have an inventory balance but no physical count. When you post to on hand, inventory balances for these items are adjusted to zero.

This report includes the following information:

- Company and warehouse
- Product or raw material/resource identifier
- Inventory type
- Storage index
- Frozen quantity

The frozen quantity listed under On Hand Quantity is the quantity for the specified inventory type, which may not be on hand inventory.

- Physical Inventory
- Physical Inventory Reports
  - Print Materials with On Hand [PPO]

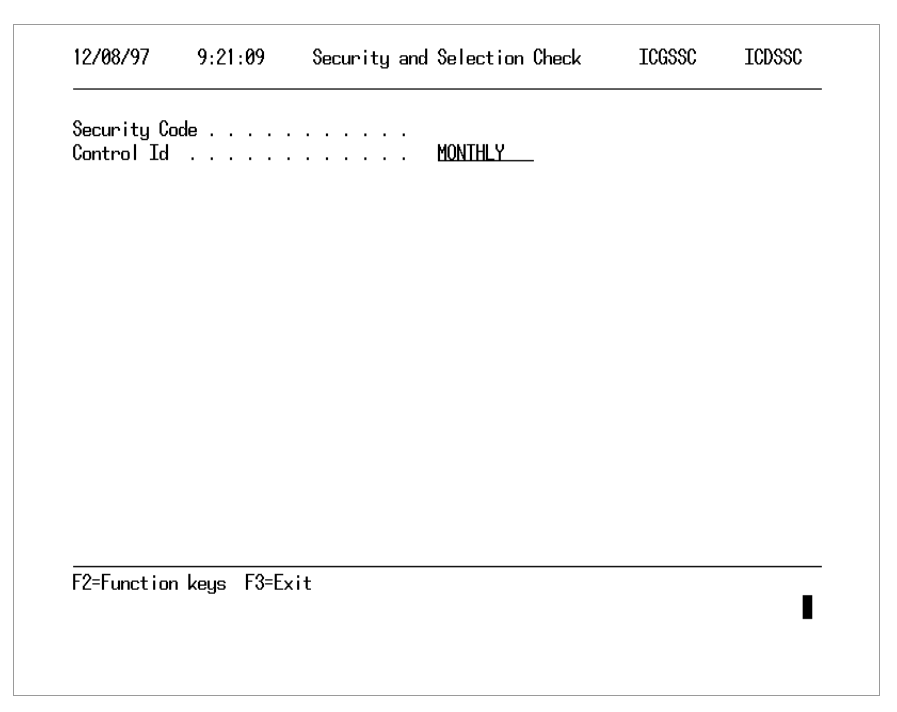

Figure A-26: Security and Selection Check screen

Complete the security fields and press Enter.

A sample report is shown on the next page.

| COMPANY AND WAREHOUSE   3   1     PRODUCT   SIZE   INVENTORY TYPE   Row   Shelf   Bin   ONHAND QUANTITY UM     S2KITEM9   ON HAND INVENTORY   0N HAND INVENTORY   4.0000   EA     S2KITEM10   ON HAND INVENTORY   10.0000   EA | ICGZPCR ICTZPCR<br>10/17/97 9:14:21 | MATERIALS<br>AND ZE                                                               | WITH ONHAN<br>ROPHYSICAL | D BALANCE<br>COUNT | PAGE 1<br>AM2000                      |
|----------------------------------------------------------------------------------------------------|-------------------------------------|-----------------------------------------------------------------------------------|--------------------------|--------------------|---------------------------------------|
| S2KITEM9     ON HAND INVENTORY     4.0000     EA       S2KITEM10     ON HAND INVENTORY     10.0000     EA                                                                                                    | COMPANY AND WAREHOUSE               | . 3 1<br>ZE INVENTORY TYPE                                                        | Row                      | Shelf Bin          | ONHAND QUANTITY UM                    |
| S2KITEM11 ON HAND INVENTORY 23.0000 EA<br>***** RECORDS SELECTED 000003                                                                                                    | S2KITEM9<br>S2KITEM10<br>S2KITEM11  | ON HAND INVENTORY<br>ON HAND INVENTORY<br>ON HAND INVENTORY<br>* RECORDS SELECTED | 000003                   |                    | 4.0000 EA<br>10.0000 EA<br>23.0000 EA |

## A-88 Appendix A Infinium IC Reports

# Printing the Inventory Adjustment Quantity Report

The Inventory Adjustment Quantity report lists the adjustment that the system made to the inventory balance for each item at posting. This report includes the following information:

- Company and warehouse
- Product or raw material/resource identifier
- Inventory type
- Storage index
- Frozen quantity
- Physical count
- Adjustment quantity

The frozen quantity listed under On Hand Quantity is the quantity for the specified inventory type, which may not be on hand inventory.

The system adjusts the inventory quantity to zero for items with no physical count.

- Physical Inventory
- Physical Inventory Reports
  - Print Inventory Adjustment Qty [PIAQ]

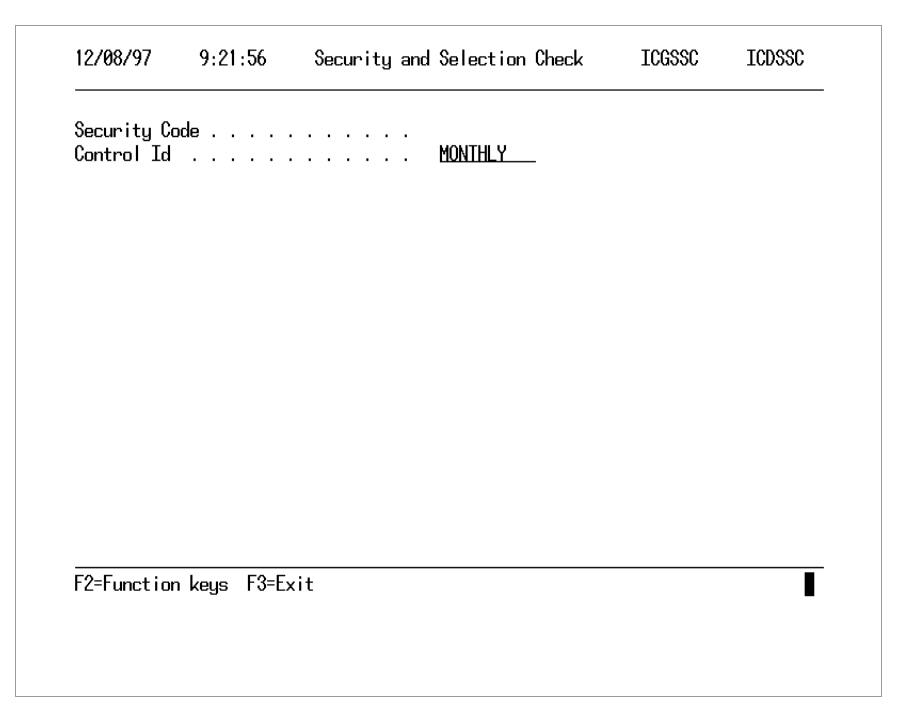

Figure A-27: Security and Selection Check screen

Complete the security fields and press Enter.

A sample report is shown on the next page.

| ICGIAQR<br>10/17/97<br>RLL | ICTIAQR<br>2 11:37:43 |                 | INV     | ENTORY A    | A D J U S T M E N T | QUANTITY      | REPORT        |      |          | PAGE   | 1          |
|----------------------------|-----------------------|-----------------|---------|-------------|---------------------|---------------|---------------|------|----------|--------|------------|
| COMPANY                    | AND WAREHOUSE         | · · · · · · · · |         | S2K S2K     | Wl                  |               |               |      | ONH      | AND    |            |
| PHYSICAI                   | L                     | ADJUSTME        | NT      |             |                     |               |               |      | 0111     |        |            |
|                            | PRODUCT               |                 | SIZE    | INVENTORY   | TYPE                | aisle         | row           | bin  | QUANTITY | UM     | COUNT      |
| UM                         | QUANTITY              | UM              |         |             |                     |               |               |      |          |        |            |
|                            | RAW11                 |                 |         | ON HAND +   |                     |               |               |      | 5.0000   | GL     | 1143.0000  |
| GL                         | 1138.0000             | GL              |         |             |                     |               |               |      |          |        |            |
|                            | RAW12                 |                 |         | ON HAND +   |                     |               |               |      | 5.0000   | LB     | 815.0000   |
| LB                         | 810.0000              | LB              |         |             |                     |               |               |      |          |        |            |
|                            | RAW13                 |                 |         | ON HAND +   |                     |               |               |      | 5.0000   | GL     | 5212.0000  |
| GL                         | 5207.0000             | GL              |         |             |                     |               |               |      |          |        |            |
|                            | RAW2                  |                 |         | ON HAND +   |                     |               |               |      | 5.0000   | EACH   | 12768.0000 |
| EACH                       | 12763.0000            | EACH            |         |             |                     |               |               |      |          |        |            |
| a <del>.</del>             | RAW'/                 | <b>G</b> T      |         | ON HAND +   |                     |               |               |      | 5.0000   | GL     | 10656.0000 |
| GГ                         | 10651.0000            | ĞЦ              |         |             |                     |               |               |      | F 0000   |        | 201 0000   |
| TD                         | RAW8                  | TD              |         | ON HAND +   |                     |               |               |      | 5.0000   | ГВ     | 321.0000   |
| ГВ                         | 316.0000              | ЦВ              |         | ON HAND .   |                     |               |               |      | E 0000   | EACU   | 460 0000   |
| EVGU                       | JEA 0000              | EVCA            |         | ON HAND +   |                     |               |               |      | 5.0000   | EACH   | 469.0000   |
| LACH                       | 404.0000<br>92KTTEM1  | EACH            |         |             |                     | λ1            | POW1          | RTN1 | 5 0000   | EVCA   | 1443 0000  |
| FACH                       | 1438 0000             | FACH            |         | ON HAND +   |                     | LT.           | KOWI          | DINI | 5.0000   | BACII  | 1443.0000  |
| DACII                      | S2KITEM2              | ШАСП            |         | ON HAND +   |                     |               |               |      | 5,0000   | EACH   | 2185.0000  |
| EACH                       | 2180.0000             | EACH            |         |             |                     |               |               |      | 5.0000   | 211011 | 220010000  |
|                            | S2KITEM2              |                 |         | ON HAND +   |                     | A1            | ROW1          | BIN2 | 5.0000   | EACH   | 11111.0000 |
| EACH                       | 11106.0000            | EACH            |         |             |                     |               |               |      |          |        |            |
|                            | S2KITEM3              |                 |         | ON HAND +   |                     |               |               |      | 5.0000   | EACH   | 931.0000   |
| EACH                       | 926.0000              | EACH            |         |             |                     |               |               |      |          |        |            |
|                            | S2KITEM3              |                 |         | ON HAND +   |                     | A1            | ROW1          | BIN2 | 5.0000   | EACH   | 12450.0000 |
| EACH                       | 12445.0000            | EACH            |         |             |                     |               |               |      |          |        |            |
|                            | S2KITEM4              |                 |         | ON HAND +   |                     |               |               |      | 5.0000   | EACH   | 521.0000   |
| EACH                       | 516.0000              | EACH            |         |             |                     |               |               |      |          |        |            |
|                            | S2KITEM6              |                 |         | ON HAND +   |                     |               |               |      | 5.0000   | EACH   | 8680.0000  |
| EACH                       | 8675.0000             | EACH            |         |             |                     |               |               |      |          |        |            |
|                            |                       | ***             | ** RECO | RDS SELECTE | D 000014            |               |               |      |          |        |            |
|                            |                       |                 |         |             | ********* END       | OF REPORT *** | * * * * * * * |      |          |        |            |

# Printing the Cost Variance Report

The Cost Variance report lists cost and quantity variances between the physical count and the frozen quantity. Information is presented for each storage index and inventory type for each item.

You can limit the selection by warehouse, inventory type, and material type (raw material/ resources only, products only, or both). You can also specify which cost type is used.

This report includes the following information:

- Warehouse
- Product or raw material/resource identifier
- Storage index
- Inventory type
- Unit cost
- Physical count quantity and extended cost
- Frozen balance and extended cost
- Cost and quantity variances
- Total by inventory type for each item
- Totals at the warehouse and report levels

- Physical Inventory
- Physical Inventory Reports
  - Print PI vs On Hand Variance [PPIOV]

| Security Co<br>Control Id | ode         |     | MONTHLY |  |
|---------------------------|-------------|-----|---------|--|
|                           |             |     |         |  |
|                           |             |     |         |  |
|                           |             |     |         |  |
|                           |             |     |         |  |
|                           |             |     |         |  |
|                           |             |     |         |  |
|                           |             |     |         |  |
|                           |             |     |         |  |
| F2=Eunctio                | n keus F3=F | xit |         |  |

Figure A-28: Security and Selection Check screen

Type your security code and control ID and press Enter.

| Control Des<br>Company .<br>Warehouse<br>Cost Type<br>Inventory .<br>Material Ty |  | MONTHLY<br>MONTHLY RAW MATERIAL COUNT<br>ISUI_<br>C *<br>*<br>1 (1=RM, 2=FG, 3=Both) |  |
|----------------------------------------------------------------------------------|--|--------------------------------------------------------------------------------------|--|
|                                                                                  |  |                                                                                      |  |

Figure A-29: Print PI vs. On Hand Variance prompt screen

Complete the *Cost Type*, *Inventory Type*, and *Material Type* fields to print a report with criteria other than the default.

When you freeze inventory balances and costs, the system converts items with differing cost and inventory unit of measures to the inventory unit of measure. Variances print in the inventory unit of measure.

A sample report is shown on the next page.

| ICGCVR ICTCVR<br>10/17/97 11:45:53<br>RLL              | VARIA                  | NCE REPORT<br>(PHYSICAL CC | UNT V | VS. FROZEN QUANTI' | TY)  |      |      | PAGE 1   |         |
|--------------------------------------------------------|------------------------|----------------------------|-------|--------------------|------|------|------|----------|---------|
|                                                        |                        |                            | QUAN  | TITY               |      |      | -    | EX:      | TENSION |
| COSTVARIANCE-<br>MATERIAL SIZE aisle                   | row bin                | PHYSICAL COUNT             | UM    | FROZEN INVENTORY   | UM   | COST | UM   | PHYSICAL | FROZEN  |
| RAW11                                                  |                        | 1143.0000                  | GL    | 5.0000             | GL   |      | GL   |          |         |
| 1138.0000<br>PROCESS RAW MATERIAL-water<br>1138.0000   | *** MATERIAL TOTAL *** | 1143.0000                  |       | 5.0000             |      |      |      |          |         |
| RAW12                                                  |                        | 815.0000                   | LB    | 5.0000             | LB   |      | LB   |          |         |
| PROCESS RAW MATERIAL<br>810.0000                       | *** MATERIAL TOTAL *** | 815.0000                   |       | 5.0000             |      |      |      |          |         |
| <br>RAW13                                              |                        | 5212.0000                  | GL    | 5.0000             | GL   |      | GL   |          |         |
| 5207.0000<br>PROCESS RAW MATERIAL-alcohol<br>5207.0000 | *** MATERIAL TOTAL *** | 5212.0000                  |       | 5.0000             |      |      |      |          |         |
| RAW2                                                   |                        | 12768.0000                 | EACI  | H 5.0000           | EACH |      | EACH |          |         |
| 12763.0000<br>RAW MATERIAL #2<br>12763.0000            | *** MATERIAL TOTAL *** | 12768.0000                 |       | 5.0000             |      |      |      |          |         |
|                                                        |                        |                            |       |                    |      |      |      |          |         |
| RAW7<br>10651.0000                                     |                        | 10656.0000                 | GL    | 5.0000             | GL   |      | GL   |          |         |
| HAZARDOUS RAW MATERIAL #1<br>10651.0000                | *** MATERIAL TOTAL *** | 10656.0000                 |       | 5.0000             |      |      |      |          |         |
| RAW8<br>316.0000                                       |                        | 321.0000                   | LB    | 5.0000             | LB   |      | LB   |          |         |
| HAZARDOUS RAW MATERIAL #2<br>316.0000                  | *** MATERIAL TOTAL *** | 321.0000                   |       | 5.0000             |      |      |      |          |         |
|                                                        |                        |                            |       |                    |      |      |      |          |         |

## A-96 Appendix A Infinium IC Reports

| S2KITEM1      |            |              |           | 469.0000   | EACH | 5.0000  | EACH | 6.000000 | EACH 2814.00000  | 30.00000 |
|---------------|------------|--------------|-----------|------------|------|---------|------|----------|------------------|----------|
| 2784.000000   | 464.0000   |              |           |            |      |         |      |          |                  |          |
| S2KITEM1      | Al         | ROW1         | BIN1      | 1443.0000  | EACH | 5.0000  | EACH | 6.000000 | EACH 8658.00000  | 30.00000 |
| 8628.000000   | 1438.0000  |              |           |            |      |         |      |          |                  |          |
| ITEM#1        |            | *** MATERIAL | TOTAL *** | 1912.0000  |      | 10.0000 |      |          | 11472.00000      | 60.00000 |
| 11412.000000  | 1902.0000  |              |           |            |      |         |      |          |                  |          |
|               |            |              |           |            |      |         |      |          |                  |          |
| S2KITEM2      |            |              |           | 2185.0000  | EACH | 5.0000  | EACH | 8.850000 | EACH 19337.25000 | 44.25000 |
| 19293.00000   | 2180.0000  |              |           |            |      |         |      |          |                  |          |
| S2KITEM2      | Al         | ROW1         | BIN2      | 11111.0000 | EACH | 5.0000  | EACH | 8.850000 | EACH 98332.35000 | 44.25000 |
| 98288.100000  | 11106.0000 |              |           |            |      |         |      |          |                  |          |
| ITEM#2        |            | *** MATERIAL | TOTAL *** | 13296.0000 |      | 10.0000 |      |          | 117669.60000     | 88.50000 |
| 117581.100000 | 13286.0000 |              |           |            |      |         |      |          |                  |          |

# Printing the Physical Inventory by Material Accumulation Report

The Physical Inventory by Material Accumulation report lists tag and cost information sorted by item, warehouse, and storage index, with totals by item.

You can limit the selection by warehouse, material type, material range, and transaction code. You can also specify the cost type and cost codes to be used.

This report includes the following information:

- Warehouse
- Product or raw material/resource identifier
- Storage index
- Quantity from tag
- Unit and extended costs
- Tag and control batch numbers
- Indicator for tags in error
- Totals at the warehouse, item, and report levels

- Physical Inventory
- Physical Inventory Reports
  - Print Material Accumulation [DPA]

| Control Id | <br> | Monthly |  |
|------------|------|---------|--|
|            |      |         |  |
|            |      |         |  |
|            |      |         |  |
|            |      |         |  |
|            |      |         |  |
|            |      |         |  |

Figure A-30: Security and Selection Check screen

Type your security code and control ID and then press Enter.

| Control Id                                                                                                    |   | 10011110         |                                                               |                 |                                    | ,,,,,,,,,,,,,,,,,,,,,,,,,,,,,,,,,,,,,,, |                                                                  |
|----------------------------------------------------------------------------------------------------|---|------------------|---------------------------------------------------------------|-----------------|------------------------------------|-----------------------------------------|------------------------------------------------------------------|
| Specify range of Materials:   **     Beginning Material and Size   **     Ending Material and Size   ***     Cost Type   * |   | COUNT<br>3=Both) | Monthly<br>Monthly RAW Materi<br>IS1<br>ISW1<br>1 (1=RM, 2=FG | :<br>:<br>:     | <br>on<br><br>                     | [d<br>)escripti<br><br>e<br>Type        | Control Ic<br>Control De<br>Company .<br>Warehouse<br>Material 1 |
| Cost Type                                                                                                    |   | · •              |                                                               | 3:<br>Dize<br>9 | Materials<br>ial and S<br>and Size | range of<br>ing Mater<br>Material       | Specify ra<br>Beginnin<br>Ending M                               |
| -<br>F2=Function keys F3=Exit F4=Prompt F5=Refresh F24=More keys                                                           |   |                  | <u>C</u> +<br>20 +                                            |                 | <br>                               | e<br>ion Code                           | Cost Type<br>Transactic                                          |
| F2=Function keys F3=Exit F4=Prompt F5=Refresh F24=More keys                                                                |   |                  |                                                               |                 |                                    |                                         |                                                                  |
|                                                                                                    | I | keys             | F5=Refresh F24=Mo                                             | F4=Prompt       | F3=Exit                            | ion keys                                | F2=Functio                                                       |

Figure A-31: Print Material Accumulation prompt screen
Press F7 (Cost Code) to access the Cost Code selection screen, where you can select cost codes to include. The default is that the cost includes all cost codes.

Remember that you define cost codes using the Infinium CA *Work with Cost Code* option. Examples of cost codes you can define include R for raw material cost and L for labor.

| A-100 Appendix A Infinium IC Reports |
|--------------------------------------|
|--------------------------------------|

| ICGPIAR<br>10/17/9<br>RLL | ICTPIAR<br>7 11:45 | 5:56      |       | PhY S I C A L | INVENTO   | RY BY | MATERIAL | ACCUMULATION |     |              | PAGE | 1              |
|---------------------------|--------------------|-----------|-------|---------------|-----------|-------|----------|--------------|-----|--------------|------|----------------|
|                           |                    |           |       |               |           | 2011  | hin      |              | TTM | COCH / INITH | TTM  | EVERNATON COOP |
| TAG C                     | ONTROL BI          | і<br>Атсн | FPROR | SIZE dist     |           | LOW   | DIII     | QUANIIII     | U№  | COSI / UNII  | ОM   | EATENSION COST |
| IAG C                     | RAW11              |           | ышоц  |               |           |       |          | 234.0000     | GL  |              | GL   |                |
| 100                       | 123                |           |       |               |           |       |          |              |     |              |      |                |
|                           | RAW11              |           |       |               |           |       |          | 75.0000      | GL  |              | GL   |                |
| 114                       | 123<br>DAW11       |           |       |               |           |       |          | 024 0000     | CT  |              | CT   |                |
| 200                       | RAWII<br>123       |           |       |               |           |       |          | 834.0000     | GL  |              | GЦ   |                |
|                           |                    |           | S2KW1 | WAREHOUSI     | E TOTAL   |       |          |              |     |              |      |                |
| PROCES                    | S RAW MAT          | TERIAL-v  | vater | *** HASH      | TOTAL *** |       |          |              |     |              |      |                |
|                           |                    |           |       |               |           |       |          |              |     |              |      |                |
|                           | RAW12              |           |       |               |           |       |          | 543 0000     | τ.B |              | Т.B  |                |
| 101                       | 101012             | 123       |       |               |           |       |          | 515.0000     |     |              |      |                |
|                           | RAW12              |           |       |               |           |       |          | 37.0000      | LB  |              | LB   |                |
| 115                       |                    | 123       |       |               |           |       |          |              |     |              |      |                |
| 0.01                      | RAW12              | 100       |       |               |           |       |          | 235.0000     | LB  |              | LB   |                |
| 201                       |                    | 123       | S2KM1 | WAREHOUS      | ε ποπαι.  |       |          |              |     |              |      |                |
| PROCES                    | S RAW MAT          | FERIAL    | 021WI | *** HASH      | TOTAL *** |       |          |              |     |              |      |                |
|                           |                    |           |       |               |           |       |          |              |     |              |      |                |
|                           |                    |           |       |               |           |       |          |              |     |              |      |                |
| 100                       | RAW13              | 100       |       |               |           |       |          | 1234.0000    | GL  |              | GL   |                |
| TUZ                       | RAW13              | 123       |       |               |           |       |          | 3254.0000    | GL  |              | GL   |                |
| 116                       | 1011120            | 123       |       |               |           |       |          | 5251.0000    |     |              | 01   |                |
|                           | RAW13              |           |       |               |           |       |          | 724.0000     | GL  |              | GL   |                |
| 202                       |                    | 123       |       |               |           |       |          |              |     |              |      |                |

S2KW1 WAREHOUSE TOTAL

# Printing the Physical Inventory by Warehouse Report

The Physical Inventory by Warehouse report presents the same information as the Physical Inventory by Material Accumulation report, but it is sorted by warehouse and item rather than by item and warehouse.

You can limit the selection by warehouse, material type, material range, tag range, sort code, and transaction code. You can also specify the cost type and cost codes to be used.

This report includes the following information:

- Warehouse
- Product or raw material/resource identifier
- Storage index
- Quantity from tag
- Unit and extended cost
- Tag and control batch numbers
- Indicator for tags in error
- Totals at the item, warehouse, and report levels

Use the menu path below.

- Physical Inventory
- Physical Inventory Reports
  - Print by Warehouse [DW]

| Contro   Id | <br> | MONTHLY |  |
|-------------|------|---------|--|
|             |      |         |  |
|             |      |         |  |
|             |      |         |  |
|             |      |         |  |
|             |      |         |  |
|             |      |         |  |
|             |      |         |  |

Figure A-32: Security and Selection Check screen

Complete the Security Code and Control Id fields and press Enter.

| Control Id       |                 | :         | MONTHLY                                       |             |   |
|------------------|-----------------|-----------|-----------------------------------------------|-------------|---|
| Control Des      | cription        | :         | Monthly Raw Mate                              | rial count  |   |
| Company          |                 | :         | IS1                                           |             |   |
| Warehouse .      |                 | :         | <u>ISW1</u>                                   |             |   |
| Material Ty      | pe              | :         | 1 (1=RM, 2=                                   | FG, 3=Both) |   |
| Specify rar      | ge of Materials | :         |                                               |             |   |
| Beginning        | Material        |           |                                               | +           |   |
| Ending Ma        | terial          |           |                                               | +           |   |
| Specify rar      | ge of Tags:     |           |                                               |             |   |
| Beginning        | Tag             |           |                                               |             |   |
| Ending Ta        |                 |           |                                               |             |   |
|                  |                 |           |                                               |             |   |
| Sort Lode I      |                 |           |                                               |             |   |
| Sort Lode 2      |                 |           | 0                                             |             |   |
| lost lype .<br>T |                 |           | <u></u> <u>↓</u> <sup>+</sup> <sub>00</sub> . |             |   |
| Iransaction      | i Code          |           | 20 +                                          |             |   |
|                  |                 |           |                                               |             |   |
| F2=Functior      | keys F3=Exit    | F4=Prompt | F5=Refresh F24=                               | More keys   |   |
|                  | -               |           |                                               | -           |   |
|                  |                 |           |                                               |             | - |

Figure A-33: Print by Warehouse prompt screen

Press F7 (Cost Code) to access the Cost Code Selection screen, where you can select cost codes to include. The default is that the cost includes all cost codes.

#### 04 Appendix A Infinium IC Reports

| ICGPIWR<br>10/17/97<br>RLL | ICTPIWR<br>7 11:4 | 15:56     |          | PHYSICAL       | INVENTORY | BY WAREP | HOUSE     |      |             |      | PAGE 1         |
|----------------------------|-------------------|-----------|----------|----------------|-----------|----------|-----------|------|-------------|------|----------------|
|                            | PRODUC            |           | <br>SIZE | aisle          | row       | bin      | QUANTITY  | UM   | COST / UNIT | UM   | EXTENSION COST |
| TAG                        | CONTR             | ROL BATCH | ERROR    |                |           |          | ~         |      | · · · · · · |      |                |
| 100                        | RAW11             | 1.0.0     |          |                |           |          | 234.0000  | GL   |             | GL   |                |
| 100                        | RAW11             | 123       |          |                |           |          | 75.0000   | GL   |             | GL   |                |
| 114                        |                   | 123       |          |                |           |          |           |      |             |      |                |
| 200                        | RAW11             | 100       |          |                |           |          | 834.0000  | GL   |             | GL   |                |
| 200                        |                   | 123       | * * *    | HASH TOTAL *** |           |          |           |      |             |      |                |
|                            | RAW12             |           |          |                |           |          | 543.0000  | LB   |             | LB   |                |
| 101                        | D7W1 2            | 123       |          |                |           |          | 37 0000   | T.D  |             | T.B  |                |
| 115                        | IGAWIZ            | 123       |          |                |           |          | 57.0000   |      |             |      |                |
|                            | RAW12             |           |          |                |           |          | 235.0000  | LB   |             | LB   |                |
| 201                        |                   | 123       | * * *    | HASH TOTAL *** |           |          |           |      |             |      |                |
|                            | RAW13             |           |          |                |           |          | 1234.0000 | GL   |             | GL   |                |
| 102                        | D31/10            | 123       |          |                |           |          | 2054 0000 | CT.  |             | a.   |                |
| 116                        | RAW13             | 123       |          |                |           |          | 3254.0000 | GL   |             | GL   |                |
|                            | RAW13             |           |          |                |           |          | 724.0000  | GL   |             | GL   |                |
| 202                        |                   | 123       | * * *    |                |           |          |           |      |             |      |                |
|                            | RAW2              |           |          | HASH IUIAL *** |           |          | 765.0000  | EACH |             | EACH |                |
| 103                        |                   | 123       |          |                |           |          |           |      |             |      |                |
| 117                        | RAW2              | 123       |          |                |           |          | 9767.0000 | EACH |             | EACH |                |
| ±±,                        | RAW2              | 125       |          |                |           |          | 2436.0000 | EACH |             | EACH |                |
| 203                        |                   | 123       |          |                |           |          |           |      |             |      |                |
|                            | RAW7              |           | ***      | HASH TOTAL *** |           |          | 986.0000  | GL   |             | GL   |                |
| 104                        | 14107             | 123       |          |                |           |          | 200.0000  | 02   |             | 02   |                |
| 110                        | RAW7              | 100       |          |                |           |          | 23.0000   | GL   |             | GL   |                |
| ΤΤΆ                        | RAW7              | 123       |          |                |           |          | 9647.0000 | GL   |             | GL   |                |
| 204                        |                   | 123       |          |                |           |          |           |      |             |      |                |
|                            |                   |           | ***      | HASH TOTAL *** |           |          |           |      |             |      |                |

A-104

# Printing the Physical Inventory by Control Batch Number Report

The Physical Inventory by Control Batch Number report presents the same information as the Physical Inventory by Material Accumulation report, but it is sorted by control batch number and tag rather than by item and warehouse. You can limit the selection by warehouse, material type, control batch number range, and transaction code. You can also specify the cost type and cost codes to be used.

This report includes the following information:

- Control batch and tag numbers
- Warehouse
- Product or raw material/resource identifier
- Storage index
- Quantity from tag
- Unit and extended costs
- Flag for error tags
- Totals at the control batch number and report level

Use the menu path below.

- Physical Inventory
- Physical Inventory Reports
  - Print by Batch Control [DBC]

| Control Id |              |     | MONTHLY |      |  |
|------------|--------------|-----|---------|------|--|
|            |              |     |         |      |  |
|            |              |     |         |      |  |
|            |              |     |         |      |  |
|            |              |     |         |      |  |
|            |              |     |         |      |  |
|            |              |     |         |      |  |
| F2=Functio | n keus F3=E: | xit |         | <br> |  |

Figure A-34: Security and Selection Check screen

Complete the Security Code and Control Id fields and press Enter.

| Control Id MONTHLY<br>Control Description                                                                                                    | 12/08/97                                                           | 9:29:09                                                    | Print                    | by  | Batch Control                                                    | ICGPIBB                   | ICDPIBB |
|----------------------------------------------------------------------------------------------------|--------------------------------------------------------------------|------------------------------------------------------------|--------------------------|-----|------------------------------------------------------------------|---------------------------|---------|
| Specify range of Control Batches:         Beginning Control Batch Number         Ending Control Batch Number         Cost Type         Cost Type         Cost Type         Transaction Code         F2=Function keys         F3=Exit         F4=Prompt         F5=Refresh         F2=Function keys         F3=Exit         F4=Prompt         F5=Refresh         F2=Function keys | Control Id<br>Control Des<br>Company<br>Warehouse .<br>Material Ty | cription<br>                                               | <br><br>                 | ::  | Monthly<br>Monthly RAW Mate<br>IS1<br><u>ISW1</u><br>1 (1=RM, 2= | RIAL COUNT<br>FG, 3=Both) |         |
| Cost Type                                                                                                    | Specify ran<br>Beginning<br>Ending Co                              | ge of Control Ba<br>  Control Batch  <br>  ntrol Batch Num | atches:<br>Number<br>ber | •   |                                                                  |                           |         |
| F2=Function keys F3=Exit F4=Prompt F5=Refresh F24=More keys ■                                                                                                    | Cost Type .<br>Transaction                                         |                                                            |                          | •   | C +<br>20 +                                                      |                           |         |
| F2=Function keys F3=Exit F4=Prompt F5=Refresh F24=More keys<br>∎                                                                                                    |                                                                    |                                                            |                          |     |                                                                  |                           |         |
|                                                                                                    | F2=Function                                                        | ı keys F3=Exit                                             | F4=Pron                  | npt | F5=Refresh F24=                                                  | More keys                 | I       |

Figure A-35: Print by Batch Control prompt screen

Press F7 (Cost Code) to access the Cost Code selection screen, where you can select cost codes to include. The default is that the cost includes all cost codes.

#### A-108

Appendix A Infinium IC Reports

| ICGPIBR ICTPIBR<br>10/17/97 16:56:47<br>RLL | РНҮ   | SICAL INVENTO | RY BY COM | ITROL   | BATCH NUM      | 1 B E R |          |    | PAGE 1      |    |
|---------------------------------------------|-------|---------------|-----------|---------|----------------|---------|----------|----|-------------|----|
| CONTROL BATCH                               | TAG   | PRODUCT       | SIZE      | ROW     | SHELF          | BIN     | OUANTITY | UM | COST / UNIT | UM |
| EXTENSION COST                              | ERROR |               |           |         |                |         | ~ '      |    | · · · · , · |    |
| 123                                         | 100   | RAW1          | LB        |         |                |         | 550.0000 | LB | 4.340032    | LB |
| 2387.017600                                 |       |               |           |         |                |         |          |    |             |    |
| 123                                         | 101   | RAW2          | GL        |         |                |         | 65.0000  | GL | 23.623278   | GL |
| 1535.513070                                 |       |               |           |         |                |         |          |    |             |    |
| 123                                         | 102   | S2KITEM1      | LB        |         |                |         | 678.0000 | LB | .365385     | LB |
| 247.731030                                  |       |               |           |         |                |         |          |    |             |    |
| 123                                         | 103   | S2KITEM2      | LB        |         |                |         | 23.0000  | LB | 4.340032    | LB |
| 99.820736                                   |       |               |           |         |                |         |          |    |             |    |
| 123                                         | 104   | S2KITEM3      | GL        |         |                |         | 234.0000 | GL | 23.623278   | GL |
| 5527.847052                                 |       |               |           |         |                |         |          |    |             |    |
| 123                                         | 105   | S2KFORM1      | LB        |         |                |         | 6.0000   | LB | .365385     | LB |
| 2.192310                                    |       |               |           |         |                |         |          |    |             |    |
| TOTAL TAGS                                  |       | 6             |           | *** CON | NTROL BATCH TO | TAL *** |          |    |             |    |
| 9800.121798                                 |       |               |           |         |                |         |          |    |             |    |
| GRAND TOTAL TAGS                            |       | 6             |           | ***** ( | GRAND TOTAL ** | * * *   |          |    |             |    |
| 9800.121798                                 |       |               |           |         |                |         |          |    |             |    |

\*\*\*\*\*\*\*\*\* END OF REPORT \*\*\*\*\*\*\*\*\*

## **Printing Pick Lists**

Use the *Print Pick Lists* option to indicate picking order. Each item must be an issue or transfer requisition created in Infinium PM or a warehouse transfer order created in Infinium IC. You can select from a transaction list and print either a group of transactions, consolidating all transaction types for a specific item, or choose to print a pick list for each transaction type.

Use the menu path below.

- Inventory Control
- Pick Processing
  - Print Pick List [PPL]

| Type optio                                                 | ns, press a func                                                                     | tion key                  |                                                                          | Р                            | age 1 of 5 |
|------------------------------------------------------------|--------------------------------------------------------------------------------------|---------------------------|--------------------------------------------------------------------------|------------------------------|------------|
| Company .<br>Warehouse                                     |                                                                                      |                           | <u>IS1</u> + INFINIUM S<br><u>ISW1</u> + INFINIUM W                      | SOFTWARE (IN<br>VAREHOUSE #1 | ISTRUCTOR) |
| Pick List                                                  | Sequence                                                                             | ••••                      | 1 1=Item<br>2=Storage Index<br>3=Storage Index                           | k ascending<br>k descending  |            |
| Consolidat<br>To one p<br>To one p<br>To one p<br>To one p | e Pick List:<br>ick list<br>ick list per ite<br>ick list per pic<br>ick list per tra | m<br>k type .<br>nsaction | Y (Y=Yes, N=No)<br>M (Y=Yes, N=No)<br>M (Y=Yes, N=No)<br>M (Y=Yes, N=No) | , assessing Hig              | ,          |
| Process Is<br>Process Tr<br>Process re                     | sue<br>ansfer<br>turns                                                               | <br>                      | N (Y=Yes, N=No)<br>Y (Y=Yes, N=No)<br>N (Y=Yes, N=No)                    |                              |            |
| F2=Functio                                                 | n keys F3=Exit                                                                       | F4=Prompt                 | F8=Print F24=More                                                        | keys                         |            |

Figure A-36: Print Pick List screen 1

From this screen, you select parameters that format your pick list. You can indicate transaction types to include on the list and the sequence of transactions. You must complete all the fields on this screen.

Type  $\mathbf{Y}$  in only one of the four *Consolidate Pick List* fields and  $\mathbf{N}$  in the remaining three.

To create a particular sequence of items, press F13.

Press F8 to send the pick list to the printer. The system displays a message confirming that the job is in a job queue. When the pick list prints, the system displays a message indicating the date and time that the job completes. You can print from any of the first four Pick List screens.

Printing hard copy pick lists may involve working with system batch jobs that identify what you submit to the printer. This can vary from installation to installation. Your department or your IS department will have specific instructions on printing hard-copy pick lists for your facility.

#### Sort Codes

The system displays this screen when you press F13 from the Print Pick List screen 1.

| 01=Highest                                                                                        | Sort 06=Lowest Sort | (Used                            | for interactive se                                        | lection se                  | quence only) |
|---------------------------------------------------------------------------------------------------|---------------------|----------------------------------|-----------------------------------------------------------|-----------------------------|--------------|
| Companu<br>Warehou<br>Deliver<br>Transac<br>Need Da<br>Commodi<br>Ttem Co<br>Aisle<br>Bin<br>Lot# | J                   | .:<br>.:<br><br><br><br><br><br> | IS1 INFINIUM SOF<br>SW1 INFINIUM WAR<br>to<br>*<br>*<br>* | TWARE (INS<br>EHOUSE #1<br> | TRUCTOR)     |

Figure A-37: Print Pick List screen 2

Determine sort codes based on a scale of 1–6; that is, 01=Highest Sort, 06=Lowest Sort. The codes you type to the left of each field establish the pick list item sequence and display.

The data you type in the right-hand fields is optional. You complete as many fields as you need. You can press F4 to prompt on the *Transaction ID*, *Commodity Code*, *Item Code* and storage location fields.

Press F8 to print the pick list.

Press F12 to return to the Print Pick List screen 1.

Press F14 to work with items on the pick list.

Defining Your Pick List with Specific Items

The system displays this screen when you press F14 from the Print Pick List Page screen 1 or the Print Pick List Page screen 2.

| 1=Selea                                                                    | ct 4                                                       | =Dese l                            | ect 5=Displ                                                           | ay transaction |                                                                            |                                  |
|----------------------------------------------------------------------------|------------------------------------------------------------|------------------------------------|-----------------------------------------------------------------------|----------------|----------------------------------------------------------------------------|----------------------------------|
| From<br>_ ISW1<br>_ ISW1<br>_ ISW1<br>_ ISW1<br>_ ISW1<br>_ ISW1<br>_ ISW1 | To<br>Whse<br>ISW3<br>ISW3<br>ISW3<br>ISW3<br>ISW3<br>ISW3 | Type<br>T<br>T<br>T<br>T<br>T<br>T | Item Code<br>PRODØ1<br>PRODØ1<br>PRODØ2<br>PRODØ2<br>PRODØ4<br>PRODØ4 | Size Need date | Quantity<br>100.0000<br>5.0000<br>75.0000<br>10.0000<br>50.0000<br>50.0000 | um<br>Ea<br>Ea<br>Ea<br>Gl<br>Gl |
|                                                                            |                                                            |                                    |                                                                       |                | В                                                                          | ottom                            |

Figure A-38: Print Pick List screen 3

The system displays items on this screen based on the values you type on the previous screens. Use this screen to print pick lists for selected items.

To select an item for printing, type 1 in the *Opt* field. The system highlights selected items. To deselect an item, type 4 in the *Opt* field.

Type 5 in the Opt field to display individual transaction details.

Press F20 to shift the display window to the right and display item storage locations.

Press F8 to print pick lists for selected items. When you print pick lists, items on those lists are marked as ready for shipping. You cannot modify transfer orders once items are ready to ship.

Press F12 to return to the Print Pick List screen 2.

Defining Your Pick List with Specific Storage Index Locations

| 12/05/97                                                                              | 14:54:49                        | Print Pick List                                                                  | ICGPKP          | ICDPKP                   |
|---------------------------------------------------------------------------------------|---------------------------------|----------------------------------------------------------------------------------|-----------------|--------------------------|
| Company                                                                               |                                 | ISI INFINIU                                                                      | M SOFTWARE (INS | Page 4 of 5<br>STRUCTOR) |
| Type options<br>1=Select                                                              | s, press ENTER<br>4=Deselect 5= | Display transaction                                                              |                 |                          |
| Opt Item Code<br>PROD01<br>PROD01<br>PROD02<br>PROD02<br>S PROD02<br>PROD04<br>PROD04 | e Size                          | Quantity Aisle<br>100.0000<br>5.0000<br>75.0000<br>10.0000<br>50.0000<br>50.0000 | Bin I           | _ot#                     |
|                                                                                       |                                 |                                                                                  |                 | Bottom                   |
| F2=Function                                                                           | keys F3=Exit F8=                | Print F10=QuikAccess                                                             | F24=More keys   |                          |

Figure A-39: Print Pick List screen 4

When you press F20 from the Print Pick List screen 3, the system displays the storage index location of each pick list item.

Press F19 to redisplay Print Pick List screen 3.

Press F8 to print.

### Viewing Pick Items

| Company<br>Transact<br>Pick Typ | <br>ion<br>e                         | · · · · ·                          | · · · · ·      |      | IS1<br>0000000<br>T | INFINIUM<br>063-00<br>Transfers | Software | (INSTRUCT | (OR)   |
|---------------------------------|--------------------------------------|------------------------------------|----------------|------|---------------------|---------------------------------|----------|-----------|--------|
| Seq<br>1<br>2<br>3              | From<br>Whse<br>ISW1<br>ISW1<br>ISW1 | To<br>Whse<br>ISW3<br>ISW3<br>ISW3 | Line<br>Status | Cust | : Order             | & Line                          |          |           |        |
|                                 |                                      |                                    |                |      |                     |                                 |          |           | Bottom |
| -<br>2=Funct                    | ion keys                             | F10=Quil                           | kAccess        | F12= | Cancel              | F18=Mess                        | age line |           |        |

Figure A-40: Print Pick List screen 5

If you type 5 in the field to the left of a transaction line item from the Print Pick List screen 4, you can view individual transactions.

Press Enter to redisplay the pick selection list shown on the Print Pick List screen 3.

Print a pick ticket by pressing F8 from any of the first four Print Pick List screens.

An example of a pick ticket is printed on the following page.

#### A-114 Appendix A Infinium IC Reports

| ICGPLL ICTPLL<br>10/16/97 14:20:45<br>Pick control : 3<br>From Company : S2K | 3055                   | РІСК Т              | ІСКЕТ               |                   |                       | PAGE 1<br>RLL                          |
|------------------------------------------------------------------------------|------------------------|---------------------|---------------------|-------------------|-----------------------|----------------------------------------|
| From Warehouse : S2KW1                                                       | WAREHOUSE "1" (INST    | RUCTORS) P          | icker               | :                 |                       |                                        |
| ITEM / DESCRIPTION<br>Tran Id / Line                                         | Ship Date              | LOT<br>To Comp/Whse | SUBLOT<br>Pick Type | BIN<br>Deliver To | TO-BE-PICKED<br>Sales | UM PICKED QTY<br>s Order/Receipt#/line |
| S2KITEM1<br>000000987                                                        | ITEM#1<br>2 10/13/1997 | A1                  | ROW1<br>Issues      | BIN1              | 45.0000               | EACH                                   |
| S2KITEM4<br>000000987                                                        | ITEM#4<br>3 10/13/1997 |                     | Returns             |                   | 456.0000              | EACH                                   |

# Understanding the Assign Cycle Count Report

The Assign Cycle Count report prints automatically when you complete the *Assign Cycle Count Intervals* option. This report lists the proposed cycle count interval and proposed next cycle count date for each item specified by the control identifier.

This report includes the following information:

- Company and warehouse
- Raw material/resource or product identifier and description
- Stored values for ABC code, cycle count interval, last cycle count date, and next cycle count date
- Proposed values for cycle count interval and next cycle count date

| ICGACCR<br>10/03/97 | ICTACCR<br>12:59:24 | A                 | SSIGN        | СҮСЬЕ | СОИМТ    | REPOR    | Т        |          | PAGE<br>RLL | 1 |
|---------------------|---------------------|-------------------|--------------|-------|----------|----------|----------|----------|-------------|---|
| Company             | S2K                 | Warehouse S2KW    | 11           |       |          |          |          |          |             |   |
|                     |                     |                   |              |       | Proposed | Stored   | Last     | Next     | Proposed    |   |
|                     |                     |                   |              |       | Cycle    | Cycle    | Cycle    | Cycle    | Cycle       |   |
|                     |                     |                   |              | ABC   | Count    | Count    | Count    | Count    | Count       |   |
| Product             | Siz                 | e Description     |              | Value | Interval | Interval | Date     | Date     | Date        |   |
| RAW1                |                     | RAW MATERIAL #1   |              | В     | 50       |          |          |          | 11221997    |   |
| RAW11               |                     | PROCESS RAW MATER | RIAL-water   | С     | 90       |          |          |          | 1011996     |   |
| RAW12               |                     | PROCESS RAW MATER | RIAL         | С     | 90       |          |          |          | 1011996     |   |
| RAW13               |                     | PROCESS RAW MATER | RIAL-alcohol | C     | 90       |          |          |          | 1011996     |   |
| RAW14               |                     | RAW MATERIAL - CA | AN           | С     | 90       |          |          |          | 1011996     |   |
| RAW15               |                     | RAW MATERIAL - LI | ID           | С     | 90       |          |          |          | 1011996     |   |
| RAW16               |                     | RAW MATERIAL - LA | ABEL         | C     | 90       |          |          |          | 1011996     |   |
| RAW2                |                     | RAW MATERIAL #2   |              | В     | 50       |          |          |          | 11221997    |   |
| RAW3                |                     | RAW MATERIAL #3   |              | В     | 50       |          |          |          | 11221997    |   |
| RAW7                |                     | HAZARDOUS RAW MAT | TERIAL #1    | В     | 50       |          |          |          | 11221997    |   |
| RAW8                |                     | HAZARDOUS RAW MAT | TERIAL #2    | C     | 90       |          |          |          | 1011996     |   |
| S2KITEM1            |                     | ITEM#1            |              | A     | 30       |          | 10031997 | 10031997 | 11021997    |   |
| S2KITEM2            |                     | ITEM#2            |              | В     | 50       |          | 10031997 | 10031997 | 11221997    |   |
| S2KITEM3            |                     | ITEM#3            |              | A     | 30       |          | 10031997 | 10031997 | 11021997    |   |
| S2KMFGP1            | GI                  | MFG PRODUCT #1    |              | С     | 90       |          |          |          | 1011996     |   |
| S2KMFGP2            | LI                  | B MFG PRODUCT #2  |              | С     | 90       |          |          |          | 1011996     |   |
| S2KMFGP3            | DI                  | R MFG PRODUCT #3  |              | C     | 90       |          |          |          | 1011996     |   |

\*\*\*\*\*\*\*\*\* END OF REPORT \*\*\*\*\*\*\*\*\*

A-116 Appendix A Infinium IC Reports

# Updating the Item Warehouse File with Cycle Count Dates

When you select this option, the system defaults your entries for the proposed cycle count intervals and dates into the *Cycle Count Interval* and *Next Cycle Count Date* fields in the Item Warehouse file.

Perform this step after you are satisfied with the proposed cycle count intervals and dates that you calculate and print using the *Assign Cycle Count Interval* option.

Perform this step when no one else is accessing the Item Warehouse file.

Use the menu path below.

- ABC Analysis
  - Update Cycle Count Intervals [UCCI]

| 12/04/97    | 16:23 | :04 l   | lpdate Cycle | Count Intervals | ICGUCCI     | ICDUCCI   |
|-------------|-------|---------|--------------|-----------------|-------------|-----------|
| ABC Control | Id.   |         |              | INFABC1         |             |           |
|             |       |         |              |                 |             |           |
|             |       |         |              |                 |             |           |
|             |       |         |              |                 |             |           |
|             |       |         |              |                 |             |           |
|             |       |         |              |                 |             |           |
|             |       |         |              |                 |             |           |
| F2=Function | keys  | F3=Exit | F6=Update    | F10=QuikAccess  | F18=Message | line<br>I |
|             |       |         |              |                 |             |           |

Figure A-41: Update Cycle Count Intervals screen

The system requires an entry in the *ABC Control Id* field. Press F6 to update the Item Warehouse file.

# Printing the ABC Detail Report

The ABC Detail report shows the proposed ABC code and calculation information for each item and is sorted by warehouse and item. A cover sheet lists the control identifier and the selections you made for the control identifier using the *Assign ABC Code* option.

This report is the same as the report the *Assign ABC Code* option generates when you type 1 (Detail) in the *Generate Report* field. Print this report any time after you run the *Assign ABC Code* option and before you reset or delete the control identifier.

The ABC Detail report contains the following information:

- Company and warehouse
- Item identifier and description
- Usage or total inventory units (for analysis types 1 and 2, respectively)
- Unit cost and extended cost units
- Current and proposed ABC codes
- Proposed ABC code change
- Total extended cost units at the warehouse level

An asterisk prints beside lines for which the proposed value differs from the override or stored value. If you update the ABC codes, the system updates the Item Warehouse file with only the lines that have the asterisk.

Use the menu path below.

- ABC Analysis
- ABC Analysis Reports
  - Print ABC Detail Report [PADR]

| 12/04/97    | 16:24:12     | Print AB | C Detail Report | ICGADRD     | ) ICDADRD |
|-------------|--------------|----------|-----------------|-------------|-----------|
| ABC Control | Id           |          | INFABC1         |             |           |
|             |              |          |                 |             |           |
|             |              |          |                 |             |           |
|             |              |          |                 |             |           |
|             |              |          |                 |             |           |
|             |              |          |                 |             |           |
|             |              |          |                 |             |           |
| F2=Function | keys F3=Exit | F8=Print | F10=QuikAccess  | F18=Message | ine       |
|             |              |          |                 |             |           |

Figure A-42: Print ABC Detail Report screen

The system requires an entry in the *ABC Control Id* field. Press F8 after completing the field.

#### A-120 Appendix A Infinium IC Reports

ICGADR ICTADR A B C D E T A I L R E P O R T 10/03/97 12:48:24

-----

Company

S2K Warehouse S2KW1

|           |                 |                              |                |         |         |          |            |      | Props S | Store Overd   | Cha |
|-----------|-----------------|------------------------------|----------------|---------|---------|----------|------------|------|---------|---------------|-----|
| Product   | Size            | Description                  | Converted Cost | Total 1 | Units   | Extended | Cost Unit  | s UM | Value N | Value Value : | nge |
| RAW1      |                 | RAW MATERIAL #1              |                |         |         |          |            | EACH | В       |               | *   |
| RAW11     |                 | PROCESS RAW MATERIAL-water   |                |         |         |          |            | GL   | С       |               | *   |
| RAW12     |                 | PROCESS RAW MATERIAL         |                |         |         |          |            | LB   | С       |               | *   |
| RAW13     |                 | PROCESS RAW MATERIAL-alcohol |                |         |         |          |            | GL   | С       |               | *   |
| RAW14     |                 | RAW MATERIAL - CAN           |                |         |         |          |            | EA   | С       |               | *   |
| RAW15     |                 | RAW MATERIAL - LID           |                |         |         |          |            | EA   | С       |               | *   |
| RAW16     |                 | RAW MATERIAL - LABEL         |                |         |         |          |            | EA   | С       |               | *   |
| RAW2      |                 | RAW MATERIAL #2              |                |         |         |          |            | EACH | В       |               | *   |
| RAW3      |                 | RAW MATERIAL #3              |                |         |         |          |            | EACH | В       |               | *   |
| RAW7      |                 | HAZARDOUS RAW MATERIAL #1    |                |         |         |          |            | GL   | В       |               | *   |
| RAW8      |                 | HAZARDOUS RAW MATERIAL #2    |                |         |         |          |            | LB   | С       |               | *   |
| S2KITEM1  |                 | ITEM#1                       | 9.750000       | 5       | 97.0000 |          | 5801.2500  | EACH | A       |               | *   |
| S2KITEM2  |                 | ITEM#2                       | 8.850000       | 24      | 46.0000 |          | 2177.1000  | EACH | В       |               | *   |
| S2KITEM3  |                 | ITEM#3                       | 8.900000       | 18      | 88.0000 | 1        | L6803.2000 | EACH | A       |               | *   |
| S2KMFGP1  | GL              | MFG PRODUCT #1               |                |         |         |          |            | GL   | С       |               | *   |
| S2KMFGP2  | LB              | MFG PRODUCT #2               |                |         |         |          |            | LB   | С       |               | *   |
| S2KMFGP3  | DR              | MFG PRODUCT #3               |                |         |         |          |            | GL   | С       |               | *   |
| Total for | Company/Warehou | se                           |                |         |         | 24       | 1781.5500  |      |         |               |     |

\*\*\*\*\*\*\*\*\* END OF REPORT \*\*\*\*\*\*\*\*\*

## Printing the ABC Class Report

The ABC Class report presents the same information as the ABC Detail report, but it includes information for one ABC code only. The report also lists summary information (the number of items, total value, and percentage) for the ABC code.

If you print this report from the *Assign ABC Code* option (by typing 2 in the *Generate Report* field), the system does the following:

- Includes all ABC codes
- Does not include summary information
- Sorts the report by ABC code
- Prints a cover sheet that lists the control identifier and the selections made for the control identifier

You can print this report any time after you run the Assign ABC Code option and before you reset or delete the control identifier.

The ABC Class report contains the following information:

- Company and warehouse
- Item identifier and description
- Usage or total inventory units (for analysis types 1 and 2, respectively)
- Unit cost and extended cost units
- Current and proposed ABC codes
- Proposed ABC code change
- Total extended cost units at the warehouse level
- Number and percentage of items assigned to the ABC code

Use the menu path below.

- ABC Analysis
- ABC Analysis Reports
  - Print ABC Class Report [PACR]

| 12/04/97     | 16:25:04     | Print ABC  | Class Rep   | ort        | ICGACRD | ICDACRD |
|--------------|--------------|------------|-------------|------------|---------|---------|
| ABC Control  | Id           |            | INFABC1     | _          |         |         |
| ABC Class Co | de           |            | A +         |            |         |         |
|              |              |            |             |            |         |         |
|              |              |            |             |            |         |         |
|              |              |            |             |            |         |         |
|              |              |            |             |            |         |         |
|              |              |            |             |            |         |         |
|              |              |            |             |            |         |         |
| F2=Function  | keus F3=Fxit | F4=Promot  | F8=Print    | F24=More k | 2115    |         |
| TE TUNCTION  | NGGS IV LAIL | i i i ompe | i o i i inc |            | -9-     |         |
|              |              |            |             |            |         | -       |

Figure A-43: Print ABC Class Report screen

The system requires entries in both fields on these screens. You must specify an ABC code that you assigned to this control identifier using the *Assign ABC Code* or *Assign Cycle Count Intervals* option. Press F8 after making your entries.

| ICGACR<br>10/04/97 | ICTACR<br>14:40:06 |               |                |      |            | АВС      | CLASS               | REPOR           | Т          |      |       | PAGE<br>I | 1<br>RLL   |         |
|--------------------|--------------------|---------------|----------------|------|------------|----------|---------------------|-----------------|------------|------|-------|-----------|------------|---------|
| Proposed           | ABC Code           | С             | Company        | S2K  | Warehouse  | S2K      | <br>W1              |                 |            |      |       |           |            |         |
|                    |                    |               |                |      |            |          |                     |                 |            |      |       | Props     | s Store Ov | erd Cha |
| Product            | Size               | e Description | L              | Conv | erted Cost | Te       | otal Units          | Extended        | Cost Units | UM   | Value | e Value   | Value nge  |         |
| RAW11              |                    | PROCESS RAW   | MATERIAL-water |      |            |          |                     |                 |            | GL   | С     | С         |            |         |
| RAW12              |                    | PROCESS RAW   | MATERIAL       |      |            |          |                     |                 |            | LB   | С     | C         |            |         |
| RAW13              |                    | PROCESS RAW   | MATERIAL-alcoh | ol   |            |          |                     |                 |            | GL   | С     | С         |            |         |
| RAW14              |                    | RAW MATERIA   | L - CAN        |      |            |          |                     |                 |            | EA   | С     | С         |            |         |
| RAW15              |                    | RAW MATERIA   | L - LID        |      |            |          |                     |                 |            | EA   | С     | С         |            |         |
| RAW16              |                    | RAW MATERIA   | L - LABEL      |      |            |          |                     |                 |            | EA   | С     | С         |            |         |
| RAW3               |                    | RAW MATERIA   | L #3           |      |            |          |                     |                 |            | EACH | С     | С         |            |         |
| RAW7               |                    | HAZARDOUS R   | AW MATERIAL #1 |      | 12.45      |          | 325                 | 40              | 46.25      | GL   | С     | С         |            |         |
| RAW8               |                    | HAZARDOUS R   | AW MATERIAL #2 |      |            |          |                     |                 |            | LB   | С     | С         |            |         |
| S2KMFGP1           | GL                 | MFG PRODUCT   | ' #1           |      |            |          |                     |                 |            | GL   | С     | С         |            |         |
| S2KMFGP2           | LB                 | MFG PRODUCT   | ' #2           |      |            |          |                     |                 |            | LB   | С     | С         |            |         |
| S2KMFGP3           | DR                 | MFG PRODUCT   | 43             |      |            |          |                     |                 |            | GL   | С     | С         |            |         |
| matal far          |                    | h             |                |      |            |          |                     | 4.0             | 46.05      |      |       |           |            |         |
| Total for          | Company/wa         | arenouse      |                |      |            |          |                     | 40              | 46.25      |      |       |           |            |         |
| TOLAL LOP          | ABC Code           |               |                |      |            | 3 D G    |                     | 40 <sup>4</sup> | 46.25<br>m |      |       |           |            |         |
| ICGACR             | ICTACR             |               |                |      |            | АВС      | CLASS               | REPOR           | 1          |      |       |           |            |         |
| 10/04/97           | 14:40:06           |               |                |      |            |          |                     |                 |            |      |       |           | КЦЦ<br>    |         |
|                    |                    | ABC C         | lode           |      | С          |          | CI                  | LASS CODE C     |            |      | *     |           |            |         |
|                    |                    | Total         | Items          |      |            | 12       |                     |                 |            |      |       |           |            |         |
|                    |                    | Total         | Amount Value   |      |            | 4046.25  |                     |                 |            |      |       |           |            |         |
|                    |                    | Perce         | ntage          |      | 70         | .0000    |                     |                 |            |      |       |           |            |         |
|                    |                    |               | 5              | **** | **** END O | F REPORT | * * * * * * * * * * |                 |            |      |       |           |            |         |

# Printing the ABC Summary Report

The ABC Summary report lists the number of items, total value, and percentage for each ABC code that you assigned to the control identifier using the *Assign ABC Code* option. Print this report any time after you run the *Assign ABC Code* option and before you reset or delete the control identifier.

This report contains the following information:

- ABC code
- Number of items
- Total value (that is, total extended cost units)
- Percentage

Use the menu path below.

- ABC Analysis
- ABC Analysis Reports
  - Print ABC Summary Report [PASR]

| 12/04/97    | 16:25 | :53     | Print ABC | Summary Report | ICGASR      | D ICDAS | RD |
|-------------|-------|---------|-----------|----------------|-------------|---------|----|
| ABC Control | Id.   |         |           | INFABC1        |             |         |    |
|             |       |         |           |                |             |         |    |
|             |       |         |           |                |             |         |    |
|             |       |         |           |                |             |         |    |
|             |       |         |           |                |             |         |    |
| F2=Function | keys  | F3=Exit | F8=Print  | F10=QuikAccess | F18=Message | line    |    |
|             |       |         |           |                |             |         |    |

Figure A-44: Print ABC Summary Report screen

The system requires an entry in the *ABC Control Id* field. Press F8 after making your entry.

|                    |                    | 1          |            |                          |                    |                   |
|--------------------|--------------------|------------|------------|--------------------------|--------------------|-------------------|
| ICGASR<br>10/04/97 | ICTASR<br>14:45:32 |            | АВС        | SUMMARY                  | REPORT             |                   |
| ICGASR<br>10/04/97 | ICTASR<br>14:45:32 | Control Id | -<br>A B C | S2KABC1<br>S U M M A R Y | Sof<br>R E P O R T | tware 2000 ABC #1 |
|                    |                    |            |            |                          |                    |                   |

| :45:32 |                    |         |              | RLL |
|--------|--------------------|---------|--------------|-----|
|        | ABC Code           | А       | CLASS CODE A | *   |
|        | Total Items        | 2       |              |     |
|        | Total Amount Value | 8298.   | 2500         |     |
|        | Percentage         | 10.0000 |              |     |
|        | ABC Code           | В       | CLASS CODE B | *   |
|        | Total Items        | 3       |              |     |
|        | Total Amount Value | 2769.   | 0000         |     |
|        | Percentage         | 20.0000 |              |     |
|        | ABC Code           | C       | CLASS CODE C | *   |
|        | Total Items        | 12      |              |     |
|        | Total Amount Value |         |              |     |
|        | Percentage         | 70.0000 |              |     |
|        |                    |         |              |     |

RLL

PAGE 1

\_\_\_\_\_

\*\*\*\*\*\*\*\*\* END OF REPORT \*\*\*\*\*\*\*\*

#### A-126 Appendix A Infinium IC Reports

# Printing the Cycle Count Report

The Cycle Count report lists the cycle count interval and cycle count dates for each item included in the control identifier you specified. Print this report after you complete the *Update Cycle Count Intervals* option and before you reset or delete the control identifier.

This report includes the following information:

- Company and warehouse
- Raw material/resource or product identifier and description
- ABC code
- Cycle count interval
- Last cycle count date
- Next cycle count date

Use the menu path below.

- ABC Analysis
- ABC Analysis Reports
  - Print Cycle Count Report [PCCR]

| 12/04/97    | 16:26  | :34     | Print Cyc | le Count Report | IC       | GCCRD  | I  | CDCCRD |
|-------------|--------|---------|-----------|-----------------|----------|--------|----|--------|
| ABC Control | Id.    |         |           | INFABC1         |          |        |    |        |
|             |        |         |           |                 |          |        |    |        |
|             |        |         |           |                 |          |        |    |        |
|             |        |         |           |                 |          |        |    |        |
|             |        |         |           |                 |          |        |    |        |
|             |        |         |           |                 |          |        |    |        |
|             |        |         |           |                 |          |        |    |        |
| F2=Function | ı keys | F3=Exit | F8=Print  | F10=QuikAccess  | F18=Mess | age li | ne |        |
|             |        |         |           |                 |          |        |    |        |

Figure A-45: Print Cycle Count Report screen

The system requires an entry in the *ABC Control Id* field. Press F8 after making your entry.

| ICGCCR<br>10/19/97          | ICTCCR<br>9:53:38 | PRINT CYCLE COUNT REPORT                                   |       |                  |                      |                      |                                   |                                          |                             |             |   |  |
|-----------------------------|-------------------|------------------------------------------------------------|-------|------------------|----------------------|----------------------|-----------------------------------|------------------------------------------|-----------------------------|-------------|---|--|
|                             |                   | Control Id<br>ABC Codes & Cycle                            | Count | Interval         | CO2RN<br>A<br>B<br>C | 4<br>30<br>60<br>120 | Compan<br>CLASS<br>CLASS<br>CLASS | y 2, Raw I<br>CODE A<br>CODE B<br>CODE C | Materials *                 |             |   |  |
| ICGCCR<br>10/19/97          | ICTCCR<br>9:53:38 | PR                                                         | INT   | СҮСЬЕ            | C                    | ) U N T              | REPORT                            |                                          |                             | PAGE<br>VHR | 1 |  |
| Company                     | 2                 | Warehouse                                                  |       |                  | .BC                  |                      | Stored<br>Cycle<br>Count          | Last<br>Cycle<br>Count                   | Next<br>Cycle<br>Count      |             |   |  |
| Product<br>PG-RM1<br>PG-RM2 | Siz               | e Description<br>Rawmaterial PG-RM1<br>PG-RM2 raw material | 2     | Va<br>* B<br>* C | lue                  |                      | Interval<br>60<br>120             | Date                                     | Date<br>12181996<br>2161996 |             |   |  |

\*\*\*\*\*\*\*\*\* END OF REPORT \*\*\*\*\*\*\*\*

# Using Reorder Point Processing Reports

You can generate three reports in Reorder Point Processing: the Purchase Product report, the Transfer Products report, and the Manufactured Products report. Generate these reports using the *Create Reorder Point Requirement* option. For more information on this refer to the "Reorder Point Processing" part.

An item can print on any ROP report even if it does not have an inventory record.

#### Purchase Product Report

The Purchase Product report identifies items that are low in inventory that you normally purchase.

This report lists items in the Item Warehouse file that meet the following criteria:

- Have an entry of 3 in the Order Strategy field in the Item Warehouse file
- Contain an entry of 1 or 2 in the Order Policy Code field in the Item Warehouse file
- Have the specified buyer and planner codes as indicated on the Create Reorder Point Requirement screen
- Are in the specified item range as indicated on the Create Reorder Point Requirement screen
- Have a 1 in the Restocking Method field in the Item Warehouse file
- Have an available quantity less than or equal to the minimum quantity at one or more of the specified warehouses

A sample report follows.

| ICGRPPR ICTRPPR<br>11/24/97 11:01:22 |       |             | REORDER: PURCHASED PRODUCTS |                 |                 |       |         |        |        | Page 1 |                 |                  |                      |                       |           |       |
|--------------------------------------|-------|-------------|-----------------------------|-----------------|-----------------|-------|---------|--------|--------|--------|-----------------|------------------|----------------------|-----------------------|-----------|-------|
| Со                                   | Whse  | Product     | 2                           | Size Ord<br>Pol | Create<br>in PM | Buyer | Planner | Onhand | Supply | Demand | Safety<br>Stock | Available        | Minimum<br>Quantity  | Suggested<br>Quantity | Inv<br>UM |       |
| INF<br>PROD12                        | INFW1 | PROD01<br>2 | Y                           | 1               | Y               | 1     | 000.00  | 50.00  |        | 250.00 | 1000.00         | 50.00<br>1250.00 | 1000.00<br>500.00 E. | 1000.00<br>A          | EA INF    | INFW1 |

#### **Transfer Products Report**

The Transfer Product report identifies items that are low in inventory that you normally transfer from one warehouse to another.

This report lists items in the Item Warehouse file that meet the following criteria:

- Have an entry of 3 in the Order Strategy field in the Item Warehouse file
- Have an entry of 1 or 2 in the Order Policy Code field in the Item Warehouse file
- Have the specified buyer and planner codes as indicated on the Create Reorder Point Requirement screen
- Are in the specified item range as indicated on the Create Reorder Point Requirement screen
- Have a 2 in the Restocking Method field in the Item Warehouse file
- Have an available quantity less than or equal to the minimum quantity at one or more of the specified warehouses

A sample report follows.

| ICGRPPR ICTRPPR<br>11/24/97 11:03:22 |                |                      |                 |                 | REORDER: TRANSFER PRODUCTS |         |                  |        |        |                 |                  |                     | Page 1                |           |
|--------------------------------------|----------------|----------------------|-----------------|-----------------|----------------------------|---------|------------------|--------|--------|-----------------|------------------|---------------------|-----------------------|-----------|
| Co                                   | Whse           | Product              | Size Ord<br>Pol | Create<br>in PM | Buyer                      | Planner | Onhand           | Supply | Demand | Safety<br>Stock | Available        | Minimum<br>Quantity | Suggested<br>Quantity | Inv<br>UM |
| INF<br>INF                           | INFW1<br>INFW1 | L PROD06<br>L PROD07 | 1<br>2          | Y<br>Y          |                            |         | 50.00<br>1000.00 |        |        | 750.00          | 50.00<br>1000.00 | 500.00<br>1100.00   | 500.00<br>1000.00     | EA<br>EA  |

#### Manufactured Products Report

The Manufactured Product report identifies items that are low in inventory that you normally manufacture.

This report lists items in the Item Warehouse file that meet the following criteria:

- Have an entry of 3 in the Order Strategy field in the Item Warehouse file
- Have an entry of 1 or 2 in the Order Policy Code field in the Item Warehouse file
- Have the specified buyer and planner codes as indicated on the Create Reorder Point Requirement screen
- Are in the specified item range as indicated on the Create Reorder Point Requirement screen
- Have a 3 in the Restocking Method field in the Item Warehouse file
- Have an available quantity less than or equal to the minimum quantity at one or more of the specified warehouses

A sample report follows.
| ICGRPPR<br>11/24/97                      | ICTRPPR<br>11:05:23                              |                  |                  | REO   | R D E R: | MANUF                                | ACTUF  | RED PR | ОДИСТ            | S                                    |                                        | Ра                                     | ige 1          |
|------------------------------------------|--------------------------------------------------|------------------|------------------|-------|----------|--------------------------------------|--------|--------|------------------|--------------------------------------|----------------------------------------|----------------------------------------|----------------|
| Co Whs                                   | e Product                                        | Size Ord<br>Pol  | Create<br>in PM  | Buyer | Planner  | Onhand                               | Supply | Demand | Safety<br>Stock  | Available                            | Minimum<br>Quantity                    | Suggested<br>Quantity                  | Inv<br>UM      |
| INF INF<br>INF INF<br>INF INF<br>INF INF | V1 PROD11<br>V1 PROD12<br>V1 PROD14<br>V1 PROD15 | 1<br>2<br>1<br>2 | Y<br>Y<br>Y<br>Y |       |          | 50.00<br>1000.00<br>50.00<br>1000.00 |        |        | 750.00<br>750.00 | 50.00<br>1000.00<br>50.00<br>1000.00 | 800.00<br>1100.00<br>580.00<br>1100.00 | 800.00<br>1000.00<br>580.00<br>1000.00 | EA<br>EA<br>EA |

# Reviewing Uploaded Inventory Transactions Reports

The table below identifies the reports the system generates after you upload and process inventory transaction records.

The error reports are the same as those generated for processing issues and returns in Infinium IC. Use the Inventory Transactions Error Exception report to help you troubleshoot upload errors. Typically, errors occur because data is either missing or improperly formatted.

| Report Name                                                                 | Report Information                                              |
|-----------------------------------------------------------------------------|-----------------------------------------------------------------|
| ICTVPA—Inventory Transaction<br>Audit report                                | Successful updates to the Inventory<br>Control Production files |
| ICTVPAB—Inventory Transactions<br>Error Exception report                    | Work file errors; records that do not update                    |
| ICTVPA2—Inventory Transactions<br>Error report from Common Services         | Errors preventing updates to Work file (ICPTRNWK)               |
| ICTVPA3—Inventory Transactions<br>Error report from Flat File<br>(ICPTRNFF) | Errors preventing updates to Work file (ICPTRNWK)               |
| ICTITP - Inventory Transaction<br>Purge report                              | Purged records                                                  |

A sample of each report follows. For more information on the upload reports refer to the "Uploading Inventory Transactions" appendix.

## Inventory Transaction Audit Report

| ICGITA ICTITA<br>2/06/1998 18:58:03                                           | INVENTORY<br>SUCCESSFUL UPD | INVENTORY TRANSACTION AUDIT REPORT PA |             |                 |      |            |     |
|-------------------------------------------------------------------------------|-----------------------------|---------------------------------------|-------------|-----------------|------|------------|-----|
| COMPANY: SOCAL SOUTHERN CALIFORN                                              | IA PRODUCTS                 |                                       |             |                 |      |            |     |
| WAREHOUSE: CURR CURR ADDR1                                                    |                             | =                                     |             |                 |      |            |     |
| ##TRTN - REMOTE INVENTORY R                                                   | ETURNS                      |                                       |             |                 |      |            |     |
| PRODUCT SIZ                                                                   | E STG INDEX 1               | STG INDEX 2                           | STG INDEX 3 | QUANTITY        | UOM  | TRANS DATE | CUR |
|                                                                               |                             |                                       |             |                 |      |            |     |
| # Warning: Invalid GL account nu                                              | mber.                       | STGEAZ                                | STGEA3      | 20.0000         | EA   |            | USD |
| <ul><li>* 20 - Increase On Hand Inv</li><li>** CURR WAREHOUSE TOTAL</li></ul> | TRANSACTION TYPE TOT        | AL                                    |             | 20.0000 20.0000 |      |            |     |
| WAREHOUSE: STND STND ADDR1                                                    |                             |                                       |             |                 |      |            |     |
|                                                                               |                             | =                                     |             |                 |      |            |     |
| ##TRTN - REMOTE INVENTORY RE                                                  | TURNS                       |                                       |             |                 |      |            |     |
| PRODUCT SIZ                                                                   | E STG INDEX 1               | STG INDEX 2                           | STG INDEX 3 | QUANTITY        | UOM  | TRANS DATE | CUR |
|                                                                               |                             |                                       |             |                 |      |            |     |
| # Warning, Invalid GL account nu                                              | XXX<br>mber                 |                                       |             | 30.0000         | .T.N |            | USD |
| BOOGIEBRD EA                                                                  | mber.                       | STGEA2                                | STGEA3      | 60.0000         | DZ   |            | USD |
| # Warning: Invalid GL account nu<br>FINS DZ                                   | mber.                       |                                       |             | 70.0000         | BOX  |            | USD |
| # Warning: Invalid GL account nu                                              | mber                        |                                       |             |                 |      |            | HOD |
| # Warning: Invalid GL account nu                                              | mber                        |                                       |             | 25.0000         | ĽА   |            | USD |
| * 20 - Increase On Hand Inv T                                                 | RANSACTION TYPE TOTA        | L                                     |             | 185.0000        |      |            |     |
|                                                                               |                             |                                       |             |                 |      |            |     |
| PRODUCT REMOTE INVENTORY IS                                                   | E STG INDEX 1               | STG INDEX 2                           | STG INDEX 3 | QUANTITY        | UOM  | TRANS DATE | CUR |
|                                                                               |                             |                                       |             |                 |      |            |     |
| # Warning: Invalid GL account nu                                              | mber.                       |                                       |             | 35.0000         | BOX  |            | USD |
|                                                                               |                             |                                       |             |                 |      |            |     |

|       | l I |        |   |          |    |         |
|-------|-----|--------|---|----------|----|---------|
| A-138 | Ap  | pendix | А | Infinium | IC | Reports |

| ** STND WAREHOUSE TOTAL                | 220.0000 |
|----------------------------------------|----------|
| *** REPORT TOTAL TRANSACTION QUANTITY  | 240.0000 |
| ************************************** |          |

| Inventory Transactions<br>ICGITA ICTITAB<br>2/06/1998 18:10:33                                                                                                    | Error EX                                                           | INVEN                               | NTORY TRANSACTIONS ERROR EXCEPTION REPORT                                                                                |                                                                                                    |                                                                                                |                                                         |            |                                             | GE 1                         |
|----------------------------------------------------------------------------------------------------|--------------------------------------------------------------------|-------------------------------------|----------------------------------------------------------------------------------------------------|----------------------------------------------------------------------------------------------------|------------------------------------------------------------------------------------------------|---------------------------------------------------------|------------|---------------------------------------------|------------------------------|
|                                                                                                    |                                                                    | 1                                   | THESE RECORDS WE                                                                                                    | RE NOT UPDATED                                                                                                    |                                                                                                |                                                         |            |                                             |                              |
| COMPANY: SOCAL                                                                                                    | SOUTHERN (                                                         | CALIFORNIA PRODUC                   | CTS                                                                                                    |                                                                                                    |                                                                                                |                                                         |            |                                             |                              |
| WAREHOUSE: CURR CU                                                                                                    | RR ADDR1                                                           |                                     |                                                                                                    |                                                                                                    |                                                                                                |                                                         |            |                                             |                              |
| PRODUCT                                                                                                    | SIZE                                                               | STG INDEX 1                         | STG INDEX 2                                                                                                    | STG INDEX 3                                                                                                    | QUANTITY                                                                                       | UOM                                                     | TRANS DATE | CUR                                         | TYPE                         |
| BOOGIEBRD<br># Storage Index                                                                                                    | EA<br>is inval:                                                    | id for warehouse                    | STGEA2                                                                                                    | STGEA3                                                                                                    | 50.0000                                                                                        | DZ                                                      |            | USD                                         | 2                            |
| * CURR WARE                                                                                                    | HOUSE TOT                                                          | AL                                  |                                                                                                    |                                                                                                    | 50.0000                                                                                        |                                                         |            |                                             |                              |
| WAREHOUSE: FIFO FI                                                                                                    | FO ADDR1                                                           |                                     |                                                                                                    |                                                                                                    |                                                                                                |                                                         |            |                                             |                              |
| # No records exi                                                                                                    | st in the                                                          | work file for th                    | ne company SOCAL                                                                                                    | /warehouse FIFO see                                                                                                    | ction.                                                                                         |                                                         |            |                                             |                              |
|                                                                                                    |                                                                    |                                     | 1 1                                                                                                    |                                                                                                    | 001011.                                                                                        |                                                         |            |                                             |                              |
|                                                                                                    |                                                                    |                                     | 1 1                                                                                                    | ,                                                                                                    |                                                                                                |                                                         |            |                                             |                              |
|                                                                                                    |                                                                    |                                     | 1 1                                                                                                    |                                                                                                    |                                                                                                |                                                         |            |                                             |                              |
| WAREHOUSE: LIFO LI                                                                                                    | FO ADDR1                                                           |                                     |                                                                                                    |                                                                                                    |                                                                                                |                                                         |            |                                             |                              |
| WAREHOUSE: LIFO LI<br>                                                                                                    | FO ADDR1<br>===================================                    | work file for th                    |                                                                                                    | /warehouse LIFO se                                                                                                    | ction.                                                                                         |                                                         |            |                                             |                              |
| WAREHOUSE: LIFO LI<br>====================================                                                                                                    | FO ADDR1<br>========<br>st in the                                  | work file for th                    | ne company SOCAL                                                                                                    | /warehouse LIFO see                                                                                                    | ction.                                                                                         |                                                         |            |                                             |                              |
| WAREHOUSE: LIFO LI<br>                                                                                                    | FO ADDR1<br>=======<br>st in the                                   | work file for th                    | ne company SOCAL                                                                                                    | /warehouse LIFO see                                                                                                    | ction.                                                                                         |                                                         |            |                                             |                              |
| WAREHOUSE: LIFO LI<br># No records exi<br>WAREHOUSE: LIFO LI                                                                                                    | FO ADDR1<br>===================================                    | work file for th                    | ne company SOCAL                                                                                                    | /warehouse LIFO see                                                                                                    | ction.                                                                                         |                                                         |            |                                             |                              |
| WAREHOUSE: LIFO LI<br># No records exi<br>WAREHOUSE: LIFO LI<br>PRODUCT                                                                                                    | FO ADDR1<br>=======<br>st in the<br>FO ADDR1<br>======<br>SIZE     | work file for th<br>STG INDEX 1     | ne company SOCAL                                                                                                    | /warehouse LIFO sec<br>STG INDEX 3                                                                                                   | ction.<br>QUANTITY                                                                             | UOM                                                     | TRANS DATE | CUR                                         | ТҮРЕ                         |
| WAREHOUSE: LIFO LI<br># No records exi<br>WAREHOUSE: LIFO LI<br>PRODUCT<br><br>ACORNS                                                                                                    | FO ADDR1<br>st in the<br>FO ADDR1<br>SIZE<br>LB                    | work file for th<br>STG INDEX 1     | ne company SOCAL<br>STG INDEX 2<br>LOT2                                                                                  | /warehouse LIFO see<br>STG INDEX 3<br><br>LOT3                                                                                       | QUANTITY<br>                                                                                   | UOM<br><br>LB                                           | TRANS DATE | CUR<br><br>USD                              | TYPE<br><br>I                |
| WAREHOUSE: LIFO LI<br># No records exi<br>WAREHOUSE: LIFO LI<br>PRODUCT<br>ACORNS<br># Invalid value o                                                                                                    | FO ADDR1<br>st in the<br>FO ADDR1<br>SIZE<br>LB<br>f `I' in f      | work file for th<br>STG INDEX 1<br> | ne company SOCAL<br>STG INDEX 2<br>LOT2<br>rease field. Mu                                                               | /warehouse LIFO see<br>STG INDEX 3<br><br>LOT3<br>st be `1' for incre                                                                | QUANTITY<br>20.0000<br>ease, '2' for dec:                                                      | UOM<br><br>LB<br>rease.                                 | TRANS DATE | CUR<br><br>USD                              | TYPE<br><br>I                |
| WAREHOUSE: LIFO LI<br># No records exi<br>WAREHOUSE: LIFO LI<br>PRODUCT<br>ACORNS<br># Invalid value o<br>BOOGIEBRD                                                                                                    | FO ADDR1<br>st in the<br>FO ADDR1<br>SIZE<br>LB<br>f`I' in f<br>EA | work file for th<br>STG INDEX 1<br> | ne company SOCAL<br>STG INDEX 2<br>LOT2<br>rease field. Mu                                                               | /warehouse LIFO see<br>STG INDEX 3<br><br>LOT3<br>st be `1' for incre                                                                | QUANTITY<br><br>20.0000<br>ease, '2' for dec:<br>30.0000                                       | UOM<br><br>LB<br>rease.<br>DZ                           | TRANS DATE | CUR<br><br>USD<br>USD                       | TYPE<br><br>I<br>1           |
| WAREHOUSE: LIFO LI<br># No records exi<br>WAREHOUSE: LIFO LI<br>PRODUCT<br>ACORNS<br># Invalid value o<br>BOOGIEBRD<br># Specify a valid                                                                                                   | FO ADDR1<br>====================================                   | work file for th<br>STG INDEX 1<br> | ne company SOCAL<br>STG INDEX 2<br>LOT2<br>rease field. Mu                                                               | /warehouse LIFO see<br>STG INDEX 3<br><br>LOT3<br>st be `1' for incre                                                                | QUANTITY<br><br>20.0000<br>ease, '2' for dec:<br>30.0000                                       | UOM<br><br>LB<br>rease.<br>DZ                           | TRANS DATE | CUR<br><br>USD<br>USD                       | TYPE<br><br>I<br>1           |
| WAREHOUSE: LIFO LI<br># No records exi<br>WAREHOUSE: LIFO LI<br>PRODUCT<br>ACORNS<br># Invalid value o<br>BOOGIEBRD<br># Specify a valid<br>BOOGIEBRD                                                                                      | FO ADDR1<br>====================================                   | work file for th<br>STG INDEX 1<br> | ne company SOCAL<br>STG INDEX 2<br>LOT2<br>rease field. Mu                                                               | /warehouse LIFO see<br>STG INDEX 3<br><br>LOT3<br>st be `1' for incre<br>STG3CDS                                                     | QUANTITY<br><br>20.0000<br>ease, '2' for dec:<br>30.0000<br>40.0000                            | UOM<br><br>LB<br>rease.<br>DZ<br>DZ                     | TRANS DATE | CUR<br><br>USD<br>USD<br>USD                | TYPE<br><br>I<br>1           |
| WAREHOUSE: LIFO LI<br># No records exi<br>WAREHOUSE: LIFO LI<br>PRODUCT<br>ACORNS<br># Invalid value o<br>BOOGIEBRD<br># Specify a valid<br>BOOGIEBRD<br># The Quantity gr<br>BOOGIEBRD15                                                  | FO ADDR1<br>====================================                   | work file for th<br>STG INDEX 1<br> | The company SOCAL<br>STG INDEX 2<br>LOT2<br>rease field. Mu<br>STG2CDS<br>the file for th                                | /warehouse LIFO see<br>STG INDEX 3<br><br>LOT3<br>st be `1' for incre<br>STG3CDS<br>is storage index.                                | QUANTITY<br><br>20.0000<br>ease, '2' for dec:<br>30.0000<br>40.0000<br>5.0000                  | UOM<br><br>LB<br>rease.<br>DZ<br>DZ<br>DZ               | TRANS DATE | CUR<br><br>USD<br>USD<br>USD<br>USD         | TYPE<br><br>I<br>1<br>2<br>2 |
| WAREHOUSE: LIFO LI<br># No records exi<br>WAREHOUSE: LIFO LI<br>PRODUCT<br>ACORNS<br># Invalid value o<br>BOOGIEBRD<br># Specify a valid<br>BOOGIEBRD<br># The Quantity gr<br>BOOGIEBRD15<br># The Quantity is                             | FO ADDR1<br>====================================                   | work file for th<br>STG INDEX 1<br> | The company SOCAL<br>STG INDEX 2<br>LOT2<br>rease field. Mu<br>STG2CDS<br>the file for th<br>in the file for th          | /warehouse LIFO see<br>STG INDEX 3<br><br>LOT3<br>st be `1' for incre<br>STG3CDS<br>is storage index.<br>this storage index          | QUANTITY<br><br>20.0000<br>ease, '2' for dec:<br>30.0000<br>40.0000<br>5.0000<br>x.            | UOM<br><br>LB<br>rease.<br>DZ<br>DZ<br>DZ               | TRANS DATE | CUR<br><br>USD<br>USD<br>USD<br>USD         | TYPE<br><br>I<br>1<br>2<br>2 |
| WAREHOUSE: LIFO LI<br># No records exi<br>WAREHOUSE: LIFO LI<br>PRODUCT<br>ACORNS<br># Invalid value o<br>BOOGIEBRD<br># Specify a valid<br>BOOGIEBRD<br># The Quantity gr<br>BOOGIEBRD15<br># The Quantity is<br>FINS                     | FO ADDR1<br>===================================                    | work file for th<br>STG INDEX 1<br> | ne company SOCAL<br>STG INDEX 2<br>LOT2<br>rease field. Mu<br>STG2CDS<br>the file for th<br>in the file for th<br>STGF2  | /warehouse LIFO see<br>STG INDEX 3<br><br>LOT3<br>st be `1' for incre<br>STG3CDS<br>is storage index.<br>this storage index          | QUANTITY<br><br>20.0000<br>ease, '2' for dec:<br>30.0000<br>40.0000<br>5.0000<br>x.<br>10.0000 | UOM<br><br>LB<br>rease.<br>DZ<br>DZ<br>DZ<br>DZ<br>DZ   | TRANS DATE | CUR<br><br>USD<br>USD<br>USD<br>USD<br>USD  | TYPE<br><br>I<br>2<br>2      |
| WAREHOUSE: LIFO LI<br># No records exi<br>WAREHOUSE: LIFO LI<br>PRODUCT<br>ACORNS<br># Invalid value o<br>BOOGIEBRD<br># Specify a valid<br>BOOGIEBRD<br># The Quantity gr<br>BOOGIEBRD15<br># The Quantity is<br>FINS<br># UM not defined | FO ADDR1<br>====================================                   | work file for th<br>STG INDEX 1<br> | The company SOCAL<br>STG INDEX 2<br>LOT2<br>rease field. Mu<br>STG2CDS<br>the file for th<br>in the file for th<br>STGF2 | /warehouse LIFO see<br>STG INDEX 3<br><br>LOT3<br>st be `1' for incre<br>STG3CDS<br>is storage index.<br>this storage inde:<br>STGF3 | QUANTITY<br><br>20.0000<br>ease, '2' for dec:<br>30.0000<br>40.0000<br>5.0000<br>x.<br>10.0000 | UOM<br><br>LB<br>rease.<br>DZ<br>DZ<br>DZ<br>DZ         | TRANS DATE | CUR<br><br>USD<br>USD<br>USD<br>USD<br>USD1 | TYPE<br><br>I<br>2<br>2      |
| WAREHOUSE: LIFO LI<br># No records exi<br>WAREHOUSE: LIFO LI<br>PRODUCT<br>ACORNS<br># Invalid value o<br>BOOGIEBRD<br># Specify a valid<br>BOOGIEBRD<br># The Quantity gr<br>BOOGIEBRD15<br># The Quantity is<br>FINS<br># UM not defined | FO ADDR1<br>====================================                   | work file for th<br>STG INDEX 1<br> | The company SOCAL<br>STG INDEX 2<br>LOT2<br>rease field. Mu<br>STG2CDS<br>the file for th<br>in the file for th<br>STGF2 | /warehouse LIFO see<br>STG INDEX 3<br><br>LOT3<br>st be `1' for incre<br>STG3CDS<br>is storage index.<br>this storage index<br>STGF3 | QUANTITY<br>20.0000<br>ease, '2' for dec:<br>30.0000<br>40.0000<br>x.<br>10.0000               | UOM<br><br>LB<br>rease.<br>DZ<br>DZ<br>DZ<br>DZ<br>BOX1 | TRANS DATE | CUR<br><br>USD<br>USD<br>USD<br>USD<br>USD1 | TYPE<br><br>I<br>2<br>2<br>2 |

## Inventory Transactions Error Report from Common Services - Example 1

ICGITA2 ICTITA2 2/03/1998 18:02:20 INVENTORY TRANSACTIONS ERROR EXCEPTION REPORT ERRORS PREVENTING UPDATES TO ICPTRNWK WORK FILE DATA FROM THE AMPTF COMMON SERVICES FILE

PAGE 1

MEMBER IC001TEST3

----

TFTRGR ICERR

## Invalid Trigger Keyword for this operation.
TFTRGR ICOTHER
## Invalid Trigger Keyword for this operation.

\*\*\*\*\*\*\*\*\* END OF REPORT \*\*\*\*\*\*\*\*

Inventory Transactions Error Report from Common Services - Example 2

ICGITA2 ICTITA2 2/03/1998 18:02:24 INVENTORY TRANSACTIONS ERROR EXCEPTION REPORT ERRORS PREVENTING UPDATES TO ICPTRNWK WORK FILE DATA FROM THE AMPTF COMMON SERVICES FILE

MEMBER IC001TEST4

\_ \_ \_ \_ \_ \_

THERE WERE NO ERORRS IN THIS MEMBER. THE DATA WAS UPDATED TO THE WORK FILE(S). \*\*\*\*\*\*\*\*\* END OF REPORT \*\*\*\*\*\*\*\* PAGE 1

A-142 Appendix A Infinium IC Reports

## Inventory Transactions Error Report from Flat File

| ICGITA3<br>12/03/1998           | ICTITA3<br>17:28:47 | INVENTORY TRANSACTIONS ERROR EXCEPTION REPORT<br>ERRORS PREVENTING UPDATES TO ICPTRNWK WORK FILE<br>PURGED DATA FROM THE ICPTRNFF FLAT FILE |                                        |                                  |             |          |     |            | PAG | Έ 1  |
|---------------------------------|---------------------|----------------------------------------------------------------------------------------------------|----------------------------------------|----------------------------------|-------------|----------|-----|------------|-----|------|
| COMPANY<br>WAREHOUSE<br>PRODUCT | SOCAL<br>STND       | SIZE                                                                                                    | STG INDEX 1                            | STG INDEX 2                      | STG INDEX 3 | QUANTITY | UOM | TRANS DATE | CUR | TYPE |
| SURFBOARD                       | )<br>## Invalid     | EA<br>data in 1                                                                                                    | numeric field                          | STGEA2<br>TRN DATE.              | STGEA3      | 15.5000  | DZ  | 3 4 97     |     | 2    |
| COMPANY<br>WAREHOUSE<br>PRODUCT | SOCAL<br>STND       | SIZE S                                                                                                    | STG INDEX 1                            | STG INDEX 2                      | STG INDEX 3 | QUANTITY | UOM | TRANS DATE | CUR | TYPE |
| BOOGIEBRD                       | )<br>## Invalid     | EA<br>data in 1                                                                                                    | numeric field                          | STGEA2<br>TRN DATE.              | STGEA3      | 41.0000  | 04  | 00 30      |     | 1    |
| COMPANY<br>WAREHOUSE<br>PRODUCT | SOCAL<br>STND       | SIZE                                                                                                    | STG INDEX 1                            | STG INDEX 2                      | STG INDEX 3 | QUANTITY | UOM | TRANS DATE | CUR | TYPE |
| SURFBOARD<br>#                  | # Invalid d         | EA<br>lata in nu                                                                                                    | STREA1<br>umeric field 1               | STGEA2<br>IRN DATE.              | STGEA3      |          | DZ  | 03 5 97    |     | 2    |
| COMPANY<br>WAREHOUSE<br>PRODUCT | SO<br>CAL           | SIZE S                                                                                                    | STG INDEX 1                            | STG INDEX 2                      | STG INDEX 3 | QUANTITY | UOM | TRANS DATE | CUR | TYPE |
| <br>STND<br>#                   | # Invalid d         | BOO I<br>lata in nu<br>lata in nu                                                                                                    | EA<br>umeric field (<br>umeric field ) | STGEA2<br>QUANTITY.<br>TRN DATE. | STGEA3      |          | 50  | 00 4       |     | 1    |

\*\*\*\*\*\*\*\*\* END OF REPORT \*\*\*\*\*\*\*\*

## Inventory Transactions Purge Report

| ICGITP<br>2/03/1998    | ICTITP<br>17:56:3 | 6                  | IC TRANSACTIONS WORK FILE PURGE<br>LISTING OF PURGED RECORDS FOR COMPANY: SOCAL SOUTHERN CALIFORNIA |                  |                  |                    |          |            | PAGE 1 |            |  |
|------------------------|-------------------|--------------------|----------------------------------------------------------------------------------------------------|------------------|------------------|--------------------|----------|------------|--------|------------|--|
| WAREHOUSE:<br>PRODUCT  | CURR              | CURR ADDR1<br>SIZE | STG INDEX 1                                                                                         | STG INDEX 2      | STG INDEX 3      | QUANTITY           | UOM      | TRANS DATE | CUR    | TYPE       |  |
| SURFBOARD<br>BOOGIEBRD |                   | EA<br>EA           |                                                                                                    | STGEA2<br>STGEA2 | STGEA3<br>STGEA3 | 20.0000<br>50.0000 | EA<br>DZ |            |        | RTN<br>ISS |  |
| ** (                   | CURR WAR          | EHOUSE TOTAL       |                                                                                                    |                  |                  | 70.0000            |          |            |        |            |  |
| WAREHOUSE:             | STND              | STND ADDR1         |                                                                                                    |                  |                  |                    |          |            |        |            |  |
| PRODUCT                |                   | SIZE               | STG INDEX 1                                                                                         | STG INDEX 2      | STG INDEX 3      | QUANTITY           | UOM      | TRANS DATE | CUR    | TYPE       |  |
|                        |                   |                    |                                                                                                    |                  |                  |                    |          |            |        |            |  |
| ACORNS                 |                   | LB                 |                                                                                                    | LOT2             | LOT3             | 20.0000            | LB       |            |        | ISS        |  |
| ACORN                  |                   | TN                 | XXX                                                                                                 |                  |                  | 30.0000            | TN       |            |        | RTN        |  |
| BOOGIEBRD              |                   | EA                 |                                                                                                    |                  |                  | 30.0000            |          |            |        | RTN        |  |
| BOOGIEBRD              |                   | EA                 |                                                                                                    | STG2EA           | STG3EA           | 60.0000            | DZ       |            |        | RTN        |  |
| FINS                   |                   | DZ                 |                                                                                                    |                  |                  | 70.0000            | BOX      |            |        | RTN        |  |
| SURFBOARD              |                   | EA                 |                                                                                                    |                  |                  | 25.0000            |          |            |        | RTN        |  |
| BOOGIEBRD              |                   | CDS                |                                                                                                    | STG2CDS          | STG3CDS          | 40.0000            | DZ       |            |        | ISS        |  |
| BOOGIEBRD15            | 5                 | CDT                |                                                                                                    |                  |                  | 5.0000             | DZ       |            |        | ISS        |  |
| FINS                   |                   | DZ                 |                                                                                                    | STGF2            | STGF3            | 35.0000            |          |            |        | ISS        |  |
| FINS                   |                   | DZ                 |                                                                                                    | STGF2            | STGF3            | 10.0000            | BOX1     |            |        | ISS        |  |
| **                     | * STND            | WAREHOUSE TOTAL    |                                                                                                    |                  |                  | 325.0000           |          |            |        |            |  |

# No records exist in the work file for the company SOCAL/warehouse FIFO selection. # No records exist in the work file for the company SOCAL/warehouse LIFO selection.

12

\*\*\* TOTAL INVENTORY TRANSACTION QUANTITY

395.0000

\*\*\* TOTAL NUMBER OF PURGED RECORDS

\*\*\*\*\*\*\*\*\* END OF REPORT \*\*\*\*\*\*\*\*

# Notes

# Appendix B Infinium Inventory Control Menu Tree

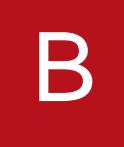

This part contains the menu tree for Infinium IC. Those menu options that are preceded with \*\* are Infinium CA menu options that can also be accessed from the Infinium IC menu.

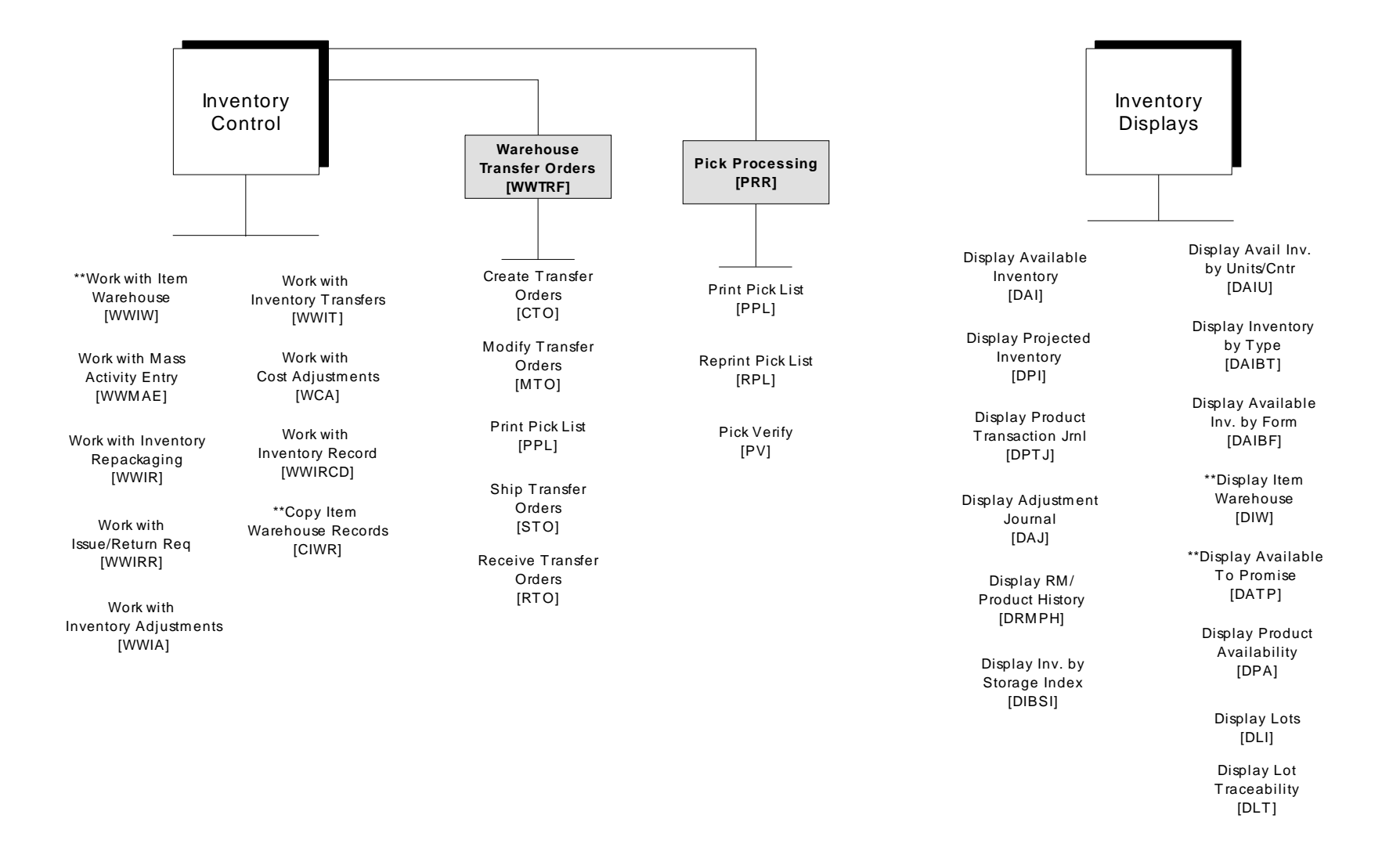

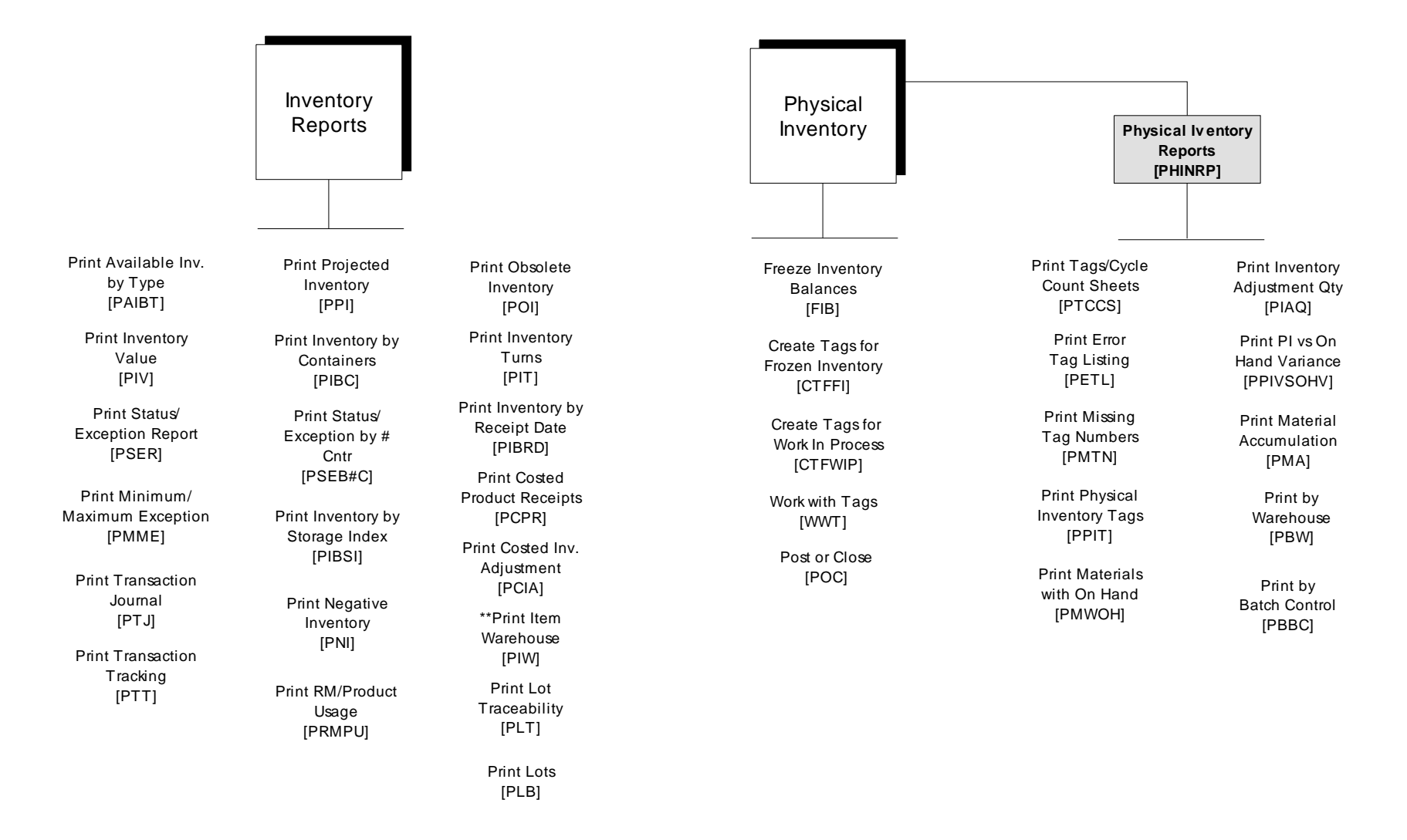

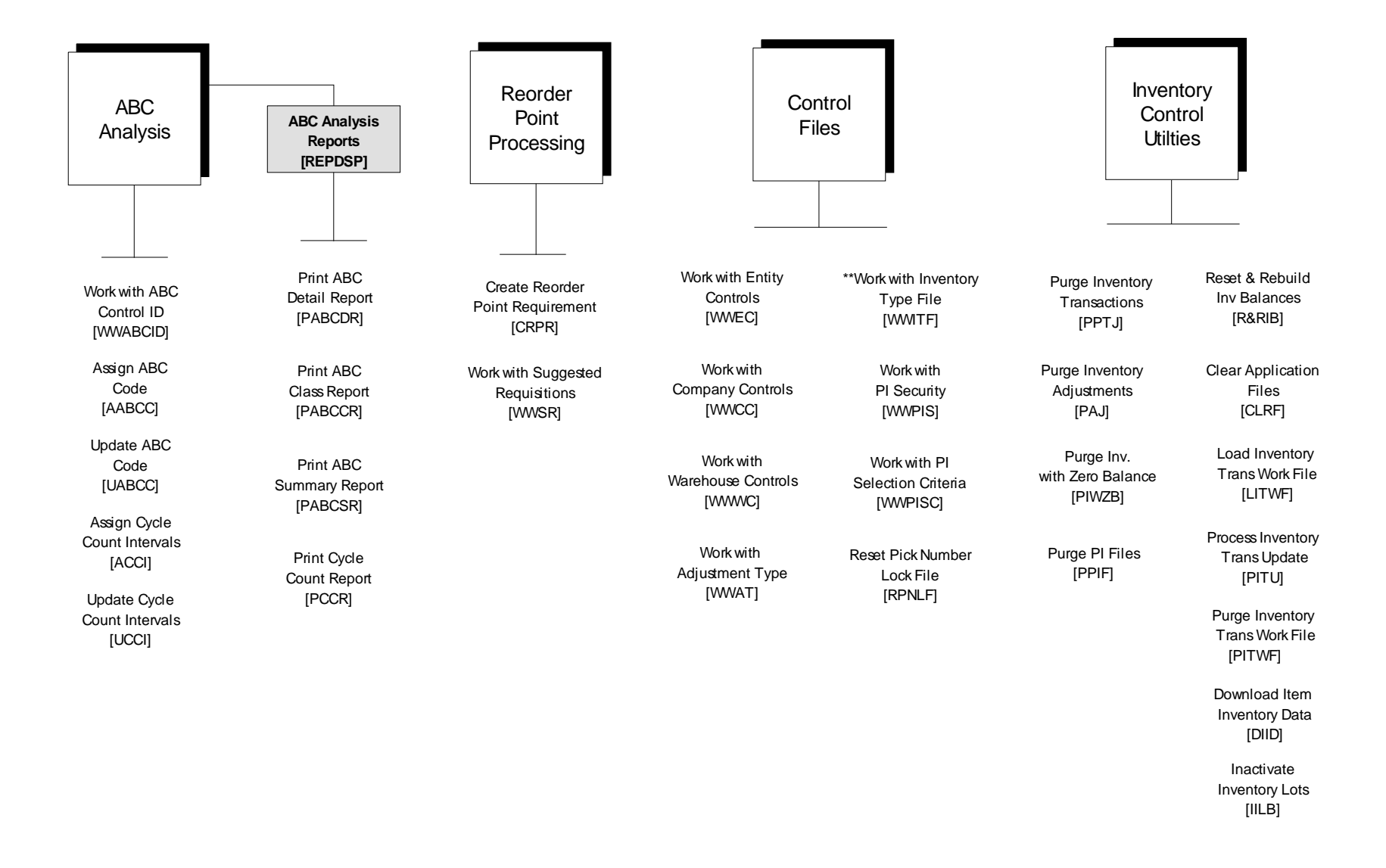

## Appendix C Understanding Storage Index Validation

С

The appendix consists of the following topics:

| Торіс                        | Page |
|------------------------------|------|
| Overview                     | C-2  |
| Establishing Storage Indexes | C-3  |
| Storage Index Validation     | C-4  |
| Storage Index Examples       | C-7  |

## Overview

Storage indexes are valid locations within a warehouse where you can store inventory. You can also use storage indexes to assign items to unique identifiers for tracking (such as a batch, lot, or purchase order numbers). The system refers to storage indexes whenever stocking transactions occur for items assigned to those locations.

You can assign one-, two-, or three-part Storage Index codes, depending on the type of information your company uses to identify and track inventory. You can assign Storage Index codes to a company, warehouse, material, and/or *Storage type* (a designated area of a warehouse or type of storage area, such as a freezer).

You can ensure you store items in their proper inventory location using storage index validation. Storage index validation allows you to establish specific storage locations for items or types of items. If you are using storage index validation, you must create your valid storage indexes prior to performing any inventory functions. You create storage indexes using the *Work with Storage Index* option in Infinium CA.

You can also set validation to require all, or parts, of storage index fields be entered each time you stock an item. You can use storage index validation to store items in the following ways:

- In any location
- Only in specifically designated warehouses
- Only in a specific storage index
- Only in designated areas you define by Storage type
- Only certain materials in a Storage type

You can also establish capacities at individual storage index locations so that you can store only a certain quantity of inventory at a particular location. In combination with capacity, you can set the order in items are put away or stored in valid storage locations.

# Establishing Storage Indexes

To establish storage indexes, you must first set up validation parameters in the Infinium CA Entity, Company, and Warehouse Control files; the Item Warehouse file in either Infinium CA or Infinium IC; and the Infinium IC Inventory Type file. You also must establish storage index locations and *Storage types* in Infinium CA. The following table details how to complete the fields in the appropriate files.

| Step | File to Set Up                                                                   | Option to Use                                                                                                    |
|------|----------------------------------------------------------------------------------|----------------------------------------------------------------------------------------------------|
| 1    | Code Table file,<br>Storage type                                                 | Use the <i>Work with Code Tables</i> option in Infinium CA to define storage types.                                                                                                    |
| 2    | Infinium CA Entity<br>Control file                                               | Use the <i>Work with Entity Controls</i> option in Infinium CA to set parameters.                                                                                                    |
|      |                                                                                  | If you enable lot control, the system uses<br>the third storage index to track the lot<br>number.                                                                                                    |
| 3    | Infinium CA<br>Company Control<br>file, Infinium CA<br>Warehouse Control<br>file | Use the Work with Company Controls and Work with Warehouse Controls options in Infinium CA to set parameters.                                                                                                    |
| 4    | Item Warehouse file                                                              | Use the <i>Work with Item Warehouse</i> option in Infinium CA or Infinium IC to set parameters.                                                                                                    |
|      |                                                                                  | On the Item Warehouse record you can define a default storage index for an item.                                                                                                    |
|      |                                                                                  | You must establish a product or raw<br>material record before you can establish an<br>item warehouse record for an item. You use<br>the Work with Products and Work with<br>Raw/Material Resources options to<br>establish those records. |
| 5    | Inventory Type                                                                   | Use the Work with Inventory Type option in Infinium IC to set parameters.                                                                                                    |
| 6    | Storage Index                                                                    | Use the <i>Work with Storage Index</i> option in Infinium CA to create storage locations.                                                                                                    |

## Storage Index Validation

You establish storage index validation and the names of the storage indexes at the entity, company, and warehouse levels in Infinium CA. Valid entries for validation parameter fields are:

| 1     | You must enter a valid storage index.                                                            |
|-------|--------------------------------------------------------------------------------------------------|
| 2     | The system displays a warning message but you can continue without typing a valid storage index. |
| 3     | The system does not perform a validation check.                                                  |
| blank | The system resolves the storage index validation at the next highest level of the hierarchy.     |

#### Item Warehouse Validation

You specify validation criteria for individual items in the Item Warehouse file only if the type of validation performed is unique or specific to an item. Within the Item Warehouse file you can set validations at the company/warehouse level, the company level, and the entity level. If you leave these validation fields blank, the system looks at the validation fields at the Infinium CA Warehouse, Company, and Entity Control files.

In the Infinium CA Control files, the system follows the warehouse, company, entity hierarchy. If a validation control field is blank, the system moves up the hierarchy. For example, if a storage validation field in the Item Warehouse file is blank (at all levels), the system looks to the Infinium CA Warehouse Control file. If a storage validation field in the Warehouse Control file is blank, the system looks to the Infinium CA Company Control file. And lastly, if the storage validation field in the Company Control file is blank, the system looks to the Infinium CA Entity Control file. However, if at any level in the control files the storage index parameter is 1 or 2, the system refers to the Inventory Type file for additional validation information.

#### Inventory Type Validation

The Inventory Type file contains storage index validation parameters for inventory types. With this file, you can override validation set at other levels of the hierarchy for individual inventory types. If you use storage index validation, you generally want to exclude from validation all theoretical inventory types, such as scheduled usage. You want, however, to validate real inventory types, such as on hand.

The validation parameters in the Inventory Type file override the validation parameters in the Item Warehouse file and the Infinium CA control files. The system looks at item warehouse validation parameters first (company/warehouse, company, and then entity), followed by the Infinium CA control file parameters (warehouse, company, and entity).

If the storage index parameter is 1 or 2, the system refers to the Inventory Type file for validation information on specific types of inventory.

You can override the hierarchy validation for each inventory type by specifying **1**, **2**, or **3** for the specific inventory type. If you specify **3**, the system does not perform any storage index validation for options accessing that inventory type. If the validation parameters in the Inventory Type file are blank, the system uses the validation derived from the hierarchy and the system validates all inventory types.

If the system does not perform any validation at any level, the system does not look at the Inventory Type file for further validation parameters.

#### Storage Type Validation

You define storage type validation at the Item Warehouse file and in the various Infinium CA Control file levels as discussed previously. You maintain storage types using the *Work with Code Tables* option in Infinium Cross Applications. You establish Code values for the different storage types you want using the **SIT** Storage Index Code type.

Establishing storage index validation for a storage type allows you to specify that a particular product belongs in a specific storage type. For example, if your item is ice cream and you want to keep it in a freezer, you could establish storage type **FREZ**, to represent a freezer and you establish this at the Item Warehouse level.

#### Validation Hierarchy

This flowchart represents the validation hierarchy the system follows when validating materials entered into storage indexes.

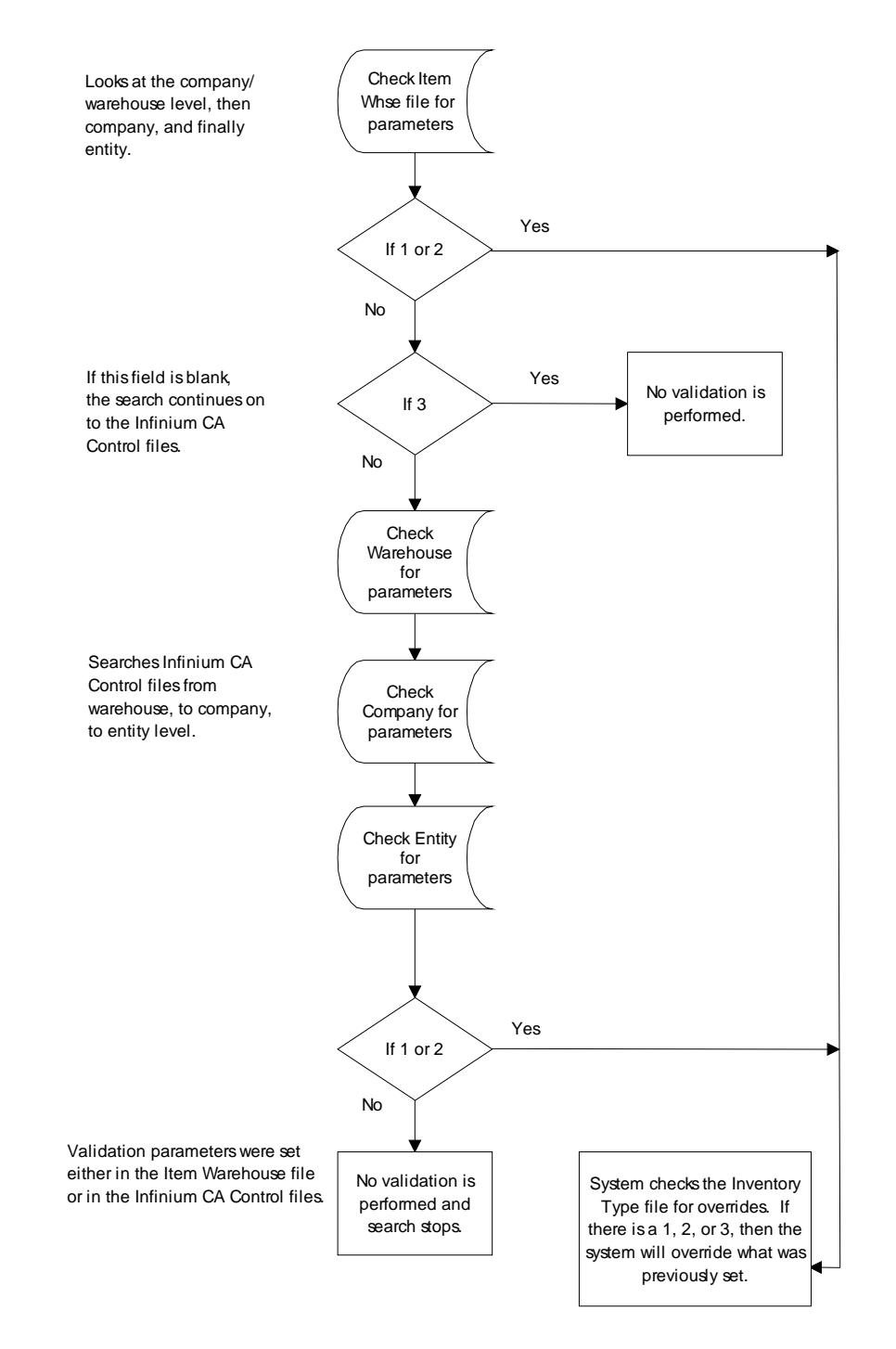

Figure C-1: Validation Hierarchy

## Storage Index Examples

Using the *Work with Storage Index* option in Infinium CA, you can create storage indexes that match items you established with various validation parameters, to determine where and how the system stores inventory.

When you create a storage index, you must specify a company and warehouse identifier. You can then specify other parameters the system uses to match items to a storage index. The examples on the next few pages show various combinations of validation parameters and their effects.

As stated earlier, storage index validation follows the Item Warehouse file, Infinium CA Warehouse Control, Company Control, and Entity Control file hierarchy.

The examples below represent a few of the many validation combinations you can establish for your entity, companies, warehouses, and products. Each example is self contained and does not represent how the system operates outside of the specific example shown.

#### Example 1

To create a storage location for any material at a specific company and warehouse combination, you specify only the *Company* and *Warehouse* fields. In this example, you can store any materials associated with company 1, warehouse 11 in any location within the warehouse, provided you set the materials validation parameters to check for a material, location, or storage type match.

| Co. | Whse | Material | Size | SI1 | SI2 | SI3 | Туре | Cap. | UM |
|-----|------|----------|------|-----|-----|-----|------|------|----|
| 1   | 11   |          |      |     |     |     |      |      |    |

Materials stored in any location must exist in the Product or Raw Materials file. For each material you want stored in this location, specify 3 in the *Store by product* and *Store by Storage type* fields in the Item Warehouse file or Infinium CA Warehouse, Company, and Entity Control files.

#### Example 2

To store any materials in specific locations and with any other materials within one specific warehouse, you would use only the *Company*, *Warehouse*, and *Storage Index* fields. In this example, you can store any materials associated with company 1, warehouse 11 in LOC1, provided you set the materials validation parameters to check for a material or storage type match.

Depending on whether you validate the first, second, third storage index field or any combination of these fields determines which storage index field you complete. In this example, the system will validate the first storage index field.

| Co. | Whse | Material | Size | SI1  | SI2 | SI3 | Туре | Сар. | UM |
|-----|------|----------|------|------|-----|-----|------|------|----|
| 1   | 11   |          |      | LOC1 |     |     |      |      |    |

Materials stored in any location must exist in the Product or Raw Materials file. For each material you want stored in this location, specify 3 in the *Store by product* and *Store by Storage type* fields in the Item Warehouse file or Infinium CA Warehouse, Company, and Entity control files.

#### Example 3

To store specific materials in specific locations and/or not store them with certain other materials, specify values in the *Company*, *Warehouse*, *Material*, *Size* (if your company uses Size codes as part of the product identifier), and *Storage Index* fields.

In this example, you can store ACORNS, BAGS, and PEANUTS in the LOC1. You can store GASOLINE in LOC4 only. TIES can be stored in LOC2. In addition, any other item that is not validated by material name can be stored in LOC2.

| Co. | Whse | Material | Size | SI1 | SI2  | SI3 | Туре | Cap. | UM |
|-----|------|----------|------|-----|------|-----|------|------|----|
| 1   | 11   | ACORNS   | LB   |     | LOC1 |     |      |      |    |
| 1   | 11   | BAGS     | EA   |     | LOC1 |     |      |      |    |
| 1   | 11   | PEANUTS  | LB   |     | LOC1 |     |      |      |    |
| 1   | 11   | GAS      | GL   |     | LOC4 |     |      |      |    |
| 1   | 11   |          |      |     | LOC2 |     |      |      |    |

| Co. | Whse | Material | Size | SI1 | SI2  | SI3 | Туре | Cap. | UM |
|-----|------|----------|------|-----|------|-----|------|------|----|
| 1   | 11   | TIES     | EA   |     | LOC2 |     |      |      |    |

C-9

Storage Index Examples

The materials must exist in the Product or Raw Material file. These materials are the only materials valid for their storage locations. For each of these materials specify 1 or 2 in the *Store by product* field and 3 in the *Store by Storage type* field in the Item Warehouse file or Infinium CA Warehouse, Company, and Entity Control files.

#### Example 4

To store materials in specific locations based on the particular requirements or characteristics of the material, specify values in the *Company*, *Warehouse*, *Storage Index*, and *Type* fields. In this example, the Storage Index type is **FREZ**. Only freezer items validated by storage type and established with the **FREZ** storage type identifier will store in location **LOC1**.

| Co. | Whse | Material | Size | SI1  | SI2 | SI3 | Туре | Cap. | UM |
|-----|------|----------|------|------|-----|-----|------|------|----|
| 1   | 11   |          |      | LOC1 |     |     | FREZ |      |    |

All materials valid for the specified warehouse and established with a matching storage type are stored in this location. For each material you want stored in this location, specify 3 in the *Store by product* field and 1 or 2 in the *Store by Storage type* field. Specify the storage type (in this example FREZ) in the *Storage type* field in the Item Warehouse file or Infinium CA Warehouse, Company, and Entity Control files.

#### Example 5

To store only specific materials in specific locations based on the particular requirements or characteristics of the material, specify the *Company*, *Warehouse*, *Material*, *Size* (if your company uses size codes as part of the product identifier), *Storage Index*, and *Type* fields. In this example, items **ICE** and **CHICKEN** require cold storage so must keep them in a freezer. Item **POISON** is hazardous and must be kept in a special location apart from food products.

| Co. | Whse | Material | Size | SI1 | SI2  | SI3 | Туре | Cap. | UM |
|-----|------|----------|------|-----|------|-----|------|------|----|
| 1   | 11   | ICE      | LB   |     | LOC1 |     | FREZ |      |    |
| 1   | 11   | CHICKEN  | LB   |     | LOC1 |     | FREZ |      |    |
| 1   | 11   | POISON   | GL   |     | LOC4 |     | HAZ  |      |    |

The materials must be valid for the specified company and warehouse and all materials entered would be the only materials valid for the storage type. For each of these materials, specify 1 or 2 in the *Store by Product* and *Store by Storage type* fields. Specify the assigned storage type in the *Storage type* field in the Item Warehouse file or Infinium CA Warehouse, Company, and Entity Control files.

#### Example 6

To have material valid only at certain warehouses, specify the *Company*, *Warehouse*, *Material*, and *Size* (if your company uses Size codes as part of the product identifier) fields. In this example, **POPCORN** is only valid at warehouse 11 and **ICE CREAM** is only valid at warehouse 12, but **CHIPS** is valid at both warehouse 11 and 12.

| Co. | Whse | Material     | Size | SI1 | SI2 | SI3 | Туре | Cap. | UM |
|-----|------|--------------|------|-----|-----|-----|------|------|----|
| 1   | 11   | POPCORN      | LB   |     |     |     |      |      |    |
| 1   | 11   | CHIPS        | LB   |     |     |     |      |      |    |
| 1   | 12   | ICE<br>CREAM | GL   |     |     |     |      |      |    |
| 1   | 12   | CHIPS        | LB   |     |     |     |      |      |    |

The materials are only valid at the warehouses you establish for them. For each of these materials, specify 1 or 2 in the *Store by Product* field in the Item Warehouse file or Infinium CA Warehouse, Company, and Entity Control files.

#### Example 7

You can establish capacities at individual storage index locations to store only a certain quantity of inventory. In this example, the maximum quantity allowed in location **LOC2** is **1000** gallons. Therefore, if the location's current inventory balance is **300** gallons, the system prevents you from storing another **750** gallons in this location because it would exceed the location's capacity.

| Co. | Whse | Material | Size | SI1 | SI2  | SI3 | Туре | Cap. | UM |
|-----|------|----------|------|-----|------|-----|------|------|----|
| 1   | 11   |          |      |     | LOC2 |     |      | 1000 | GL |

All materials valid for the specified warehouse can be stored in this location provided the amount you want stored plus the current balance of the storage location does not exceed the capacity you establish. For each material to store in this location, specify 1 or 2 in the *Storage Index Capacity* field. For this example, you specify 3 in the *Store by product* field and 3 in the *Store by Storage type* field in the Item Warehouse file or Infinium CA Warehouse, Company, and Entity Control files.

You can establish a capacity for any storage location and with any combination of matching parameters. For example, in the previous examples, 1 through 5, you could have established a capacity along with the other parameters you specified. When using capacity with other methods of validation, you specify values in the *Store by product* and the *Store by Storage type* fields, and all other validation fields, with the appropriate value (1, 2, or 3), to perform the validation you determine.

# Notes

# Appendix D Uploading Remote Inventory Transactions

# D

The appendix consists of the following topics:

| Торіс                                                     | Page |
|-----------------------------------------------------------|------|
| Overview of Remote Inventory Transaction Data Upload      | D-2  |
| Completing Preliminary Setup                              | D-8  |
| Understanding Inventory Transactions Field Mapping        | D-10 |
| Uploading Inventory Transactions to the AS/400 or iSeries | D-25 |
| Reviewing Uploaded Inventory Transactions Reports         | D-35 |

# Overview of Remote Inventory Transaction Data Upload

When you create inventory transactions data external to the AS/400, you can upload this data to the AS/400 from a third-party application file. Infinium IC uses the data to update inventory files. Upload inventory transactions data using a third party file transfer program or Electronic Data Interchange (EDI). If you do not upload data directly to the inventory transactions work file, Infinium MM Release 7.0 and higher releases provide mapping and upload files.

#### Field Mapping

Before you update inventory transactions data to the AS/400, you must upload the data to the Infinium IC Transaction Work file (ICPTRNWK). You do this in one of three ways:

- Map data and upload directly to the Flat file (ICPTRNFF). Once you run the Load Inventory Trans Work File option, the Flat file maps uploaded, prD-formatted data fields to the Work file (ICPTRNWK) fields.
- Follow the Work file (ICPTRNWK) table to map data fields as you format your third party application file and then upload directly to the Work file (ICPTRNWK).
- Map data and upload directly to the Common Services file (AMPTF), and then select the Load Inventory Trans Work File option to map AMPTF to the Work file (ICPTRNWK).

#### Transferring Data to the Work File

The diagram below provides a high level view of how the inventory transaction upload process works to allow maximum flexibility to upload from any system. As the flowchart illustrates, inventory transaction data must be in a Work file before you update Infinium IC files (AMPTF to ICPTRNWK).

#### Upload and Data Transfer to Infinium IC Files

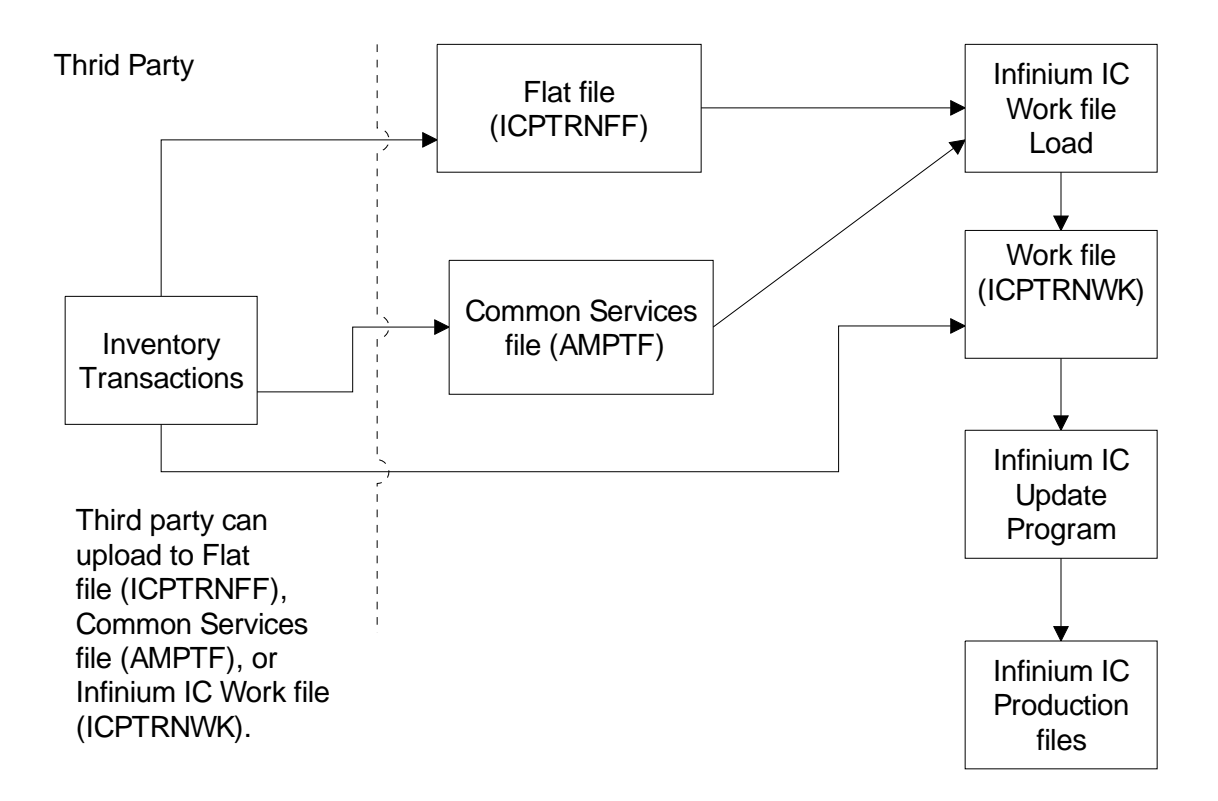

Figure D-1: Inventory Transaction Upload Overview

Once you map your fields, load inventory transaction data from the Flat file (ICPTRNFF), or from the Common Services file (AMPTF). From either of these files, you can then import data to the Infinium IC Work file (ICPTRNWK) using the Load Inventory Trans Work File option. After loading data, process records using the Process Inventory Trans Update option. Finally, update Infinium IC files.

Access the two options from within the Inventory Control Utilities menu.

The Work file (ICPTRNWK) automatically updates inventory production files. You do not have to go back into the system after you upload and complete the usual inventory processing functions. For example, if you upload a decrease to on hand inventory the system updates the Work with Inventory Adjustments header screen accordingly. You can see the uploaded transactions in the Product Transaction Journal.

D-3

## Load Inventory Transaction Work File

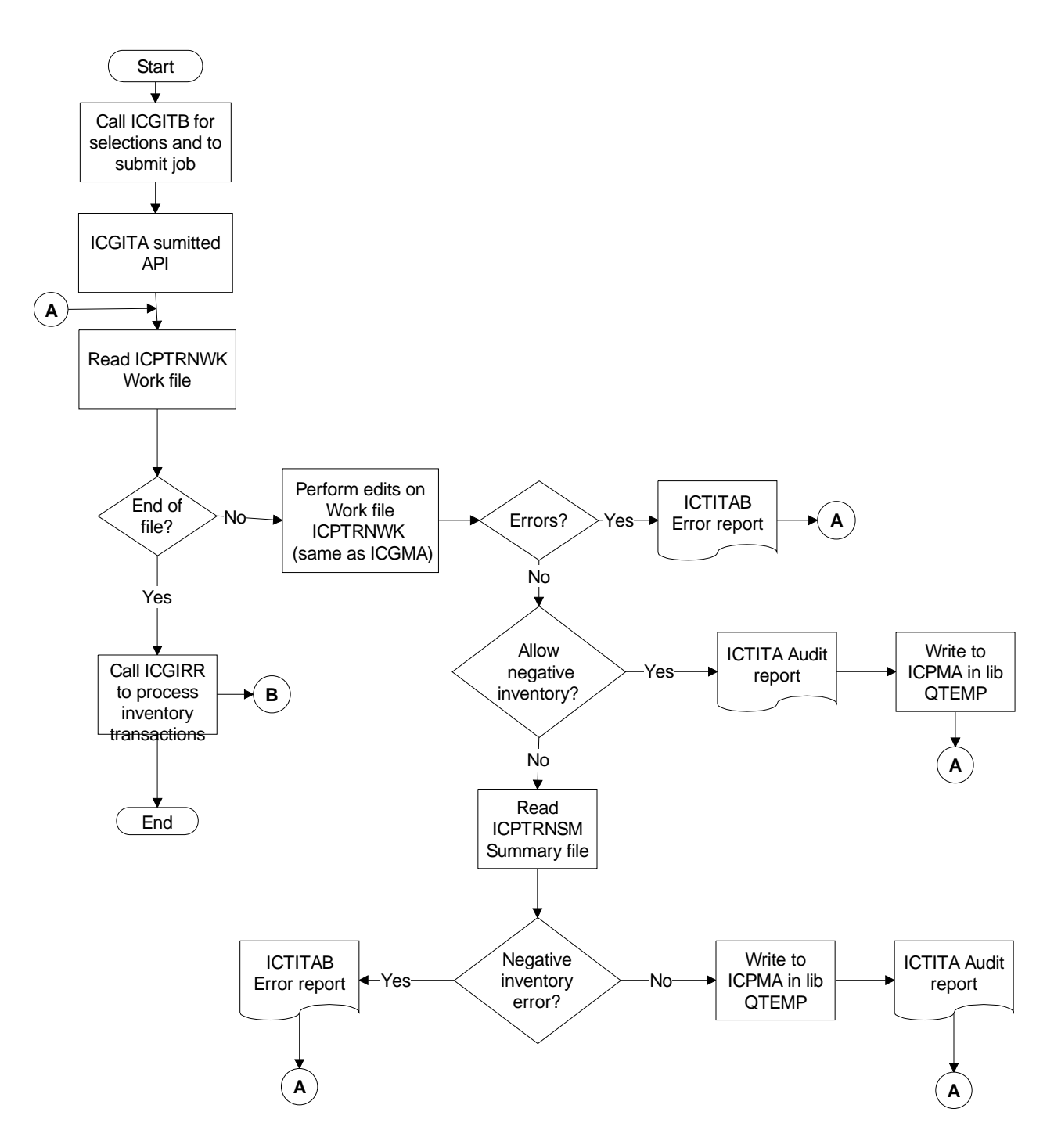

Figure D-2: Load Inventory Transaction Work File Diagram

You can format uploaded Inventory Adjustments to the Work file from either the Flat file (ICPTRNFF) or from the Common Services file (AMPTF).

Update Inventory, Costing, and Account Production Files with Uploaded Transactions

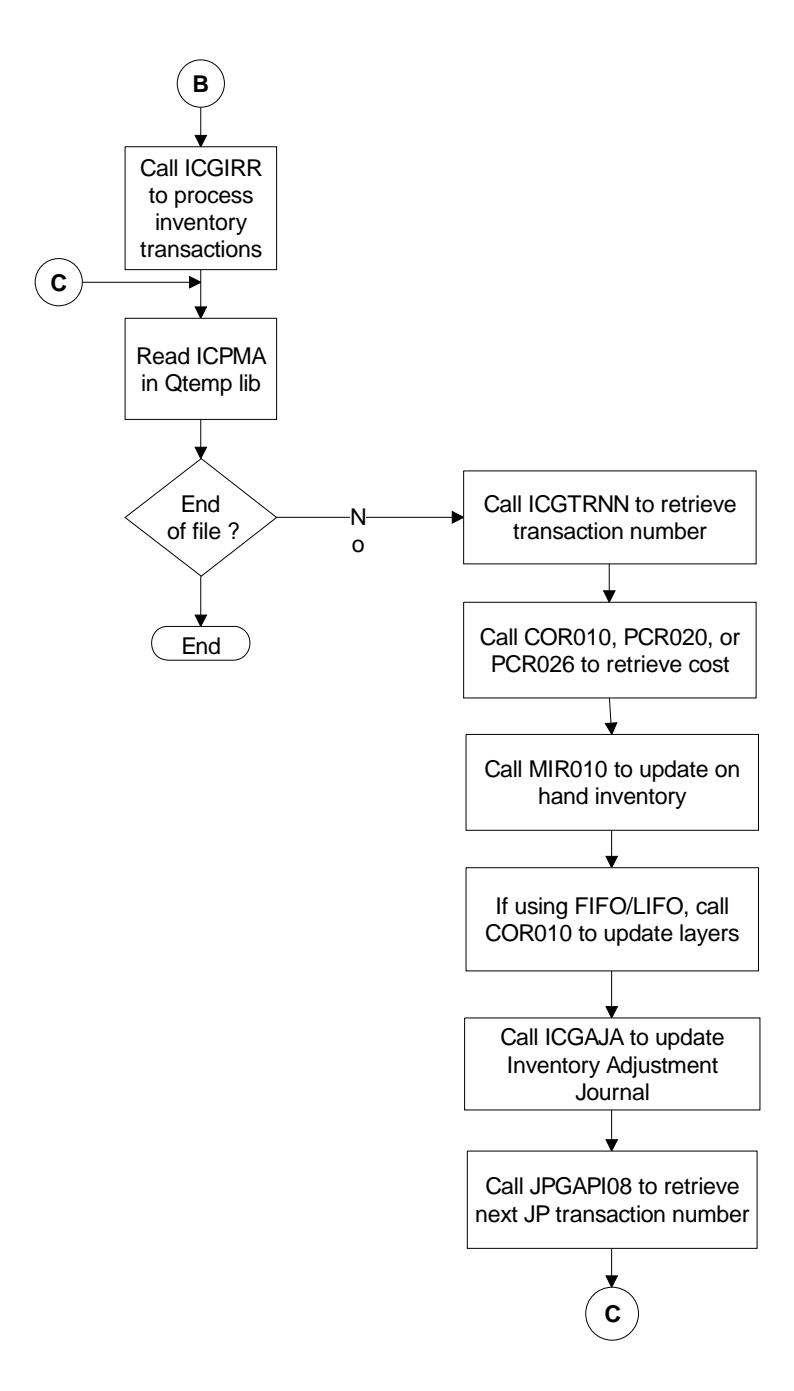

Figure D-3: Performing Updates Diagram

#### **Processing Steps**

Refer to the diagrams that precede this checklist for an overview of the entire Remote Inventory Transaction Upload process and associated steps.

Step 1 - Completing Preliminary Setup

Before you upload data you must complete some tasks.

In order for the AS/400 to receive your files, you must correctly map inventory transaction data so that it updates the correct fields in Infinium IC.

Step 2 - Uploading Inventory Transactions

If you use the Infinium IC Flat file (ICPTRNFF) to map your fields, verify field mapping and prepare data for upload. After you upload to the Flat file, select the *Load Inventory Tran Work File* option to map data to the ICPTRNWK file.

You can choose to skip the Flat file and map your fields directly to the temporary Common Services Work file (AMPTF) or to the Infinium IC Work file (ICPTRNWK). If you upload to AMPTF, then select the option to map to the ICPTRNWK Work file.

Once you upload the data, select the *Process Inventory Trans Update* option and the system updates inventory cost, accounting, and production files. You do not have to go into the system and process each record. Display, print and edit inventory control records by using the usual inventory control processing options.

Step 3 - Purging Remote Inventory Transaction Records

Use the *Purge Inventory Trans Work File* option to delete existing data in the Work file (ICPTRNWK). The system deletes records based on your screen selections.

# **Completing Preliminary Setup**

#### Setup Tasks

Perform the following setup tasks:

- Format inventory control transaction data, using one of the field-mapping tables included in this documentation.
- Be sure to save this formatted data to an application file.
- Use a file transfer utility for transferring data. You can use IBM's Client Access or any file transfer protocol (ftp) program.
- Upload to one of three existing Infinium IC:
  - ICPTRNFF (Flat file)
  - ICPTRNWK (Work file)
  - AMPTF (Infinium Common Services file)

You can find all of these files in the integrated base libraries within this application. They reside in the Default Library.

#### **Field Mapping Tables**

The following tables illustrate three different ways to map third party application data fields so that they convert to an AS/400-readable format. Format data may require the following:

- Comma delimited format (CSV). This is only for the Flat file.
- Four character year dates; for example, 01/01/2000, not 1/1/00. In addition, be sure to follow the valid date format defined in Infinium CA.
- At least one of the field mapping tables included in this appendix to correctly map data fields.
- All capital letters in mapping both system-required fields and user-defined fields that you designate as required

When mapping, be sure you type the Company code in the *Company* field as it appears in the Infinium IC Company Control file; otherwise, the system will not recognize the code.

#### General Guidelines for Setting Up Records

You must complete or verify the following setup before you upload inventory transaction data to Infinium IC. If you upload the unit of measure for inventory transactions, it must be valid. If you do not upload the unit of measure, the system defaults the inventory unit of measure into the file. The system returns a fatal error and does not update the system if you attempt to upload an invalid unit of measure. Create and maintain units of measure in Infinium CA.

If you upload currency with your records, it must be valid. If you do not upload currency, the system defaults the company currency default into the file. The system returns a fatal error and does not update the system if you attempt to upload an invalid currency. If you use multiple currency processing, create and maintain Currency codes in Infinium CM.

If you upload to the Common Services Upload file (AMPTF), you must verify that this file has been defined with MAXMBRS (\*NOMAX) and SIZE (\*NOMAX) and you must create the member when uploading.

# Understanding Inventory Transactions Field Mapping

IC Inventory Transaction Flat File (ICPTRNFF) Operation and Field Mapping

ICPTRNFF is a physical file shipped within the Infinium MM Product suite. The file has no defined fields; however, fields must be in the required sequence. Even if your Infinium CA date format is different, you must follow the required sequence for mapping date fields, and the system automatically picks up the format when it processes records. Even if a field is not a required field, the order of the fields in the file must be correct to accomplish accurate mapping.

Data must be in a comma delimited format (CSV). This means data fields must be separated by commas. Use upper-case letters when you type field descriptions and values for all required fields and for all user-defined fields that you designate as required. If your system requires user-defined fields, you must include them in the upload.

In the table that follows, field type A is an Alpha field and field type P is a Packed field.

#### Flat File Batch Processing

A batch program processes the data in the Inventory Transactions Flat file (ICPTRNFF) and writes the data to the (ICPTRNWK) Inventory Transactions Work file (ICPTRNWK). If there are errors, the data prints on an error report, and the system does not update the Work file for that record in error.

The system writes the current date, time, job number, and program name to the Work file for audit and query functions. The *originator code* field updates as  $\mathbf{F}$  when you update the Work file from the Flat file.

| Required<br>Order | Field Description         | Required for Upload? | Required value<br>(if any)   | Mapped to<br>Field Type | Mapped to<br>Field Size |
|-------------------|---------------------------|----------------------|------------------------------|-------------------------|-------------------------|
| 1                 | Increase/Decrease<br>Code | Yes                  | 1 = increase<br>2 = decrease | A                       | 1                       |
| 2                 | Company                   |                      | Must be a<br>valid company   |                         | 5                       |
Understanding Inventory Transactions Field Mapping

| Required<br>Order | Field Description           | Required for Upload?                | Required value<br>(if any)                               | Mapped to<br>Field Type | Mapped to<br>Field Size |
|-------------------|-----------------------------|-------------------------------------|----------------------------------------------------------|-------------------------|-------------------------|
| 3                 | Warehouse                   |                                     | Must be a<br>valid<br>warehouse                          |                         |                         |
| 4                 | Product Number              |                                     | Must be a<br>valid product<br>or raw material            |                         | 20                      |
| 5                 | Product Size code           |                                     | Must be a<br>valid size code                             |                         | 3                       |
| 6                 | Storage Index 1             | Yes, if<br>required in<br>IC system | Validations<br>established in<br>Infinium<br>controls    |                         | 12                      |
| 7                 | Storage Index 2             | Yes, if<br>required in<br>IC system | Validations<br>established in<br>Infinium<br>controls    | A                       | 8                       |
| 8                 | Storage Index 3             |                                     | Validations<br>established<br>required in<br>Infinium IC |                         | 12                      |
| 9                 | Transaction Quantity        | Yes                                 | Must be a<br>positive<br>number<br>greater than<br>zero  | Ρ                       | 13.4                    |
| 10                | Quantity Unit of<br>Measure | No                                  | If blank, the<br>Inventory<br>UOM defaults               | A                       | 4                       |
|                   |                             |                                     | Validations<br>established in<br>Infinium<br>controls    |                         |                         |
| 11                | Transaction Day             |                                     | Defaults current day                                     | Ρ                       | 2.0                     |
| 12                | Transaction Month           |                                     | Defaults current month                                   |                         |                         |
| 13                | Transaction<br>Century/Year |                                     | Defaults<br>current<br>century/year                      |                         | 4.0                     |

D-11

| Required<br>Order | Field Description             | Required for<br>Upload? | Required value<br>(if any)                                                                | Mapped to<br>Field Type | Mapped to<br>Field Size |
|-------------------|-------------------------------|-------------------------|-------------------------------------------------------------------------------------------|-------------------------|-------------------------|
| 14                | Currency                      | No                      | For future use.<br>Defaults from<br>the Infinium<br>company<br>controls.                  | A                       | 3                       |
| 15                | Adjustment Type               |                         | For future use.<br>Defaults<br>adjustment<br>type based on<br>Increase/Decr<br>ease Code. |                         | 6                       |
| 16                | Inventory Transaction<br>Code |                         |                                                                                           |                         | 2                       |
| 17                | User Defined Alpha 1          | No                      | Required if<br>user field is<br>required in<br>Infinium IC<br>program<br>ICGMA            | A                       | 50                      |
| 18                | User Defined Alpha 2          |                         |                                                                                           |                         |                         |
| 19                | User Defined Alpha 3          |                         |                                                                                           |                         |                         |
| 20                | User Defined Alpha 4          | No                      |                                                                                           |                         |                         |
| 21                | User Defined Alpha 5          |                         |                                                                                           |                         |                         |
| 22                | User Defined Date 1           |                         |                                                                                           | Р                       | 8.0                     |
| 23                | User Defined Date 2           |                         |                                                                                           |                         |                         |
| 24                | User Defined Date 3           |                         |                                                                                           |                         |                         |
| 25                | User Defined Date 4           |                         |                                                                                           |                         |                         |
| 26                | User Defined Date 5           |                         |                                                                                           |                         |                         |
| 27                | User Defined Quantity<br>1    | No                      | Required if<br>user field is<br>required in<br>Infinium IC<br>program<br>ICGMA            | Ρ                       | 15.4                    |
| 28                | User Defined Quantity<br>2    |                         |                                                                                           |                         |                         |

Understanding Inventory Transactions Field Mapping

| Required<br>Order | Field Description         | Required for<br>Upload? | Required value<br>(if any) | Mapped to<br>Field Type | Mapped to<br>Field Size |
|-------------------|---------------------------|-------------------------|----------------------------|-------------------------|-------------------------|
| 29                | User Defined Quantity 3   |                         |                            |                         |                         |
| 30                | User Defined Quantity 4   |                         |                            |                         |                         |
| 31                | User Defined Quantity 5   |                         |                            |                         |                         |
| 32                | User Defined Numeric 1    |                         | For future use             | Ρ                       | 17.6                    |
| 33                | User Defined Numeric<br>2 |                         |                            |                         |                         |
| 34                | User Defined Numeric 3    |                         |                            |                         |                         |
| 35                | User Defined Numeric<br>4 |                         |                            |                         |                         |
| 36                | User Defined Numeric<br>5 | No                      | For future use             | Р                       | 17.6                    |

### Inventory Transactions Work File Field Mapping, Operation, and Purge

The Work file (ICPTRNWK) is a physical file. IBM's AS/400 data description specification (DDS) defines the field positions and sizes. If you upload data directly to this file without using the Flat file (ICPTRNFF), your data fields must conform exactly to this layout.

After you map the fields, use the Process Inventory Trans Update option in the Inventory Control Utilities menu to process this data and update the Infinium IC Production files.

The system deletes uploaded inventory transaction Work file records as they are either updating the inventory, costing, and accounting production files or being written to the Error Exception report. Work file records are not maintainable.

In the table that follows, field type A is an Alpha Field and field type P is a Packed Field.

D-13

| Field Name | From<br>Pos | To<br>Pos | Field<br>Type | Field<br>Size | Field Description           | Required?                        | Questions/Comments                                                                                                    |
|------------|-------------|-----------|---------------|---------------|-----------------------------|----------------------------------|----------------------------------------------------------------------------------------------------|
| TRIORD     | 1           | 1         | А             | 1             | Increase/Decrease<br>Code   | Yes                              | 1=increase, 2=decrease                                                                                                    |
| TRCO       | 2           | 6         |               | 5             | Company                     |                                  | Must be a valid company                                                                                                    |
| TRWHS      | 7           | 11        |               | 5             | Warehouse                   |                                  | Must be a valid warehouse                                                                                                    |
| TRPROD     | 12          | 31        |               | 20            | Product Number              |                                  | Must be a valid product or raw material and be active                                                                                                    |
| TRSIZE     | 32          | 34        |               | 3             | Product Size code           |                                  | Must be a valid Size code                                                                                                    |
| TRSTG1     | 35          | 46        |               | 12            | Storage Index 1             | Yes, if<br>required on<br>system | Validations established in Infinium CA controls                                                                                                    |
| TRSTG2     | 47          | 54        |               | 8             | Storage Index 2             |                                  |                                                                                                    |
| TRSTG3     | 55          | 66        |               | 12            | Storage Index 3             |                                  |                                                                                                    |
| TRQTY      | 67          | 73        | Р             | 13.4          | Transaction Quantity        | Yes                              | Must be a positive number greater than zero                                                                                                    |
| TRQUM      | 74          | 77        | A             | 4             | Quantity Unit of<br>Measure | No                               | If blank, Inventory UOM is the default.<br>Validations established in Infinium CA controls.                                                                                                    |
| TRTRND     | 78          | 82        | Ρ             | 8.0           | Transaction Date            | No                               | Today's date is defaulted in if the transaction<br>date is blank or if the Infinium IC Entity<br>Controls are defined to protect the date.<br>Otherwise, the file date and date format are<br>mapped into this field. |
| TRDFMT     | 83          | 85        | A             | 3             | Transaction Date<br>Format  | No                               | Valid Values: YMD, MDY, DMY. If a date is mapped into the TRTRND field then the TRDFMT field is required.                                                                                                    |
| TRCUR      | 86          | 88        |               |               | Currency                    | No                               | Defaults from the Infinium CA company controls                                                                                                    |

| Field Name | From<br>Pos | To<br>Pos | Field<br>Type | Field<br>Size | Field Description             | Required? | Questions/Comments                                                       |
|------------|-------------|-----------|---------------|---------------|-------------------------------|-----------|--------------------------------------------------------------------------|
| TRADJT     | 89          | 94        | А             | 6             | Adjustment Type               |           | For future use. Defaults adjustment type based on Increase/Decrease code |
| TRTRNC     | 95          | 96        | А             | 2             | Inventory Transaction<br>Code |           |                                                                          |
| TRUDA1     | 97          | 146       | А             | 50            | User Defined Alpha 1          |           | Required if user field is required in Infinium IC                        |
| TRUDA2     | 147         | 196       | А             | 50            | User Defined Alpha 2          | No        | Required if user field is required in Infinium IC                        |
| TRUDA3     | 197         | 246       |               |               | User Defined Alpha 3          |           |                                                                          |
| TRUDA4     | 247         | 296       |               |               | User Defined Alpha 4          |           |                                                                          |
| TRUDA5     | 297         | 346       |               |               | User Defined Alpha 5          |           |                                                                          |
| TRUDD1     | 347         | 351       | Р             | 8.0           | User Defined Date 1           |           |                                                                          |
| TRUDD2     | 352         | 356       |               |               | User Defined Date 2           |           |                                                                          |
| TRUDD3     | 357         | 361       |               |               | User Defined Date 3           |           |                                                                          |
| TRUDD4     | 362         | 366       | Р             | 8.0           | User Defined Date 4           | No        | Required if user field is required in Infinium IC                        |
| TRUDD5     | 367         | 371       |               |               | User Defined Date 5           |           |                                                                          |
| TRUDQ1     | 372         | 379       | Ρ             | 15.4          | User Defined<br>Quantity 1    | No        | Required if user field is required in Infinium IC                        |
| TRUDQ2     | 380         | 387       |               |               | User Defined<br>Quantity 2    |           |                                                                          |
| TRUDQ3     | 388         | 395       |               |               | User Defined<br>Quantity 3    |           |                                                                          |
| TRUDQ4     | 396         | 403       |               |               | User Defined<br>Quantity 4    |           |                                                                          |
| TRUDQ5     | 404         | 411       |               |               | User Defined<br>Quantity 5    |           |                                                                          |

| Field Name | From<br>Pos | To<br>Pos | Field<br>Type | Field<br>Size | Field Description         | Required? | Questions/Comments |
|------------|-------------|-----------|---------------|---------------|---------------------------|-----------|--------------------|
| TRUDN1     | 412         | 420       |               | 17.6          | User Defined<br>Numeric 1 |           | For future use     |
| TRUDN2     | 421         | 429       |               |               | User Defined<br>Numeric 2 |           |                    |
| TRUDN3     | 430         | 438       | Р             | 17.6          | User Defined<br>Numeric 3 | No        | For future use     |
| TRUDN4     | 439         | 447       |               |               | User Defined<br>Numeric 4 |           |                    |
| TRUDN5     | 448         | 456       |               |               | User Defined<br>Numeric 5 |           |                    |
| TRUDTE     | 457         | 461       |               | 8.0           | Date Updated              |           | Updated by program |
| TRUTIM     | 462         | 467       |               | 8             | Updated Time              |           |                    |
| TRUSSR     | 468         | 477       | А             | 10.0          | User Updated              |           |                    |
| TRJOB#     | 478         | 483       |               | 10.0          | Job Number                |           |                    |
| TRUPGM     | 484         | 493       | А             | 10            | Updated by Program        | No        |                    |
| TRORIG     | 494         | 494       |               | 1             | Originated From           |           |                    |

### Common Services File (AMPTF) Operation and Field Mapping

You can upload remote inventory transaction data directly to the Infinium Common Services file (AMPTF). AMPTF is a multimember file with multiple generic fields. The table below defines the fields that Infinium IC uses to automatically map prD-formatted data to Infinium IC fields.

Use the table as a guide to manually map fields that upload directly to the Common Services file (AMPTF).

Infinium IC uses the mapping shown in the table below to convert the Common Services fields to the Work file. When Infinium IC calls the Infinium Common Services program, the system maps these fields to the Infinium IC fields identified in the table.

If the system receives data into the Common Services AMPTF file for IC Inventory Transactions processing, the field TFTRGR must contain the correct value, **ICTRN** for IC transaction updates.

When transferring a file from the client, the user specifies the create member option. The member name must conform to a specific convention consisting of the system, version and user assigned characters (for example, IC000xxxxx). The system uses this information to allow searches for the members by system and version.

You must specify the AMPTF file with MAXMBRS(\*NOMAX) and SIZE (\*NOMAX).

The record length of AMPTF is 2976 bytes; however, the mapping includes only those fields that are needed for this upload.

When you map the fields, use the *Create Member* option to create a member in the AMPTF file. The system can process a maximum of 99 members at one time. The member name must conform to a specific convention consisting of the system, version, and user assigned characters; that is, SSVVVxxxxx; where:

- SS = System designator; for example, IC
- VVV = System version; for example, 000
- xxxxx = Characters you choose; for example, INVTR

According to the above examples, the member name is IC000INVTR.

| Fld<br>Seq | Туре | Beg<br>Pos | End<br>Pos | Dec | Field<br>Name | Expand<br>Size | AM Field<br>Description | IC Field<br>Description          | Required? | Required value                                                              |
|------------|------|------------|------------|-----|---------------|----------------|-------------------------|----------------------------------|-----------|-----------------------------------------------------------------------------|
| 1)         |      | 1          | 10         |     | TFTRGR        | 10             | Character ten           | Trigger<br>Keyword               | Yes       | ICTRN                                                                       |
| 2)         |      | 11         | 11         |     | TF11          | 1              | Character one           | Debit/Credit<br>Code             |           | 1 =<br>increase<br>2 =<br>decrease                                          |
| 34)        |      | 43         | 45         |     | TF31          | 3              | Character three         | Inventory<br>Transaction<br>Code | No        | None                                                                        |
| 35)        |      | 46         | 48         |     | TF32          |                |                         | Product/Raw<br>Material Size     | Yes       | Valid size<br>code                                                          |
| 36)        |      | 49         | 51         |     | TF33          |                |                         | Transaction<br>Date Format       | No*       | *YMD,<br>DMY, or<br>MDY<br>required if<br>uploading<br>Transaction<br>Date. |
| 37)        |      | 52         | 54         |     | TF34          |                |                         | Currency                         |           | None                                                                        |
| 44)        |      | 73         | 77         |     | TF51          | 5              | Character five          | Company                          | Yes       | Valid<br>company                                                            |
| 45)        |      | 78         | 82         |     | TF52          |                |                         | Warehouse                        |           | Valid<br>warehouse                                                          |
| 46)        |      | 83         | 87         |     | TF53          |                |                         | Quantity Unit<br>of Measure      | No*       | *Valid unit<br>of measure<br>if value is<br>sent                            |

| Fld<br>Seq | Туре | Beg<br>Pos | End<br>Pos | Dec | Field<br>Name | Expand<br>Size | AM Field<br>Description | IC Field<br>Description  | Required? | Required value                                                                              |
|------------|------|------------|------------|-----|---------------|----------------|-------------------------|--------------------------|-----------|---------------------------------------------------------------------------------------------|
| 69)        |      | 198        | 205        |     | TF81          | 8              | Character eight         | Adjustment<br>Type       | No        | None                                                                                        |
| 109)       |      | 582        | 601        |     | TF201         | 20             | Character twenty        | Product<br>Number        | Yes       | Valid<br>product or<br>raw<br>material                                                      |
| 110)       |      | 602        | 621        |     | TF202         |                |                         | Storage Index<br>#1      | No*       | *Valid<br>value<br>required<br>based on<br>Infinium<br>controls                             |
| 111)       |      | 622        | 641        |     | TF203         |                |                         | Storage Index<br>#2      |           |                                                                                             |
| 112)       |      | 642        | 661        |     | TF204         |                |                         | Storage index<br>#3      |           |                                                                                             |
| 138)       |      | 1402       | 1461       |     | TF601         | 60             | Character fifty         | User Defined<br>Alpha #1 |           | *Valid<br>value<br>required if<br>user<br>defined<br>field is<br>required in<br>Infinium IC |
| 139)       |      | 1462       | 1521       |     | TF602         |                |                         | User Defined<br>Alpha #2 |           |                                                                                             |
| 140)       |      | 1522       | 1581       |     | TF603         |                |                         | User Defined<br>Alpha #3 |           |                                                                                             |

| Fld<br>Seq | Туре | Beg<br>Pos | End<br>Pos | Dec | Field<br>Name | Expand<br>Size | AM Field<br>Description | IC Field<br>Description  | Required? | Required value                                                                              |
|------------|------|------------|------------|-----|---------------|----------------|-------------------------|--------------------------|-----------|---------------------------------------------------------------------------------------------|
| 141)       |      | 1582       | 1661       |     | TF604         |                |                         | User Defined<br>Alpha #4 |           |                                                                                             |
| 142)       |      | 1662       | 1741       |     | TR605         |                |                         | User Defined<br>Alpha #5 |           |                                                                                             |
| 164)       | Ρ    | 2183       | 2187       | 0   | TF901         | 9.0            | Decimal 9,0             | Transaction<br>Date      | No        | Valid date if<br>value is<br>sent                                                           |
| 165)       | Ρ    | 2188       | 2192       | 0   | TF902         | 9.0            | Decimal 9,0             | User Defined<br>Date #1  | No*       | *Valid<br>value<br>required if<br>user<br>defined<br>field is<br>required in<br>Infinium IC |
| 166)       | Р    | 2193       | 2197       | 0   | TF903         |                |                         | User Defined<br>Date #2  |           |                                                                                             |
| 167)       | Р    | 2198       | 2202       | 0   | TF904         |                |                         | User Defined<br>Date #3  |           |                                                                                             |
| 168)       | Р    | 2203       | 2207       | 0   | TF905         |                |                         | User Defined<br>Date #4  |           |                                                                                             |
| 169)       | Р    | 2208       | 2212       | 0   | TF906         |                |                         | User Defined<br>Date #5  |           |                                                                                             |
| 248)       | Ρ    | 2740       | 2747       | 4   | TF1541        | 15.4           | Decimal 15,4            | Transaction<br>Quantity  | Yes       | Positive<br>number<br>greater<br>than zero                                                  |

| FId<br>Seq<br>249) | Type<br>P | Beg<br>Pos<br>2748 | End<br>Pos<br>2755 | Dec<br>4 | Field<br>Name<br>TF1542 | Expand<br>Size | AM Field<br>Description | IC Field<br>Description<br>User Defined<br>Quantity #1 | Required?<br>No* | Required<br>value<br>*Valid<br>value<br>required if<br>user<br>defined<br>field is<br>required in |
|--------------------|-----------|--------------------|--------------------|----------|-------------------------|----------------|-------------------------|--------------------------------------------------------|------------------|---------------------------------------------------------------------------------------------------|
| 250)               | Р         | 2756               | 2763               | 4        | TF1543                  |                |                         | User Defined<br>Quantity #2                            |                  | Infinium IC                                                                                       |
| 251)               | Ρ         | 2764               | 2771               | 4        | TF1544                  | 15.4           | Decimal 15,4            | User Defined<br>Quantity #3                            | No*              | *Valid<br>value<br>required if<br>user<br>defined<br>field is<br>required in<br>Infinium IC       |
| 252)               | Ρ         | 2772               | 2779               | 4        | TF1545                  |                |                         | User Defined<br>Quantity #4                            |                  |                                                                                                   |
| 253)               | Ρ         | 2780               | 2787               | 4        | TF1546                  |                |                         | User Defined<br>Quantity #5                            |                  |                                                                                                   |
| 260)               | Р         | 2836               | 2844               | 6        | TF1761                  | 17.6           | Decimal 17,6            | User Defined<br>Numeric #1                             | No               | For future<br>use                                                                                 |
| 261)               | Ρ         | 2845               | 2853               | 6        | TF1762                  |                |                         | User Defined<br>Numeric #2                             |                  |                                                                                                   |
| 262)               | Р         | 2854               | 2862               | 6        | TF1763                  |                |                         | User Defined<br>Numeric #3                             |                  |                                                                                                   |

| D-22       | Appendix D | Uploading Rem | note Inventory | Transactions |               |                |                         |                            |           |                |
|------------|------------|---------------|----------------|--------------|---------------|----------------|-------------------------|----------------------------|-----------|----------------|
| Fld<br>Seq | Туре       | Beg<br>Pos    | End<br>Pos     | Dec          | Field<br>Name | Expand<br>Size | AM Field<br>Description | IC Field<br>Description    | Required? | Required value |
| 263)       | Р          | 2863          | 2871           | 6            | TF1764        |                |                         | User Defined<br>Numeric #4 |           |                |
| 264)       | Р          | 2872          | 2880           | 6            | TF1765        |                |                         | User Defined<br>Numeric #5 |           |                |

#### **Common Services Batch Processing**

A batch program (AMGCRDCS) processes the data in each member that you select from the Common Services (AMPTF) file.

After you press F7 to submit a job, the system calls the Common Services program that displays the members that you may select for processing. After you select the desired members, the program repeatedly opens each member to retrieve data until it reaches the end of the file. When the system detects the system-defined trigger keyword, ICTRN, it writes the inventory transaction to the Inventory Transaction Work file (ICTRNWK).

ICTRN must be the value in the trigger keyword field of the AMPTF file. In the field-mapping table, this field is TFTRGR. If the trigger keyword is not valid for inventory transaction updates, or if there are errors in the Common Services program (AMGCRDCS), the data prints on an error report, and the system does not update the Work file.

The system writes the current date, time, job number, and program name to the Work file for audit and query functions. The *Originator code* field updates as c when the system updates the Work file from Common Services.

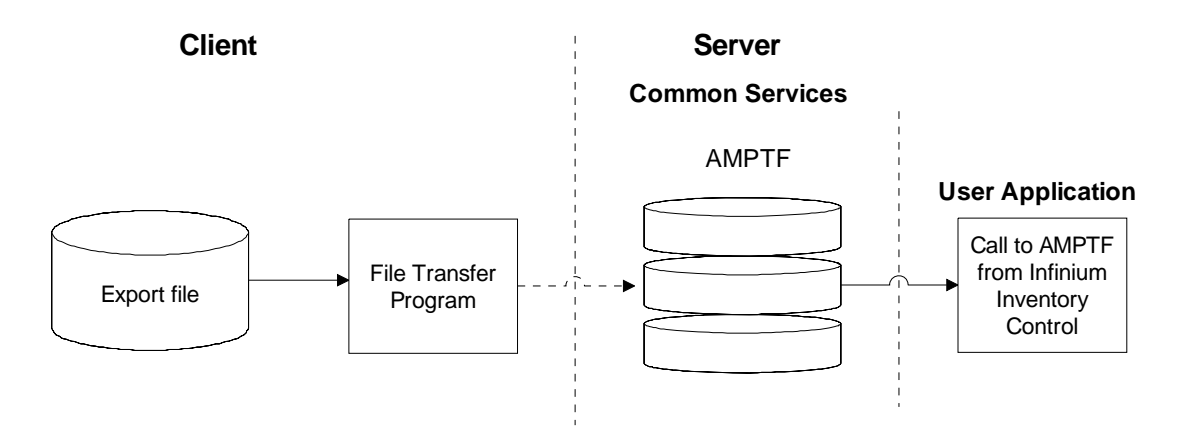

Figure D-4: Common Services Data Transfer diagram

It is important to understand the specific requirements that relate to this data transfer. Your custom program or macro must read the record, retrieve the first field (product/item), move the product/item to TF01, and write the record to AMPTF. One PC file record will have many quantity fields. However, one AMPTF record will have only one quantity field. This means your program or macro must read one record and add as many AMPTF records as there are quantity fields in that record.

#### **Bypassing Common Services**

If you do not use Common Services to receive your inventory transactions data and you want to use the Flat filD-to-Work file method, you do not need a custom program or macro.

The simplest way to achieve the transfer is to use FTP (file transfer protocol). Using FTP, populate the Flat file with your application file. Otherwise, use IBM's Client Access or any program you choose.

# Uploading Inventory Transactions to the AS/400 or iSeries

# Updating the Inventory Transactions Work File from the Flat File or Common Services

Once you map your fields to match the Flat File format, use the *Load Inventory Trans Work File* option to automatically map fields to the Work file.

Use the menu path below.

- Inventory Control Utilities
  - Load Inventory Trans Work File [LITWF]

| This functi<br>file with c<br>produced fo | ion will su<br>Hata receiv<br>or invalid | bmit a job<br>ed from th<br>data encour  | which will upda<br>ird party source<br>ntered during t | ate the IC<br>es. An err<br>ne update f | Transaction<br>por report w<br>to the work | ns work<br>vill be<br>file. |
|-------------------------------------------|------------------------------------------|------------------------------------------|--------------------------------------------------------|-----------------------------------------|--------------------------------------------|-----------------------------|
| The Common<br>the AMPTF n<br>nembers may  | Services s<br>multimember<br>y be select | ource optic<br>file by sy<br>ed for inve | on will call an<br>ystem and versig<br>entory transact | AM program<br>on. From t<br>ions updat  | n which will<br>that display<br>ing.       | display<br>,                |
| The ICPTRNF                               | F flat fil                               | e source op                              | otion will form                                        | at the data                             | a from ICPTR                               | NFF.                        |
| Source of<br>Default L                    | ?Data<br>.ibrary                         | 1<br>IICDBFA070                          | (0. Common Se                                          | vices, 1.                               | ICPTRNFF fl                                | at file)                    |
| × ICPTRN↓                                 | K Inventor                               | y Transacti                              | ions work file                                         |                                         |                                            |                             |
|                                           |                                          | 3                                        |                                                        |                                         |                                            |                             |
|                                           |                                          |                                          |                                                        | <u> </u>                                |                                            |                             |

Figure D-5: Inventory Transactions WF Update screen

The system automatically maps all fields to the Work file (ICPTRNWK) and displays a message when the job completes normally.

When you upload to the Flat file from your transactions application file, you may choose to first save your file so you can refer back to it for information in

case of incomplete or failed attempts to upload to the Flat file. After you load the Work file (ICPTRNWK) from either the Flat file or the Common Services file, or after you correctly map your data to the Work file, you are ready to process your uploaded inventory transactions.

### Updating the Inventory Transactions to Production

Uploads must be complete prior to using this option. When you execute this option, the system updates the production files.

Use the menu path below.

- Inventory Control Utilities
  - Process Inventory Trans Update [PITU]

| Transaction<br>report will<br>be produced                              | s work fi<br>be produ<br>for any                    | le and perf<br>ced for suc<br>errors enco        | form upo<br>cessfu<br>puntereo          | dates to t<br>l updates.<br>d during t | he product<br>An error<br>he edits. | ion files.<br>exception | An audit<br>report wil |
|------------------------------------------------------------------------|-----------------------------------------------------|--------------------------------------------------|-----------------------------------------|----------------------------------------|-------------------------------------|-------------------------|------------------------|
| Selections<br>Company.<br>Warehous<br>Allow ne<br>Work fil<br>FROM: IC | for proce<br><br>gative in<br>e default<br>PTRNWK - | ssing:<br>ventory .<br>library. ]<br>Inventory ] | INE +<br>INEW1 +<br>ICDBFA0<br>Iransact | (Y=Yes, N<br>70_<br>tions work         | ⊨No)<br>⊂file                       |                         |                        |
|                                                                        | =Prompt                                             | F7=Submit l                                      | lpdate                                  | F10=Quikf                              | lccess                              |                         |                        |

Figure D-6: Inventory Transaction File Updates screen

Press F7 to submit your uploaded transactions to Infinium IC. The system generates error reports as well as reports that indicate the transactions that updated successfully. These reports serve as your data audits.

Be sure you type the Company code in the *Company* field as it appears in the Infinium IC Company Control file; otherwise, the system will not recognize the code.

The system deletes Work file (ICPTRNWK) records as they either are updating the inventory, costing, and accounting production files or are being written to the error exception report. You cannot maintain Work file (ICPTRNWK) records.

#### Adjustment Defaults

For positive adjustments, the system uses Transaction code 20, inventory type AA (increase on hand) and adjustment type 1. For negative adjustments, the system uses Transaction code 21, inventory type AA (decrease on hand) and adjustment type 2.

Adjustment types ##TISS for Issues and ##TRTN for Returns are system defined and hard coded in the update programs. Maintain Adjustment Type codes in the *Work with Adjustment Types* option in Infinium IC.

You must enter associated General Ledger account information into the adjustment types if you use the information with Infinium JP.

There are two user-maintained fields on each adjustment type:

- ADJGL# for General Ledger account information
- ADJPHS for Product History Slot

**WARNING**: If storage index validations are on, you must send valid storage index values. The system considers blanks as an error unless you turn off the validations in Infinium CA Company controls. Any storage index value, including blank, is valid for both issues and returns. If you set the storage index controls for warning messages, the system identifies a fatal error. You set validations in Infinium CA.

Pick lists are not generated because the transactions originate from remote systems, and more than likely some form of pick list already exists.

With each upload, you can decide to allow or not allow negative inventory transactions. If you choose to not allow negative inventory, the system will not process transactions, which cause a negative inventory balance. These transactions print on an error report. The system automatically processes all returns first in order to potentially avoid a negative inventory situation.

If user-defined fields are set up on your system, you must modify field mapping programs accordingly. The ICPTRNWK program may have to be modified based on your user field control setup.

#### Work File Batch Processing

When you use the *Process Inventory Trans Update* option, initiate the Work file update batch program which reads the Work file (ICPTRNWK) and updates the inventory, costing, and account production files. The system generates an Error Exception report for any errors it finds and an Audit report for records that update successfully.

The program edits the Work file (ICPTRNWK) records for errors. If errors exist, the system prints the Work file data on the error report and deletes the Work file record.

If you decide not to allow negative inventory transactions, the program keeps a running balance of the available on-hand inventory in the summary file (ICPTRNSM) and does not process transactions which would cause negative inventory balances.

The system retrieves each inventory transaction record, and then maintains each record in a temporary summary file. If a transaction causes a negative inventory balance, the system will not process it, but instead prints it on the error report. The system processes all of the transactions that increase inventory before it processes transactions that decrease inventory. Once the system processes a transaction, the system writes the data to an audit report and deletes Work file records for successful updates.

After the system processes all the Work file records, it updates production files by calling the Inventory Issue/Return Requisition program (ICGIRR).

If you are updating these files manually, use the Infinium IC *Work with Issues/Return Req.* option. Since the system is updating files automatically, you do not need to do any manual processing once the system completes the update process.

This function updates the inventory balances (PRDINVEN), costing (PRDCSTPF), and account production (ICPAJ and PRDJRNL) files. Refer to the Data Flow diagrams that follow to see which files this affects.

When the system updates the inventory files, the system also updates the *Adjustment Type* field in the Product Transaction Journal (PRDJRNL) and in the Inventory Adjustment Journal (ICPAJ) with ##TRTN for returns and ##TISS for issue transactions. You can then identify a transaction's point of origin.

Since issues and returns are the only records that the system processes, the update process calls the ICGIRR program which updates the files.

If you send transaction dates to the Work file (ICPTRNWK), then the system uses them to update the inventory files; otherwise, the system uses the current date as the transaction date.

An error occurs when a company or warehouse status is "inactive," or, when a raw material or product status is "remove."

#### **Base Currencies**

Currency is a company level default. If you send a currency value, the system does not recognize or edit it.

It is important to remember that the system stores and displays inventory values in the base currency defined in Infinium CA. If you have Infinium CM on your system, you can transfer inventory between companies with different base currencies.

Costs and cost types default from the Control files.

#### Unit of Measure

The Unit of Measure (UOM) default value is the Inventory UOM. If you send a UOM value, the system edits the record, using standard edits and conversions. The system considers an invalid UOM a fatal error and does not update the files.

In audit and error reports the system displays the UOM you use in the Upload file and does not refer to the existing UOM Conversion in Infinium CA. For example, the system will not convert ounces to gallons if you specify ounces in your uploaded transactions file.

#### Negative Inventory Report

If you type  $\mathbf{Y}$  in the *Allow Negative Inventory* field, the system automatically submits the Infinium IC Negative Inventory report after the system processes all the records in the Work file.

# Existing Flow for Applying Inventory Adjustments

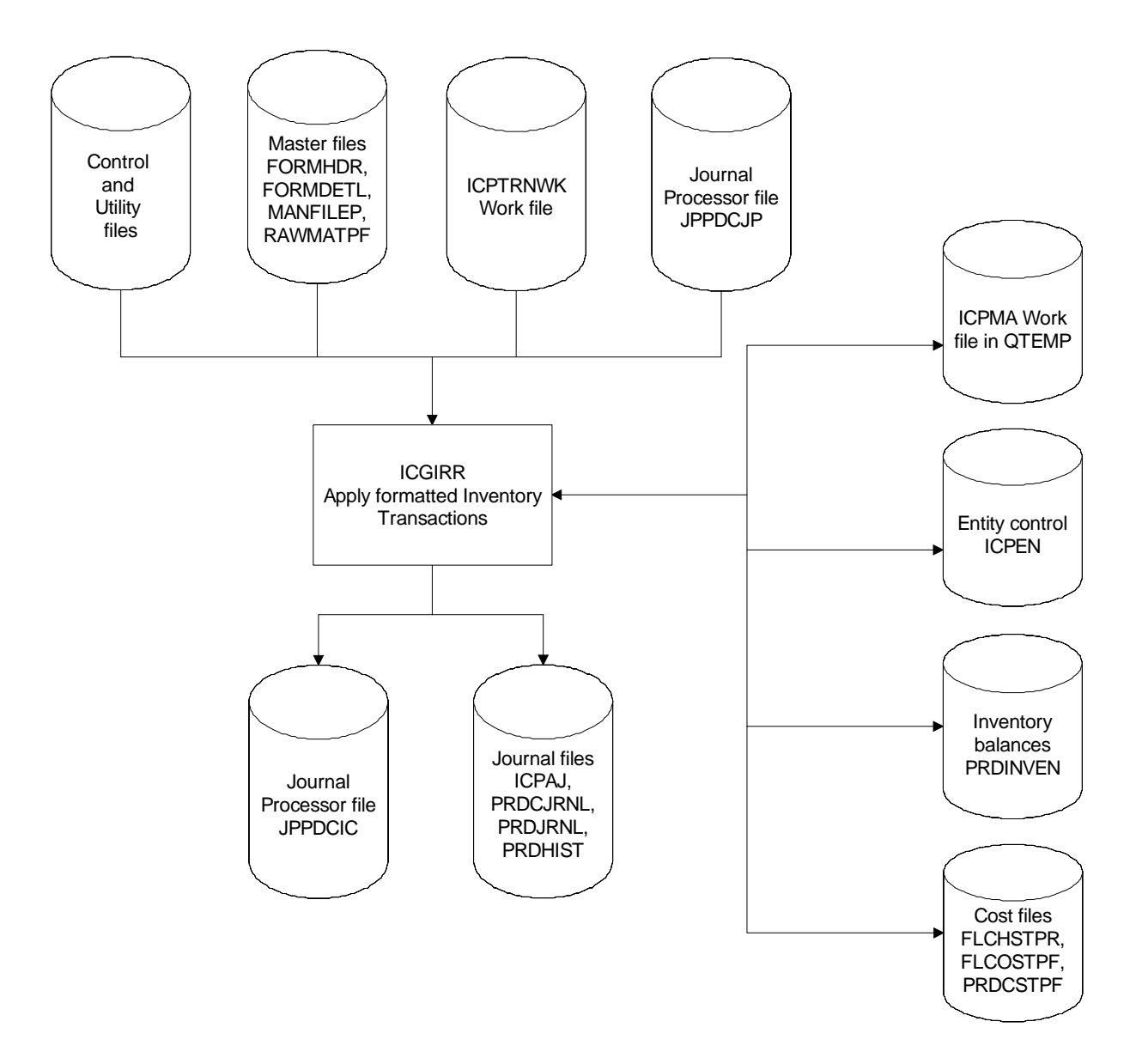

Figure D-7: Existing Data Flow for Applying Inventory Adjustments Diagram

## Loading the Work File from the Already Uploaded AMPTF File

Use the *Load Inventory Trans Work File* option within the *Inventory Control Utilities* option to map this file to the ICPTRNWK Work file.

Use the menu path below.

- Inventory Control Utilities
  - Load Inventory Trans Work File

| 7/30/1997                                 | 16:24:00                                 | Inventory Transactions WF Upo                                                                   | date ICGITB2                                                 | ICDITB2                     |
|-------------------------------------------|------------------------------------------|-------------------------------------------------------------------------------------------------|--------------------------------------------------------------|-----------------------------|
| This functi<br>file with c<br>produced fo | ion will su<br>lata receiv<br>pr invalid | bmit a job which will update t<br>ed from third party sources.<br>data encountered during the y | the IC Transaction<br>An error report w<br>pdate to the work | ns work<br>will be<br>file. |
| The Common<br>the AMPTF m<br>members may  | Services s<br>nultimember<br>y be select | ource option will call an AM µ<br>file by system and version.<br>ed for inventory transactions  | program which will<br>From that displaı<br>updating.         | display<br>J,               |
| The ICPTRNF                               | F flat fil                               | e source option will format t                                                                   | he data from ICPTF                                           | RNFF.                       |
| Source of<br>Default L                    | 'Data<br>.ibrary                         | 0 (0. Common Service<br>ICDBFA070                                                               | es, 1. ICPTRNFF f                                            | at file)                    |
| * ICPTRN                                  | K Inventor                               | y Transactions work file                                                                        |                                                              |                             |
|                                           |                                          |                                                                                                 |                                                              |                             |
| F3=Exit F7                                | <sup>7</sup> =Submit Up                  | date F10=QuikAccess F12=Cano                                                                    | cel                                                          |                             |
|                                           |                                          |                                                                                                 |                                                              |                             |
|                                           |                                          |                                                                                                 |                                                              |                             |

Figure D-8: Inventory Transactions WF Update screen

Press F7 to Submit Update and the system automatically maps fields to the Work file.

| l=Process 2=Pr<br>1=Delete 5=Dis                                         | ocess &                                                | remove                                                 | 3=Сору                                                                         |        |
|--------------------------------------------------------------------------|--------------------------------------------------------|--------------------------------------------------------|--------------------------------------------------------------------------------|--------|
| Dpt Name<br>_ IC000TEST1<br>_ IC000TEST2<br>_ IC000TEST3<br>_ IC000TEST4 | Change<br>Date<br>970701<br>970701<br>970701<br>970701 | Change<br>Time<br>093753<br>093747<br>093740<br>093732 | Text<br>GL Test Member<br>GL Test Member<br>IC upload test<br>ic upload test 2 |        |
|                                                                          |                                                        |                                                        |                                                                                | Bottom |

Figure D-9: Load Inventory Trans Work File Update via Common Services screen

When the system displays the file members available for processing, select processing options by typing appropriate codes in the *Opt* fields to indicate processing preferences.

When you press Enter, the system loads the ICPTRNWK Work file from the AMMPTF file.

The system repeatedly calls Common Services to open each member and retrieve data until it reaches the end of the file. If the system finds a trigger keyword, it checks to verify that the data is meant for inventory transaction updates. The system then writes the data to the Work file.

The current date, time, job number, and program name are in the Work file for audit and query functions. The *Originator Code* field updates as c when you update the Work file from the Common Services function.

If the trigger keyword (TFTRGR field) from the AMPTF file is not ICTRN for this function, none of the inventory transaction updates are valid. If the Common Services program contains errors, the data prints on an error report and the Work file is not updated.

### Purging Uploaded Inventory Adjustments

In the Inventory Adjustment Journal, the system records each inventory adjustment made through the *Process Inventory Trans Update* option, just as it records all transactions you make using Infinium IC.

Use the *Purge Inventory Trans Work File* option within the *Inventory Control Utilities* option to delete existing data in the Work file (ICPTRNWK). The system deletes records based on your screen selections.

You can also use the *Process & remove* and *Delete* options that the system displays in the Common Services Job Control file (AMDCPTF). When you upload via the Common Services file (AMPTF), the system removes data only from AMPTF.

Use the menu path below.

- Inventory Control Utilities
  - Purge Inventory Trans Work File [PITWF]

| 9/11/1997                                                              | 14:25:47                                                        | IC Transactions Work File Purge                                                                                              | ICGITB3                    | ICDITB3      |
|------------------------------------------------------------------------|-----------------------------------------------------------------|----------------------------------------------------------------------------------------------------|----------------------------|--------------|
| This functi<br>Transaction<br>file will b                              | on will sub<br>s work file<br>e deleted.                        | omit a program which will purge the<br>A. Based on the screen selections,                                                    | data in the<br>the records | IC<br>in the |
| Selections<br>Company.<br>Warehous<br>Print de<br>Work fil<br>FROM: IC | for process<br><br>e<br>leted recon<br>e default<br>PTRNWK - In | sing:<br><u>INE</u> +<br><u>INEW1</u> +<br>rdsY (Y=Yes, N=No)<br>library. <u>ICDBFA070</u><br>wentory Transactions work file |                            |              |
| F3=Exit F4                                                             | =Prompt F                                                       | 7=Submit Purge F10=QuikAccess                                                                                                |                            |              |

Figure D-10: IC Transactions Work File Purge screen

The system displays this screen when you select the *Purge Inventory Trans Work File* option from within the *Inventory Control Utilities* menu.

#### Company

This field defaults to the Company code established in your user or terminal profile. If you have authorization to access other locations and you want to process records from another location, override the default with another valid Company code or press F4 to search for and select a valid code. You can also leave this field blank and select both a Company and Warehouse code by pressing F4 in the *Warehouse* field.

#### Warehouse

This field defaults to the Warehouse code established in your user or terminal profile. If you have authorization to access other locations and you want to process records from another location, override the default with another valid warehouse. You can also press F4 to search for and select one or more valid codes. Remember, you associate warehouses with companies. Be sure the code you specify corresponds to the Company specified in the *Company* field. You can also leave this field blank to purge all records for a particular company.

#### Print Deleted Records

 $\mathbf{Y}$  is the default for this field. As the system deletes records from the Work file, they print on a report. If you type  $\mathbf{N}$ , the deleted Work File records do not print.

#### Default Library

The *Default Library* field defaults to the first library in the library list that contains the Inventory Control Work file. This job submits a batch program to purge the Work file records based on your screen selections.

The library selected on this display is placed at the top of the library list for the job you submit.

To purge records, press F7. When the process is complete, the system displays the following message:

Inventory Transaction Update job has been submitted.

# Reviewing Uploaded Inventory Transactions Reports

The table below identifies the reports the system generates during and after you upload and process inventory transaction records.

The Inventory Transactions Error Exception report is the same as the one generated for processing issues and returns in Infinium IC. Use the Inventory Transactions Error Exception report to help you troubleshoot upload errors. Typically, errors occur because data is either missing or improperly formatted.

| Report Name                                                                   | Report Information                                           |
|-------------------------------------------------------------------------------|--------------------------------------------------------------|
| ICTITA - Inventory Transaction Audit report                                   | Successful updates to the Inventory Control Production files |
| ICTITAB - Inventory Transactions<br>Error Exception report                    | Work file errors; records that do not update                 |
| ICTITA2 - Inventory Transactions<br>Error report from Common Services         | Errors preventing updates to Work file (ICPTRNWK)            |
| ICTITA3 - Inventory Transactions<br>Error report from Flat File<br>(ICPTRNFF) | Errors preventing updates to Work file (ICPTRNWK)            |
| ICTITP - Inventory Transaction<br>Purge report                                | Purged records from the Work file (ICPTRNWK)                 |

A sample of each report follows.

D-36 Appendix D Uploading Remote Inventory Transactions

# Inventory Transaction Audit Report

| ICGITA ICTITA<br>2/06/1998 18:58:03                                       |                   | INVENTORY<br>SUCCESSFUL UPD | TRANSACTION AU | DIT REPORT<br>DUCTION FILES |                    |        |            | PAGE 1  |
|---------------------------------------------------------------------------|-------------------|-----------------------------|----------------|-----------------------------|--------------------|--------|------------|---------|
| COMPANY: SOCAL SOUTHERN CALL                                              | FORNIA PR         | ODUCTS                      |                |                             |                    |        |            |         |
| WAREHOUSE: CURR CURR ADDR1                                                |                   |                             |                |                             |                    |        |            |         |
| ##TRTN - REMOTE INVENTO                                                   | RY RETURN         |                             | =              |                             |                    |        |            |         |
| PRODUCT                                                                   | SIZE              | -<br>STG INDEX 1            | STG INDEX 2    | STG INDEX 3                 | QUANTITY           | UOM    | TRANS DATE | CUR     |
| SURFBOARD<br># Warning: Invalid GL accour                                 | EA<br>It number.  |                             | STGEA2         | STGEA3                      | 20.0000            | <br>EA |            | <br>USD |
| <ul><li>* 20 - Increase On Hand</li><li>** CURR WAREHOUSE TOTAL</li></ul> | Inv TRANS         | ACTION TYPE TOT             | ΆL             |                             | 20.0000<br>20.0000 |        |            |         |
| WAREHOUSE: STND STND ADDR1                                                |                   |                             | :=             |                             |                    |        |            |         |
| ##TRTN - REMOTE INVENTOR                                                  | RY RETURNS        |                             |                |                             |                    |        |            |         |
| PRODUCT                                                                   | SIZE              | -<br>STG INDEX 1            | STG INDEX 2    | STG INDEX 3                 | QUANTITY           | UOM    | TRANS DATE | CUR     |
| ACORNS<br># Warning: Invalid GL accourt                                   | TN<br>TN          | XXX                         |                |                             | 30.0000            | <br>TN |            | USD     |
| BOOGIEBRD<br># Warning: Invalid GL accour                                 | EA<br>t number    |                             | STGEA2         | STGEA3                      | 60.0000            | DZ     |            | USD     |
| FINS<br># Warning: Invalid GL accourt                                     | DZ<br>ut number   |                             |                |                             | 70.0000            | BOX    |            | USD     |
| SURFBOARD<br># Warning: Invalid GL accour                                 | EA<br>nt number   |                             |                |                             | 25.0000            | EA     |            | USD     |
| * 20 - Increase On Hand I                                                 | Inv TRANSA        | CTION TYPE TOTA             | L              |                             | 185.0000           |        |            |         |
| ##TISS - REMOTE INVENTOR<br>PRODUCT                                       | RY ISSUES<br>SIZE | STG INDEX 1                 | STG INDEX 2    | STG INDEX 3                 | QUANTITY           | UOM    | TRANS DATE | CUR     |
| <br>FINS<br># Warning: Invalid GL accour                                  | DZ<br>nt number.  |                             |                |                             | 35.0000            | BOX    |            | USD     |

| * 21 - Decrease On Hand Inv TRANSACTION TYPE TOTAL<br>** STND WAREHOUSE TOTAL | 35.0000<br>220.0000 |  |
|-------------------------------------------------------------------------------|---------------------|--|
| *** REPORT TOTAL TRANSACTION QUANTITY<br>***********************************  | 240.0000            |  |

# Inventory Transactions Error Exception Report

| ICGITA 2/06/1998 2 | ICTITAB<br>18:10:33 |                     | INVE           | NTORY TRANSACTION<br>ICPTRNWK WORK<br>THESE RECORDS WE | S ERROR EXCEPTION  | REPORT             |        |            | PA   | GE 1  |
|--------------------|---------------------|---------------------|----------------|--------------------------------------------------------|--------------------|--------------------|--------|------------|------|-------|
| COMPANY:           | SOCAL               | SOUTHERN C          | ALIFORNIA PROD | UCTS                                                   |                    |                    |        |            |      |       |
| WAREHOUSE:         | CURR                | CURR ADDR1          |                |                                                        |                    |                    |        |            |      |       |
| PRODUCT            |                     | SIZE                | STG INDEX 1    | STG INDEX 2                                            | STG INDEX 3        | QUANTITY           | UOM    | TRANS DATE | CUR  | TYPE  |
| BOOGIEBRD<br># Sto | orage In            | EA<br>dex is invali | d for warehous | STGEA2<br>e                                            | STGEA3             | 50.0000            | DZ     |            | USD  | 2     |
| *                  | CURR W              | AREHOUSE TOTA       | L              |                                                        |                    | 50.0000            |        |            |      |       |
| WAREHOUSE:         | FIFO                | FIFO ADDR1          |                |                                                        |                    |                    |        |            |      |       |
| # No 1             | records             | exist in the        | work file for  | the company SOCAL                                      | /warehouse FIFO se | ction.             |        |            |      |       |
| WAREHOUSE:         | LIFO                | LIFO ADDR1          |                |                                                        |                    |                    |        |            |      |       |
| # No 1             | records             | exist in the        | work file for  | the company SOCAL                                      | /warehouse LIFO se | ction.             |        |            |      |       |
| WAREHOUSE:         | LIFO                | LIFO ADDR1          |                |                                                        |                    |                    |        |            |      |       |
| PRODUCT            |                     | SIZE                | STG INDEX 1    | STG INDEX 2                                            | STG INDEX 3        | QUANTITY           | UOM    | TRANS DATE | CUR  | TYPE  |
| ACORNS             |                     | LB                  |                | LOT2                                                   | LOT3               | 20.0000            | LB     |            | USD  | <br>I |
| # Inval            | lid valu            | e of `I' in t       | he Increase/De | crease field. Mu                                       | st be `1' for incr | ease, `2' for deci | cease. |            |      |       |
| BOOGIEBRD          |                     | EA                  |                |                                                        |                    | 30.0000            | DZ     |            | USD  | 1     |
| # Spec:            | ify a va            | lid date.           |                |                                                        |                    |                    |        |            |      |       |
| BOOGLEBRD          |                     | CDS                 |                | STG2CDS                                                | STG3CDS            | 40.0000            | DZ     |            | USD  | 2     |
| # The (            | Quantity            | greater than        | the Balance 1  | n the file for th                                      | is storage index.  |                    |        |            |      |       |
| BOOGLEBRDIS        |                     | CDT                 |                |                                                        |                    | 5.0000             | DZ     |            | USD  | 2     |
| # The (            | Quantity            | is greater t        | han the Baland | e in the file for                                      | this storage inde  | X.                 | DOV1   |            | HODI | 0     |
| FINS<br># IIM pc   | ot dofin            | DZ<br>od or gonworg | ion not got un | SIGFZ                                                  | SIGF3              | 10.0000            | BOXT   |            | USDI | 2     |
| # UM IIC           | or derin            | eu or convers       | ion not set up | •                                                      |                    |                    |        |            |      |       |
| *                  | STND W              | AREHOUSE TOTA       | L              |                                                        |                    | 105.0000           |        |            |      |       |
| **                 | * REPORT            | TOTAL TRANSA        | CTION OUANTITY |                                                        |                    | 155.0000           |        |            |      |       |
|                    |                     |                     | ****           | *****END OF REPOR                                      | T ******           | ****               |        |            |      |       |

## Inventory Transactions Error Report from Common Services - Example 1

ICGITA2 ICTITA2 2/03/1998 18:02:20 INVENTORY TRANSACTIONS ERROR EXCEPTION REPORT ERRORS PREVENTING UPDATES TO ICPTRNWK WORK FILE DATA FROM THE AMPTF COMMON SERVICES FILE

PAGE 1

MEMBER IC001TEST3

-----

TFTRGR ICERR

## Invalid Trigger Keyword for this operation.
TFTRGR ICOTHER
## Invalid Trigger Keyword for this operation.

\*\*\*\*\*\*\*\*\* END OF REPORT \*\*\*\*\*\*\*\*

# Inventory Transactions Error Report from Common Services - Example 2

ICGITA2 ICTITA2 2/03/1998 18:02:24 INVENTORY TRANSACTIONS ERROR EXCEPTION REPORT ERRORS PREVENTING UPDATES TO ICPTRNWK WORK FILE DATA FROM THE AMPTF COMMON SERVICES FILE

MEMBER IC001TEST4

\_ \_ \_ \_ \_ \_

THERE WERE NO ERORRS IN THIS MEMBER. THE DATA WAS UPDATED TO THE WORK FILE(S). \*\*\*\*\*\*\*\*\* END OF REPORT \*\*\*\*\*\*\*\* PAGE 1

# Inventory Transactions Error Report from Flat File

| ICGITA3<br>12/03/1998           | ICTITA3<br>17:28:47          | INVENTORY TRANSACTIONS ERROR EXCEPTION REPORT<br>ERRORS PREVENTING UPDATES TO ICPTRNWK WORK FILE<br>PURGED DATA FROM THE ICPTRNFF FLAT FILE |                                  |             |          |        |            |     |      |  |
|---------------------------------|------------------------------|----------------------------------------------------------------------------------------------------|----------------------------------|-------------|----------|--------|------------|-----|------|--|
| COMPANY<br>WAREHOUSE<br>PRODUCT | SOCAL<br>STND                | SIZE STG INDEX 1                                                                                                    | STG INDEX 2                      | STG INDEX 3 | QUANTITY | UOM    | TRANS DATE | CUR | TYPE |  |
| SURFBOARI                       | D<br>## Invalid              | EA<br>data in numeric field                                                                                                    | STGEA2<br>d TRN DATE.            | STGEA3      | 15.5000  | DZ     | 3 4 97     |     | 2    |  |
| COMPANY<br>WAREHOUSE<br>PRODUCT | SOCAL<br>STND                | SIZE STG INDEX 1                                                                                                    | STG INDEX 2                      | STG INDEX 3 | QUANTITY | UOM    | TRANS DATE | CUR | TYPE |  |
| BOOGIEBRI                       | D<br>## Invalid              | EA<br>data in numeric field                                                                                                    | STGEA2<br>d TRN DATE.            | STGEA3      | 41.0000  | 04     | 00 30      |     | 1    |  |
| COMPANY<br>WAREHOUSE<br>PRODUCT | SOCAL<br>STND                | SIZE STG INDEX 1                                                                                                    | STG INDEX 2                      | STG INDEX 3 | QUANTITY | UOM    | TRANS DATE | CUR | TYPE |  |
| SURFBOARD                       | ## Invalid o                 | EA STREA1<br>data in numeric field                                                                                                    | STGEA2<br>TRN DATE.              | STGEA3      |          | <br>DZ | 03 5 97    |     | 2    |  |
| COMPANY<br>WAREHOUSE<br>PRODUCT | SO<br>CAL                    | SIZE STG INDEX 1                                                                                                    | STG INDEX 2                      | STG INDEX 3 | QUANTITY | UOM    | TRANS DATE | CUR | TYPE |  |
| <br>STND<br>#                   | ## Invalid c<br>## Invalid c | BOO EA<br>data in numeric field<br>data in numeric field                                                                                    | STGEA2<br>QUANTITY.<br>TRN DATE. | STGEA3      |          | 50     | 00 4       |     | 1    |  |

\*\*\*\*\*\*\*\*\* END OF REPORT \*\*\*\*\*\*\*\*

Appendix D Uploading Remote Inventory Transactions

# Inventory Transactions Purge Report

| ICGITP<br>2/03/1998   | ICTITP<br>17:56:3 | 6                  | LISTING     | IC TRANSACTION<br>OF PURGED RECOM | NS WORK FILE PUR<br>RDS FOR COMPANY: | GE<br>SOCAL SOUTHERN | I CALIFO | RNIA            | PZ  | AGE 1   |
|-----------------------|-------------------|--------------------|-------------|-----------------------------------|--------------------------------------|----------------------|----------|-----------------|-----|---------|
| WAREHOUSE:<br>PRODUCT | CURR              | CURR ADDR1<br>SIZE | STG INDEX 1 | STG INDEX 2                       | STG INDEX 3                          | QUANTITY             | UOM      | -<br>TRANS DATE | CUR | TYPE    |
| SURFBOARD             |                   | <br>EA             |             | STGEA2                            | STGEA3                               | 20.0000              | EA       |                 |     | RTN     |
| BOOGIEBRD             |                   | EA                 |             | STGEA2                            | STGEA3                               | 50.0000              | DZ       |                 |     | ISS     |
| ** (                  | CURR WAR          | EHOUSE TOTAL       |             |                                   |                                      | 70.0000              |          |                 |     |         |
| WAREHOUSE:            | STND              | STND ADDR1         |             |                                   |                                      |                      |          |                 |     |         |
| PRODUC'I'             |                   | SIZE               | STG INDEX 1 | STG INDEX 2                       | STG INDEX 3                          | QUANTTTY             | UOM      | TRANS DATE      | CUR | TYPE    |
|                       |                   | <br>TD             |             | <br>т.отто                        | т.Оттр                               | 20.0000              | <br>T D  |                 |     | <br>TCC |
| ACORNS                |                   |                    | vvv         | LUIZ                              | L013                                 | 20.0000              | LD<br>TM |                 |     |         |
| ROOGTERRD             |                   | IN<br>EA           | ллл         |                                   |                                      | 30.0000              | TIN      |                 |     | DUN     |
| BOOGIEBRD             |                   | EA                 |             | CTC2EN                            | CTC3 FV                              | 50.0000              | קת       |                 |     |         |
| FINS                  |                   |                    |             | DICZHA                            | DIGJER                               | 70 0000              | BOX      |                 |     | RTN     |
| SURFBOARD             |                   | EA                 |             |                                   |                                      | 25.0000              | Dom      |                 |     | RTN     |
| BOOGIEBRD             |                   | CDS                |             | STG2CDS                           | STG3CDS                              | 40.0000              | DZ       |                 |     | ISS     |
| BOOGIEBRD15           | 5                 | CDT                |             |                                   |                                      | 5.0000               | DZ       |                 |     | ISS     |
| FINS                  |                   | DZ                 |             | STGF2                             | STGF3                                | 35.0000              |          |                 |     | ISS     |
| FINS                  |                   | DZ                 |             | STGF2                             | STGF3                                | 10.0000              | BOX1     |                 |     | ISS     |
| * *                   | STND              | WAREHOUSE TOTAL    |             |                                   |                                      | 325.0000             |          |                 |     |         |

# No records exist in the work file for the company SOCAL/warehouse FIFO selection. # No records exist in the work file for the company SOCAL/warehouse LIFO selection.

12

\*\*\* TOTAL INVENTORY TRANSACTION QUANTITY

395.0000

\*\*\* TOTAL NUMBER OF PURGED RECORDS

\*\*\*\*\*\*\*\*\* END OF REPORT \*\*\*\*\*\*\*\*

D-42

# Appendix E Downloading Item Inventory Data

The chapter consists of the following topics:

| Торіс                               | Page |
|-------------------------------------|------|
| Overview of Inventory Data Download | E-2  |
| File Information                    | E-4  |

Ε

# Overview of Inventory Data Download

This appendix focuses on how to download Infinium IC Item Master data.

After you download data from Infinium IC, you must create a file in an application of your choice to receive the downloaded data. You must also use a file transfer utility to export the item data to the file.

When you select the *Download Item Inventory Data* option, the system downloads inventory data from Infinium IC to a temporary Inventory Information file (ICPITM and ICPITMU) for a Cart Management System (CMS) or another system. The system writes one record per product from the Storage Index file for the Company and Warehouse that you select. You can then use a third party application and a file transfer utility to export ICPITM or ICPITMU to an external system.

If the system encounters errors during the download process, it writes a record to the Inventory Control Item Download for CMS Errors file (ICPITERR). Errors can apply to any of the following:

- Infinium CA Inventory Maintenance file (MIR010)
- Infinium CA Weighted Average Cost Retrieval file (PCR026)
- Infinium CA Material Costing (PCR020)

Each time you use the *Download Item Inventory Data* option, the system clears ICPITM, ICPITMU, and ICPITERR and populates the files with the new data.

### Downloading Item Inventory Data

Use the *Download Item Inventory Data* option in the *Inventory Control Utilities* menu to transfer item inventory records from the Storage Index file by company/warehouse to a personal computer. When you complete this option, the system downloads one item per storage index location in the company/warehouse you specify.

- Infinium IC
- Inventory Control Utilities
  - Download Item Inventory Data [DIID]

| 12/08/97               | 10:20:48     | Download Item I           | Inventory               | Data ICG    | IMB | ICDIMB |
|------------------------|--------------|---------------------------|-------------------------|-------------|-----|--------|
| Company<br>Warehouse . |              | <u>_</u> ]<br><b>IS</b> b | [ <u>\$1</u> +<br> 1_ + |             |     |        |
|                        |              |                           |                         |             |     |        |
|                        |              |                           |                         |             |     |        |
|                        |              |                           |                         |             |     |        |
|                        |              |                           |                         |             |     |        |
| F2=Function            | keys F4=Prom | pt F6=Download            | F3=Exit                 | F24=More ke | ys  | -      |
|                        |              |                           |                         |             |     | •      |

Figure F-1: Download Item Inventory Data screen

Type identifiers for Company and Warehouse in the appropriate fields, or press F4 to display and select from a list of valid entries.

Press F6 to download the item inventory information. When the download completes successfully, the system returns to the main *Inventory Control* menu and displays a message. The system downloads data and populates the ICPITM and ICPITMU files. Use file transfer protocol (ftp) or a similar file transfer utility to transfer the downloaded data to your third-party application.

# File Information

The tables below list the fields in the Inventory Information file (ICPITM), the Error file (ICPITERR), and the Storage Locations file (ICPITMU). Each table also shows the inventory data that the system downloads from Infinium IC.

### Data that Downloads from the ICPITM File

The system populates this file each time you run the *Download Item Inventory data* option. You can download this file to an application of your choice.

| Field<br>Name | Length | Description       | How populated                                                                                                |
|---------------|--------|-------------------|----------------------------------------------------------------------------------------------------|
| ITCO          | 5      | Company           | With default company                                                                                         |
| ITLOC         | 5      | Location          | With default location                                                                                        |
| ITMTL#        | 20     | Product           | From Storage Index file<br>(PRPSI)                                                                           |
| ITSIZE        | 3      | Size Code         | From Storage Index file (PRPSI)                                                                              |
| ITDESC        | 30     | Long Description  | From Product and Raw<br>Material file (MTLMSTLF)                                                             |
| ITSDSC        | 20     | Short Description | From Product and Raw<br>Material file (MTLMSTLF)                                                             |
| ITIUM         | 4      | Inventory UOM     | From Product and Raw<br>Material file (MTLMSTLF),<br>then replaced with inventory<br>UOM from call to MIR010 |
| ITCST         | 17.6   | Item Cost         | From call to costing program                                                                                 |
| ITCUM         | 4      | Cost UOM          | From Product and Raw<br>Material file (MTLMSTLF)                                                             |
| ITPRC         | 17.6   | Item Price        | From Product and Raw<br>Material file (MTLMSTLF)                                                             |
| Field<br>Name | Length | Description      | How populated                                                                                                    |
|---------------|--------|------------------|----------------------------------------------------------------------------------------------------|
| ITPUM         | 4      | Price UOM        | From Product and Raw<br>Material file (MTLMSTLF)                                                                                             |
| ITSTR1        | 12     | Storage Index 1  | From Storage Index file<br>(PRPSI)                                                                                                    |
| ITSTR2        | 8      | Storage Index 2  | From Storage Index file<br>(PRPSI)                                                                                                    |
| ITSTR3        | 12     | Storage Index 3  | From Storage Index file<br>(PRPSI)                                                                                                    |
| ITQTY1        | 13.4   | Quantity on Hand | From call to MIR010. Uses<br>inventory transaction type<br>"95" (Return Inventory Type)<br>in the Inventory Transaction<br>Code Master file. |
| ITACCT        | 9      | Account          | Not populated                                                                                                    |
| ITTYP         | 1      | Item Type        | ₽ (Product) or ת (Raw<br>Material) from file<br>(MTLMSTLF)                                                                                   |
| ITUDA1        | 30     | Charge Number    | From call to MIR010. Moves<br>the first user-defined Alpha<br>field from the Product Master<br>file to this field.                           |

### Error Data in the Error File (ICPITERR)

| Field Name | Length | Description       |
|------------|--------|-------------------|
| EROC       | 5      | Company           |
| ERLOC      | 5      | Location          |
| ERMTL#     | 20     | Product           |
| ERSIZE     | 3      | Size Code         |
| ERRDSC     | 10     | Short Description |
| ERDATE     | 8      | Run Date          |

| Field Name | Length | Description |
|------------|--------|-------------|
| ERTIME     | 6      | Run Time    |

#### **ICPITMU File Layout**

After the ICPITM file is populated, the program reads ICPITM and populates the ICPITMU file. ICPITMU is a third party software interface file. It contains less information and truncated fields, but can be used the same as ICPITM.

| Field Name | Length | Description       | How populated                                   |
|------------|--------|-------------------|-------------------------------------------------|
| IUSTK#     | 16     | Stock number      | Concatenate Product<br>and Size codes           |
| IUDESC     | 30     | Long Description  | From ICPITM                                     |
| IUSDSC     | 15     | Short Description | From ICPITM.<br>Truncated                       |
| IUCUM      | 2      | Unit of Issue     | Cost UOM from ICPITM. Truncated                 |
| IUCST      | 7,2    | Unit Price        | Item Cost from<br>ICPITM. Truncated             |
| IUASLE     | 9      | Aisle Code        | Storage Index 1 from ICPITM. Truncated          |
| IUSHLF     | 9      | Shelf Code        | Storage Index 3 from ICPITM. Truncated          |
| IUPUM      | 2      | Charge UOM        | Price UOM from<br>ICPITM. Truncated             |
| IUPRC      | 7,2    | Item Price        | Item Price from<br>ICPITM. Truncated            |
| IUUDA1     | 9      | Charge Number     | User Defined Alpha<br>from ICPITM.<br>Truncated |

# Appendix F Using Multiple Currencies in Infinium IC

# F

The chapter consists of the following topics:

| Торіс                                                                       | Page |
|-----------------------------------------------------------------------------|------|
| Overview of Inventory Transactions and Base Currency                        | F-2  |
| Defining Currency Controls in Infinium CA                                   | F-4  |
| Understanding Currency Implications of Inter-company Warehouse<br>Transfers | F-10 |
| Creating Transfer Orders                                                    | F-12 |
| Modifying Transfer Orders                                                   | F-19 |
| Receiving Transfer Orders                                                   | F-23 |
| Understanding Infinium IC Accounting Entries with Currency                  | F-28 |

# Overview of Inventory Transactions and Base Currency

This appendix provides reference information on the implications of currency management for Infinium IC. For information on inventory transactions, refer to the appropriate section of this guide.

#### **Overview of Multiple Currency Processing**

Infinium CM is the Infinium application that is the central repository for currency data, exchange rates, and the relationships between them. When you use multiple currency processing, Infinium IC can access Infinium CM to retrieve exchange rate information as needed.

When Infinium IC requires an exchange rate, it passes currency related values to Infinium CM. Infinium CM then returns an exchange rate based on the received values.

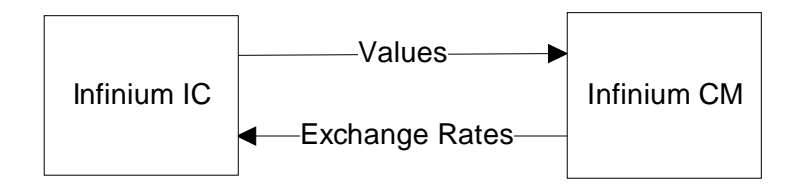

Figure F-1: Multiple Currency Processing

#### **Currency Field Requirements**

The following list identifies currency specifics within Infinium IC:

- The system populates all base currency fields with the base currency of the specified company, as defined in Infinium CA, the Work with Company Controls option on the Base Application Information attribute. If you install Infinium GL, the Infinium CA base currency must equal the Infinium GL base currency.
- The system maintains inventory in the company's base currency.

- If you perform warehouse transfer orders between two companies with different base currencies, the system accesses Infinium CM to convert the "From" company's currency to the "To" company's currency.
- A valid exchange rate must exist for a successful inventory transfer between two companies with different base currencies.
- The system uses the system date as the Rate Effective Date during currency conversions.
- At the company/warehouse level the system processes receipts and displays costs. The system always displays costs in base currency.
- The base currency represents the currency in which the designated Infinium GL Integration Company maintains its primary accounting entries, and Infinium IC keeps inventory costs.
- Warehouse transfer orders and inventory repackaging are the only Infinium IC functions that allow transactions between different companies.

Although you can perform repackaging transactions between two different companies, the system does not allocate the cost of the "From" company to the "To" company; therefore, the system does not require any currency processing.

# Defining Currency Controls in Infinium CA

You establish entity level currency controls pertaining to Infinium IC in Infinium CA.

Use the menu path below.

- Infinium CA
- Control Files
  - Work with Entity Controls [WWEC]

| 0pt            | Attributes                                            |
|----------------|-------------------------------------------------------|
| -              | Base Application Information                          |
| -              | Inventory Information                                 |
| -              | Sustem Information                                    |
| _              | G/L Integration Information                           |
| _              | Chemical Properties                                   |
| _              | Available To Promise                                  |
| -              | Purchasing Information                                |
| $\overline{2}$ | rn Integration rrograms<br>CM Integration Information |
| <b>-</b>       | Workflow Information                                  |
| -              |                                                       |
|                |                                                       |
|                |                                                       |

Figure F-2: Work with Entity Controls Attribute selection screen

Type 2 and press Enter next to the CM Integration Information attribute to define the exchange rate types for Infinium IC.

|           |                 | CM Int      | egrat | ion Informa: | tior | 1               |  |
|-----------|-----------------|-------------|-------|--------------|------|-----------------|--|
| M Exchang | e Rate Types :  |             |       |              |      |                 |  |
| CA:       |                 |             |       |              |      |                 |  |
| Item STD  | cost            |             |       |              | . *  |                 |  |
| PM:       |                 |             |       |              |      |                 |  |
| Work wit  | h requisitions  | s           | • • • |              | - *  |                 |  |
| Keceive   | purchase order  | °S          |       | 1            |      | 1=PU, 2=PL      |  |
| vendor I  | tem price       |             | • • • |              | - *  |                 |  |
| M Evenand | e Rate Tune De  | faulte ·    |       |              |      |                 |  |
| TC:       | e nate rigpe bi | , iduited i |       |              |      |                 |  |
| Warehous  | e transfer ord  | lers        |       |              | +    |                 |  |
| 0P:       |                 |             |       |              |      |                 |  |
| Work wit  | h order proces  | sing .      |       |              | +    |                 |  |
| PM:       |                 |             |       |              |      |                 |  |
| Work wit  | h purchase oro  | lers        |       |              | . +  |                 |  |
|           |                 |             |       |              |      |                 |  |
| <u>ог</u> |                 |             |       | F10 0 11 0   |      | E04 H 1         |  |
| Z=Functio | n keys 13=Exi   | t F4=Pr     | ompt  | F 10=QuikHo  | cess | ; FZ4=More keys |  |
|           |                 |             |       |              |      |                 |  |

Figure F-3: Work with Entity Controls CM Integration Information screen

The system displays this screen when you type **2** in the CM Integration Information attribute for Entity Controls. Use this screen to define the entity level exchange rate type default for Infinium IC's *Warehouse Transfer Orders* menu. Define exchange rate types in Infinium CM.

#### CM Exchange Rate Type Defaults: IC: Warehouse transfer orders

Use this field to specify the exchange rate type that defaults to the *Warehouse Transfer Orders* menu in Infinium IC. You can override this default on the transfer order, if necessary.

The system follows the company, then entity hierarchy rules in its search for Infinium CM values.

A valid exchange rate relationship must exist for the transaction currency, the company's base currency, and the currency exchange rate type. Establish exchange rate relationships using the *Work with exchange rates* option in Infinium CM. Use the *Display exchange rates* option in Infinium CM to verify that a valid exchange rate relationship exists between the transaction and base currencies. Use the *Locate Source/Target/Rate type* fields to enter the transaction currency, base currency, and exchange rate type, respectively. If a match is not found and you allow reciprocals, reverse the *Source* and *Target* field entries.

F-5

### **Company Currency Controls**

Establish company level currency controls pertaining to Infinium IC in Infinium CA.

Use the menu path below.

- Infinium CA
- Control Files
  - Work with Company Controls [WWCOC]

|              |              | <b>T</b> 04            |                                  |                                                |                                                |
|--------------|--------------|------------------------|----------------------------------|------------------------------------------------|------------------------------------------------|
|              |              | 1\$1_+                 |                                  |                                                |                                                |
|              |              |                        |                                  |                                                |                                                |
|              |              |                        |                                  |                                                |                                                |
|              |              |                        |                                  |                                                |                                                |
|              |              |                        |                                  |                                                |                                                |
|              |              |                        |                                  |                                                |                                                |
|              |              |                        |                                  |                                                |                                                |
|              |              |                        |                                  |                                                |                                                |
| keys F3=Exit | : F4=Prompt  | F6=Create              | F24=More keys                    |                                                |                                                |
| 1            | keys F3=Exit | keys F3=Exit F4=Prompt | keys F3=Exit F4=Prompt F6=Create | keys F3=Exit F4=Prompt F6=Create F24=More keys | keys F3=Exit F4=Prompt F6=Create F24=More keys |

Figure F-4: Work with Company Controls prompt screen

Type the company for which you are establishing company controls in the *Company* field and press Enter.

| ~omb       | any                            | :       | 191      | TN     | FINTON | SUF TWHKE | (INSTRUCTOR) |
|------------|--------------------------------|---------|----------|--------|--------|-----------|--------------|
| Type<br>2= | options, press Enter<br>Change |         |          |        |        |           |              |
| ot         | Attributes                     |         |          |        |        |           |              |
| -          | Company Information            |         |          |        |        |           |              |
| 2          | Base Application Inform        | nation  |          |        |        |           |              |
| _          | Inventory Information          |         |          |        |        |           |              |
| _          | Costing Information            |         |          |        |        |           |              |
| _          | GL Integration Informat        | tion    |          |        |        |           |              |
| -          | Available To Promise           |         |          |        |        |           |              |
| -          | Purchasing Information         |         |          |        |        |           |              |
| 2          | CM Internation Information     | inition |          |        |        |           |              |
| -          | Workflow Information           |         |          |        |        |           |              |
| -          | HOLKTIOW THIOLIGCION           |         |          |        |        |           |              |
|            |                                |         |          |        |        |           |              |
| ·2=F       | unction keys F3=Exit F6        | 5=Save  | F9=Selea | ct All | F24=Mc | ore keys  |              |

Figure F-5: Work with Company Controls Attribute selection screen

The system displays this screen when you complete the Work with Company Controls prompt screen and press Enter.

To define the exchange rate types for Infinium IC, type **2** and press Enter next to the CM Integration Information attribute.

To define the company's base currency, type **2** and press Enter next to the Base Application Information attribute.

|                          |                           | Base Applic  | ation Information                   |
|--------------------------|---------------------------|--------------|-------------------------------------|
| Company                  |                           |              | IS1 INFINIUM SOFTWARE (INSTRUCTOR   |
| Customer Ins             | stallation C              | ode          |                                     |
| /OC Calculat             | tion Method               |              | _                                   |
| Jpdate Batcl             | n Filled Inv              | entory       | _ 1=Final, 2=Release                |
| Apply loss t             | factor-ingre              | dient level  | _ Y=Yes, N=No                       |
| Require Val              | id Direct <sup>®</sup> Co | nversion     | _ Y=Yes, N=No                       |
| Container Do             | esignator .               |              |                                     |
| Report Quant             | tity Totals               | UM           | +                                   |
| lanufacture              | d or Purchas              | ed           | _ 1=Manufactured, 2=Purchased       |
| Jse Advance              | d Planning .              |              | _ Y=Yes, N=No                       |
| Back Order I             | Issue Requis              | itions       | _ Y=Yes, N=No                       |
| 3ack Order <sup>:</sup>  | Transfer Req              | uisitions .  | _ Y=Yes, N=No                       |
| GL Integrat              | ion Company               |              | 001                                 |
| Base Curren              | су                        |              | USD                                 |
| <sup>o</sup> ayables Int | tegration Co              | mpany        | 001 +                               |
| <sup>o</sup> ayables In  | tegration Di              | vision       | 001 +                               |
| Accounting I             | 1ethod                    |              | 2 l=Cash, 2=Accrual                 |
| Split Purcha             | ase Price Va              | riance       | _ 0=None, 1=PL, 2=PM receiving & PL |
|                          | keus F3=Ex                | it F4=Prompt | F10=QuikAccess F24=More keys        |
|                          | 5                         |              |                                     |
|                          |                           |              |                                     |

Figure F-6: Work with Company Controls Base Application Information screen

**Base Application Information** 

The system sets a new company to inactive if either the *GL Integration Company* or the *Base Currency* field is blank.

Multi-Warehouse Costing and Base Currency Conversion

The system stores inventory costs in the company's base currency. Therefore, if **N** is in the *Maintain Costs for Multi-Whse* field, all companies/warehouses have the same inventory costs, and they must have the same base currency.

If Y is in the *Maintain costs for Multi Whse* field, each company can have a different base currency since each company warehouse combination has its own costs.

Set the *Maintain Costs For Multi Co/Whse* field in the Costing Information attribute of the *Work with Entity Controls* option in Infinium CA.

Base Currency

The system uses the value in the *Base Currency* field as the base currency default in the *Warehouse Transfer Orders* menu.

Refer to the *Infinium Cross Applications Guide to System Controls and Materials Maintenance* for more information.

| CM Exchange Rate Types :<br>CA:<br>Item STD cost                                                                                                    | Company<br>GL Company                                                            |                                                                   | CM Integra  | ation Info<br>: IS1<br>: 001 | rmation<br>INFINI<br>GL Curi | JM SOFTWARE<br>rency | (INSTRUCTOR)<br>: USD |
|----------------------------------------------------------------------------------------------------|----------------------------------------------------------------------------------|-------------------------------------------------------------------|-------------|------------------------------|------------------------------|----------------------|-----------------------|
| CM Exchange Rate Type Defaults :<br>IC:<br>Warehouse transfer orders *<br>OP:<br>Work with order processing *<br>PM:<br>Work with purchase orders *<br>F2=Function keys F3=Exit F4=Prompt F10=QuikAccess F24=More keys | CM Exchange<br>CA:<br>Item STD o<br>PM:<br>Work with<br>Receive pu<br>Vendor ite | Rate Types :<br>cost<br>requisitions<br>urchase orders<br>m price | · · · · · · | ·<br>. 1                     | +<br>+<br>+                  | 1=P0, 2=PL           |                       |
| Warehouse transfer orders *<br>OP:<br>Work with order processing *<br>PM:<br>Work with purchase orders *<br>F2=Function keys F3=Exit F4=Prompt F10=QuikAccess F24=More keys                                            | CM Exchange<br>IC:                                                               | Rate Type Defa                                                    | aults :     |                              |                              |                      |                       |
| Work with order processing *<br>PM:<br>Work with purchase orders *<br>F2=Function keys F3=Exit F4=Prompt F10=QuikAccess F24=More keys                                                                                  | Warehouse<br>OP:                                                                 | transfer orde                                                     | rs          | •                            | *                            |                      |                       |
| F2=Function keys F3=Exit F4=Prompt F10=QuikAccess F24=More keys                                                                                                    | Work with                                                                        | order process                                                     | ing         | ·                            |                              |                      |                       |
| F2=Function keys F3=Exit F4=Prompt F10=QuikAccess F24=More keys                                                                                                    | Work with                                                                        | purchase orde                                                     | rs          | ·                            |                              |                      |                       |
|                                                                                                    | F2=Function                                                                      | keys F3=Exit                                                      | F4=Promp    | t F10=Qui                    | kAccess                      | F24=More k           | eys                   |

Figure F-7: Work with Company Controls CM Integration Information screen

CM Integration Information

The system displays this screen when you type **2** in the CM Integration Information attribute for Company controls and press Enter. Use this screen to define the company level exchange rate type default for Infinium IC's *Warehouse Transfer Orders* menu. Define exchange rate types in Infinium CM.

CM Exchange Rate Type Defaults: IC: Warehouse transfer orders

Use this field to specify the default exchange rate type for warehouse transfer orders in Infinium IC. You can override this default on the transfer order, if necessary.

If you leave an exchange rate type field for Infinium IC blank at the company level, the system retrieves the exchange rate type specified at the entity level.

# Understanding Currency Implications of Intercompany Warehouse Transfers

The system displays and retains the value of inventoried items in the company base currency you define on the Infinium CA Company record.

A valid exchange rate relationship must exist between the "From" Company base currency and the "To" Company base currency. The system uses the system date for the Rate Effective Date when converting currency as the system processes each receipt.

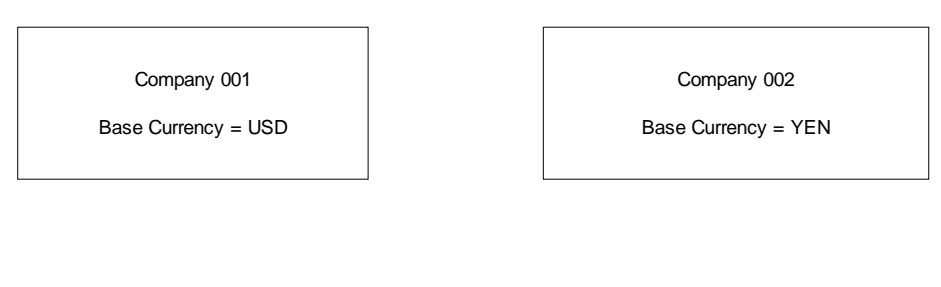

Transfer of Inventory Valued at \$100 USD From Company 001 to Company 002

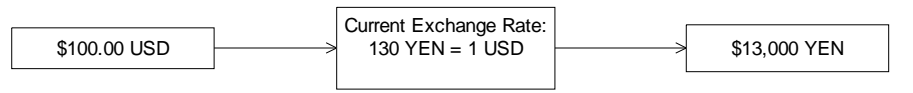

Figure F-8: Currency Exchange on Inter-company Inventory Transfer

#### Transfers and Exchange Rates

The system requires a valid exchange rate relationship when you transfer inventory with different base currencies. The system uses this exchange rate when converting the "From" Company's base currency inventory cost to the "To" Company's base currency inventory cost.

The system defaults the Exchange Rate type for a transfer order based on the following hierarchy:

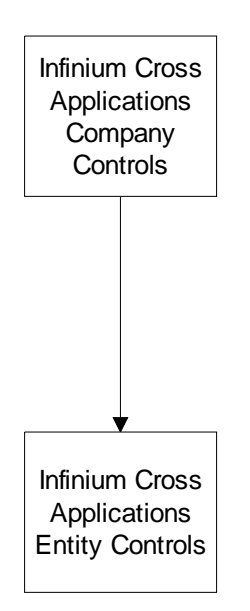

Figure F-9: Transfer Order Exchange Rate Hierarchy

If you do not specify an Exchange Rate type in the *Work with Company Controls* option in Infinium CA, the system looks to the *CM Exchange Rate Type* field in the CM Integration Information attribute of the *Work with Entity Controls* option in Infinium CA.

The CM Integration Information attribute in Infinium CA uses the control file hierarchy to search for an Exchange Rate type. If you do not specify an Exchange Rate type in either the Company or Entity Controls, when you create a warehouse transfer order the system flags the *Exchange Rate Type* field as being in error and display an error message.

# **Creating Transfer Orders**

When you create a transfer order, the system increases committed issue/transfer inventory at the originating warehouse. At the destination warehouse, the on-order-from-warehouse inventory shows an increase. The affect of inventory increases and decreases on available and on-hand inventory totals depends on how you define your Inventory Type file within Infinium IC Control Files.

The system generates accounting transactions at each step of the transfer order process. When you complete a transfer, necessary adjustments are made for unequal ship and receive quantities. Define the Adjustment type for the unequal quantities in the *Receive Transfer Orders* option.

Use the menu path below.

- Inventory Control
- Warehouse Transfer Orders
  - Create Transfer Orders [CTO]

| 1/07/98     | 10:13:21 | Create Tr | ransfer Orders | ICGWTO | ICDWTO |
|-------------|----------|-----------|----------------|--------|--------|
| From Compar | ıy       |           | <u></u> IS1 +  |        |        |
| From Wareho | ouse     |           | <u>ISW1</u> +  |        |        |
| To Company  |          |           | <u>ISCAN</u> + |        |        |
| To Warehous | se       |           | ISCA2 +        |        |        |
|             |          |           |                |        |        |
|             |          |           |                |        |        |

Figure F-10: Create Transfer Orders prompt screen

You must complete all the fields on the prompt screen.

Press F4 to prompt on the *From Company*, *From Warehouse*, *To Company*, and *To Warehouse* fields to display a list of valid company and warehouse identifiers, or type the appropriate codes in the fields.

Press Enter to continue to the next screen.

If the "To" warehouse is on standard cost and is multi-currency, and you are performing an inter-company transfer between companies with difference base currencies, the system performs some checks. The system checks the "To" company's *Standard Cost Effective Date* field in the *Work with Entity Controls* option, on the Costing Information screen in Infinium CA. The system also checks the *CM Exchange Rate Types: CA: Item STD Cost* field on the Infinium CA Entity and Company Control files. This field resides on the CM Integration screen. If the system does not find entries, the system displays the following message:

Standard cost exchange date and rate type required.

| Order Number :  000000084  Back Order Number  : 00    From Company :  IS1  To Company :  ISCAN    From Warehouse :  ISW1  To Warehouse :  ISCA2    From Base Currency  :  USD  To Base Currency  :  FRF    Requester ID   :  PJT  Order Type :  TFR    Order Date   1071998  Its Code :  TFR    Required Delivery Date | 1/07/98 10:13:59                                                                                                    | Create Transfer Orders                                                                                                    | ICGWTO                                                               | ICDWTO   |
|----------------------------------------------------------------------------------------------------|----------------------------------------------------------------------------------------------------|----------------------------------------------------------------------------------------------------|----------------------------------------------------------------------|----------|
| Required Delivery Date                                                                                                    | Order Number : 000<br>From Company I<br>From Warehouse ISW<br>From Base Currency : USC<br>Requester ID<br>Order Date | 000084 Back Order Number<br>S1 To Company<br>VI To Warehouse<br>) To Base Currency<br>Exchange Rate Type<br>. PJT Order Type<br>_1071998_ | . : 00<br>. : ISCAN<br>. : ISCA2<br>. : FRF<br>e . <u>RSPOT</u><br>: | +<br>TFR |
| Bill of Lading Number *<br>FOB Code *<br>Charge Type<br>Charge Amount<br>Load Description Code *<br>Transportation Mode Code *<br>Trailer Codes * * * * * *                                                                                                    | Required Delivery Date .<br>Scheduled Ship Date                                                                      | ·                                                                                                    |                                                                      |          |
| Load Description Code *<br>Transportation Mode Code *<br>Trailer Codes * * * * *<br>F2=Function keys F3=Exit F4=Prompt F7=User Fields F24=More keys                                                                                                    | 3ill of Lading Number<br><sup>7</sup> 0B Code<br>Charge Type<br>Charge Amount                                        | · *                                                                                                    |                                                                      |          |
|                                                                                                    | Load Description Code<br>Fransportation Mode Code<br>Trailer Codes                                                   | · _ *<br>· _ *<br>· _ * _ * _ * _ * _ * _ *                                                                                               | •                                                                    |          |
|                                                                                                    | F2=Function keys F3=Exit                                                                                             | F4=Prompt F7=User Fields F2                                                                                                    | 24=More keys                                                         |          |

Figure F-11: Create Transfer Orders detail screen

#### Warehouse Transfer Order Detail

This screen displays when you press Enter from the Create Transfer Order prompt screen.

The system automatically assigns order numbers to new orders and assigns **00** to the *Back Order Number* field.

#### Exchange Rate Type

This required field displays only when your transfer involves different companies with different base currencies. The system defaults a value in this field from the "To" company's Exchange Rate type value as defined in the Infinium CA Company file, CM Integration attribute, in the *CM Exchange Rate Type Defaults: IC: Warehouse transfer orders* field. If a value is not in the Company file, the system searches the Infinium CA Entity file. If no value is found in either place, the system displays the following message:

Rate type is required.

If the system finds an Exchange Rate type, but a conversion relationship involving the "To" company's base currency, the "From" company's base currency, and the rate type does not exist in Infinium CM, the system displays an error message.

#### Order Date

The system requires an entry in this field. This field defaults to the current system date.

#### Charge Type, Charge Amount

You can add a transfer order charge type and amount to the transfer order. For example, you could add a freight charge of \$100. The data is informational only. Infinium PL generates these accounting entries; therefore, there are no currency implications.

Edit and display the warehouse address by pressing F9. Press F7 to view and complete any active user-defined fields. Define user-defined fields in the *Code Files* menu in Infinium CA. Define user-defined fields as required entries, or use them to build general ledger account numbers.

Press Enter to continue.

#### Transfer Order Line Items

You can display this screen in one of two ways. Press Enter from the Create Transfer Orders detail screen or from the Create Transfer Orders Warehouse Address screen.

| Order Numb | er         | . 0000000 | 34 Back ( | )rder Number               | 00        |      |
|------------|------------|-----------|-----------|----------------------------|-----------|------|
| From Compa | nu         | · TS1     | ла Сол    | nanu                       | TSCAN     |      |
| From Wareh | ng<br>nuce | · TSW1    | To War    | ohnueo                     | · TSCA2   |      |
| From Baco  |            |           | To Bar    | o Cupponcu                 | · FRF     |      |
|            | ourrency   | . 000     | Fyreher   | se vurrency<br>we Dete Tue |           |      |
| <b>р</b> и |            | 0.        | 0 Lite    | ige nate iyp               | e : NOFUI |      |
| Product *  |            | SIZE      | Quantity  | UN                         |           |      |
| PRODUT     |            |           | 10        |                            |           |      |
| PRUDØ3     |            |           | 10        |                            |           |      |
|            |            |           |           |                            |           |      |
|            |            |           |           |                            |           |      |
|            |            |           |           |                            |           |      |
|            |            |           |           |                            |           |      |
|            |            |           |           |                            |           |      |
|            |            |           |           |                            |           |      |
|            |            |           |           |                            |           |      |
|            |            |           |           |                            |           |      |
|            |            |           |           |                            |           |      |
|            |            |           |           |                            |           | More |

Figure F-12: Create Transfer Orders Line Item screen

Use this screen to add line items to the transfer order. Press F4 to prompt on the *Product* field and choose from a list of valid product codes, or type a valid code in the *Product* field. You can also transfer raw materials using the *Product* field. In the *Product*, *Size*, *Qty*, and *UM* fields, type the item identifiers of the inventory to transfer. You can also specify storage indexes from which to take inventory.

If the same product is listed consecutively on the transfer order, an error message displays.

#### **Displaying Storage Indexes**

To display the Create Transfer Orders Storage Index detail screen, press F9. If you do not know the storage indexes from which the inventory will ship, press F4 on a storage index field to display an Inventory by Storage Index prompt window. This shows only locations where the item currently exists in the product inventory file.

#### Displaying All Available Inventory by Storage Index

To display available inventory by storage index for a specific item, press F21.

When you create a transfer order, the system looks at the available inventory to validate the order quantity.

The Create Transfer Orders Storage Index detail screen is shown below.

#### Transfers From Multiple Storage Indexes

This screen displays when you press F9 on any line item that displays on the Create Transfer Orders Line Item screen.

| Order Numbe<br>From Compar<br>From Wareho<br>Product<br>Quantity . | r :<br>ny :<br>nuse :<br>: | 00000084<br>IS1<br>ISW1<br>PROD01<br>10.0000 | Back Order Nu<br>To Company .<br>To Warehouse<br>Size<br>UM | mber . : 0<br>: I:<br>: I:<br>: E:<br>: E: | )<br>Scan<br>Sca2<br>A |
|--------------------------------------------------------------------|----------------------------|----------------------------------------------|-------------------------------------------------------------|--------------------------------------------|------------------------|
| AISLE +<br>AISLE 6                                                 | BIN*<br>BIN 2              | LOT#+                                        | Quant i t<br>10.000<br>                                     | Ч<br>—<br>—<br>—<br>—<br>—                 | More                   |
| F2=Functior                                                        | ı keys F4=F                | rompt F10=QuikAcces                          | s F12=Cancel I                                              | F18=Messag                                 | e line                 |

Figure F-13: Create Transfer Orders Storage Index detail screen

From this point, you can transfer the item from several storage indexes.

The total of the storage index quantities must equal the quantity of the line item.

When you press F4 to prompt on the storage index fields, the system displays an Inventory by Storage Index prompt window. This shows only locations where the item currently exists in the product inventory file.

Press F21 to display available inventory for the specific item.

Press Enter to review line items from the Create Transfer Orders Line Item screen.

#### Selecting a Location for Transferring Inventory

This screen displays when you press F21 from the Create Transfer Orders Line Item screen.

| 1=Select            |                    |        |         | Available   |             |      |
|---------------------|--------------------|--------|---------|-------------|-------------|------|
| )pt Co I<br>AISLE   | Loc Product<br>BIN | LOT#   | Size    | Inventory   | On Hand Inv | UM   |
| _ IS1 IS            | W1 PROD01          |        |         | 5694.0000   | 5860.0000   | EA   |
| _ IS1 IS            | W1 PROD01          | 0P0804 | 1970001 | 4978.0000   | 4968.0000   | e EA |
| _ IS1 IS<br>AISLE 6 | W1 PRODØ1<br>BIN 2 |        |         | 399940.0000 | 399940.0000 | EA   |
| _ IS1 IS<br>A1      | W1 PRODØ1<br>B1    |        |         | 4790.0000   | 4790.0000   | EA   |
|                     |                    |        |         |             |             | More |

Figure F-14: Display Inv. by Storage Index screen

Type 1 in the Opt field to display the Inventory Type selection screen.

Press F12 or F3 to redisplay the Create Transfer Orders Line Item screen.

Press F7 to override defaults.

#### **Overriding Line Item Costs**

This window displays when you press F7 from the Create Transfer Orders Line Item screen. Press F7 again to access user fields.

| rom Lomp                        | any : ISI To Company : ISCAN                            |
|---------------------------------|---------------------------------------------------------|
| rom Wa                          | Quancida Dafaulta                                       |
| rom da                          | Product · PRODA1                                        |
| roduct<br><u>RODØ1</u><br>RODØ3 | Quantity & UM : 10.0000 EA                              |
|                                 | From Company : IS1<br>To Company : ISCAN                |
|                                 | From Warehouse : ISW1<br>To Warehouse : ISCA2           |
|                                 | Cost & UM                                               |
|                                 | F2=Function keys F4=Prompt F7=User Fields F24=More keys |
|                                 | Cost & UM                                               |

Figure F-15: Override Defaults window

# Modifying Transfer Orders

You can add items to an order or change fields on an order using this option.

Use the menu path below.

- Inventory Co
- Warehouse Transfer Orders
  - Modify Transfer Orders [MTO]

| 1/07/98         | 10:23:32       | Modify Tr    | ransfer Orders  | ICGWTO       | ICDWTO |
|-----------------|----------------|--------------|-----------------|--------------|--------|
| Company .       |                |              | <u></u> 1\$1 +  |              |        |
| Transfer Or     | rder Number    |              | 00000084 +      |              |        |
| Back Order      | Number         |              | 00              |              |        |
|                 |                |              |                 |              |        |
|                 |                |              |                 |              |        |
|                 |                |              |                 |              |        |
|                 |                |              |                 |              |        |
|                 |                |              |                 |              |        |
|                 |                |              |                 |              |        |
| <br>F2=Function | n keus F3=Fvit | F4=Promot    | F10=Quil/Access | F18=Messare  | line   |
| re runction     | TRESS TO-LAT   | i i i i ompt | I TO WATKINCESS | i io nessaye |        |
|                 |                |              |                 |              |        |

Figure F-16: Modify Transfer Orders prompt screen

You must complete all the fields on the Modify Transfer Orders prompt screen.

Type the order number you want to modify in the *Transfer Order Number* field, or press F4 to display a list of transfer orders from which you can select a valid entry.

After you complete these fields, press Enter.

You cannot modify a transfer order once you print the pick list.

#### Line Item Details

| 1/07/98                                                                                      | 0:26:52                                         | Modify Tr                     | ansfer Orders                                                                                               | ICGWTO                                                     | ICDWTO   |
|----------------------------------------------------------------------------------------------|-------------------------------------------------|-------------------------------|----------------------------------------------------------------------------------------------------|------------------------------------------------------------|----------|
| Order Number<br>From Company<br>From Warehous<br>From Base Cur<br>Requester ID<br>Order Date | : 00000<br>: IS<br>se: ISW1<br>mency : USD<br>: | 90084<br>1<br>PJT<br>01071998 | Back Order Number .<br>To Company<br>To Warehouse<br>To Base Currency .<br>Exchange Rate Type<br>Order Type | : 00<br>: ISCAN<br>: ISCA2<br>: FRF<br>. <u>BSPOT</u><br>: | +<br>TFR |
| Required Deli<br>Scheduled Shi                                                               | ivery Date<br>ip Date                           |                               |                                                                                                    |                                                            |          |
| Bill of Ladir<br>FOB Code<br>Charge Type<br>Charge Amount                                    | ng Number<br>                                   | *                             |                                                                                                    |                                                            |          |
| Load Descript<br>Transportatio<br>Trailer Codes                                              | tion Code<br>on Mode Code .<br>s                | - *<br>- *<br>_ *             | • _• _• _•                                                                                                  |                                                            |          |
| F2=Function                                                                                  | keys F3=Exit I                                  | F4=Prompt                     | F24=More keys                                                                                               |                                                            |          |
|                                                                                              |                                                 |                               |                                                                                                    |                                                            |          |

Figure F-17: Modify Transfer Orders detail screen

You can modify the Exchange Rate Type field.

Press F9 to display the Modify Transfer Orders Line Item screen, where you can modify warehouse addresses.

Press Enter to continue.

#### Modifying Line Items

This screen displays when you press Enter from the Modify Transfer Orders detail screen.

| urder Numb | er       | : 0000008 | 4 Back O | rder Number | . : 00    |   |
|------------|----------|-----------|----------|-------------|-----------|---|
| From Compa | iny      | : 1\$1    | To Com   | pany        | . : ISCAN |   |
| From Wareh | iouse    | : ISW1    | To War   | ehouse      | . : ISCA2 |   |
| From Base  | Currency | : USD     | To Bas   | e Currency  | . : FRF   |   |
|            |          |           | Exchan   | ge Rate Typ | e : RSPOT |   |
| Product +  |          | Size      | Quantity | UM+         |           |   |
| PRODØ1     |          |           | 10.0000  | EA          |           |   |
| PRODØ3     |          |           | 10.0000  | LB          |           |   |
|            |          |           |          |             |           |   |
|            |          |           |          |             |           |   |
|            |          |           |          |             |           |   |
|            |          |           |          |             |           |   |
|            |          |           |          |             |           |   |
|            |          |           |          |             |           |   |
|            |          |           |          |             |           |   |
|            |          |           |          |             |           |   |
|            |          |           |          |             |           |   |
|            |          |           |          |             |           | M |

Figure F-18: Modify Transfer Orders Line Item screen

Use this screen to modify line items or add additional items to an order.

You cannot transfer more than the available inventory. If you try to transfer more than the available inventory, a message displays at the bottom of the screen indicating that the quantity you are requesting exceeds available inventory.

If you change the value in the *Quantity* field, the system adjusts the committed issue/transfer and on-order-from-warehouse inventory for each item that you modify on the transfer order.

From the Modify Transfer Orders Line Item screen, you can perform several tasks via function keys.

The following table defines the function keys available and their use.

| Function Key | Purpose                                                       |
|--------------|---------------------------------------------------------------|
| F6           | Press F6 to update the warehouse transfer order.              |
| F7           | Press F7 to override inventory costs and user-defined fields. |
| F9           | Press F9 to modify storage index information.                 |
| F20          | Press F20 to display line item descriptions.                  |

| Function Key | Purpose                                            |
|--------------|----------------------------------------------------|
| F21          | Press F21 to display an item's inventory balances. |

# **Receiving Transfer Orders**

To complete a transfer, you must receive inventory from one warehouse at another warehouse. Use this option after you print the pick list and ship a warehouse transfer order. For each item received on the order, the system reduces the in-transit inventory and increases the on-hand inventory at the destination warehouse.

Use the menu path below.

- Inventory Co
- Warehouse Transfer Orders
  - Receive Transfer Orders [RTO]

| Company<br>Transfer Orde<br>Back Order Nu | er Number<br>umber | <br>      | _IS1 +<br>000000084 +<br>00     |             |      |
|-------------------------------------------|--------------------|-----------|---------------------------------|-------------|------|
| Transfer Orde<br>Back Order Nu            | er Number<br>umber |           | <u>000000084</u> +<br><u>00</u> |             |      |
| Back Order Nu                             | mber               |           | <u>00</u>                       |             |      |
|                                           |                    |           |                                 |             |      |
|                                           |                    |           |                                 |             |      |
|                                           |                    |           |                                 |             |      |
|                                           |                    |           |                                 |             |      |
|                                           |                    |           |                                 |             |      |
|                                           |                    |           |                                 |             |      |
|                                           |                    |           |                                 |             |      |
| F2=Function W                             | keys F3=Exit       | F4=Prompt | F10=QuikAccess                  | F18=Message | line |
|                                           | -                  | ·         |                                 | 5           |      |

Figure F-21: Receive Transfer Orders header screen

You must complete all the fields on the Receive Transfer Orders header screen.

#### Transfer Order Number

Type the transfer order number in this field and then press Enter. You can prompt on this field.

|             | rrency : USD |           | To Warehouse<br>To Base Currency<br>Exchange Rate Typ | : ISCA<br>: FRF<br>pe <u>RSPO</u> | 2<br>I +    |
|-------------|--------------|-----------|-------------------------------------------------------|-----------------------------------|-------------|
| To Co To Wh | Product      | Size      | Ship Qty Due                                          | UM                                | Receive Qty |
| ISCAN ISCA2 | PRODØ1       |           | 10.0000                                               | EA Z                              |             |
| ISCAN ISCA2 | PRODØ3       |           | 10.0000                                               | LB Z                              |             |
|             |              |           |                                                       |                                   | Bottom      |
| F2=Function | keys F3=Exit | F4=Prompt | F6=Update F24=Md                                      | ore keys                          |             |

Figure F-22: Receive Transfer Orders detail screen

#### Exchange Rate Type

This field displays the Exchange Rate type that you entered when you created or modified the transfer order. Because the system has already processed the accounting transactions, this field is display only.

The table below discusses the function keys available and their purpose.

| Function Key | Purpose                                                                |
|--------------|------------------------------------------------------------------------|
| F6           | Press F6 to receive and update the warehouse transfer order.           |
| F9           | Press F9 to receive the transfer order into different storage indexes. |
| F13          | Press F13 to display storage indexes from where the transfer came.     |

| 1/07/98                                                      | 10:32:25                                  | Receive T                    | ransfer Orders                                                                                | ICGRTO                                         | ICDRTO |
|--------------------------------------------------------------|-------------------------------------------|------------------------------|-----------------------------------------------------------------------------------------------|------------------------------------------------|--------|
| Order Number<br>From Company<br>From Warehou<br>From Base Cu | : 00<br>J :<br>Jise : IS<br>Jirrency : US | 00000084<br>IS1<br>SW1<br>SD | Back Order Number .<br>To Company<br>To Warehouse<br>To Base Currency .<br>Exchange Rate Type | : 00<br>: ISCAN<br>: ISCA2<br>: FRF<br>: RSPOT |        |
| To Co To Wh<br>AISLE<br>ISCAN ISCA2                          | Product<br>AISLE A]<br>PROD01             | Size<br>ISLE                 | Adj + Description<br>Typ<br>CHERRY PIE                                                        | n                                              |        |
| ISCAN ISCA2                                                  | PRODØ3                                    |                              | KITTY LITT                                                                                    | ER                                             |        |
|                                                              |                                           |                              |                                                                                               |                                                |        |
|                                                              |                                           |                              |                                                                                               |                                                | Bottom |
| F2=Function                                                  | keys F3=Exi                               | it F4=Prompt                 | F6=Update F24=More                                                                            | keys                                           |        |
|                                                              |                                           |                              |                                                                                               |                                                |        |

Figure F-23: Receive Transfer Orders description screen

The system displays this screen when you press F20 on the Receive Transfer Orders detail screen.

Adj Typ

Press F4 to display a list of Adjustment types from which to select a valid entry.

If you perform a partial transfer receipt, the system displays the following message:

This transfer order has been partially received.

Press Enter or F6 to establish where you will store the received inventory. After you complete this, press F6 or F3 to complete the receipt. The system may display the Receipt Complete window. This window is shown below.

#### Receipt Complete Window

| 1/07/98                                                  | 8:37:07                                               | Receive Tra                                      | ansfer Orders                                                                          | ICGRTO                                                             | ICDRTO    |
|----------------------------------------------------------|-------------------------------------------------------|--------------------------------------------------|----------------------------------------------------------------------------------------|--------------------------------------------------------------------|-----------|
| Order Numbe<br>From Compar<br>From Wareho<br>From Base C | er : 0000<br>ny : IS<br>Duse : ISW<br>Currency : USD  | 100083 E<br>31 T<br>T<br>T<br>E                  | Back Order Numbe<br>To Company<br>To Warehouse<br>To Base Currency<br>Exchange Rate Ty | er . : 00<br>: ISCAN<br>: ISCA2<br>y . : FRF<br>ype . <u>RSP0T</u> | +         |
| To Co To ₩                                               | n Product                                             | Size                                             | Ship Qty Due                                                                           | UM Red                                                             | ceive Qty |
| ISCAN ISCA2                                              | PRODØ1                                                |                                                  | 10.0000                                                                                | EA <u>8</u>                                                        |           |
| iscan<br>F                                               | Is this receipt<br>Enter Default f<br>"4=Prompt F10=0 | : complete? .<br>idjustment Coc<br>QuikAccess F1 | <br>le<br>2=Cance I                                                                    | - *                                                                |           |
|                                                          |                                                       |                                                  |                                                                                        |                                                                    | Bottom    |
| F2=Function                                              | n keys F3=Exit                                        | F4=Prompt F                                      | 6=Update F24=N                                                                         | lore keys                                                          |           |

Figure F-24: Receipt Complete window

This window and some of its fields only display if certain conditions exist. These include:

- If your ship quantity does not equal the receive quantity for all line items, the system displays the Receipt Complete window. If your ship quantity equals your receipt quantity you can close and complete this transfer. When you exit this option the system processes the receipt and closes the transfer order.
- The Enter Default Adjustment Code field only displays on the Receipt Complete window if you did not enter an Adjustment type on the detail line for items with varying ship and receive quantities.
- If the Receipt Complete window displays, and you type Y in the *Is this receipt complete?* field, the system checks to see if the ship quantity differs from the receive quantity and whether the Adjustment type was entered on the detail line for such items. If an Adjustment type was not entered, then the system requires an entry in the *Enter Default Adjustment Code* field. You can prompt on the *Enter Default Adjustment Code* field.

If you type **N** in the *Is this receipt complete?* field, the system retains the Adjustment types, but does not create the adjustment or complete the transfer. You can complete the order later.

If this is a multi-line transfer order and you want to identify some lost inventory, press F12 on the Receipt Complete window and enter a "Lost" Adjustment type on specific detail lines that were lost and then press F3 again. The system then redisplays the Receipt Complete window and you can enter a "Damaged" Adjustment type, which applies to all lines with varying receipt and ship quantities and with no Adjustment types.

# Understanding Infinium IC Accounting Entries with Currency

The following examples illustrate the accounting entries made by Infinium IC with multiple currency processing. For more information, refer to the *Infinium Journal Processor Guide to Setup and Processing*.

# Example #1: Warehouse Transfer Order with Cost Override and Receipt Adjustment on Standard Cost Companies (FOB Origin)

This example details accounting entries made for a transfer order with cost overrides and a receipt adjustment. The receipt has a FOB origin and the companies are standard cost. The "From" company's base currency is GBP and the "To" company's is DEM. The "From" company's inventoried item's standard cost is 1000 GBP and the "To" company's is 3300 DEM. The standard exchange rate is 3 DEM = 1 GBP. The "From" company's inventoried item's inventoried item's cost override is 750 GBP. The ship quantity is 10 and the received quantity is 8.

| Debit    | In-Transit Inventory<br>To Warehouse/Company       | 17,500 GBP<br>70,000 DEM   |
|----------|----------------------------------------------------|----------------------------|
| Credit   | Inventory<br>From Warehouse/Company                | 10,000 GBP<br>40,000 DEM   |
|          | Transfer Cost Adjustment<br>From Warehouse/Company | 7,500 GBP<br>/ 30,000 DEM  |
| Debit    | Intercompany Receivables<br>From Warehouse/Company | 17,500 GBP<br>/ 70,000 DEM |
| Credit   | Intercompany Payables<br>To Warehouse/Company      | 17,500 GBP<br>70,000 DEM   |
| Warehous | e Order Receipt Calculations                       | (Spot Rate 2 DEM = 1 GBP)  |
| Debit    | Inventory<br>To Warehouse/Company                  | 8,800 GBP<br>26,400 DEM    |
|          | Variance<br>To Warehouse/Company                   | 5,200 GBP<br>15,600 DEM    |
|          |                                                    |                            |

**Warehouse Order Ship Calculations** (Spot Rate 4 DEM = 1 GBP)

F-28

| Exchange Variance    | 0 GBP                                                                                     |
|----------------------|-------------------------------------------------------------------------------------------|
| To Warehouse/Company | 14,000 DEM                                                                                |
| In-Transit Inventory | 14,000 GBP                                                                                |
| To Warehouse/Company | 56,000 DEM                                                                                |
|                      | Exchange Variance<br>To Warehouse/Company<br>In-Transit Inventory<br>To Warehouse/Company |

**Warehouse Order Ship Calculations** (Spot Rate 4 DEM = 1 GBP)

| Receipt Complete Calculation (Adjustment) |                                                      |                        |  |
|-------------------------------------------|------------------------------------------------------|------------------------|--|
| Debit                                     | Transfer Quantity Adjustment<br>To Warehouse/Company | 2,000 GBP<br>8,000 DEM |  |
| Credit                                    | In-Transit Inventory<br>To Warehouse/Company         | 2,000 GBP<br>8.000 DEM |  |

Example #2: Warehouse Transfer Order with Cost Override and Receipt Adjustment on Non-Standard Cost Companies (FOB Origin)

This example details accounting entries made for receiving a warehouse transfer order with cost overrides and a receipt quantity that differs from the ship quantity. The receipt has a FOB origin and the companies are not standard cost. The "From" company's base currency is GBP and the "To" company's is DEM. The "From" company's inventoried item's standard cost is 1000 GBP and the "To" company's is 3300 DEM. The standard exchange rate is 3 DEM = 1 GBP. The "From" company's inventoried item's cost override is 750 GBP. The ship quantity is 10 and the received quantity is 8.

For non-standard cost transaction, Program PCR020 performs any cost adjustments.

| Debit  | In-Transit Inventory<br>To Warehouse/Company       | 17,500 GBP<br>70,000 DEM |
|--------|----------------------------------------------------|--------------------------|
| Credit | Inventory<br>From Warehouse/Company                | 10,000 GBP<br>40,000 DEM |
|        | Transfer Cost Adjustment<br>From Warehouse/Company | 7,500 GBP<br>30,000 DEM  |
| Debit  | Intercompany Receivables<br>From Warehouse/Company | 17,500 GBP<br>70,000 DEM |

**Warehouse Order Ship Calculations** (Spot Rate 4 DEM = 1 GBP)

| Credit      | Intercompany Payables<br>To Warehouse/Company        | 17,500 GBP<br>70,000 DEM |
|-------------|------------------------------------------------------|--------------------------|
| Warehouse   | Order Receipt Calculations (Sp                       | pot Rate 2 DEM = 1 GBP)  |
| Debit       | Inventory<br>To Warehouse/Company                    | 14,000 GBP<br>56,000 DEM |
| Credit      | In-Transit Inventory<br>To Warehouse/Company         | 14,000 GBP<br>56,000 DEM |
| Receipt Com | plete Calculation (Adjustment                        | )                        |
| Debit       | Transfer Quantity Adjustment<br>To Warehouse/Company | 2,000 GBP<br>8,000 DEM   |
| Credit      | In-Transit Inventory<br>To Warehouse/Company         | 2,000 GBP<br>8,000 DEM   |

#### Example #3: Warehouse Transfer Order with Cost Override and Receipt Adjustment (Under Receipt) for Standard Cost Companies (FOB Destination)

This example details accounting entries made for receiving a warehouse transfer order with cost overrides and a receipt quantity under the ship quantity. The receipt is FOB destination and the companies are standard cost. The "From" company's base currency is GBP; the "To" company's is DEM. The "From" company's inventoried item's standard cost is 1000 GBP; the "To" company's is 3300 DEM. The standard exchange rate is 3 DEM = 1 GBP. The "From" company's inventoried item's cost override is 750 GBP. The ship quantity is 10 and the received quantity is 8.

There are no currency implications for ship or receipt complete calculations.

| Warehouse O | rder Ship | Calculations |
|-------------|-----------|--------------|
|-------------|-----------|--------------|

| Debit     | In-Transit Inventory<br>From Warehouse/Company | 10,000 GBP              |
|-----------|------------------------------------------------|-------------------------|
| Credit    | Inventory<br>From Warehouse/Company            | 10,000 GBP              |
| Warehouse | e Order Receipt Calculations (Spot Rate        | e 2 DEM = 1 GBP)        |
| Debit     | Inventory<br>To Warehouse/Company              | 8,800 GBP<br>26,400 DEM |

Understanding Infinium IC Accounting Entries with Currency

|            | Variance<br>To Warehouse/Company                       | 5,200 GBP<br>15,600 DEM  |
|------------|--------------------------------------------------------|--------------------------|
|            | Exchange Variance<br>To Warehouse/Company              | 0 GBP<br>(14,000) DEM    |
| Credit     | In-Transit Inventory<br>From Warehouse/Company         | 8,800 GBP<br>16,000 DEM  |
|            | Transfer Cost Adjustment<br>From Warehouse/Company     | 6,000 GBP<br>12,000 DEM  |
| Debit      | Intercompany Receivables<br>From Warehouse/Company     | 14,000 GBP<br>28,000 DEM |
| Credit     | Intercompany Payables<br>To Warehouse/Company          | 14,000 GBP<br>28,000 DEM |
| Receipt Co | omplete Calculation (Adjustment)                       |                          |
| Debit      | Transfer Quantity Adjustment<br>From Warehouse/Company | 2,000 GBP                |
| Credit     | In-Transit Inventory<br>From Warehouse/Company         | 2,000 GBP                |

Example #4: Warehouse Transfer Order with Cost Override and Receipt Adjustment (Under Receipt) for Non-Standard Cost Companies (FOB Destination)

This example details accounting entries made for receiving a warehouse transfer order with cost overrides and a receipt quantity under the ship quantity. The receipt is FOB destination and the companies are not standard cost. The "From" company's base currency is GBP; the "To" company's is DEM. The "From" company's inventoried item's standard cost is 1000 GBP; the "To" company's is 3300 DEM. The standard exchange rate is 3 DEM = 1 GBP. The "From" company's inventoried item's cost override is 750 GBP. The ship quantity is 10, the received quantity is 8.

There are no currency implications for ship or receipt complete calculations.

PCR020 performs cost adjustments for non-standard cost transactions.

Warehouse Order Ship Calculations

| Debit | In-Transit Inventory   | 10,000 GBP |
|-------|------------------------|------------|
|       | From Warehouse/Company |            |

F-31

| Credit    | Inventory<br>From Warehouse/Company                         | 10,000 GBP               |
|-----------|-------------------------------------------------------------|--------------------------|
| Warehous  | e Order Receipt Calculations (Spot Rate                     | e 2 DEM = 1 GBP)         |
| Debit     | Inventory<br>To Warehouse/Company                           | 14,000 GBP<br>28,000 DEM |
| Credit    | In-Transit Inventory<br>From Warehouse/Company              | 8,000 GBP<br>16,000 DEM  |
|           | Transfer Cost Adjustment<br>From Warehouse/Company          | 6,000 GBP<br>12,000 DEM  |
| Debit     | Intercompany Receivables<br>From Warehouse/Company          | 14,000 GBP<br>28,000 DEM |
| Credit    | Intercompany Payables<br>To Warehouse/Company               | 14,000 GBP<br>28,000 DEM |
| Receipt C | omplete Calculation (Adjustment)                            |                          |
| Debit     | Transfer Quantity Adjustment2,000 GBPFrom Warehouse/Company |                          |
| Credit    | In-Transit Inventory<br>From Warehouse/Company              | 2,000 GBP                |

### Appendix G Understanding ABC Analysis

# G

ABC Analysis is a method of ranking your inventory by cost or dollar volume. Rank your inventory from the highest cost items or largest volume of sales, to the lowest cost or volume items for reporting and decision making purposes. For example, perform an ABC Analysis on your company to determine the costliest inventory so you can stock less of it, thereby reducing inventory carrying costs.

ABC Analysis classifies inventory into three categories labeled A, B, and C. Classification A items are items with the highest costs or volume sales, classification B items have middle or nominal costs and sales volumes, and classification C are the lowest cost or lowest volume items in your inventory. Within these three categories you can further classify your inventory for a total of 12 classifications, for example, A1, A2, A3, B1, B2, C1 classifications.

Of the number of different products in your inventory, determine what percentage of your total products fall in category A, B, and C. For example, Table 1 illustrates that 20 percent of a company's products will fall in category A, 20 percent in category B, and 60 percent in C.

| ABC Code | Percentage |
|----------|------------|
| A        | 20 %       |
| В        | 20 %       |
| С        | 60 %       |

You have three different costs by which you can rank your inventory:

- Item cost
- Extended inventory cost
- Extended cost usage

#### Item Cost

When you specify ranking your inventory by item cost, the system examines the item cost of your inventory and ranks the items in order. The system then determines what percentage of items fall into the different ABC categories.

For example, assume you perform ABC analysis on Warehouse 11 only. This requires you to have Item Warehouse file records at the warehouse level for Warehouse 11.

Also assume you have determined in your ABC analysis selection criteria that you are using an analysis based on the following:

| Item         | Inventory Balance | Unit Cost |  |
|--------------|-------------------|-----------|--|
| Apples       | 100               | \$.50     |  |
| Bananas      | 20                | \$.30     |  |
| Kiwis        | 200               | \$.40     |  |
| Pineapples   | 50                | \$1.50    |  |
| Strawberries | 1000              | \$.15     |  |

Based on the ABC percentages you determined earlier, and the five items in your warehouse, the system determines how many A's, B's, and C's to assign. The system calculates those values as follows:

- 5 items in inventory × .20 = 1 A code
- 5 items in inventory × .20 = 1 B code
- 5 items in inventory × .60 = 3 C codes

Since this analysis is performed strictly by item cost, inventory quantities are ignored. Based on the calculations, the system determines there should be one item assigned to category A, one item assigned to category B, and three items assigned to category C.

The system finds the one item with the highest cost and assigns it to A. The system then finds the one item with the second highest cost and assigns it to category B. Then, the system assigns the remaining items to C, as illustrated below.

| Item    | Inventory<br>Balance | Unit Cost | Rank | ABC Code |
|---------|----------------------|-----------|------|----------|
| Apples  | 100                  | \$ .50    | 2    | В        |
| Bananas | 20                   | \$ .30    | 4    | С        |
| Item         | Inventory<br>Balance | Unit Cost | Rank | ABC Code |
|--------------|----------------------|-----------|------|----------|
| Pineapples   | 50                   | \$1.50    | 1    | А        |
| Strawberries | 1000                 | \$ .15    | 5    | С        |
| Kiwis        | 200                  | \$.40     | 3    | С        |

## Extended Inventory Cost

Performing ABC Analysis for extended inventory cost requires the system to multiply the inventory quantity of each item by the cost to determine each item's ranking. The inventory balance includes on hand inventory plus any of the inventory types denoted as **3**, On Hand, in the ABC column in the Inventory Type file. This file exists in Infinium IC.

| Item         | Inventory<br>Balance | Unit<br>Cost | Extended<br>Cost | Rank | ABC<br>Code |
|--------------|----------------------|--------------|------------------|------|-------------|
| Apples       | 100                  | \$ .50       | \$ 50            | 4    | С           |
| Bananas      | 20                   | \$.30        | \$6              | 5    | С           |
| Kiwis        | 200                  | \$.40        | \$ 80            | 2    | В           |
| Pineapples   | 50                   | \$ 1.50      | \$75             | 3    | С           |
| Strawberries | 1000                 | \$.15        | \$ 150           | 1    | А           |

## Extended Usage Cost

Using the extended usage cost of each item, the system looks at manufacturing usage and sales between a date period, which you specify, to determine the item's ranking. The usage information below is based on a two-month period and the system ignores manufacturing usage because this example uses a distribution warehouse, which only has sales data.

| ltem    | Sales | Unit<br>Cost | Extended<br>Cost | Rank | ABC<br>Code |
|---------|-------|--------------|------------------|------|-------------|
| Apples  | 220   | \$.50        | \$ 110           | 4    | С           |
| Bananas | 500   | \$.30        | \$ 150           | 2    | В           |
| Kiwis   | 250   | \$.40        | \$ 100           | 5    | С           |

| Item         | Sales | Unit<br>Cost | Extended<br>Cost | Rank | ABC<br>Code |
|--------------|-------|--------------|------------------|------|-------------|
| Pineapples   | 80    | \$ 1.50      | \$ 120           | 3    | С           |
| Strawberries | 2500  | \$.15        | \$ 375           | 1    | А           |

## Steps of ABC Analysis

You must first define ABC codes in Infinium CA, *Code Files* and *Work with Code Tables* options with the code type **ABC**.

Using Infinium IC, run the following ABC Analysis options:

- 1 Create a Control Identifier
- 2 Assign ABC Codes
- 3 Update ABC Codes
- 4 Assign Cycle Count Intervals
- 5 Update Cycle Count Intervals

You can print reports within several options. Refer to the "Performing ABC Analysis" part for details on how to perform these options.